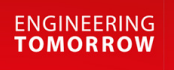

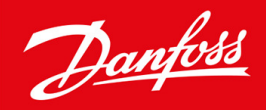

# VACON<sup>®</sup> NXS/NXP luftgekühlt

Wall-mounted and Standalone

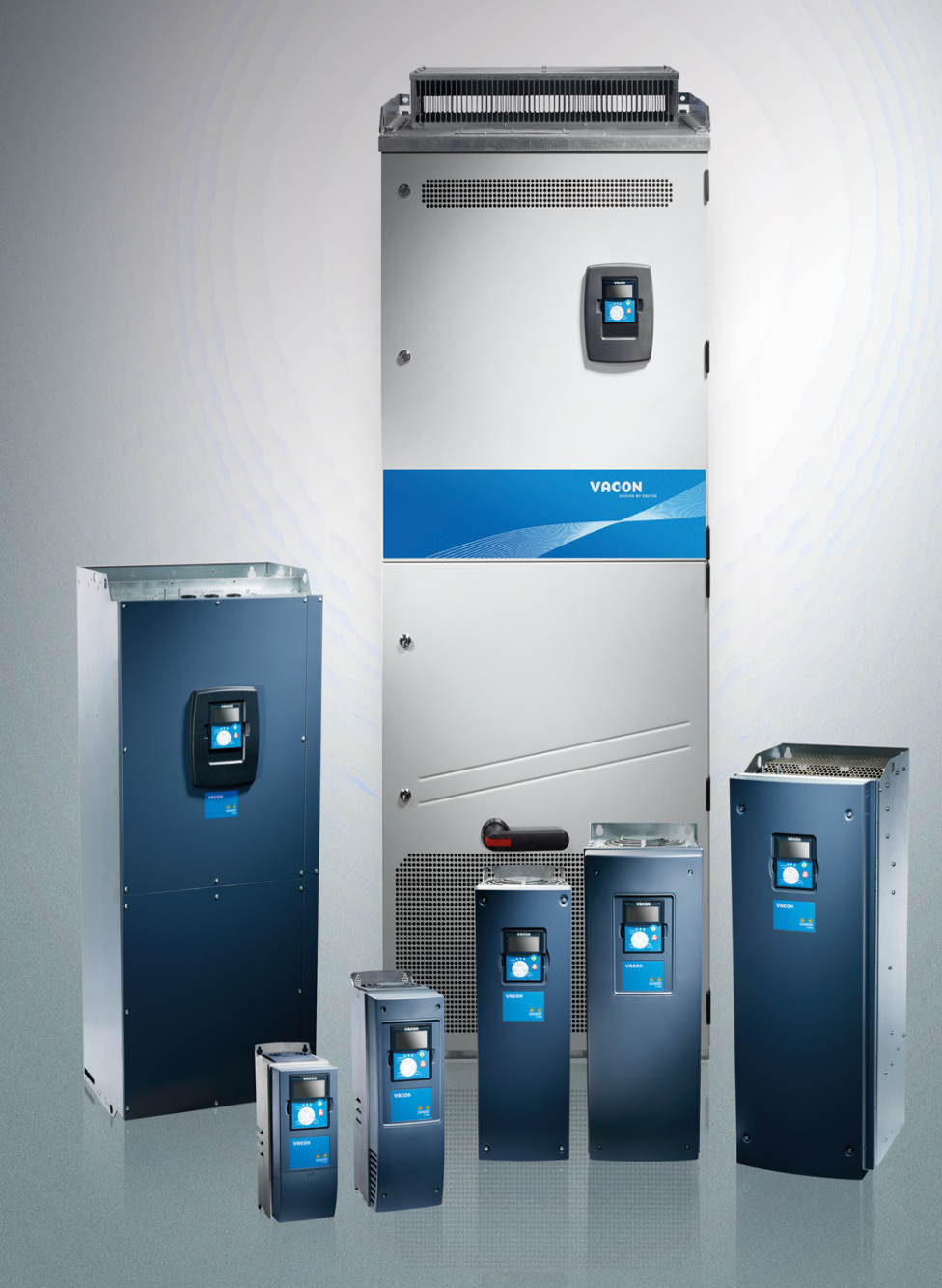

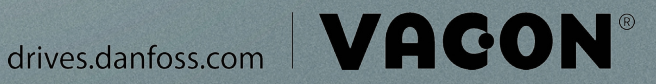

<u>Danfoss</u>

Inhalt

### Inhalt

| 1 | Ein  | führung                                   | 10 |
|---|------|-------------------------------------------|----|
|   | 1.1  | Zweck dieser Bedienungsanleitung          | 10 |
|   | 1.2  | Zusätzliche Ressourcen                    | 10 |
|   | 1.3  | Entsorgung                                | 10 |
|   | 1.4  | Typzulassungen und Zertifizierungen       | 10 |
|   | 1.5  | Kurzanleitung für die Inbetriebnahme      | 11 |
| 2 | Sicl | herheit                                   | 12 |
|   | 2.1  | Gefahr und Warnungen                      | 12 |
|   | 2.2  | Gefahrenhinweise und Hinweise             | 13 |
| 3 | Pro  | oduktübersicht                            | 16 |
|   | 3.1  | Beabsichtigte Verwendung                  | 16 |
|   | 3.2  | Handbuchversion                           | 16 |
|   | 3.3  | Verpackungsetikett                        | 16 |
|   | 3.4  | Beschreibung des Typencodes               | 17 |
|   | 3.5  | Gehäusegrößen                             | 19 |
|   | 3.6  | Verfügbare Schutzarten                    | 22 |
|   | 3.7  | Verfügbare EMV-Klassen                    | 23 |
|   | 3.8  | Bedieneinheit                             | 24 |
|   |      | 3.8.1 Einführung in die Bedieneinheit     | 24 |
|   |      | 3.8.2 Bedieneinheit                       | 24 |
|   |      | 3.8.3 Display                             | 26 |
|   |      | 3.8.4 Basis-Menüstruktur                  | 27 |
| 4 | Em   | pfang der Lieferung                       | 29 |
|   | 4.1  | Überprüfung der Lieferung                 | 29 |
|   |      | 4.1.1 Zubehör für FR4/FI4–FR6/FI6         | 29 |
|   |      | 4.1.2 Zubehör für FR7/FI7–FR8/FI8         | 30 |
|   |      | 4.1.3 Zubehör für FR10–FR11 Standalone    | 30 |
|   | 4.2  | Lagerung des Produkts                     | 30 |
|   | 4.3  | Anheben des Produkts                      | 31 |
|   | 4.4  | Verwenden des Produktänderungs-Aufklebers | 32 |
| 5 | Мо   | ntage der Einheit                         | 33 |
|   | 5.1  | _<br>Umgebungsbedingungen                 | 33 |
|   |      | 5.1.1 Allgemeine Umgebungsbedingungen     | 33 |
|   |      | 5.1.2 Große Installationshöhe             | 33 |
|   |      |                                           |    |

### VACON® NXS/NXP luftgekühlt

#### Bedienungsanleitung

Inhalt

| 5.2 | Kühla                                                             | nforderungen                                                                       | 34 |  |  |
|-----|-------------------------------------------------------------------|------------------------------------------------------------------------------------|----|--|--|
|     | 5.2.1                                                             | Allgemeine Kühlanforderungen                                                       | 34 |  |  |
|     | 5.2.2                                                             | Kühlung von FR4 bis FR9                                                            | 34 |  |  |
|     | 5.2.3 Kühlung der freistehenden Frequenzumrichter (FR10 bis FR11) |                                                                                    |    |  |  |
| 5.3 | Install                                                           | ationssequenz                                                                      | 37 |  |  |
|     | 5.3.1                                                             | Installationssequenz für wandmontierte Frequenzumrichter                           | 37 |  |  |
|     | 5.3.2                                                             | Installationsreihenfolge bei freistehenden Frequenzumrichtern                      | 38 |  |  |
| Ele | ktrisc                                                            | he Installation                                                                    | 39 |  |  |
| 6.1 | Kabel                                                             | anschlüsse                                                                         | 39 |  |  |
|     | 6.1.1                                                             | Allgemeine Kabelanforderungen                                                      | 39 |  |  |
|     | 6.1.2                                                             | UL-Normen für Kabel                                                                | 39 |  |  |
|     | 6.1.3                                                             | Kabelauswahl und Abmessungen                                                       | 40 |  |  |
|     | 6.1.4                                                             | Kabelauswahl und Abmessungen, Nordamerika                                          | 40 |  |  |
|     | 6.1.5                                                             | Sicherungsauswahl                                                                  | 40 |  |  |
|     | 6.1.6                                                             | Topologieprinzip der Leistungseinheit                                              | 40 |  |  |
|     | 6.1.7                                                             | Bremswiderstandskabel                                                              | 41 |  |  |
| 6.2 | EMV-                                                              | conforme Installation                                                              | 41 |  |  |
|     | 6.2.1                                                             | Installation in einem Netzwerk mit Eckpunkt-Erdung                                 | 42 |  |  |
| 6.3 | Erdun                                                             | g                                                                                  | 42 |  |  |
| 6.4 | .4 Zugang zu und Lokalisierung der Anschlüsse                     |                                                                                    |    |  |  |
|     | 6.4.1                                                             | Zugang zu und Lokalisierung der Klemmen bei FR4/FI4                                | 44 |  |  |
|     | 6.4.2                                                             | Zugang zu und Lokalisierung der Anschlüsse des FR5                                 | 45 |  |  |
|     | 6.4.3                                                             | Zugang zu und Lokalisierung der Klemmen bei FR6/FI6                                | 46 |  |  |
|     | 6.4.4                                                             | Zugang zu und Lokalisierung der Klemmen bei FR7/FI7                                | 48 |  |  |
|     | 6.4.5                                                             | Zugang zu und Lokalisierung der Klemmen bei FR8/FI8                                | 49 |  |  |
|     | 6.4.6                                                             | Zugang zu und Lokalisierung der Anschlüsse des FR9                                 | 51 |  |  |
|     | 6.4.7                                                             | Zugang zu und Lokalisierung der Anschlussklemmen des freistehenden FR10 Standalone | 52 |  |  |
|     | 6.4.8                                                             | Zugang zu und Lokalisierung der Anschlussklemmen des FR11 Standalone               | 54 |  |  |
| 6.5 | Kabel                                                             | montage                                                                            | 57 |  |  |
|     | 6.5.1                                                             | Weitere Anweisungen für die Kabelinstallation                                      | 58 |  |  |
|     | 6.5.2                                                             | Kabelmontage, FR4–FR6/FI4–FI6                                                      | 58 |  |  |
|     | 6.5.3                                                             | Kabelmontage, FR7/FI7                                                              | 61 |  |  |
|     | 6.5.4                                                             | Kabelmontage, FR8/FI8                                                              | 64 |  |  |
|     | 6.5.5                                                             | Kabelmontage, FR9                                                                  | 67 |  |  |
|     | 6.5.6                                                             | Kabelmontage, FR10 Standalone                                                      | 70 |  |  |
|     | 6.5.7                                                             | Kabelmontage, FR11 Standalone                                                      | 74 |  |  |
| 6.6 | Instal                                                            | ation in einem IT-Netz                                                             | 79 |  |  |

| In | ha | It. |
|----|----|-----|

|   |     | 6.6.1   | Installieren des Frequenzumrichters in einem IT-System, FR4–FR6 | 79  |
|---|-----|---------|-----------------------------------------------------------------|-----|
|   |     | 6.6.2   | Installieren des Frequenzumrichters in einem IT-System, FR7     | 82  |
|   |     | 6.6.3   | Installieren des AC Drive in einem IT-System, FR8–FR11          | 84  |
| 7 | Ste | uerei   | nh.                                                             | 85  |
|   | 7.1 | Komp    | onenten der Steuereinheit                                       | 85  |
|   | 7.2 | Steue   | rspannung (+24 V/EXT +24 V)                                     | 85  |
|   | 7.3 | Steue   | rkabel                                                          | 86  |
|   |     | 7.3.1   | Auswahl der Steuerleitungen                                     | 86  |
|   |     | 7.3.2   | Steuerklemmen an OPTA1                                          | 87  |
|   |     |         | 7.3.2.1 Signalinversion der Digitaleingänge                     | 88  |
|   |     |         | 7.3.2.2 Steckbrückenauswahl auf der OPTA1-Basiskarte            | 89  |
|   |     | 7.3.3   | Steuerklemmen an OPTA2 und OPTA3                                | 91  |
|   | 7.4 | Install | ation von Optionskarten                                         | 92  |
|   | 7.5 | Galva   | nische Trennschichten                                           | 92  |
| 0 |     |         |                                                                 |     |
| 8 | Ver | wend    | 93                                                              |     |
|   | 8.1 | Navig   | ation in der Bedieneinheit                                      | 93  |
|   | 8.2 | Verwe   | endung des Menüs "Betriebsdaten" (M1)                           | 93  |
|   |     | 8.2.1   | Uberwachte Werte                                                | 93  |
|   | 8.3 | Verwe   | endung des Menüs "Parameter" (M2)                               | 94  |
|   |     | 8.3.1   | Navigieren zu einem Parameter                                   | 94  |
|   |     | 8.3.2   | Werteauswahl                                                    | 95  |
|   |     | 8.3.3   | Bearbeiten der Werte Ziffer für Ziffer                          | 96  |
|   | 8.4 | Verwe   | endung des Menüs "St.ü.Steuertafel"                             | 97  |
|   |     | 8.4.1   | Navigieren zum Menu "Steuerung über Bedienteil"                 | 97  |
|   |     | 8.4.2   | Parameter für die Steuerung mit dem Bedienteil M3               | 97  |
|   |     | 8.4.3   | Andern des Regelmodus                                           | 98  |
|   |     | 8.4.4   |                                                                 | 98  |
|   |     | 0.45    | 8.4.4.1 Andern des Frequenzsollwerts                            | 98  |
|   |     | 8.4.5   | Andern der Drenrichtung                                         | 99  |
|   |     | 8.4.6   |                                                                 | 99  |
|   |     | 8.4.7   | Sonderfunktionen im Menu "st.u.steuertafel"                     | 99  |
|   |     |         | 8.4.7.1 Auswahl der Steuertatel als Regelmodus                  | 100 |
|   | 0 - | 1/2     | o.4.7.2 Nopieren des Frequenzsoliwerts in die Bedieneinneit     | 100 |
|   | ö.5 | verwe   | Nuvisionen zum Monü, Altive Fehler (M4)                         | 100 |
|   |     | ŏ.5.1   | Navigieren zum menu "Akuve renier                               | 100 |
|   |     | ö.5.2   |                                                                 | 101 |
|   |     | 8.5.3   | Fenierzeitäätenprotokoli                                        | 101 |

### VACON® NXS/NXP luftgekühlt

#### Bedienungsanleitung

Inhalt

| 8.6 | Verwe                              | endung d | es Menüs "Fehlerspeicher" (M5)                                            | 102 |  |  |  |
|-----|------------------------------------|----------|---------------------------------------------------------------------------|-----|--|--|--|
|     | 8.6.1                              | Menü "l  | Fehlerspeicher" (M5)                                                      | 102 |  |  |  |
|     | 8.6.2                              | Zurücks  | setzung des Fehlerspeichers                                               | 102 |  |  |  |
| 8.7 | Verwendung des Systemmenüs (M6)    |          |                                                                           |     |  |  |  |
|     | 8.7.1 Navigieren zum Menü "System" |          |                                                                           |     |  |  |  |
|     | 8.7.2                              | Funktio  | nen des Menüs "System"                                                    | 102 |  |  |  |
|     | 8.7.3                              | 105      |                                                                           |     |  |  |  |
|     | 8.7.4                              | 106      |                                                                           |     |  |  |  |
|     | 8.7.5                              | ParamÜ   | jbertragung (S6.3)                                                        | 106 |  |  |  |
|     |                                    | 8.7.5.1  | Speichern von Parametereinstellungen (Parametereinstellungen S6.3.1)      | 106 |  |  |  |
|     |                                    | 8.7.5.2  | Hochladen von Parametern in die Bedieneinheit ("Zur Steuertafel", S6.3.2) | 106 |  |  |  |
|     |                                    | 8.7.5.3  | Download von Parametern in den Umrichter (Von Steuertafel, S6.3.3)        | 107 |  |  |  |
|     |                                    | 8.7.5.4  | Aktivieren oder Deaktivieren des automatischen Parameter-Backups (P6.3.4) | 107 |  |  |  |
|     |                                    | 8.7.5.5  | Parametervergleich                                                        | 107 |  |  |  |
|     | 8.7.6                              | Sicherh  | eit                                                                       | 108 |  |  |  |
|     |                                    | 8.7.6.1  | Navigieren zum Menü "Sicherheit"                                          | 108 |  |  |  |
|     |                                    | 8.7.6.2  | Kennwörter                                                                | 108 |  |  |  |
|     |                                    | 8.7.6.3  | Festlegen eines Kennworts                                                 | 108 |  |  |  |
|     |                                    | 8.7.6.4  | Eingabe eines Kennworts                                                   | 109 |  |  |  |
|     |                                    | 8.7.6.5  | Deaktivierung der Kennwortfunktion                                        | 109 |  |  |  |
|     |                                    | 8.7.6.6  | Sperren eines Parameters                                                  | 109 |  |  |  |
|     |                                    | 8.7.6.7  | Inbetriebnahmeassistent (P6.5.3)                                          | 109 |  |  |  |
|     |                                    | 8.7.6.8  | Aktivieren/Deaktivieren des Inbetriebnahmeassistenten                     | 110 |  |  |  |
|     |                                    | 8.7.6.9  | Änderung der überwachten Betriebsdaten zulassen/nicht zulassen            | 110 |  |  |  |
|     | 8.7.7                              | Bedient  | teileinstellungen                                                         | 110 |  |  |  |
|     |                                    | 8.7.7.1  | Finden des Menüs "StTafEinstellung"                                       | 110 |  |  |  |
|     |                                    | 8.7.7.2  | Ändern der Standardseite                                                  | 110 |  |  |  |
|     |                                    | 8.7.7.3  | Standardseite im Betriebsmenü (P6.6.2)                                    | 111 |  |  |  |
|     |                                    | 8.7.7.4  | Einstellen der Rückstellzeit                                              | 111 |  |  |  |
|     |                                    | 8.7.7.5  | Kontrast (P6.6.4)                                                         | 111 |  |  |  |
|     |                                    | 8.7.7.6  | Anzeigelicht (P6.6.5)                                                     | 111 |  |  |  |
|     | 8.7.8                              | Hardwa   | are-Einstellungen                                                         | 111 |  |  |  |
|     |                                    | 8.7.8.1  | Navigieren zum Menü "Hardware-Einstellungen"                              | 111 |  |  |  |
|     |                                    | 8.7.8.2  | Anschlusseinstellung des internen Bremswiderstands                        | 111 |  |  |  |
|     |                                    | 8.7.8.3  | Lüftersteuerung                                                           | 112 |  |  |  |
|     |                                    | 8.7.8.4  | Änderung der Lüftersteuerungseinstellungen                                | 112 |  |  |  |
|     |                                    | 8.7.8.5  | HMI-Quittungsverzug (P6.7.3)                                              | 112 |  |  |  |
|     |                                    | 8.7.8.6  | Änderung des HMI-Quittungsverzugs                                         | 113 |  |  |  |

|    |      |        | 8.7.8.7 Änderung der Anzahl der Wiederholungen für den Empfang der HMI-Quittung ("HMI retry") (P6.7 | '.4) 113 |  |  |  |
|----|------|--------|----------------------------------------------------------------------------------------------------|----------|--|--|--|
|    |      |        | 8.7.8.8 Sine Filter (Sinusfilter) (P6.7.5)                                                          | 113      |  |  |  |
|    |      |        | 8.7.8.9 Pre-Charge Mode (Vorlade-Modus) (P6.7.6)                                                    | 113      |  |  |  |
|    |      | 8.7.9  | System Info                                                                                         | 113      |  |  |  |
|    |      |        | 8.7.9.1 Finden des System-Info-Menüs                                                                | 113      |  |  |  |
|    |      |        | 8.7.9.2 Total Zähler (S6.8.1)                                                                       | 113      |  |  |  |
|    |      |        | 8.7.9.3 RückstellbZähler (S6.8.2)                                                                   | 114      |  |  |  |
|    |      |        | 8.7.9.4 Rücksetzen der rückstellbaren Zähler                                                        | 114      |  |  |  |
|    |      |        | 8.7.9.5 Software (S6.8.3)                                                                           | 114      |  |  |  |
|    |      |        | 8.7.9.6 Applikationen (S6.8.4)                                                                      | 114      |  |  |  |
|    |      |        | 8.7.9.7 Durchsuchen der Seite "Applikationen"                                                       | 115      |  |  |  |
|    |      |        | 8.7.9.8 Hardware (S6.8.5)                                                                           | 115      |  |  |  |
|    |      |        | 8.7.9.9 Statusprüfung einer Optionskarte                                                            | 115      |  |  |  |
|    |      |        | 8.7.9.10 Fehlersuche (S6.8.7)                                                                       | 116      |  |  |  |
|    | 8.8  | Nutzu  | ung des Menüs "Zusatzkarte"                                                                         | 116      |  |  |  |
|    |      | 8.8.1  | Menü "Zusatzkarte"                                                                                  | 116      |  |  |  |
|    |      | 8.8.2  | Überprüfung der angeschlossenen Optionskarten                                                       | 116      |  |  |  |
|    |      | 8.8.3  | Finden der Optionskartenparameter                                                                   | 116      |  |  |  |
|    | 8.9  | Weite  | ere Funktionen der Bedieneinheit                                                                    | 116      |  |  |  |
| 9  | Inb  | etrieh | hnahme                                                                                              | 117      |  |  |  |
|    | 9.1  | Sicher | rheitsprüfungen vor Beginn der Inbetriebnahme                                                       | 117      |  |  |  |
|    | 9.2  | Inbetr | riebnahme des Frequenzumrichters                                                                    | 118      |  |  |  |
|    | 9.3  | Messu  | essung von Kabel- und Motorisolation                                                                |          |  |  |  |
|    |      | 9.3.1  | Isolationsprüfungen des Motorkabels                                                                 | 118      |  |  |  |
|    |      | 9.3.2  | Isolationsprüfungen des Stromkabels                                                                 | 119      |  |  |  |
|    |      | 9.3.3  | Isolationsprüfungen des Motors                                                                      | 119      |  |  |  |
|    | 9.4  | Prüfur | ngen nach der Inbetriebnahme                                                                        | 119      |  |  |  |
|    |      | 9.4.1  | Prüfen des Frequenzumrichters nach der Inbetriebnahme                                               | 119      |  |  |  |
|    |      | 9.4.2  | Betriebstest ohne Last                                                                              | 120      |  |  |  |
|    |      |        | 9.4.2.1 Test A: Steuerung über die Steuerklemmen                                                    | 120      |  |  |  |
|    |      |        | 9.4.2.2 Test B: Steuerung über die Tastatur                                                         | 120      |  |  |  |
|    |      | 9.4.3  | Inbetriebnahmetest                                                                                  | 120      |  |  |  |
|    |      | 9.4.4  | Identifikationslauf                                                                                 | 120      |  |  |  |
| 10 | 147  |        |                                                                                                    | 100      |  |  |  |
| 10 | Wa   | rtung  |                                                                                                    | 122      |  |  |  |
|    | 10.1 | vvartu | лпузріан                                                                                            | 122      |  |  |  |

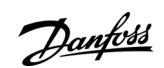

Inhalt

### VACON® NXS/NXP luftgekühlt

#### Bedienungsanleitung

Inhalt

| 11 E. |                                                                                                  | 124 |
|-------|--------------------------------------------------------------------------------------------------|-----|
| 11 FE | Alle an aire le famortine en en Estellemente                                                     | 124 |
| 11    |                                                                                                  | 124 |
| 11    |                                                                                                  | 124 |
|       | Erstellen einer Service-Infodatei                                                                | 125 |
| 12 Sp | ifikationen                                                                                      | 126 |
| 12    | Gewichte des Frequenzumrichters                                                                  | 126 |
| 12    | Abmessungen                                                                                      | 126 |
|       | 12.2.1 Liste der Abmessungsinformationen                                                         | 126 |
|       | 12.2.2 Wandmontage                                                                               | 127 |
|       | 12.2.2.1 Abmessungen des FR4–FR6                                                                 | 127 |
|       | 12.2.2.2 Abmessungen für FR7                                                                     | 129 |
|       | 12.2.2.3 Abmessungen für FR8                                                                     | 130 |
|       | 12.2.2.4 Abmessungen des FR9                                                                     | 132 |
|       | 12.2.3 Flanschbefestigung                                                                        | 135 |
|       | 12.2.3.1 Abmessungen bei Flanschmontage, FR4–FR6                                                 | 135 |
|       | 12.2.3.2 Abmessungen bei Flanschmontage, FR7–FR8                                                 | 137 |
|       | 12.2.3.3 Maße für die Flanschbefestigung, FR9                                                    | 139 |
|       | 12.2.4 Freistehend                                                                               | 140 |
|       | 12.2.4.1 Abmessungen für FR10–FR11 Standalone                                                    | 140 |
| 12    | Kabel- und Sicherungsgrößen                                                                      | 143 |
|       | 12.3.1 Liste der Kabel- und Sicherungsgrößen                                                     | 143 |
|       | 12.3.2 Kabel- und Sicherungsgrößen für 208-240 V und 380-500 V, FR4 bis FR9                      | 143 |
|       | 12.3.3 Kabel- und Sicherungsgrößen für 208–240 V und 380-500 V, FR4 bis FR9, Nordamerika         | 144 |
|       | 12.3.4 Kabel- und Sicherungsgrößen für 525-690 V, FR6 bis FR9                                    | 146 |
|       | 12.3.5 Kabel- und Sicherungsgrößen für 525–690 V (UL-Nennwert 600 V), FR6 bis FR9, Nordamerika   | 146 |
|       | 12.3.6 Kabel- und Sicherungsgrößen für 380-500 V, FR10 bis FR11 Standalone                       | 147 |
|       | 12.3.7 Kabel- und Sicherungsgrößen für 380–500 V, FR10 bis FR11, Nordamerika                     | 148 |
|       | 12.3.8 Kabel- und Sicherungsgrößen für 525-690 V, FR10 bis FR11                                  | 149 |
|       | 12.3.9 Kabel- und Sicherungsgrößen für 525–690 V (UL-Nennwert 600 V), FR10 bis FR11, Nordamerika | 149 |
| 12    | Abisolierlängen der Kabel                                                                        | 150 |
| 12    | Anzugsmomente der Abdeckungsschrauben                                                            | 151 |
| 12    | Anzugsmomente der Anschlüsse                                                                     | 151 |
| 12    | Leistungsdaten                                                                                   | 152 |
|       | 12.7.1 Überlastfähigkeit                                                                         | 152 |
|       | 12.7.2 Nennleistungen bei Netzspannung 208–240 V                                                 | 153 |
|       | 12.7.3 Nennleistung für die Netzspannung 208–240 V, Nordamerika                                  | 154 |
|       | 12.7.4 Nennleistungen bei Netzspannung 380–500 V                                                 | 155 |
|       |                                                                                                  |     |

|      | 12.7.5 Nennleistungen für die Netzspannung 380–500 V, Nordamerika                   | 157 |
|------|-------------------------------------------------------------------------------------|-----|
|      | 12.7.6 Nennleistungen bei Netzspannung 525–690 V (UL-Nennwert 600 V)                | 158 |
|      | 12.7.7 Leistungsklassen für Netzspannung 525–690 V (UL-Nennwert 600 V), Nordamerika | 159 |
| 12.8 | 8 VACON® NXP Technische Daten                                                       | 161 |
| 12.9 | Bremschoppernennwerte                                                               | 165 |
|      | 12.9.1 Bremschoppernennwerte                                                        | 165 |
|      | 12.9.2 Bremschoppernennwerte für Netzspannung 208–240 V                             | 165 |
|      | 12.9.3 Bremschoppernennwerte für Netzspannung 380–500 V                             | 166 |
|      | 12.9.4 Bremschoppernennwerte für Netzspannung 525–690 V                             | 167 |
|      | 12.9.5 Interne Bremswiderstände, FR4–FR6 (380–500 V)                                | 168 |
| 12.1 | 0 Fehler und Alarme                                                                 | 169 |

# Danfoss

#### Inhalt

Panfoss

## 1 Einführung

Bedienungsanleitung

#### 1.1 Zweck dieser Bedienungsanleitung

Diese Bedienungsanleitung enthält Informationen zur sicheren Installation und Inbetriebnahme des Frequenzumrichters. Sie richtet sich ausschließlich an qualifiziertes Personal. Lesen und befolgen Sie die Anweisungen, um den Umrichter sicher und professionell einzusetzen. Beachten Sie insbesondere die Sicherheitshinweise und allgemeinen Warnungen. Bewahren Sie diese Bedienungsanleitung immer zusammen mit dem Umrichter auf.

#### 1.2 Zusätzliche Ressourcen

Es stehen weitere Ressourcen zur Verfügung, die Ihnen helfen, erweiterte Frequenzumrichter-Funktionen und -Programmierungen zu verstehen.

- Die VACON<sup>Æ</sup>NX-Handbücher bieten nähere Informationen zur Arbeit mit Parametern und enthalten viele Anwendungsbeispiele.
- Das VACON<sup>Æ</sup>NX I/O Boards-Produkthandbuch enthält weitere Informationen zu E/A-Karten und ihrer Installation.
- Anweisungen für den Betrieb mit Optionskarten und sonstiger Zusatzausrüstung.

Ergänzende Publikationen und Handbücher sind bei Danfoss erhältlich.

Hinweis: LAden Sie die Produkthandbücher in Deutsch und Französisch mit den geltenden Sicherheits-, Warn- und Gefahrenhinweisen unter <u>Spannungsfestigkeitsprüfungen</u> herunter.

REMARQUE Vous pouvez télécharger les versions anglaise et française des manuels produit contenant l'ensemble des informations de sécurité, avertissements et mises en garde applicables sur le site <u>https://www.danfoss.com/en/service-and-support/</u>.

#### 1.3 Entsorgung

Entsorgen Sie keine Geräte, die elektrische Bauteile enthalten, im Hausmüll. Sammeln Sie diese separat gemäß den lokalen und aktuell geltenden Gesetzen.

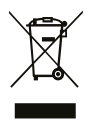

#### 1.4 Typzulassungen und Zertifizierungen

Die folgende Liste ist eine Auswahl von möglichen Typzulassungen und Zertifizierungen für Danfoss-Frequenzumrichter:

| CE                 | <b>ErP</b><br>READY |     | Functional<br>Safety<br>TUVRheinland<br>CENTIFIED | SUD    |     |
|--------------------|---------------------|-----|---------------------------------------------------|--------|-----|
| cULus              | EAC                 | 089 | OSHPD                                             | DNV·GL | ABS |
| DU REAU<br>VERITAS | ClassNK             | R   |                                                   |        |     |

HINWEIS

Die jeweiligen Zulassungen und Zertifizierungen für den Frequenzumrichter befinden sich auf dem Typenschild des Frequenzumrichters. Weitere Informationen erhalten Sie von Ihrer örtlichen Danfoss-Vertretung oder einem Partner.

Danfoss

Einführung

#### 1.5 Kurzanleitung für die Inbetriebnahme

Führen Sie mindestens diese Verfahren während der Installation und Inbetriebnahme durch.

Bei Problemen wenden Sie sich an Ihren Händler vor Ort.

Bei unsachgemäßer Verwendung der Frequenzumrichter übernimmt Vacon Ltd keine Haftung.

#### Verfahren

- 1. Überprüfen Sie den Lieferumfang auf Vollständigkeit und Richtigkeit, siehe 4.1 Überprüfung der Lieferung.
- 2. Lesen Sie vor Beginn der Inbetriebnahme sorgfältig die Sicherheitshinweise in <u>2.1 Gefahr und Warnungen</u> und <u>2.2 Gefahrenhinweise und Hinweise</u>.
- 3. Überprüfen Sie vor der mechanischen Installation, ob die Mindestabstände um den Frequenzumrichter (5.2.2 Kühlung von FR4 bis FR9 und 5.2.3 Kühlung der freistehenden Frequenzumrichter (FR10 bis FR11)) und die Umgebungsbedingungen in 12.8 VACON® NXP Technische Daten eingehalten werden.
- 4. Überprüfen Sie die Dimensionierung des Motorkabels, des Netzkabels und der Netzsicherungen sowie alle Kabelverbindungen. Lesen Sie <u>6.1 Kabelanschlüsse</u>, <u>6.2 EMV-konforme Installation</u> und <u>6.3 Erdung</u>.
- 5. Folgen Sie den Installationsanweisungen in Kapitel 6.5 Kabelmontage.
- 6. Weitere Informationen über die Steueranschlüsse finden Sie in 7.3.2 Steuerklemmen an OPTA1.
- 7. Wenn der Inbetriebnahmeassistent aktiviert ist, wählen Sie die Sprache für die Bedieneinheit und Applikation aus. Bestätigen Sie die Auswahl mit der Enter-Taste. Wenn der Inbetriebnahmeassistent nicht aktiviert ist, befolgen Sie die Anweisungen a und b.
  - a. Wählen Sie im Menü M6 auf Seite 6.1 die Sprache für die Bedieneinheit aus. Anweisungen finden Sie in <u>8.7.3 Ändern der Sprache</u>.
  - **b.** Wählen Sie im Menü M6 auf Seite 6.2 die Applikation aus. Anweisungen finden Sie in <u>8.7.4 Wechseln der Applikation</u>.
- 8. Alle Parameter sind werkseitig voreingestellt. Damit die Frequenzumrichter reibungslos funktionieren, müssen die Gruppenparameter G2.1 dieselben Daten aufweisen wie das Typenschild. Weitere Informationen zu Parametern in der Liste finden Sie im VACON<sup>Æ</sup> All-in-One-Applikationshandbuch.
  - Nennspannung des Motors
  - Nennfrequenz des Motors
  - Nenndrehzahl des Motors
  - Nennstrom des Motors
  - cos phi, Motor
- 9. Folgen Sie den Inbetriebnahmeanweisungen in <u>9.2 Inbetriebnahme des Frequenzumrichters</u>.

Der VACON∕<sup>∉</sup>NXS/NXP-Frequenzumrichter ist betriebsbereit.

Jantoss

### 2 Sicherheit

#### 2.1 Gefahr und Warnungen

### 🛦 G E F A H R 🛦

#### STROMSCHLAGGEFAHR DURCH BAUTEILE DER LEISTUNGSEINHEIT

Die Bauteile der Leistungseinheit sind stromführend, wenn der Umrichter an die Netzversorgung angeschlossen ist. Eine Berührung dieser Spannung kann zum Tod oder zu schweren Verletzungen führen.

 Berühren Sie die Bauteile der Leistungseinheit nicht, wenn der Umrichter an die Netzversorgung angeschlossen ist. Stellen Sie vor dem Anschließen des Frequenzumrichters an die Netzversorgung sicher, dass die Abdeckungen des Umrichters geschlossen sind.

### 🛦 G E F A H R 🛦

#### STROMSCHLAGGEFAHR DURCH KLEMMEN

Wenn der Frequenzumrichter an die Netzversorgung angeschlossen ist, stehen die Motoranschlussklemmen U, V und W, die Anschlussklemmen für den Bremswiderstand oder die DC-Klemmen unter Spannung – auch wenn der Motor nicht in Betrieb ist. Eine Berührung dieser Spannung kann zum Tod oder zu schweren Verletzungen führen.

 Berühren Sie die Motoranschlussklemmen U, V und W, die Anschlussklemmen f
ür den Bremswiderstand und die Gleichstromklemmen nicht, wenn der Umrichter an die Stromversorgung angeschlossen ist. Stellen Sie vor dem Anschließen des Frequenzumrichters an die Netzversorgung sicher, dass die Abdeckungen des Umrichters geschlossen sind.

### 🛦 G E F A H R 🛦

#### STROMSCHLAGGEFAHR DURCH DC-ZWISCHENKREIS ODER EXTERNE QUELLE

Aufgrund von Kondensatoren können die Klemmenanschlüsse und die Bauteile des Umrichters noch 5 Minuten nach der Trennung vom Stromnetz und dem Abschalten des Motors unter hoher Spannung stehen. Auch die Lastseite des Umrichters kann Spannung erzeugen. Eine Berührung dieser Spannung kann zum Tod oder zu schweren Verletzungen führen.

- Vor elektrischen Arbeiten am Umrichter:

Trennen Sie den Umrichter von der Netzversorgung und achten Sie darauf, dass Motor abgeschaltet wurde. Stellen Sie nach dem Lockout-Tagout-Prinzip sicher, dass die Stromversorgung des Umrichters verriegelt und markiert ist. Sorgen Sie dafür, dass während der Arbeiten keine externe Spannungsquelle unbeabsichtigt Spannung erzeugt. Warten Sie fünf Minuten, bevor Sie die Schaltschranktür oder die Abdeckung des Frequenzumrichters öffnen. Überzeugen Sie sich unter Verwendung eines Messgeräts, dass keine Spannung anliegt.

### **A** W A R N U N G **A**

#### STROMSCHLAGGEFAHR DURCH STEUERKLEMMEN

Die Steuerklemmen können gefährliche Spannung führen, auch wenn der Umrichter vom Stromnetz getrennt ist. Eine Berührung dieser Spannung kann zu Verletzungen führen.

- Stellen Sie sicher vor dem Berführen der Steuerklemmen sicher, dass keine Spannung anliegt.

Danfoss

#### Sicherheit

### 🛦 W A R N U N G 🛦

#### UNGEWOLLTER MOTORSTART

Beim Einschalten, nach dem Quittieren einer Stromunterbrechung oder eines Fehlers startet der Motor sofort, wenn das Startsignal aktiv ist, es sei denn, für die Start-/Stopp-Logik wurde die Pulssteuerung ausgewählt. Wenn sich die Parameter, die Anwendungen oder die Software ändern, können sich auch die E/A-Funktionen (einschließlich der Starteingaben) ändern. Wenn Sie die Funktion zur automatischen Fehlerquittierung aktivieren, startet der Motor automatisch, nachdem eine automatische Fehlerquittierung stattgefunden hat. Siehe Anwendungsanleitung. Wenn Sie nicht sicherstellen, dass Motor, System und alle angeschlossenen Geräte startklar sind, kann dies zu Personen- oder Sachschäden führen.

- Trennen Sie den Motor vom Umrichter, wenn ein versehentlicher Start gefährlich sein kann. Stellen Sie sicher, dass die Anlage unter allen Umständen betriebssicher ist.

### 🛦 W A R N U N G 🛦

#### GEFAHR DURCH ABLEITSTROM

Ableitströme überschreiten 3,5 mA. Eine nicht ordnungsgemäße Erdung des Frequenzumrichters kann zum Tod oder zu schweren Verletzungen führen!

- Stellen Sie die ordnungsgemäße Erdung der Anlage durch einen zugelassenen Elektroinstallateur sicher.

### 🛦 W A R N U N G 🛦

#### STROMSCHLAGGEFAHR DURCH SCHUTZLEITER

Der Umrichter kann einen Gleichstrom im Schutzerdungsleiter erzeugen. Wenn Sie keine Fehlerstromschutzschalter (RCD) oder Differenzstrom-Überwachungseinrichtung (RCM) einsetzen, kann dies dazu führen, dass der RCD nicht den beabsichtigten Schutz bietet, wodurch es zum Tod oder zu schweren Verletzungen kommen kann.

- Verwenden Sie ein RCD- oder RCM-Gerät vom Typ B auf der Netzseite des Umrichters.

#### 2.2 Gefahrenhinweise und Hinweise

### 🛦 V O R S I C H T 🛦

#### BESCHÄDIGUNG DES FREQUENZUMRICHTERS DURCH FALSCHE MESSUNGEN

Messungen am Frequenzumrichter können bei bestehender Verbindung zur Netzversorgung den Umrichter beschädigen.

- Führen Sie keine Messungen durch, solange der Frequenzumrichter an die Netzversorgung angeschlossen ist.

### **A** V O R S I C H T **A**

#### BESCHSCHÄDIGUNG DES FREQUENZUMRICHTERS DURCH FALSCHE ERSATZTEILE

Wenn Sie Ersatzteile verwenden, die nicht vom Hersteller sind, kann der Frequenzumrichter beschädigt werden.

- Verwenden Sie ausschließlich Ersatzteile vom Hersteller.

### **A** V O R S I C H T **A**

#### BESCHSCHÄDIGUNG DES FREQUENZUMRICHTERS DURCH UNZUREICHENDE ERDUNG

Wird kein Erdungsleiter verwendet, kann dies den Frequenzumrichter beschädigen.

 Achten Sie darauf, dass der Frequenzumrichter immer über einen Erdungsleiter mit der Erdungsklemme verbunden ist, die mit dem PE-Symbol gekennzeichnet ist.

Panfoss

### Sicherheit

### 🛦 V O R S I C H T 🛦

#### SCHNITTGEFAHR DURCH SCHARFE KANTEN

Der Frequenzumrichter kann scharfe Kanten haben, die Schnitte verursachen.

Tragen Sie bei Montage-, Verkabelungs- oder Wartungsarbeiten Schutzhandschuhe.

### **A** V O R S I C H T **A**

#### VERBRENNUNGSGEFAHR DURCH HEISSE OBERFLÄCHE

Das Berühren von Oberflächen, die mit dem Aufkleber "heiße Oberlfäche" markiert sind, kann zu Verletzungen führen.

- Keine Oberflächen berühren, die mit dem Aufkleber "heiße Oberfläche" markiert sind.

### HINWEIS

#### BESCHSCHÄDIGUNG DES FREQUENZUMRICHTERS DURCH STATISCHE SPANNUNG

Einige der elektronischen Komponenten im Inneren des Frequenzumrichters sind empfindlich im Hinblick auf elektrostatische Entladungen. Die Bauteile können durch statische Spannung beschädigt werden.

 Denken Sie immer daran, beim Arbeiten an elektonischen Bauteilen des Frequenzumrichters einen Schutz gegen elektrostatische Entladungen zu gewährleisten. Vermeiden Sie den Kontakt mit den Bauteilen auf den Leiterplattem, wenn kein Schutz gegen elektrostatische Entladungen gewährleistet ist.

### HINWEIS

#### BESCHSCHÄDIGUNG DES FREQUENZUMRICHTERS DURCH BEWEGUNG

Durch Bewegung nach der Installation kann der Frequenzumrichter beschädigt werden.

- Bewegen Sie den Frequenzumrichter nicht während des Betriebs. Verwenden Sie eine feste Installation, um Schäden am Umrichter zu vermeiden.

### HINWEIS

#### BESCHÄDIGUNG DES FREQUENZUMRICHTERS DURCH FALSCHEN EMV-PEGEL

Vergewissern Sie sich, dass die EMV-Pegel-Anforderungen des Frequenzumrichters von der Installationsumgebung abhängen. Ein falscher EMV-Pegel kann den Umrichter beschädigen.

- Bevor Sie den Frequenzumrichter an die Netzversorgung anschließen, stellen Sie sicher, dass er den passenden EMV-Pegel aufweist.
  - HINWEIS

#### FUNKSTÖRUNGEN

Das Produkt kann in Wohngegenden Funkstörungen verursachen.

- Ergreifen Sie zusätzliche Abhilfema
  ßnahmen.
- HINWEIS

#### NETZTRENNVORRICHTUNG

Bei Verwendung des Frequenzumrichters als Teil einer Maschine muss der Maschinenhersteller eine Netztrenneinrichtung bereitstellen (siehe EN60204-1).

### HINWEIS

#### FEHLFUNKTION VON FEHLERSTROMSCHUTZSCHALTERN

Aufgrund der hohen kapazitiven Ströme im Frequenzumrichter besteht die Möglichkeit, dass die Fehlerstromschutzschalter nicht ordnungsgemäß funktionieren.

Sicherheit

### HINWEIS

#### SPANNUNGSFESTIGKEITSPRÜFUNGEN

Die Durchführung von Spannungsfestigkeitsprüfungen kann den Umrichter beschädigen.

- Führen Sie keine Spannungsfestigkeitsprüfungen am Frequenzumrichter durch. Der Hersteller hat diese Tests bereits durchgeführt.

**Bedienungsanleitung** 

Jantoss

### 3 Produktübersicht

#### 3.1 Beabsichtigte Verwendung

Der Frequenzumrichter ist eine elektronische Motorsteuerung für folgende Zwecke:

- Regulierung der Motordrehzahl in Reaktion auf das Systemfeedback oder auf Fernbefehle von externen Reglern. Ein Antriebssystem besteht aus dem Frequenzumrichter, dem Motor und der vom Motor angetriebenen Ausrüstung.
- System- und Motorstatusüberwachung.

Der Frequenzumrichter kann auch als Motorüberlastschutz verwendet werden.

Dank der umfangreichen E/A- und Feldbusoptionen und der einfachen Programmierbarkeit kann der VACON<sup>Æ</sup>NXP-Frequenzumrichter in vielen Anwendungen als speicherprogrammierbare Steuerung (SPS) eingesetzt werden. Die Entwicklung kundenspezifischer Applikationen kann mit dem VACON<sup>Æ</sup>Programmierwerkzeug und den in der IEC 61131/3 definierten Standard-SPS-Programmiersprachen durchgeführt werden.

Je nach Konfiguration kann der Frequenzumrichter in Einzelanwendungen verwendet werden oder Teil einer größeren Apparatur oder Installation sein.

Der Frequenzumrichter ist für die Verwendung in Wohn-, Industrie- und Gewerbeumgebungen nach lokalen Gesetzen und Standards zugelassen.

| 2 M |  | - VV |   |
|-----|--|------|---|
|     |  |      | - |
|     |  |      |   |

In häuslichen Umgebungen kann dieses Produkt Hochfrequenzstörungen erzeugen. In diesem Fall hat der Benutzer entsprechende Abhilfemaßnahmen zu ergreifen.

#### Vorhersehbare Fehlanwendung

Verwenden Sie den Frequenzumrichter nicht in Anwendungen, die nicht mit spezifischen Betriebsbedingungen und Umgebungen konform sind. Stellen Sie Konformität mit den unter <u>12.8 VACON® NXP Technische Daten</u> angegebenen Bedingungen sicher.

#### 3.2 Handbuchversion

Diese Anleitung wird regelmäßig überprüft und aktualisiert. Alle Verbesserungsvorschläge sind willkommen. Die Originalsprache dieser Anleitung ist Englisch.

#### Tabelle 1: Handbuch- und Software-Version

| Ausgabe   | Anmerkungen                                                                                             |
|-----------|----------------------------------------------------------------------------------------------------|
| DPD01217I | Informationen zu freistehenden Umrichtern FR10 und FR11 Standalone wurden im gesamten Handbuch ergänzt. |
|           | Kleinere Korrekturen im gesamten Handbuch.                                                              |

#### 3.3 Verpackungsetikett

Das Verpackungsetikett enthält detaillierte Informationen zur Lieferung.

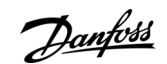

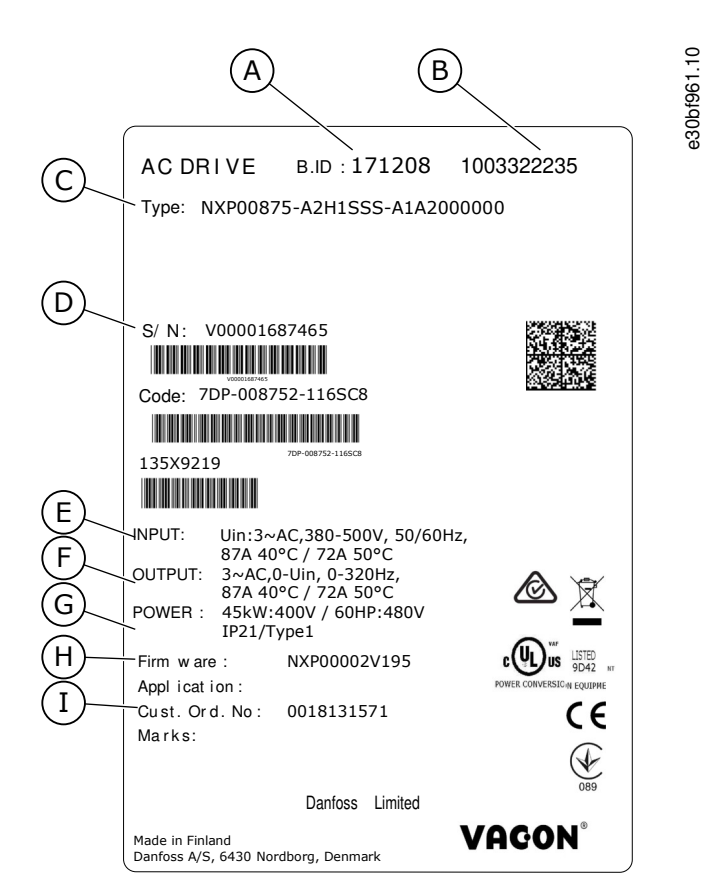

#### Abbildung 1: Verpackungsetikett für VACON<sup>Æ</sup>NXS/NXP mit Luftkühlung

| А | Chargenkennung                   | F | Nennausgangsstrom         |
|---|----------------------------------|---|---------------------------|
| В | VACON-Bestellnummer <sup>Æ</sup> | G | Schutzart                 |
| С | Typencode                        | н | Firmwarecode              |
| D | Seriennummer                     | I | Auftragsnummer des Kunden |
| E | Netzspannung                     |   |                           |

#### 3.4 Beschreibung des Typencodes

Der VACON<sup>∉</sup> Typencode setzt sich aus Standardcodes und optionalen Codes zusammen. Die verschiedenen Teile des Typencodes entsprechen den Daten im Auftrag.

#### Beispiel

Der Code kann beispielsweise das folgende Format haben:

NXP00035-A2H1SSS-A1A2C30000+DNOT

Tabelle 2: Beschreibung des Typencodes

| Code  | Beschreibung                                                                            |
|-------|-----------------------------------------------------------------------------------------|
| VACON | Dieser Teil ist für alle Produkte gleich.                                               |
| NXP   | Die Produktpalette:<br>• NXP = VACON <sup>Æ</sup> NXP<br>• NXS = VACON <sup>Æ</sup> NXS |

Bedienungsanleitung

Danfoss

Produktübersicht

| Code | Beschreibung                                                                                                    |
|------|----------------------------------------------------------------------------------------------------|
| 0003 | Die Auslegung des Frequenzumrichters in Ampere. Z. B. 0003 = 3 A                                                                                                    |
| 5    | Die Netzspannung:<br>• 2 = 208–240 V<br>• 5 = 380–500 V<br>• 6 = 525–600 V (IEC)<br>525–600 V (cULus)                                                                                                    |
| A    | <ul> <li>Bedieneinheit:</li> <li>A = Standard (Text-Display)</li> <li>B = keine LCP-Bedieneinheit</li> <li>F = Blindabdeckung für Bedienteil</li> <li>G = Klartext-Grafikdisplay</li> </ul>                                                                                                    |
| 2    | Schutzart:<br>• 0 = IP00<br>• 2 = IP21 (UL-Typ 1)<br>• 5 = IP54 (UL-Typ 12)<br>• T = Flanschbefestigung (Lochmontierung)                                                                                                    |
| Н    | <ul> <li>EMV-Störaussendungspegel:</li> <li>C = entspricht der Kategorie C1 des Standards IEC/EN 61800-3 + A1, erste Umgebung und Nennspannung unter 1000 V</li> <li>H = entspricht der Kategorie C2 des Standards IEC/EN 61800-3 + A1, feste Installationen und Nennspannung unter 1000 V</li> <li>L = entspricht der Kategorie C3 des Standards IEC/EN 61800-3 + A1, zweite Umgebung und Nennspannung unter 1000 V</li> <li>L = entspricht der Kategorie C3 des Standards IEC/EN 61800-3 + A1, zweite Umgebung und Nennspannung unter 1000 V</li> <li>T = entspricht dem Standard IEC/EN 61800-3 + A1, sofern in IT-Netzwerken (C4) verwendet.</li> <li>N = Kein EMV-Emissionsschutz. Ein externer EMV-Filter ist notwendig.</li> </ul> |
| 1    | <ul> <li>Der Bremschopper:<sup>(1)</sup></li> <li>0 = Kein Bremschopper</li> <li>1 = Interner Bremschopper</li> <li>2 = Innerer Bremschopper und Widerstand verfügbar für: <ul> <li>208–240 V (FR4–FR6)</li> <li>380–500 V (FR4–FR6)</li> </ul> </li> </ul>                                                                                                    |
| SSS  | <ul> <li>Die Änderungen der Hardware:</li> <li>Die Versorgung, der erste Buchstabe (Xxx): <ul> <li>S = 6-Puls-Verbindung (FR4 bis FR11)</li> <li>B = Zusätzlicher DC-Anschluss (FR8 bis FR11)</li> <li>O = Standard- und Eingangsschalter (Standalone)</li> <li>J = FR10 bis 11 Standalone mit Hauptschalter und Zwischenkreisklemmen</li> </ul> </li> </ul>                                                                                                    |

<u>Danfoss</u>

#### Produktübersicht

| Code       | Beschreibung                                                                                                    |
|------------|----------------------------------------------------------------------------------------------------|
|            | - P = Standard- und Eingangsschalter UL (Standalone)                                                                    |
|            | - K = Zwischenkreisanschlüsse und Eingangsschalter UL (Standalone)                                                      |
|            | • Die Befestigung, der zweite Buchstabe: (xXx):                                                                         |
|            | - S = Luftgekühlter Umrichter                                                                                           |
|            | • Die Karten, der dritte Buchstabe (xxX):                                                                               |
|            | - S = Standardkarte (FR4 bis FR8)                                                                                       |
|            | - V = Schichtkarten (FR4 bis FR8)                                                                                       |
|            | - F = Standardkarten (FR9 bis FR11)                                                                                     |
|            | - G = Schichtkarten (FR9 bis FR11)                                                                                      |
|            | - A = Glasfaser, integrierte Steuerung (freistehende Umrichter FR10 bis FR11)                                           |
|            | - B = Glasfaser, integrierte Steuerung, Schichtkarten (freistehende Umrichter FR10 bis FR11)                            |
|            | - N = separate IP54 (UL Typ 12) Steuereinheit, Standardkarten, Glasfaserverbindung (FR9 IP00, ≥ FR10)                   |
|            | - O = separate IP54 (UL Typ 12) Steuereinheit, beschichtete Karten, Glasfaserverbindung (FR9 IP00, ≥ FR10)              |
|            | - X = separate IP00 Steuereinheit, Standardkarten (FR9 IP00)                                                            |
|            | - Y = separate IP00 Steuereinheit, Schichtkarten (FR9 IP00)                                                             |
| A1A2C30000 | Die Optionskarten. 2 Zeichen für jeden Ausgang. 00 = Der Ausgang wird nicht verwendet.<br>Die Optionskartenabkürzungen: |
|            | • A = E/A-Basiskarte                                                                                                    |
|            | • B = Erweiterungs-E/A-Karte                                                                                            |
|            | • C = Feldbus-Karte                                                                                                    |
|            | • D = Spezialkarte                                                                                                    |
|            | • E = Feldbus-Karte                                                                                                    |
|            | Beispiel: C3 = PROFIBUS DP                                                                                              |
| +DNOT      | Die optionalen Codes. Siehe vollständige Liste der Optionscodes im VACON <sup>∉</sup> NXP-Auswahlhandbuch.              |

<sup>1</sup> Ein Bremswiderstand ist optional für die externe Installation für 208–240 V (FR7–FR11), 380–500 V (FR7–FR11) und 525–690 V (alle Gehäusegrößen) erhältlich.

#### 3.5 Gehäusegrößen

#### Beispiel

Die Codes für Nennstrom und Netznennspannung sind Bestandteil des Typencodes (siehe <u>3.4 Beschreibung des Typencodes</u>) auf dem Verpackungsetikett (siehe <u>3.3 Verpackungsetikett</u>). Verwenden Sie diese Werte, um die Gehäusegröße des Frequenzumrichters in der Tabelle zu suchen.

Im Beispiel "NXP**00035**-A2H1SSS-A1A2C30000+DNOT" lautet der Code für den Nennstrom 0003, und der Code für die Nennspannung lautet 5.

#### Tabelle 3: Gehäusegrößen

| Netznennspannung | Nennstrom | Gehäusegröße |
|------------------|-----------|--------------|
| 2 (208–240 V)    | 0003      | FR4          |
|                  | 0004      |              |
|                  | 0007      |              |

Danfoss

#### Produktübersicht

| Netznennspannung | Nennstrom | Gehäusegröße |
|------------------|-----------|--------------|
|                  | 0008      |              |
|                  | 0011      |              |
|                  | 0012      |              |
|                  | 0017      | FR5          |
|                  | 0025      |              |
|                  | 0031      |              |
|                  | 0048      | FR6          |
|                  | 0061      |              |
|                  | 0075      | FR7          |
|                  | 0088      |              |
|                  | 0114      |              |
|                  | 0140      | FR8          |
|                  | 0170      |              |
|                  | 0205      |              |
|                  | 0261      | FR9          |
|                  | 0300      |              |
| 5 (380–500 V)    | 0003      | FR4          |
|                  | 0004      |              |
|                  | 0005      |              |
|                  | 0007      |              |
|                  | 0009      |              |
|                  | 0012      |              |
|                  | 0016      | FR5          |
|                  | 0022      |              |
|                  | 0031      |              |
|                  | 0038      | FR6          |
|                  |           |              |

#### Produktübersicht

| Netznennspannung | Nennstrom | Gehäusegröße    |
|------------------|-----------|-----------------|
|                  | 0045      |                 |
|                  | 0061      |                 |
|                  | 0072      | FR7             |
|                  | 0087      |                 |
|                  | 0105      |                 |
|                  | 0140      | FR8             |
|                  | 0168      |                 |
|                  | 0205      |                 |
|                  | 0261      | FR9             |
|                  | 0300      |                 |
|                  | 0385      | FR10 Standalone |
|                  | 0460      |                 |
|                  | 0520      |                 |
|                  | 0590      | FR11 Standalone |
|                  | 0650      |                 |
|                  | 0730      |                 |
| 6 (500–690 V)    | 0004      | FR6             |
|                  | 0005      |                 |
|                  | 0007      | -               |
|                  | 0010      | -               |
|                  | 0013      | -               |
|                  | 0018      | -               |
|                  | 0022      | -               |
|                  | 0027      |                 |
|                  | 0034      |                 |
|                  | 0041      | FR7             |
|                  |           |                 |

Danfoss

#### Produktübersicht

| Netznennspannung | Nennstrom | Gehäusegröße    |
|------------------|-----------|-----------------|
|                  | 0052      |                 |
|                  | 0062      | FR8             |
|                  | 0080      |                 |
|                  | 0100      |                 |
|                  | 0125      | FR9             |
|                  | 0144      |                 |
|                  | 0177      |                 |
|                  | 0205      |                 |
|                  | 0261      | FR10 Standalone |
|                  | 0325      |                 |
|                  | 0385      |                 |
|                  | 0416      |                 |
|                  | 0460      | FR11 Standalone |
|                  | 0502      |                 |
|                  | 0590      |                 |

### 3.6 Verfügbare Schutzarten

Tabelle 4: Verfügbare Schutzarten

| Netzspannung | Gehäusegröße    | IP21 (UL Typ 1) | IP54 (UL Typ 12) |
|--------------|-----------------|-----------------|------------------|
| 208–240 V    | FR4–FR9         | x               | x                |
| 350–500 V    | FR4–FR9         | x               | x                |
| 350–500 V    | FR10 Standalone | x               | x                |
| 350–500 V    | FR11 Standalone | x               | _                |
| 525–690 V    | FR4–FR9         | x               | x                |
| 525–690 V    | FR10 Standalone | x               | x                |
| 525-690 V    | FR11 Standalone | x               | _                |

Danfoss

### 3.7 Verfügbare EMV-Klassen

Der Produktstandard (EMV-Störfestigkeitsanforderungen) IEC/EN 61800-3 + A1 hat 5 Kategorien. Die VACON<sup>Æ</sup> Frequenzumrichter sind in 5 Klassen eingeteilt, die Äquivalente im Standard haben. Alle VACON<sup>Æ</sup>NX Frequenzumrichter entsprechen dem Standard IEC/EN 61800-3 + A1.

Der Typencode sagt aus, welcher Anforderungskategorie der Frequenzumrichter entspricht (siehe <u>3.4 Beschreibung des Typenco-</u><u>des</u>).

Die Kategorie ändert sich, wenn sich die Eigenschaften des Frequenzumrichters ändern:

- Niveau der elektromagnetischen Störungen
- Anforderungen an ein Leistungsnetzwerk
- die Installationsumgebung (siehe Standard IEC/EN 61800-3 + A1)

#### Tabelle 5: Verfügbare EMV-Klassen

| EMV-<br>Klasse in<br>IEC/EN<br>61800-3 +<br>A1 | VACON <sup>Æ</sup><br>entspre-<br>chende<br>EMV-<br>Klasse | Beschreibung                                                                                                    | Verfügbar für                                                                                                   |
|------------------------------------------------|------------------------------------------------------------|----------------------------------------------------------------------------------------------------|----------------------------------------------------------------------------------------------------|
| C1                                             | с                                                          | Der beste EMV-Schutz. Diese Frequenzumrichter haben eine Nennspannung von weniger als 1000 V. Sie werden in der ersten Umgebung eingesetzt.                                                                                                    | 380-500 V, FR4<br>bis FR6, IP54<br>(UL-Typ 12)                                                                  |
|                                                |                                                            | Wenn die Schutzart des Frequenzumrichters IP21 (UL-Typ 1) beträgt, dann sind<br>nur die geleiteten Emissionen in den Anforderungen von Kategorie C1.                                                                                                    |                                                                                                    |
| C2                                             | Н                                                          | Umfasst Frequenzumrichter in festen Installationen. Diese Frequenzumrichter ha-<br>ben eine Nennspannung von weniger als 1000 V. Frequenzumrichter der Kategorie<br>C2 können in der 1. und 2. Umgebung eingesetzt werden.                                              | 380–500 V, FR4<br>bis FR9 und<br>208–240 V, FR4<br>bis FR9                                                      |
| СЗ                                             | L                                                          | Umfasst Frequenzumrichter mit einer Nennspannung von weniger als 1000 V. Diese<br>Frequenzumrichter werden nur in der zweiten Umgebung eingesetzt.                                                                                                    | IP21 (UL-Typ 1)<br>und IP54 (UL-<br>Typ 12) in<br>380-500 V FR10<br>und größer,<br>525-690 V FR6<br>und größer. |
| C4                                             | т                                                          | Diese Frequenzumrichter entsprechen dem Standard IEC/EN 61800-3 + A1, wenn sie<br>in IT-Systemen Einsatz finden. In IT-Systemen sind die Netzwerke vom Boden inso-<br>liert oder über eine hohe Impedanz mit dem Boden verbunden, um den Erdableit-<br>strom zu senken. | Alle Produkte                                                                                                   |
|                                                |                                                            | HINWEIS                                                                                                    |                                                                                                    |
|                                                |                                                            | Wenn die Frequenzumrichter mit anderen Zubehörteilen verwendet werden, ist die Einhaltung der EMV-Anforderungen nicht mehr gewährleistet.                                                                                                    |                                                                                                    |
|                                                |                                                            | Um die EMV-Schutzklasse von Ihrem VACON® NX Frequenzumrichter von C2 oder C3 auf C4 zu ändern, befolgen Sie die Anweisungen in <u>6.6 Installation in einem IT-Netz</u> .                                                                                               |                                                                                                    |
| Kein EMV-<br>Emissions-<br>schutz              | N                                                          | Die Frequenzumrichter dieser Klasse bieten keinen Schutz gegen EMV-Emissionen.<br>Diese Umrichter werden in Gehäusen installiert.                                                                                                    | In IP00                                                                                                    |

**Bedienungsanleitung** 

#### Produktübersicht

| EMV-<br>Klasse in<br>IEC/EN<br>61800-3 +<br>A1 | VACON <sup>Æ</sup><br>entspre-<br>chende<br>EMV-<br>Klasse | Beschreibung                                                                                                    | Verfügbar für |
|------------------------------------------------|------------------------------------------------------------|----------------------------------------------------------------------------------------------------|---------------|
|                                                |                                                            | HINWEIS                                                                                                    |               |
|                                                |                                                            | Um die EMV-Emissionsanforderungen zu erfüllen, ist für gewöhnlich eine externe<br>EMV-Filterung erforderlich.                 |               |
|                                                |                                                            | HINWEIS                                                                                                    |               |
|                                                |                                                            | FUNKSTÖRUNGEN<br>Das Produkt kann in Wohngegenden Funkstörungen verursachen.<br>- Ergreifen Sie zusätzliche Abhilfemaßnahmen. |               |

### 3.8 Bedieneinheit

#### 3.8.1 Einführung in die Bedieneinheit

Die Bedieneinheit bildet die Schnittstelle zwischen Frequenzumrichter und Benutzer. Mit der Bedieneinheit können Sie die Drehzahl von Motoren regeln und den Status des Frequenzumrichters überwachen. Sie können außerdem die Parameter des Frequenzumrichters einstellen.

Die Bedieneinheit kann vom Frequenzumrichter abgenommen werden. Die Bedieneinheit ist vom Netzpotential isoliert.

#### 3.8.2 Bedieneinheit

Die VACON<sup>∉</sup>Bedieneinheit besitzt 9 Drucktasten zur Steuerung des Frequenzumrichters (und des Motors), zum Einstellen von Parametern und zum Anzeigen von Betriebsdaten.

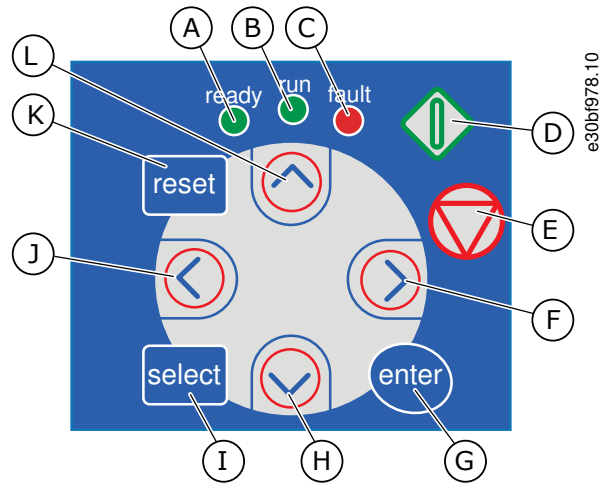

Abbildung 2: Bedienteil für VACON<sup>Æ</sup>NXP

#### Produktübersicht

- A Die [ready]-LED leuchtet, wenn die Hauptstromversorgung an den Antrieb angeschlossen ist und keine Fehler aktiv sind. Gleichzeitig leuchtet die Umrichter-Statusanzeige *READY* auf.
- B Die [run]-LED leuchtet, wenn der Antrieb in Betrieb ist. Die [run]-LED blinkt, wenn die STOP-Taste gedrückt ist und der Umrichter geführt ausläuft.
- C Die [fault]-LED blinkt, wenn der Frequenzumrichter aufgrund gefährlicher Bedingungen angehalten wird (Fehlerabschaltung). Siehe <u>8.5.1 Navigieren</u> zum Menü "Aktive Fehler".
- D Die START-Taste. Wenn sich das Bedienteil im aktiven Regelmodus befindet, wird durch Drücken dieser Taste der Motor gestartet. Siehe <u>8.4.3 Ändern des</u> <u>Regelmodus</u>.
- E Die Stopptaste. Bei Betätigung dieser Taste wird der Motor gestoppt (sofern der Stopp nicht durch Parameter R3.4/R3.6 deaktiviert wurde). Siehe <u>8.4.2 Pa-</u> rameter für die Steuerung mit dem Bedienteil M3.
- F Menütaste Rechts. Gehen Sie damit weiter im Menü, bewegen Sie den Cursor (im Parameter-Menü) nach rechts und beginnen Sie den Bearbeitungsmodus.

- G [enter]-Taste. Verwenden Sie sie, um eine Auswahl zu bestätigen, den Fehlerverlauf zurückzusetzen (für 2-3 s gedrückt halten).
- H Browsertaste (nach unten). Vorblättern im Hauptmenü und in den Seiten verschiedener Untermenüs und um Werte zu verringern.
- I [select]-Taste. Damit können Sie zwischen den 2 letzten Anzeigen wechseln, um zu sehen, wie neue Werte andere Werte beeinflussen.
- J Menütaste (links). Gehen Sie damit zurück im Menü, bewegen Sie den Cursor (im Parameter-Menü) nach links.
- K [reset]-Taste. Zur Zurücksetzung eines Fehlers.
- L Browsertaste (nach oben). Vorblättern im Hauptmenü und in den Seiten verschiedener Untermenüs und um Werte zu erhöhen.

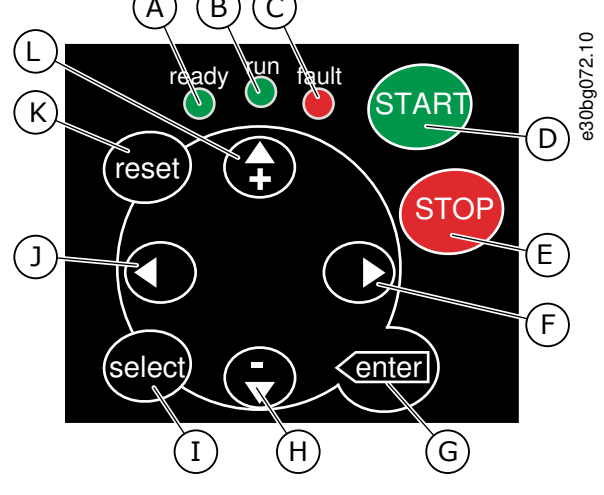

Abbildung 3: Bedienteil für VACON/ENXP

#### Produktübersicht

- A Die [ready]-LED leuchtet, wenn die Hauptstromversorgung an den Antrieb angeschlossen ist und keine Fehler aktiv sind. Gleichzeitig leuchtet die Umrichter-Statusanzeige *READY* auf.
- B Die [run]-LED leuchtet, wenn der Antrieb in Betrieb ist. Die [run]-LED blinkt, wenn die STOP-Taste gedrückt ist und der Umrichter geführt ausläuft.
- C Die [fault]-LED blinkt, wenn der Frequenzumrichter aufgrund gefährlicher Bedingungen angehalten wird (Fehlerabschaltung). Siehe <u>8.5.1 Navigieren</u> <u>zum Menü "Aktive Fehler"</u>.
- D [START]-Taste. Wenn sich das Bedienteil im aktiven Regelmodus befindet, wird durch Drücken dieser Taste der Motor gestartet. Siehe <u>8.4.3 Ändern des</u> <u>Regelmodus</u>.
- E [STOP]-Taste. Bei Betätigung dieser Taste wird der Motor gestoppt (sofern der Stopp nicht durch Parameter R3.4/R3.6 deaktiviert wurde). Siehe <u>8.4.2 Pa-</u> rameter für die Steuerung mit dem Bedienteil M3.
- F Menütaste Rechts. Gehen Sie damit weiter im Menü, bewegen Sie den Cursor (im Parameter-Menü) nach rechts und beginnen Sie den Bearbeitungsmodus.

- G [enter]-Taste. Verwenden Sie sie, um eine Auswahl zu bestätigen, den Fehlerverlauf zurückzusetzen (für 2-3 s gedrückt halten).
- H Browsertaste (nach unten). Vorblättern im Hauptmenü und in den Seiten verschiedener Untermenüs und um Werte zu verringern.
  - [select]-Taste. Damit können Sie zwischen den 2 letzten Anzeigen wechseln, um zu sehen, wie neue Werte andere Werte beeinflussen.

I

J

L

- Menütaste (links). Gehen Sie damit zurück im Menü, bewegen Sie den Cursor (im Parameter-Menü) nach links.
- K [reset]-Taste. Zur Zurücksetzung eines Fehlers.
  - Browsertaste (nach oben). Vorblättern im Hauptmenü und in den Seiten verschiedener Untermenüs und um Werte zu erhöhen.

#### 3.8.3 Display

Die folgende Abbildung beschreibt die verschiedenen Display-Bereiche.

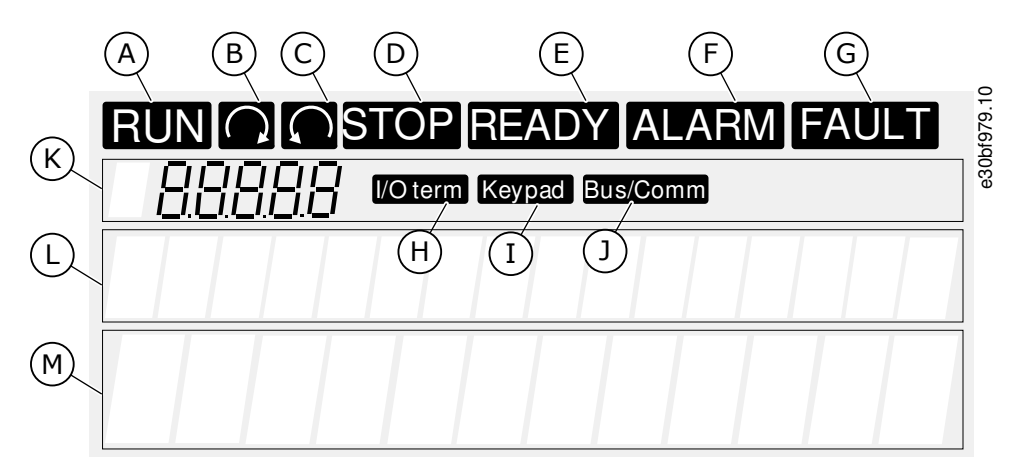

Abbildung 4: Display-Anzeigen

#### Produktübersicht

| A | Der Motor befindet sich im Status BETRIEB. Die An-<br>gabe beginnt zu blinken, wenn ein Stopp-Befehl ge-<br>geben wird und blinkt, wenn die Drehzahl weiter<br>abnimmt. | l<br>H | Die E/A-Klemmen sind aktiver Regelmodus.<br>Die Bedieneinheit ist der aktive Regelmodus.<br>Der Feldbus ist der aktive Regelmodus.                                                     |
|---|----------------------------------------------------------------------------------------------------|--------|----------------------------------------------------------------------------------------------------|
| В | Die Motor-Drehrichtung ist vorwärts.                                                                                                    | к      | Die Positionsangabe. Die Zeile enthält das Symbol                                                                                                    |
| С | Die Motor-Drehrichtung ist rückwärts.                                                                                                    |        | und die Nummer des Menüs, Parameters usw. Zum<br>Beispiel $M2 =$ Menü 2 (Parameter) oder $P2.1.3 =$ Bes-                                                                               |
| D | Der Umrichter arbeitet nicht.                                                                                                    |        | chleunigungszeit.                                                                                                    |
| E | Die Stromversorgung ist eingeschaltet.                                                                                                    | L      | Die Beschreibungszeile. Die Zeile zeigt die Beschrei-                                                                                                    |
| F | Ein Alarm wird ausgegeben.                                                                                                    |        | bung des menus, werts oder remers an.                                                                                                    |
| G | Ein Fehler wird ausgegeben und der Frequenzum-<br>richter wird gestoppt.                                                                                                | м      | Die Wertzeile. Die Zeile enthält die numerischen und<br>Textwerte von Sollwerten, Parametern usw. Es zeigt<br>zudem die Anzahl der Untermenüs an, die in jedem<br>Menü verfügbar sind. |

Die Umrichter-Statusanzeigen (A–G) enthalten Informationen über den Status des Motors und des Frequenzumrichters. Die Regelmodusangaben (H, I, J) zeigen die Auswahl des Regelmodus an. Der Regelmodus zeigt an, an welcher Stelle die START/ STOPP-Befehle gegeben und Sollwerte geändert werden. Um diese Auswahl zu treffen, rufen Sie das Menü Tastatursteuerung (M3) auf (siehe <u>8.4.3 Ändern des Regelmodus</u>).

Die drei Textzeilen (K, L, M) enthalten Informationen über die aktuelle Position in der Menüstruktur sowie den Betrieb des Umrichters.

#### 3.8.4 Basis-Menüstruktur

Die Daten des Frequenzumrichters sind in Menüs und Untermenüs unterteilt. Die Abbildung zeigt die Basis-Menüstruktur des Frequenzumrichters.

Diese Menüstruktur ist nur ein Beispiel, und die Inhalte und Elemente können je nach verwendeter Applikation variieren.

#### VACON® NXS/NXP luftgekühlt

Bedienungsanleitung

Danfoss

#### Produktübersicht

| Hauptmenü            | Untermenüs                                                 | Hauptmenü        | Untermenüs                     | 981.10 |
|----------------------|------------------------------------------------------------|------------------|--------------------------------|--------|
| M1<br>Retriche       | V1.1 Ausgangsfrequenz                                      | M4 Aktive        | ]                              | e30bf  |
| daten                | V1.2 FreqReference                                         | Fehler           |                                |        |
|                      | V1.3 Motordrehzahl                                         |                  | 7                              | -      |
|                      | V1.4 Motorstrom                                            | Fehler-          |                                |        |
|                      | V1.5 Motordrehmoment                                       | speicher         |                                | _      |
|                      | V1.6 Motorleistung                                         | M6 System-       | - S6.1 Sprachenauswahl         |        |
|                      | V1.7 Motorspannung                                         | IMETIU           | S6.2 Applikationswahl          |        |
|                      | V1.8 DC-Spannung                                           |                  | S6.3 Parameter-<br>übertragung |        |
|                      | V1.9 Gerätetemperatur                                      |                  | S6.4 Parameter vergl.          |        |
|                      | V1.10 Motortemp.                                           |                  | S6.5 Sicherheit                |        |
|                      | V1.11 Analogeingang 1                                      |                  | S6.6 StTafEinstellung          |        |
|                      | V1.12 Analogeingang 2                                      |                  | S6.7 Hardware-Einst.           |        |
|                      | V1.13 Stromeingang                                         |                  | S6.8 Systeminformationen       |        |
|                      | V1.14 DIN1, DIN2, DIN3                                     |                  | S6.9 Power monitor             |        |
|                      | V1.15 DIN4, DIN5, DIN6                                     |                  | S6.11 LeistMultimonitor        |        |
|                      | V1.16 Analogausgang                                        |                  |                                |        |
|                      | V1.17 MultimElem.                                          | M7               |                                |        |
| M2<br>Parameter      | S. ApplikHandbuch                                          | Zusat-<br>zungen |                                |        |
| M3                   | P3.1 Steuerplatz                                           |                  |                                |        |
| St.u.<br>Steuertafel | R3.2 Steuertafelsollwert                                   |                  |                                |        |
|                      | P3.3 Drehrichtung<br>(über Steuertafel)<br>P3.4 Stopptaste |                  |                                |        |
|                      |                                                            |                  |                                |        |

Abbildung 5: Basis-Menüstruktur des Frequenzumrichters

Janfoss

### 4 Empfang der Lieferung

#### 4.1 Überprüfung der Lieferung

Bevor ein VACON<sup>Æ</sup> Frequenzumrichter an den Kunden gesendet wird, führt der Hersteller zahlreiche Tests am Umrichter durch.

#### Verfahren

- 1. Untersuchen Sie den Umrichter auf Transportschäden, nachdem Sie die Verpackung entfernt haben.
  - Falls der Frequenzumrichter während des Transports beschädigt wurde, wenden Sie sich bitte zunächst an die Frachtversicherung oder den Spediteur.
- 2. Um die Richtigkeit der Lieferung zu überprüfen, vergleichen Sie Ihre Bestelldaten mit den Daten auf dem Verpackungsetikett, siehe <u>3.3 Verpackungsetikett</u>.
  - Sollte die Lieferung nicht Ihrer Bestellung entsprechen, setzen Sie sich bitte sofort mit dem Lieferanten in Verbindung.
- 3. Um sicherzustellen, dass die Lieferung korrekt und vollständig ist, vergleichen Sie den Typencode des Produkts mit dem Typencode, siehe <u>3.4 Beschreibung des Typencodes</u>.
- 4. Überprüfen Sie, dass das Montagezubehör die in der Abbildung gezeigten Teile enthält. Dieses Zubehör ist Teil der elektrischen Installation. Der Inhalt des Montagezubehörs unterscheidet sich abhängig von den verschiedenen Gehäusegrößen und Schutzarten.
  - - FR4/FI4–FR4-FR6: <u>4.1.1 Zubehör für FR4/FI4–FR6/FI6</u>
  - - FR7/FI7–FR8/FI8: <u>4.1.2 Zubehör für FR7/FI7–FR8/FI8</u>
  - FR10–FR11 Standalone: <u>4.1.3 Zubehör für FR10–FR11 Standalone</u>

#### 4.1.1 Zubehör für FR4/FI4–FR6/FI6

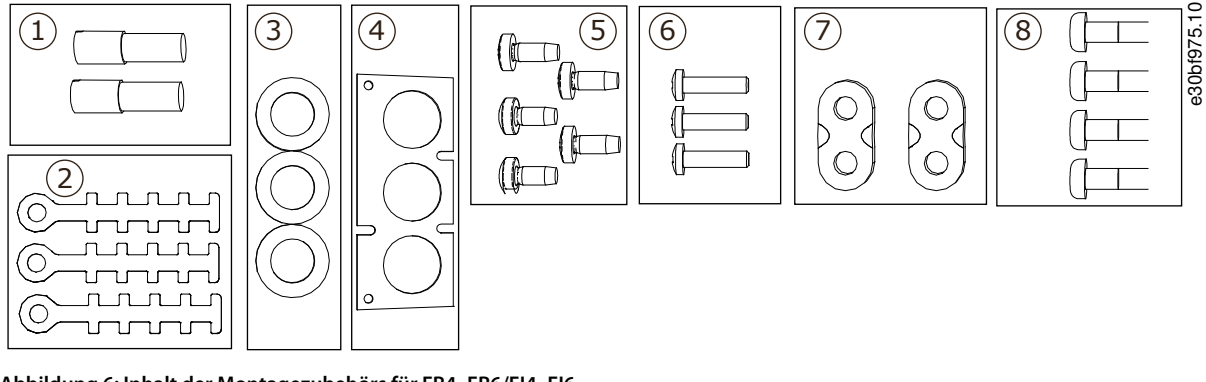

#### Abbildung 6: Inhalt der Montagezubehörs für FR4–FR6/FI4–FI6

| 1 | Erdungsklemmen (FR4/FI4, FR5), 2 Stück                       | 5 | Schrauben, M4x10, 5 Stück                                  |
|---|--------------------------------------------------------------|---|------------------------------------------------------------|
| 2 | Erdungsklemmen für das Steuerkabel, 3 Stück                  | 6 | Schrauben, M4x16, 3 Stück                                  |
| 3 | Gummidichtungen (Größen abhängig von der<br>Klasse), 3 Stück | 7 | Erdungsklemmen für den Erdungsleiter (FR6/FI6), 2<br>Stück |
| 4 | Die Kabeleinführungsplatte                                   | 8 | Erdungsschrauben M5x16 (FR6/FI6), 4 Stück                  |

#### 4.1.2 Zubehör für FR7/FI7-FR8/FI8

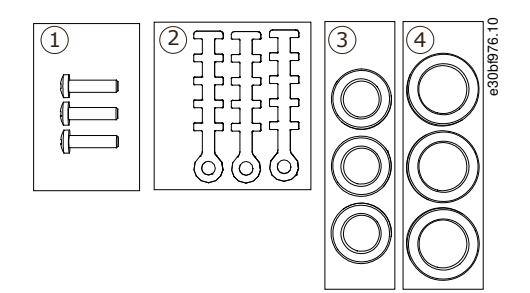

Abbildung 7: Inhalt der Montagezubehörs für FR7-FR8/FI7-FI8

| 1 | Schrauben, M4x16, 3 Stück                   | 3 | Gummidichtungen GD21 (FR7/FI7 IP54/UL Typ 12), 3<br>Stück / (FR8/FI8) 6 Stück |
|---|---------------------------------------------|---|-------------------------------------------------------------------------------|
| 2 | Erdungsklemmen für das Steuerkabel, 3 Stück | 4 | Gummidichtungen GDM36 (FR7/FI7), 3 Stück                                      |

#### 4.1.3 Zubehör für FR10-FR11 Standalone

Der Schlüssel der Schaltschranktür befindet sich an der Hubschiene oben am Frequenzumrichter.

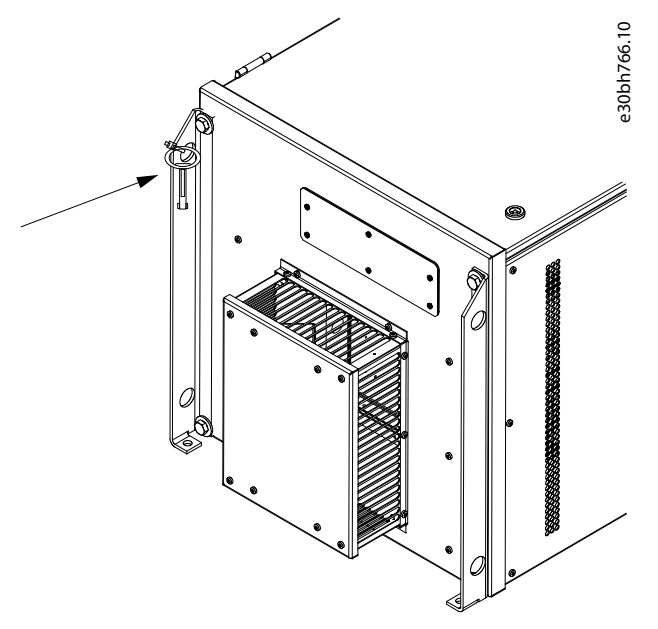

Abbildung 8: Position des Schranktürschlüssels bei Lieferung

#### 4.2 Lagerung des Produkts

Befolgen Sie diese Anweisungen, wenn das Produkt vor seiner Installation gelagert werden muss.

#### Verfahren

- 1. Soll der Frequenzumrichter vor dem Einsatz eingelagert werden, vergewissern Sie sich, dass die vorherrschenden Umgebungsbedingungen angemessen sind:
  - Lagertemperatur: -40 bis +70° C (-40 bis +158° F)
  - Relative Feuchte: 0-95 %, keine Kondensation
- 2. Wenn der Frequenzumrichter für lange Zeit eingelagert werden muss, schließen Sie einmal jährlich die Netzversorgung an ihn an. Die Spannungszufuhr für mindestens 2 Stunden herstellen.
- 3. Bei einer Lagerzeit von mehr als 12 Monaten müssen die DC-Elektrolytkondensatoren vorsichtig geladen werden. Zum Nachformieren der Kondensatoren beachten Sie die Anleitung unter <u>10.2 Nachformieren der Kondensatoren</u>.

Pantoss

Eine lange Lagerzeit ist nicht zu empfehlen.

#### 4.3 Anheben des Produkts

Die Hebeanweisungen hängen vom Gewicht des Frequenzumrichters ab. Möglicherweise benötigen Sie eine Hebevorrichtung, um den Umrichter aus der Verpackung zu heben.

#### Verfahren

- 1. Überprüfen Sie das Gewicht des Frequenzumrichters, siehe <u>12.1 Gewichte des Frequenzumrichters</u>.
- 2. Frequenzumrichter in Baugrößen über FR7/FI7 müssen mit einem Schwenkkran aus der Verpackung gehoben werden.

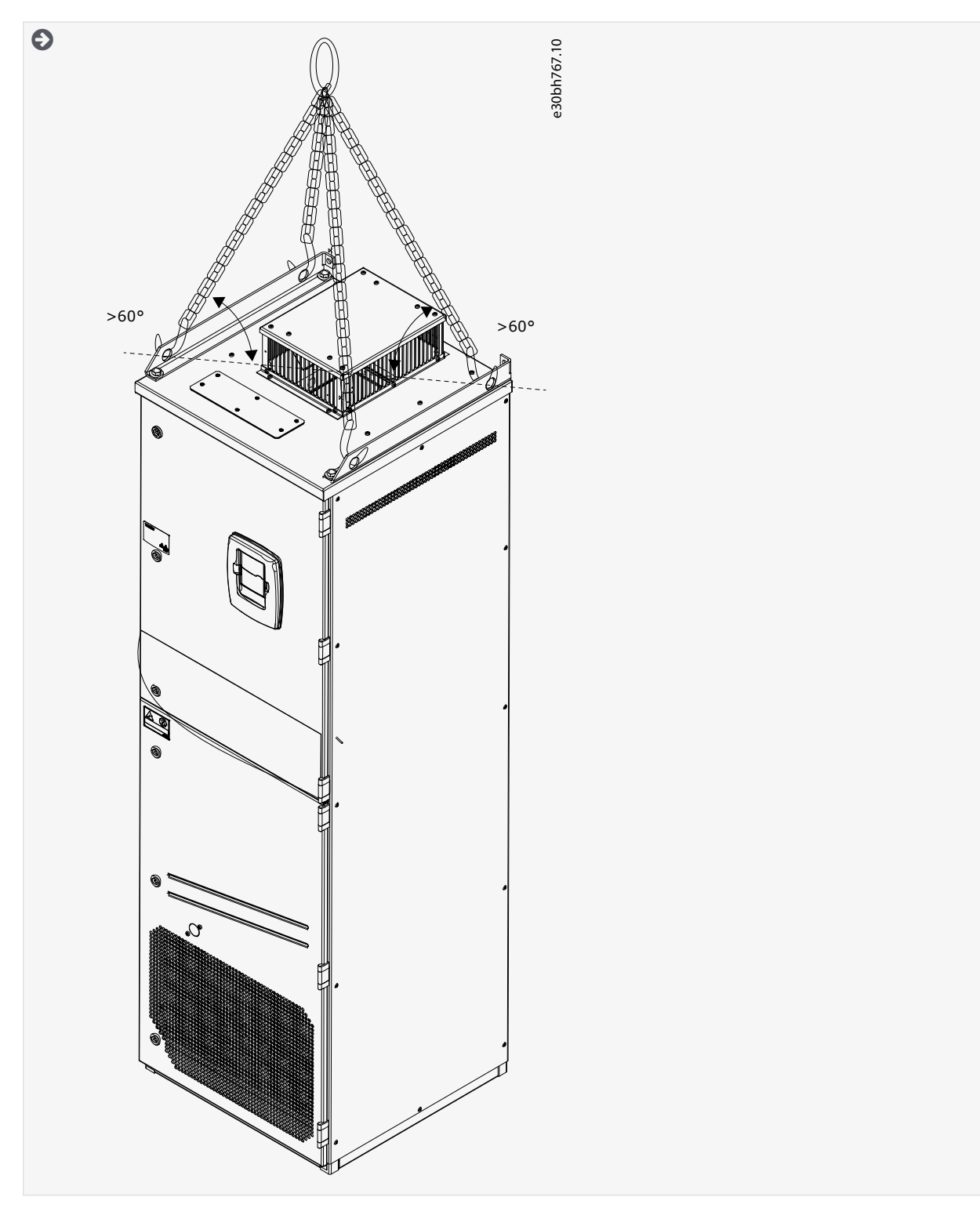

**Bedienungsanleitung** 

3. Nachdem Sie den Umrichter angehoben haben, überprüfen Sie ihn auf Anzeichen von Beschädigungen.

#### 4.4 Verwenden des Produktänderungs-Aufklebers

Im Montagezubehör befindet sich auch ein Aufkleber zur Kennzeichnung einer Produktänderung. Dieser Aufkleber soll das Servicepersonal über Änderungen am Frequenzumrichter informieren.

| Drive modified:                                         |                | 77.10  |
|---------------------------------------------------------|----------------|--------|
| □ Option board: NXOPT<br>in slot: A B C D E             | Date:<br>Date: | e30bf5 |
| □ IP54 upgrade/Collar<br>□ EMC level modified: H/L to T | Date:<br>Date: |        |

#### Abbildung 9: Der Produktänderungs-Aufkleber

#### Verfahren

- 1. Befestigen Sie den Aufkleber seitlich am Frequenzumrichter, damit er nicht verloren geht.
- 2. Wenn Sie Änderungen am Frequenzumrichter vornehmen, schreiben Sie die Änderung auf den Aufkleber.

Danfoss

### 5 Montage der Einheit

#### 5.1 Umgebungsbedingungen

#### 5.1.1 Allgemeine Umgebungsbedingungen

In Umgebungen, in denen flüssige Aerosole, Partikel oder korrosive Gase in der Luft enthalten sind, müssen Sie sicherstellen, dass die Schutzart der Geräte der Installationsumgebung entspricht. Bei einer Nichterfüllung der Anforderungen an die Umgebungsbedingungen kann sich die Lebensdauer des Frequenzumrichters verkürzen. Stellen Sie sicher, dass die Anforderungen an Feuchte, Temperatur und Höhenlage erfüllt werden.

#### Vibrationen und Stöße

Der Frequenzumrichter erfüllt die Anforderungen für wand- und bodenmontierte Geräte in Produktionswerken sowie für Geräte mit in Wänden oder Böden verschraubten Platten.

Der Frequenzumrichter ist für maritime Installationen geeignet.

Detaillierte Spezifikationen zu den Umgebungsbedingungen finden Sie unter 12.8 VACON® NXP Technische Daten.

#### Installationsanforderungen:

- Stellen Sie sicher, dass ausreichend freier Raum um den Frequenzumrichter zur Kühlung gemäß <u>5.2.2 Kühlung von FR4 bis FR9</u> oder <u>5.2.3 Kühlung der freistehenden Frequenzumrichter (FR10 bis FR11)</u> vorhanden ist.
- Auch für die Wartung ist freier Platz erforderlich.
- Die Montagefläche muss ausreichend eben sein.

#### 5.1.2 Große Installationshöhe

Die Luftdichte sinkt mit steigender Höhe und der Druck sinkt. Wenn die Luftdichte abnimmt, dann nehmen die Kühlkapazität (d. h. weniger Luft führt weniger Wärme ab) und der Widerstand zum elektrischen Feld (Durchbruchspannung/Entfernung) ab. Die vollständige thermische Leistung erreichen VACON<sup>Æ</sup>NX-Frequenzumrichter in Installationshöhen bis zu 1000 m. Die elektrische Isolierung ist für Installationen bis zu einer Höhe von 3000 m ausgelegt (Details zu den verschiedenen Gehäusegrößen finden Sie in den Technischen Daten).

Höher gelegene Installationsstandorte sind möglich, wenn Sie die Leistungsreduzierungsrichtlinien in diesem Kapitel befolgen. Für zulässige Maximalhöhen siehe <u>12.8 VACON® NXP Technische Daten</u>.

Bei über 1000 m müssen Sie das beschränkte Maximum des Laststroms um 1 % pro 100 m senken.

Weitere Informationen zu den Optionskarten, E/A-Signalen und Relaisausgängen finden Sie im Produkthandbuch für VACON<sup>Æ</sup>NX E/A-Karten.

#### Beispiel

Beispielsweise müssen Sie bei 2500 m Höhe den Laststrom auf 85 % des Ausgangsnennstroms senken (100 % - (2500 m - 1000 m) / 100 m x 1 % = 85 %).

Wenn Sie in großen Höhenlagen Sicherungen verwenden, verringert sich die Kühlwirkung dieser Sicherungen, da die Atmosphärendichte abnimmt.

Wenn Sie Sicherungen in über 2000 Metern Höhe verwenden, beträgt die Dauernennleistung der Sicherung:

 $I = I_n^* (1 - (h - 2000) / 100^* 0, 5 / 100)$ 

Dabei gilt:

I = Nennstrom in Höhenlagen

I<sub>n</sub> = Nennstrom einer Sicherung

h = Höhe in Metern

40% -30% -20% -10% -0% -

Janfoss

#### Montage der Einheit

e30bg030.30

4500

4000

8000 B

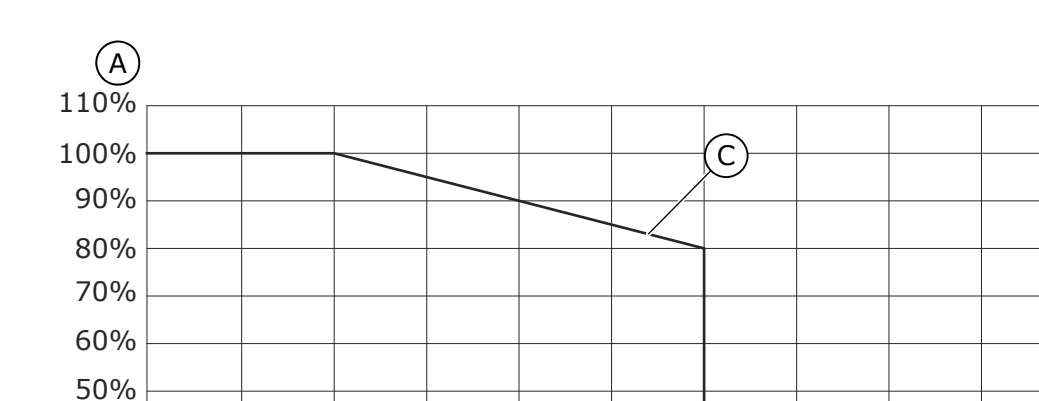

#### Abbildung 10: Überlastungen in großen Höhen

1000

500

2000

2500

500

| А | Belastbarkeit, % | С | Belastbarkeit |
|---|------------------|---|---------------|
| В | Höhe in Metern   |   |               |

3000

3500

#### 5.2 Kühlanforderungen

#### 5.2.1 Allgemeine Kühlanforderungen

Der Frequenzumrichter erzeugt während des Betriebs Wärme. Der Lüfter sorgt für eine Luftzirkulation und senkt die Temperatur des Frequenzumrichters. Stellen Sie sicher, dass ausreichend viel freier Platz um den Frequenzumrichter herum vorhanden ist. Vergewissern Sie sich, dass die Temperatur der Kühlluft für den Frequenzumrichter nicht die maximale Umgebungstemperatur für den Betrieb übersteigt oder die minimal erlaubte Umgebungstemperatur unterschreitet.

#### 5.2.2 Kühlung von FR4 bis FR9

Werden mehrere Frequenzumrichter übereinander installiert, ist der erforderliche Abstand C + D (siehe <u>Abbildung 11</u>). Stellen Sie auch sicher, dass die Abluft aus dem unteren Frequenzumrichter nicht in Richtung des Lufteinlasses des darüber liegenden Geräts abgeleitet wird.

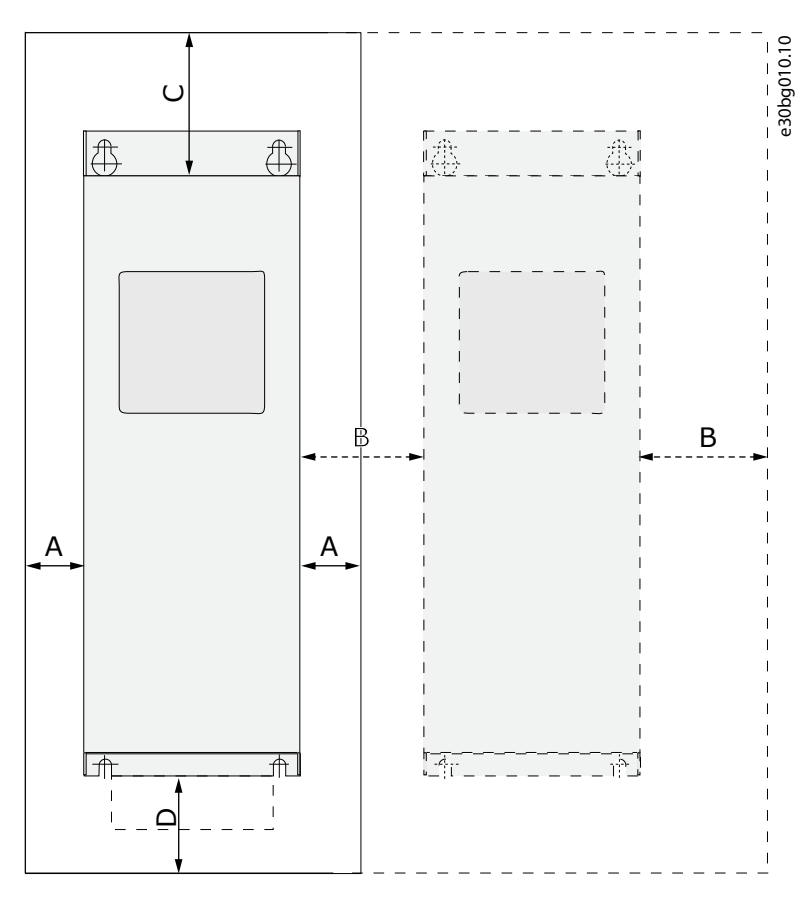

#### Abbildung 11: Installationsabstand

| A | Abstand um den Frequenzumrichter (siehe auch B<br>und C)                                                                    |
|---|----------------------------------------------------------------------------------------------------|
| В | Abstand zwischen einem Frequenzumrichter und ei-<br>nem zweiten Frequenzumrichter oder der Abstand<br>zur Schaltschrankwand |

| Freier Platz oberhalb des Frequenzumrichters  |  |
|-----------------------------------------------|--|
| Freier Platz unterhalb des Frequenzumrichters |  |
|                                               |  |

#### Tabelle 6: Mindestabstände um den Frequenzumrichter herum in mm (in Zoll)

| Frequenzumrichtertyp                            | А                              | В            | С              | D              |
|-------------------------------------------------|--------------------------------|--------------|----------------|----------------|
| 0003 2–0012 2<br>0003 5–0012 5                  | 20<br>(0,79)                   | 20<br>(0,79) | 100<br>(3,94)  | 50<br>(1,97)   |
| 0017 2–0031 2<br>0016 5–0031 5                  | 20<br>(0,79)                   | 20<br>(0,79) | 120<br>(4,72)  | 60<br>(2,36)   |
| 0048 2-0061 2<br>0038 5-0061 5<br>0004 6-0034 6 | 30<br>(1,18)                   | 20<br>(0,79) | 160<br>(6,30)  | 80<br>(3,15)   |
| 0075 2-0114 2<br>0072 5-0105 5<br>0041 6-0052 6 | 80<br>(3,15)                   | 80<br>(3,15) | 300<br>(11,81) | 100<br>(3,94)  |
| 0140 2–0205 2<br>0140 5–0205 5                  | 80<br>(3,15)<br><sup>(1)</sup> | 80<br>(3,15) | 300<br>(11,81) | 300<br>(11,81) |

C D

#### VACON® NXS/NXP luftgekühlt

<u>Danfoss</u>

#### Bedienungsanleitung

Montage der Einheit

| Frequenzumrichtertyp           | A      | В      | С       | D                       |
|--------------------------------|--------|--------|---------|-------------------------|
| 0062 6–0100 6                  |        |        |         |                         |
| 0261 2–0300 2                  | 50     | 80     | 400     | 250 / 350               |
| 0261 5–0300 5<br>0125 6–0208 6 | (1,97) | (3,15) | (15,75) | (9,84) / (13,78)<br>(2) |

<sup>1</sup> Um den Lüfter mit angeschlossenen Motorkabeln auszutauschen, muss ein Abstand auf beiden Seiten des Umrichters von 150 mm (5,91 Zoll) vorhanden sein.

<sup>2</sup> Mindestabstand zum Austausch des Lüfters.

#### Tabelle 7: Kühlluftbedarf

| Frequenzumrichtertyp | Kühlluftvolumen [m <sup>3</sup> /h] | Kühlluftvolumen [CFM] |
|----------------------|-------------------------------------|-----------------------|
| 0003 2–0012 2        | 70                                  | 41,2                  |
| 0003 5–0012 5        |                                     |                       |
| 0017 2–0031 2        | 190                                 | 112                   |
| 0016 5–0031 5        |                                     |                       |
| 0048 2–0061 2        | 425                                 | 250                   |
| 0038 5–0061 5        |                                     |                       |
| 0004 6-0034 6        |                                     |                       |
| 0075 2–0114 2        | 425                                 | 250                   |
| 0072 5–0105 5        |                                     |                       |
| 0041 6–0052 6        |                                     |                       |
| 0140 2–0205 2        | 650                                 | 383                   |
| 0140 5–0205 5        |                                     |                       |
| 0062 6–0100 6        |                                     |                       |
| 0261 2–0300 2        | 1000                                | 589                   |
| 0261 5–0300 5        |                                     |                       |
| 0125 6–0208 6        |                                     |                       |
Danfoss

# 5.2.3 Kühlung der freistehenden Frequenzumrichter (FR10 bis FR11)

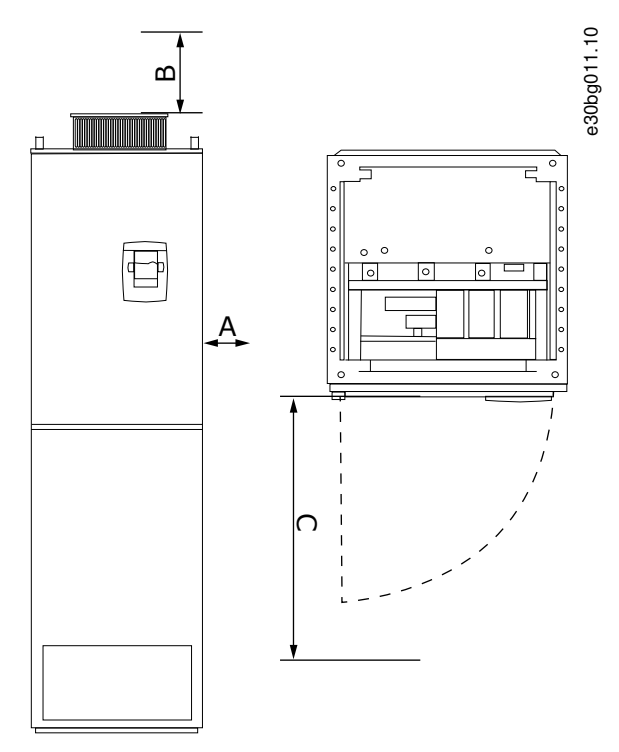

#### Abbildung 12: Mindestabstände um den Frequenzumrichter herum

| А | Mindestabstand zu den Seitenwänden bzw. zu be-<br>nachbarten Komponenten | с | Platzbedarf vor dem Schaltschrank |
|---|--------------------------------------------------------------------------|---|-----------------------------------|
| В | Mindestabstand von der Oberseite des Schalts-<br>chranks                 |   |                                   |

Tabelle 8: Mindestabstände um den Frequenzumrichter herum in mm (in Zoll)

| Frequenzumrichtertyp | A      | В      | с       |
|----------------------|--------|--------|---------|
| 0385 5–0730 5        | 20     | 200    | 800     |
| 0261 6–0590 6        | (0,79) | (7,87) | (31,50) |

#### Tabelle 9: Kühlluftbedarf

| Frequenzumrichtertyp           | Kühlluftvolumen [m <sup>3</sup> /h] | Kühlluftvolumen [CFM] |
|--------------------------------|-------------------------------------|-----------------------|
| 0385 5–0520 5<br>0261 6–0416 6 | 2000                                | 900                   |
| 0590 5–0730 5<br>0460 6–0590 6 | 3000                                | 1765                  |

Weitere Informationen zu den Leistungsverlusten unter allen Betriebsbedingungen finden Sie unter http://ecosmart.danfoss.com/.

### 5.3 Installationssequenz

### 5.3.1 Installationssequenz für wandmontierte Frequenzumrichter

Befolgen Sie diese Anweisungen zur Installation des wandmontierten VACON<sup>∉</sup>NX Wall-mounted AC Drive oder des VACON<sup>∉</sup>NX Inverters FI4–FI8.

antoss

#### Verfahren

- 1. Auswahl der Montageoption:
  - - Horizontal

Montieren Sie den Umrichter in horizontaler Position, gibt es keinen Schutz gegen vertikal fallende Wassertropfen.

- - Vertikal
- - Flanschbefestigung

Sie können den Frequenzumrichter auch mit einer optionalen Flanschbefestigung an der Schrankwand montieren (Lochmontage). Mit der Flanschmontage ist die Schutzart der Leistungseinheit IP54 (UL Typ 12) und die Schutzart der Steuereinheit IP21 (UL Typ 1).

- 2. Überprüfen Sie die Abmessungen des Frequenzumrichters, siehe <u>12.2.1 Liste der Abmessungsinformationen</u>.
- 3. Stellen Sie sicher, dass ausreichend freier Platz um den Frequenzumrichter zur Kühlung gemäß <u>5.2.2 Kühlung von FR4 bis</u> FR9 vorhanden ist. Auch für die Wartung ist freier Platz erforderlich.
- 4. Befestigen Sie den Frequenzumrichter unter Verwendung der im Lieferumfang enthaltenen Schrauben und gegebenenfalls weiteren mitgelieferten Komponenten.

# 5.3.2 Installationsreihenfolge bei freistehenden Frequenzumrichtern

Befolgen Sie diese Anweisungen für die Installation des freistehenden Frequenzumrichters.

#### Verfahren

- 1. Die Montagefläche muss ausreichend eben sein.
- 2. Überprüfen Sie die Abmessungen des Frequenzumrichters, siehe <u>12.2.4.1 Abmessungen für FR10–FR11 Standalone</u>.
- 3. Stellen Sie sicher, dass ausreichend freier Platz um den Frequenzumrichter zur Kühlung gemäß <u>5.2.3 Kühlung der freistehenden Frequenzumrichter (FR10 bis FR11)</u> vorhanden ist. Auch für die Wartung ist freier Platz erforderlich.
- 4. Die Gehäuse haben Befestigungslöcher. Befestigen Sie den Frequenzumrichter an der Wand, falls erforderlich.

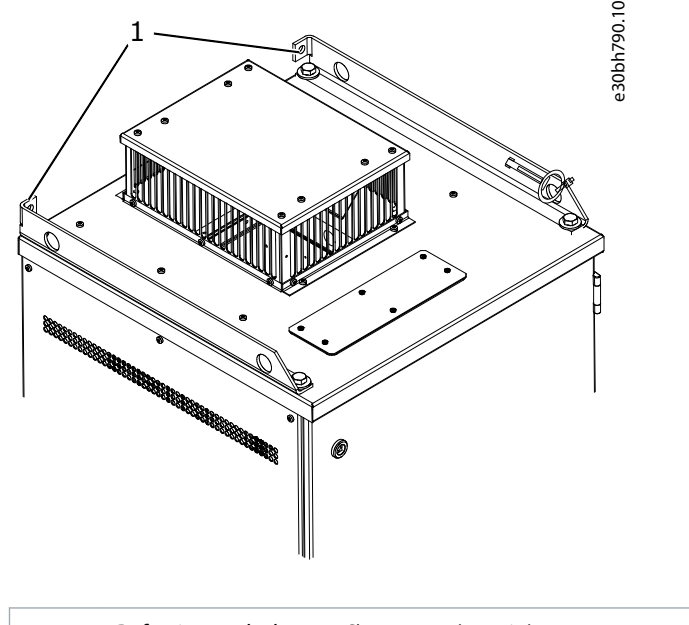

1 Befestigungsbohrung, Ø= 13 mm (0,51 in)

# **6 Elektrische Installation**

#### 6.1 Kabelanschlüsse

Die Netzkabel sind an die Klemmen L1, L2 und L3 angeschlossen. Die Motorkabel sind an die Klemmen U, V und W angeschlossen.

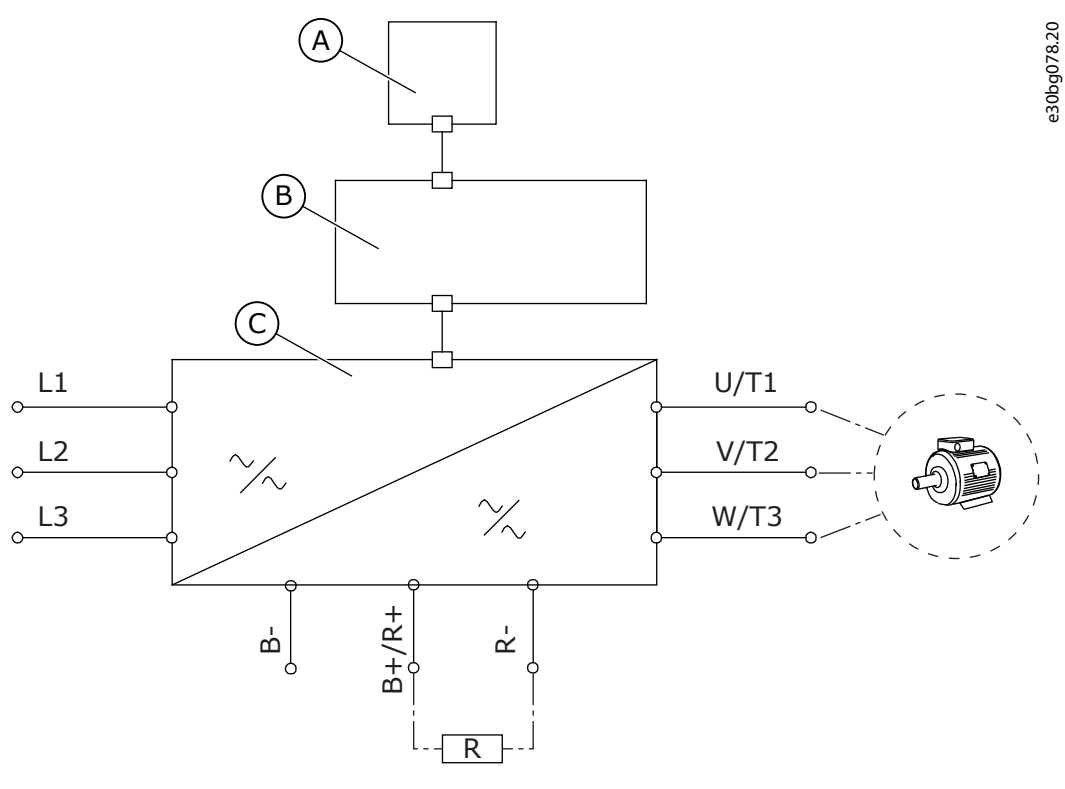

Abbildung 13: Prinzipschaltbild

| А | Schalttafel   | с | Leistungseinheit |
|---|---------------|---|------------------|
| В | Steuereinheit |   |                  |

Siehe <u>6.2 EMV-konforme Installation</u> für eine EMV-konforme Installation.

#### 6.1.1 Allgemeine Kabelanforderungen

Verwenden Sie Kabel mit einer Hitzebeständigkeit von mindestens +70 °C (158 °F). Berücksichtigen Sie bei der Auswahl der Kabel und der Sicherungen den Nennausgangsstrom des Frequenzumrichters. Der Nennausgangsstrom ist auf dem Typenschild angegeben.

Wir empfehlen die Auswahl der Kabel und Sicherungen gemäß dem Ausgangsstrom, da der Eingangsstrom des Frequenzumrichters nahezu gleich dem Ausgangsstrom ist.

Weitere Informationen zur Einhaltung der UL-Standards bei der Kabelinstallation finden Sie in 6.1.2 UL-Normen für Kabel.

Wenn der Motortemperaturschutz des Frequenzumrichters (siehe VACON<sup>Æ</sup> All-in-One-Applikationshandbuch) als Überlastschutz verwendet wird, muss das Kabel entsprechend dem Schutz ausgewählt werden. Falls 3 oder mehr Kabel parallel für größere Frequenzumrichter verwendet werden, ist für jedes Kabel ein separater Überlastschutz erforderlich.

Diese Anweisungen gelten nur für Prozesse mit einem Motor und einer Kabelverbindung zwischen Frequenzumrichter und Motor. Falls Sie andere Konfigurationen einsetzen, wenden Sie sich an den Hersteller, um weitere Informationen zu erhalten.

# 6.1.2 UL-Normen für Kabel

Um den Vorschriften der UL (Underwriters Laboratories) zu entsprechen, muss ein von UL zugelassenes Kupferkabel mit einer Hitzebeständigkeit von mindestens 60 °C oder 75 °C (140 °F oder 167 °F) verwendet werden.

Um den Standards zu entsprechen, müssen Kabel mit einer Hitzebeständigkeit von +90 °C (194 °F) für die Größen 0170 2 und 0168 5 (FR8) sowie 0261 2, 0261 5, 0300 2 und 0300 5 (FR9) verwendet werden.

der Klasse 1 verwendet werden.

<u>Danfoss</u>

Wenn der Frequenzumrichter mit Sicherungen der Klassen T und J verwendet wird, können Sie diesen in einem Schaltkreis einsetzen, der maximal 100.000 A effektiven symmetrischen Strom und maximal 600 V ausgibt.

Der integrierte Halbleiter-Kurzschlussschutz bietet keinen Schutz des Abzweigkreises. Befolgen Sie den National Electric Code und alle weiteren lokal geltenden Vorschriften, um den Schutz des Abzweigkreises sicherzustellen. Der Schutz des Abzweigkreises kann ausschließlich durch Sicherungen gewährleistet werden.

Die Anzugsmomente der Anschlüsse sind in <u>12.6 Anzugsmomente der Anschlüsse</u> aufgeführt.

# 6.1.3 Kabelauswahl und Abmessungen

Die typischen Kabelgrößen und -typen, die mit dem Frequenzumrichter verwendet werden, finden Sie in den Tabellen unter <u>12.3.1</u> Liste der Kabel- und Sicherungsgrößen. Die endgültige Auswahl der Kabel muss auch anhand örtlicher Vorschriften, der Bedingungen für die Kabelmontage und der Kabelspezifikation erfolgen.

# Die Abmessungen der Kabel müssen den Anforderungen der Norm IEC 60364-5-52 entsprechen.

- Die maximale Umgebungstemperatur liegt bei +30 °C.
- Die maximale Temperatur der Kabeloberfläche liegt bei +70 °C.
- Verwenden Sie nur Motorkabel mit konzentrischer Kupferabschirmung.
- Es sind maximal 9 parallele Kabel zulässig.

Bei der Verwendung von Parallelkabeln sind die Anforderungen an die Kabelquerschnitte zu beachten.

Wichtige Informationen zu den Anforderungen an den Erdleiter finden Sie im Kapitel 6.3 Erdung.

Die Korrekturfaktoren zu den einzelnen Temperaturen finden Sie in der Norm IEC60364-5-52.

# 6.1.4 Kabelauswahl und Abmessungen, Nordamerika

Die typischen Kabelgrößen und -typen, die mit dem Frequenzumrichter verwendet werden, finden Sie in den Tabellen unter <u>12.3.1</u> Liste der Kabel- und Sicherungsgrößen. Die endgültige Auswahl der Kabel muss auch anhand örtlicher Vorschriften, der Bedingungen für die Kabelmontage und der Kabelspezifikation erfolgen.

# Die Abmessungen der Kabel müssen den Anforderungen des National Electric Code (NEC) und des Canadian Electric Code (CEC) entsprechen.

- Die maximale Umgebungstemperatur liegt bei +86 °F.
- Die maximale Temperatur der Kabeloberfläche liegt bei +158 °F.
- Verwenden Sie nur Motorkabel mit konzentrischer Kupferabschirmung.
- Es sind maximal 9 parallele Kabel zulässig.

Bei der Verwendung paralleler Kabel müssen sowohl die Anforderungen der Querschnitte als auch die maximale Anzahl der Kabel eingehalten werden.

Wichtige Informationen zu den Anforderungen an den Erdungsleiter finden Sie in NEC und CEC.

Die Korrekturfaktoren zu den einzelnen Temperaturen finden Sie in den Anweisungen von NEC und CEC.

# 6.1.5 Sicherungsauswahl

Wir empfehlen Sicherungen vom Typ gG/gL (IEC 60269-1). Bei der Auswahl der Sicherungsnennspannung berücksichtigen Sie das Stromnetz. Lesen Sie dazu auch die örtlichen Vorschriften, die Bedingungen für die Kabelmontage und die Kabelspezifikation. Verwenden Sie keine größeren Sicherungen als empfohlen.

Für den Überlast- und Kurzschlussschutz des Frequenzumrichters sind externe Sicherungen in der Eingangsleitung erforderlich.

Die empfohlenen Sicherungen finden Sie in den Tabellen unter 12.3.1 Liste der Kabel- und Sicherungsgrößen.

Stellen Sie sicher, dass die Auslösezeit der Sicherung unter 0,4 Sekunden liegt. Die Auslösezeit hängt vom Sicherungstyp und von der Impedanz des Versorgungskreises ab. Falls Sie Informationen zu schnelleren Sicherungen benötigen, wenden Sie sich an den Hersteller. Der Hersteller kann auch einige aR- (vom UL zugelassen, IEC 60269-4) und gS-Sicherungsbereiche (IEC 60269-4) empfehlen.

# 6.1.6 Topologieprinzip der Leistungseinheit

Die Prinzipien für Netz- und Motoranschlüsse des grundlegenden 6-Puls-Umrichters in den Gehäusegrößen FR4 bis FR11 sind in <u>Abbildung 14</u> erläutert.

<u>Danfoss</u>

**Elektrische Installation** 

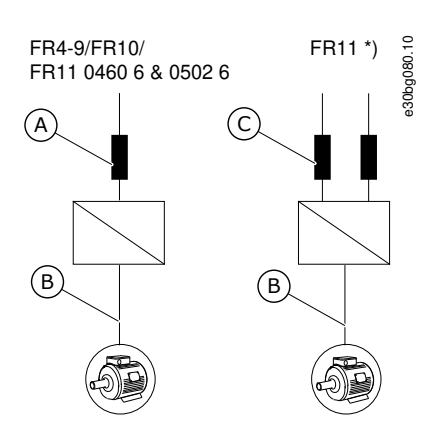

Abbildung 14: Topologie der Gehäusegrößen FR4 – FR11

| А | Einfacher Eingang | с | Doppelter Eingang                                                |
|---|-------------------|---|------------------------------------------------------------------|
| В | Einfacher Ausgang | * | F11-Typen 0460 6 und 0502 6 haben einfache Ein-<br>gangsklemmen. |

### 6.1.7 Bremswiderstandskabel

VACON<sup>∉</sup>NXS/NXP Frequenzumrichter verfügen über Anschlussklemmen für die DC-Spannungsversorgung und einen optionalen externen Bremswiderstand. Diese Klemmen sind identifiziert mit B–, B+/R+ und R–. Der DC-Busanschluss ist verbunden mit den Klemmen B– und B+ und der Bremswiderstandanschluss an R + und R–. Danfoss empfiehlt, für den Bremswiderstand abgeschirmte Motorkabel zu verwenden. Von einem normalen dreiphasigen Kabel werden nur zwei Leiter benötigt. Die Abschirmung des Kabels muss an beiden Enden angeschlossen werden. Um Störungen zu minimieren, wird eine 360-Grad-Erdung der Abschirmung empfohlen. Der dritte, ungenutzte Leiter muss geerdet werden, indem er an einem Ende mit der Erde verbunden wird.

Siehe Liste der empfohlenen Kabel in 12.3.1 Liste der Kabel- und Sicherungsgrößen.

# **A** V O R S I C H T **A**

#### STROMSCHLAGGEFAHR DURCH MEHRLEITERKABEL

Bei einem Mehrleiterkabel können nicht angeschlossene Leiter mit einem leitenden Teil in Kontakt geraten.

- Wenn ein mehrfarbiges Kabel verwendet wird, schneiden Sie alle nicht verbundenen Leiter ab.

#### Die Gehäusegrößen FR8 und größer haben einen optionalen DC-Anschluss.

Wenn der Anschluss eines externen Bremswiderstands notwendig ist, finden Sie Informationen im VACON<sup>Æ</sup> Bremswiderstands-Handbuch. Siehe auch <u>8.7.8.2 Anschlusseinstellung des internen Bremswiderstands</u>.

### 6.2 EMV-konforme Installation

Für die Kabelauswahlen bei verschiedenen EMV-Klassen siehe Tabelle 10.

Für die EMV-Klassen C1 und C2 ist eine 360-Grad-Erdung des Schirms an beiden Enden des Motorkabels erforderlich.

#### Tabelle 10: Empfehlungen für Kabel

| Kabeltyp   | Kategorie C1 und C2 <sup>(1)</sup>                                                                                                    | Kategorie C3 <sup>(2)</sup>                                          | Kategorie C4 <sup>(2)</sup>                                      | Kein EMV-Schutz <sup>(2)</sup>                                      |
|------------|----------------------------------------------------------------------------------------------------|----------------------------------------------------------------------|------------------------------------------------------------------|---------------------------------------------------------------------|
| Motorkabel | Ein symmetrisches Leistungskabel mit kom-<br>paktem niederohmigem Schirm.<br>Ein Kabel für die angegebene Netzspan-<br>nung.<br>Wir empfehlen ein NKCABLES-/MCCMK-,<br>SAB-/ÖZCUY-J oder ähnliches Kabel. Siehe<br><u>Abbildung 15</u> . | Ein symmetrisches Le<br>Ein Kabel für die ang<br>Wir empfehlen ein N | eistungskabel mit kon<br>egebene Netzspannu<br>KCABLES-/MCMK-Kab | zentrischem Schutzleiter.<br>ng.<br>el. Siehe <u>Abbildung 15</u> . |

#### VACON<sup>®</sup> NXS/NXP luftgekühlt

anfoss

# Bedienungsanleitung

**Elektrische Installation** 

| Kabeltyp                        | Kategorie C1 und C2 <sup>(1)</sup>                                                                                                    | Kategorie C3 <sup>(2)</sup> | Kategorie C4 <sup>(2)</sup> | Kein EMV-Schutz <sup>(2)</sup> |
|---------------------------------|----------------------------------------------------------------------------------------------------|-----------------------------|-----------------------------|--------------------------------|
| Stromver-<br>sorgung-<br>skabel | Ein Leistungskabel für eine feste Installation.<br>Ein Kabel für die angegebene Netzspannung.<br>Es ist kein abgeschirmtes Kabel erforderlich.<br>Wir empfehlen ein NKCABLES-/MCMK-Kabel. |                             |                             |                                |
| Steuerlei-<br>tung              | Ein abgeschirmtes Kabel mit einem kompakten niederohmigen Schirm, z. B. ein NKCABLES-/JAMAK- oder ein SAB/<br>ÖZCuY-O-Kabel.                                                              |                             |                             |                                |

<sup>1</sup> 1.Umgebung

<sup>2</sup> 2. Umgebung

Die Definitionen von EMV-Schutzklassen finden Sie in IEC/EN 61800-3 + A1.

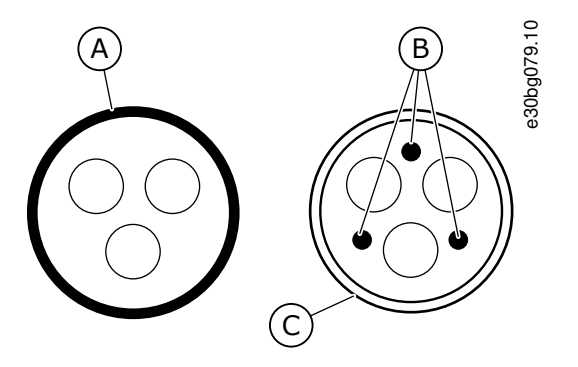

Abbildung 15: Kabel mit Schutzleitern

| А | Schutzleiter und Schirm | с | Kabelabschirmung |
|---|-------------------------|---|------------------|
| В | Schutzleiter            |   |                  |

Verwenden Sie die Werkseinstellungen für die Taktfrequenzen, um die EMV-Normen bei allen Gehäusegrößen einzuhalten.

Wenn Sie einen Schutzschalter verwenden, stellen Sie sicher, dass der EMV-Schutz von Anfang bis Ende der Kabel vorhanden ist. Der Antrieb muss die Norm IEC 61000-3-12 einhalten. Um diese einzuhalten, muss die Kurzschlussleistung S<sub>SC</sub> mindestens 120 R<sub>SCE</sub> an der Schnittstelle zwischen Ihrem Stromnetz und dem öffentlichen Versorgungsnetz betragen. Stellen Sie sicher, dass Sie den Frequenzumrichter und den Motor mit einer Kurzschlussleistung S<sub>SC</sub> von mindestens 120 R<sub>SCE</sub> an das Versorgungsnetz anschließen. Wenden Sie sich gegebenenfalls an Ihren Netzbetreiber.

# 6.2.1 Installation in einem Netzwerk mit Eckpunkt-Erdung

Für die Frequenzumrichtertypen FR4 bis FR9 mit einer Auslegung auf 3 bis 300 A und 208 bis 240 V Netzspannung und 261 bis 730 A mit einer Netzspannung von 380 bis 500 V können Sie eine Eckpunkt-Erdung verwenden. Ändern Sie für diese Konstellation die EMV-Schutzklasse auf C4. Siehe hierzu die Anleitung in <u>6.6 Installation in einem IT-Netz</u>.

Für die Frequenzumrichtertypen (FR4 bis FR8) mit einer Auslegung auf 3 bis 205 A und 380 bis 500 V Netzspannung oder mit einer Netzspannung von 525 bis 690 V können Sie keine Eckpunkt-Erdung verwenden.

Eckpunkt-Erdung ist bei FR4–FR9-Umrichtern (Netzspannung 208 bis 240 V) bis zu 3000 m und bei FR9–FR11-Umrichtern (Netzspannung 380 bis 500 V) bis zu 2000 m genehmigt.

# 6.3 Erdung

Erden Sie den Frequenzumrichter gemäß geltender Standards und Richtlinien.

Danfoss

### **Elektrische Installation**

# 🛦 V O R S I C H T 🛦

#### BESCHSCHÄDIGUNG DES FREQUENZUMRICHTERS DURCH UNZUREICHENDE ERDUNG

Wird kein Erdungsleiter verwendet, kann dies den Frequenzumrichter beschädigen.

- Achten Sie darauf, dass der Frequenzumrichter immer über einen Erdungsleiter mit der Erdungsklemme verbunden ist, die mit dem PE-Symbol gekennzeichnet ist.

# **A** W A R N U N G **A**

#### GEFAHR DURCH ABLEITSTROM

Ableitströme überschreiten 3,5 mA. Eine nicht ordnungsgemäße Erdung des Frequenzumrichters kann zum Tod oder zu schweren Verletzungen führen!

- Stellen Sie die ordnungsgemäße Erdung der Anlage durch einen zugelassenen Elektroinstallateur sicher.

Die Norm EN 61800-5-1 gibt vor, dass mindestens eine dieser Bedingungen für die Schutzschaltung erfüllt sein muss. Es muss ein fester Anschluss verwendet werden.

- Der Schutzerdungsleiter muss einen Querschnitt von mindestens 10 mm<sup>2</sup> (Cu) oder 16 mm<sup>2</sup> (Al) haben. ODER
- Es muss eine automatische Trennung vom Stromnetz erfolgen, wenn der Schutzerdungsleiter defekt ist. ODER
- Es muss eine Klemme für einen zweiten Schutzerdungsleiter mit gleichem Querschnitt wie dem des ersten Schutzerdungsleiters geben.

| Querschnitt der Phasenleiter (S) [mm <sup>2</sup> ] | Der Mindestquerschnitt des betreffenden Schutzleiters [mm <sup>2</sup> ] |
|-----------------------------------------------------|--------------------------------------------------------------------------|
| S ≤ 16                                              | S                                                                        |
| 16 < S ≤ 35                                         | 16                                                                       |
| 35 < S                                              | S/2                                                                      |

Die in der Tabelle genannten Werte gelten nur, wenn der Schutzleiter aus demselben Metall besteht wie die Phasenleiter. Ist dies nicht der Fall, muss der Querschnitt des Schutzleiters so bemessen sein, dass die Leitfähigkeit einem Wert entspricht, der aus den Angaben dieser Tabelle abgeleitet werden kann.

Sämtliche Schutzerdungsleiter, die nicht zum Netzkabel oder zum Kabelkanal gehören, müssen mindestens den folgenden Querschnitt aufweisen:

- 2,5 mm<sup>2</sup> bei mechanischem Schutz und
- 4 mm<sup>2</sup>, falls kein mechanischer Schutz vorhanden ist. Wenn Sie Geräte verwenden, die an Kabel angeschlossen sind, stellen sich sicher, dass der Schutzerdungsleiter im Kabel bei einem Versagen der Zugentlastung als letzter Leiter unterbrochen wird.

Die örtlichen Vorschriften bezüglich der Mindestgröße des Schutzleiters sind zu beachten.

# HINWEIS

#### FEHLFUNKTION VON FEHLERSTROMSCHUTZSCHALTERN

Aufgrund der hohen kapazitiven Ströme im Frequenzumrichter besteht die Möglichkeit, dass die Fehlerstromschutzschalter nicht ordnungsgemäß funktionieren.

# HINWEIS

#### SPANNUNGSFESTIGKEITSPRÜFUNGEN

Die Durchführung von Spannungsfestigkeitsprüfungen kann den Umrichter beschädigen.

 Führen Sie keine Spannungsfestigkeitsprüfungen am Frequenzumrichter durch. Der Hersteller hat diese Tests bereits durchgeführt.

Dantoss

#### **Elektrische Installation**

# 🛦 W A R N U N G 🛦

#### STROMSCHLAGGEFAHR DURCH SCHUTZLEITER

Der Umrichter kann einen Gleichstrom im Schutzerdungsleiter erzeugen. Wenn Sie keine Fehlerstromschutzschalter (RCD) oder Differenzstrom-Überwachungseinrichtung (RCM) einsetzen, kann dies dazu führen, dass der RCD nicht den beabsichtigten Schutz bietet, wodurch es zum Tod oder zu schweren Verletzungen kommen kann.

- Verwenden Sie ein RCD- oder RCM-Gerät vom Typ B auf der Netzseite des Umrichters.

# 6.4 Zugang zu und Lokalisierung der Anschlüsse

### 6.4.1 Zugang zu und Lokalisierung der Klemmen bei FR4/FI4

Befolgen Sie diese Anweisungen, um den Frequenzumrichter für die Kabelmontage zu öffnen.

#### Verfahren

1. Öffnen Sie die Abdeckung des Frequenzumrichters.

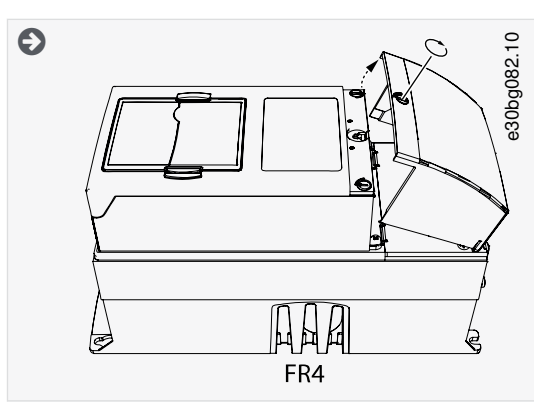

2. Entfernen Sie die Schrauben der Kabelabdeckung. Entfernen Sie die Kabelabdeckung. Öffnen Sie nicht die Abdeckung des Leistungseinheit.

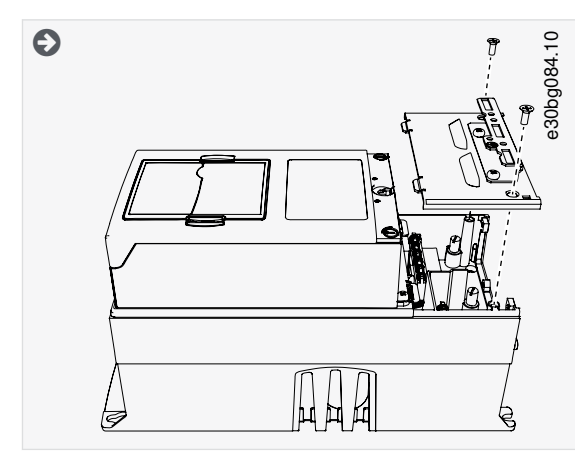

3. Lokalisieren Sie die Anschlüsse.

Danfoss

#### **Elektrische Installation**

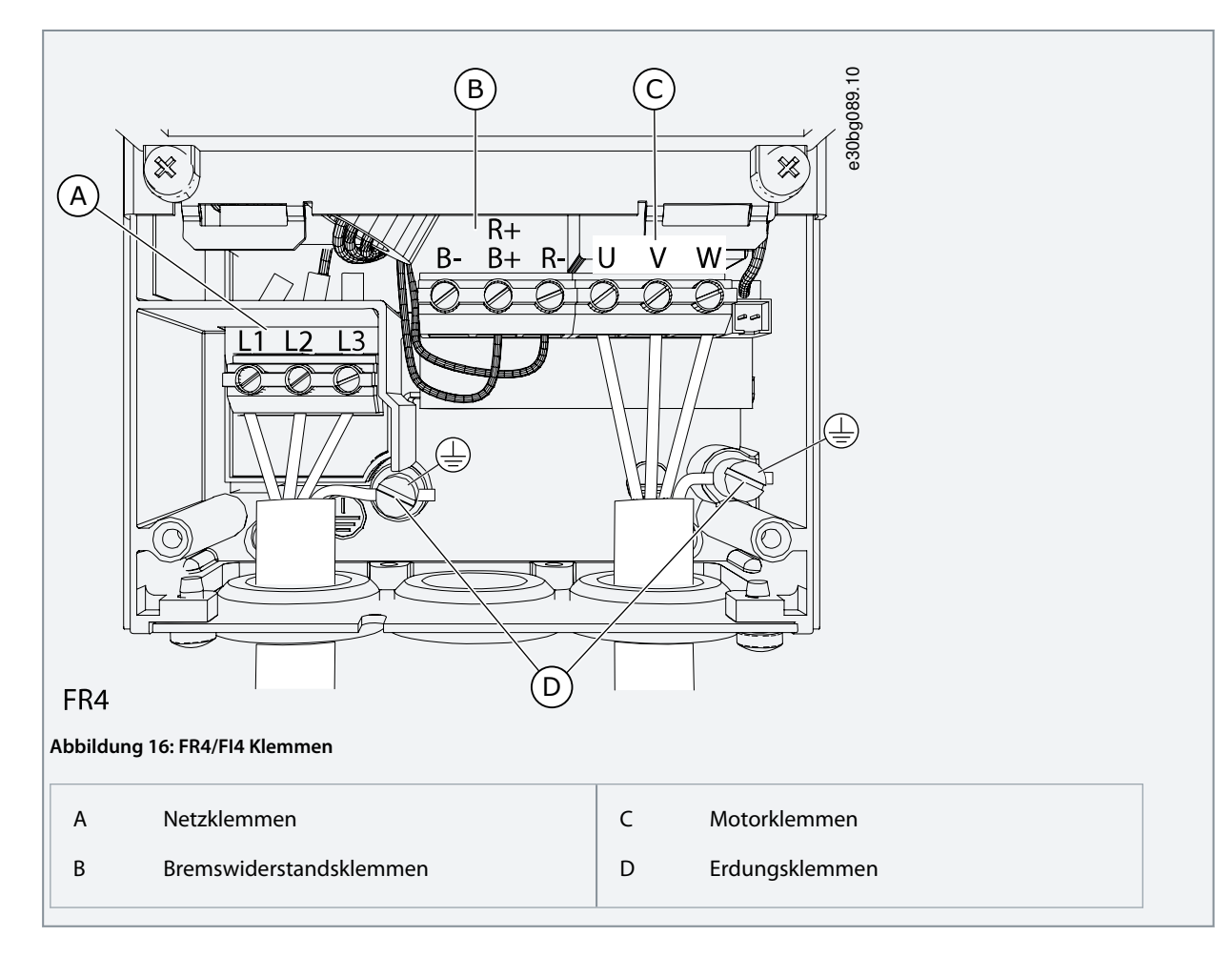

# 6.4.2 Zugang zu und Lokalisierung der Anschlüsse des FR5

Befolgen Sie diese Anweisungen, um den Frequenzumrichter für die Kabelmontage zu öffnen.

#### Verfahren

1. Öffnen Sie die Abdeckung des Frequenzumrichters.

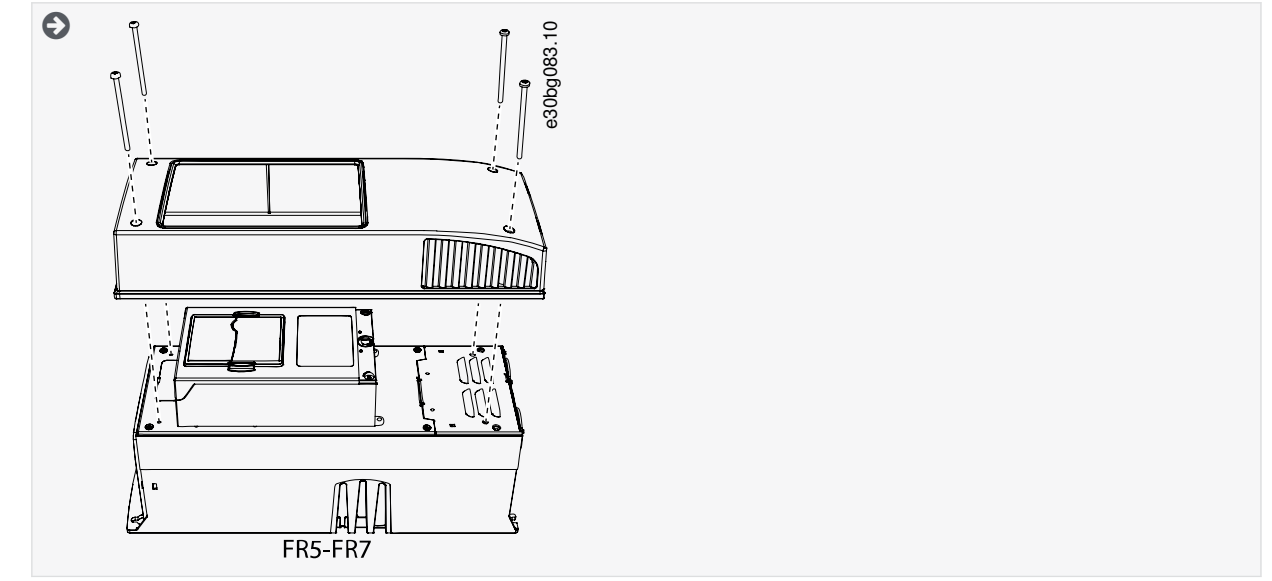

2. Entfernen Sie die Schrauben der Kabelabdeckung. Entfernen Sie die Kabelabdeckung. Öffnen Sie nicht die Abdeckung des Leistungseinheit.

<u>Danfoss</u>

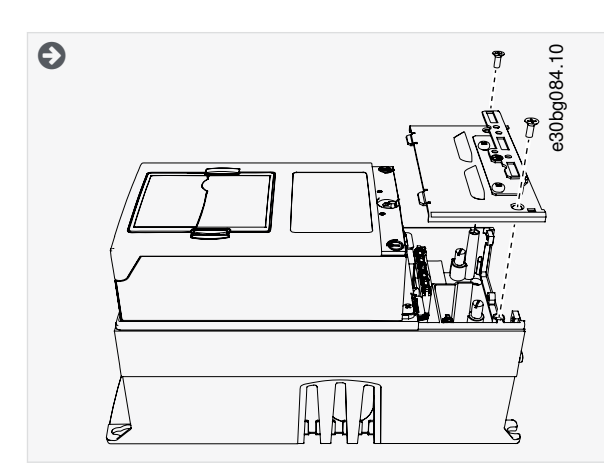

3. Lokalisieren Sie die Anschlüsse.

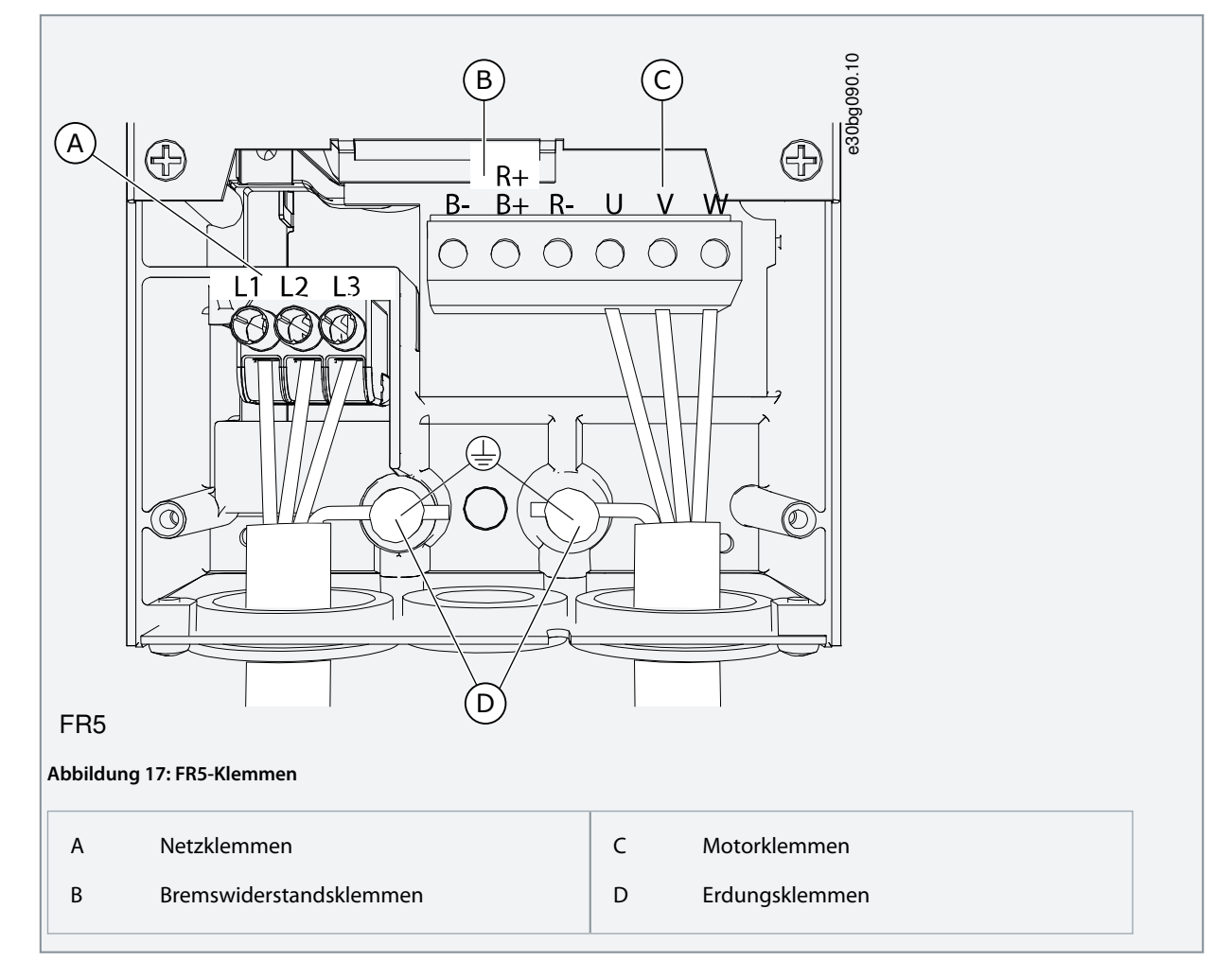

# 6.4.3 Zugang zu und Lokalisierung der Klemmen bei FR6/FI6

Befolgen Sie diese Anweisungen, um den Frequenzumrichter für die Kabelmontage zu öffnen.

#### Verfahren

1. Öffnen Sie die Abdeckung des Frequenzumrichters.

Danfviss

### **Elektrische Installation**

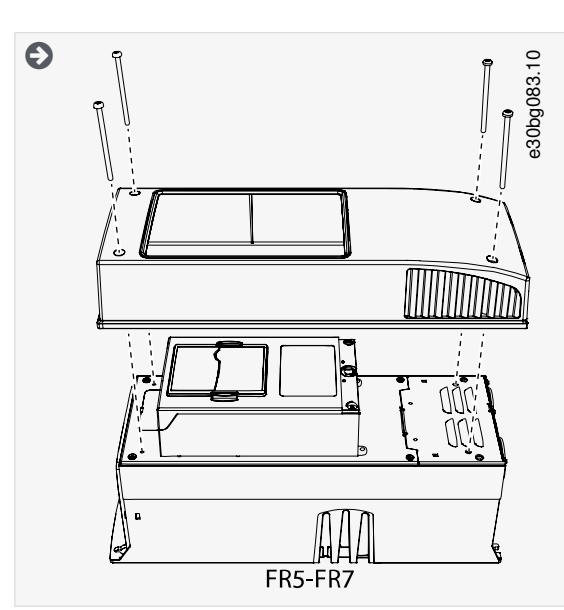

2. Entfernen Sie die Schrauben der Kabelabdeckung. Entfernen Sie die Kabelabdeckung. Öffnen Sie nicht die Abdeckung des Leistungseinheit.

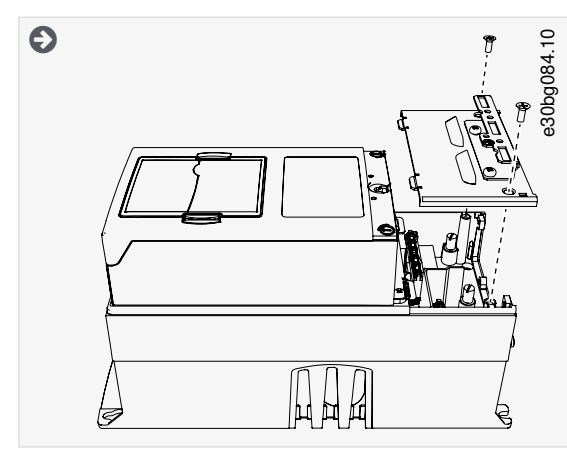

3. Lokalisieren Sie die Anschlüsse.

Danfoss

#### **Elektrische Installation**

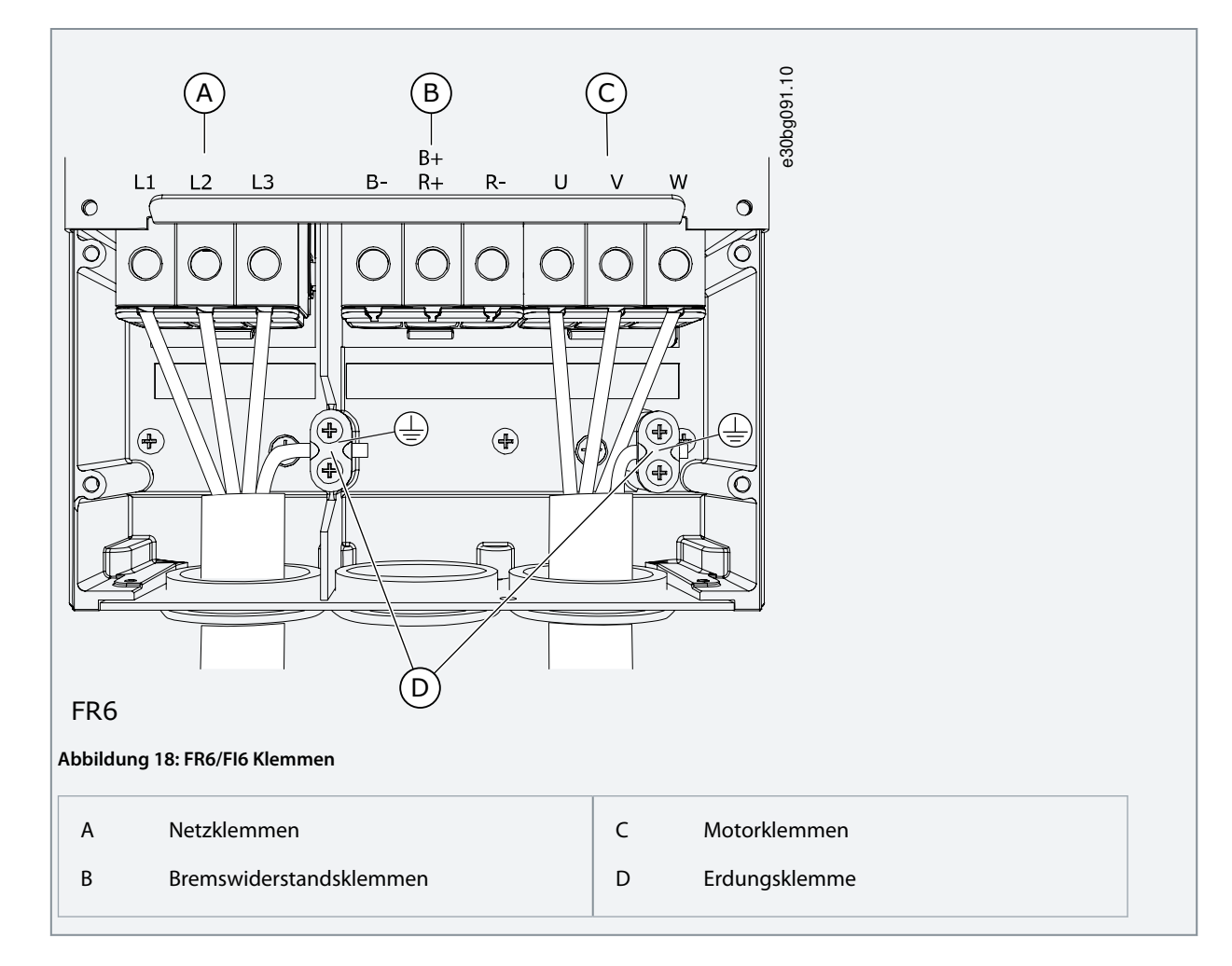

# 6.4.4 Zugang zu und Lokalisierung der Klemmen bei FR7/FI7

Befolgen Sie diese Anweisungen, um den Frequenzumrichter für die Kabelmontage zu öffnen.

#### Verfahren

1. Öffnen Sie die Abdeckung des Frequenzumrichters.

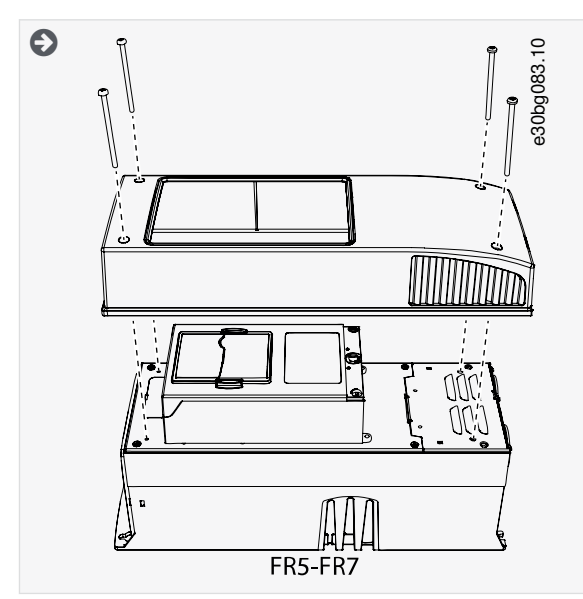

2. Entfernen Sie die Schrauben der Kabelabdeckung. Entfernen Sie die Kabelabdeckung. Öffnen Sie nicht die Abdeckung des Leistungseinheit.

Danfoss

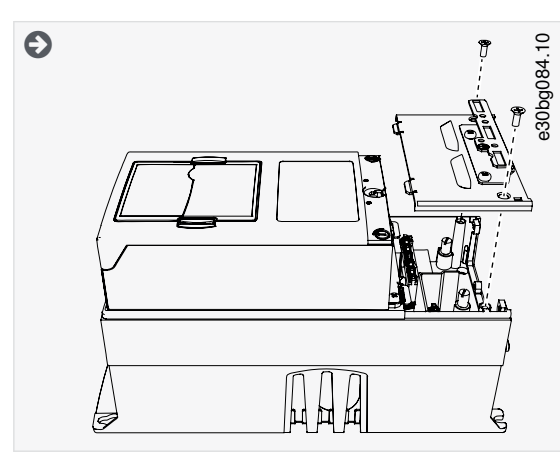

3. Lokalisieren Sie die Anschlüsse.

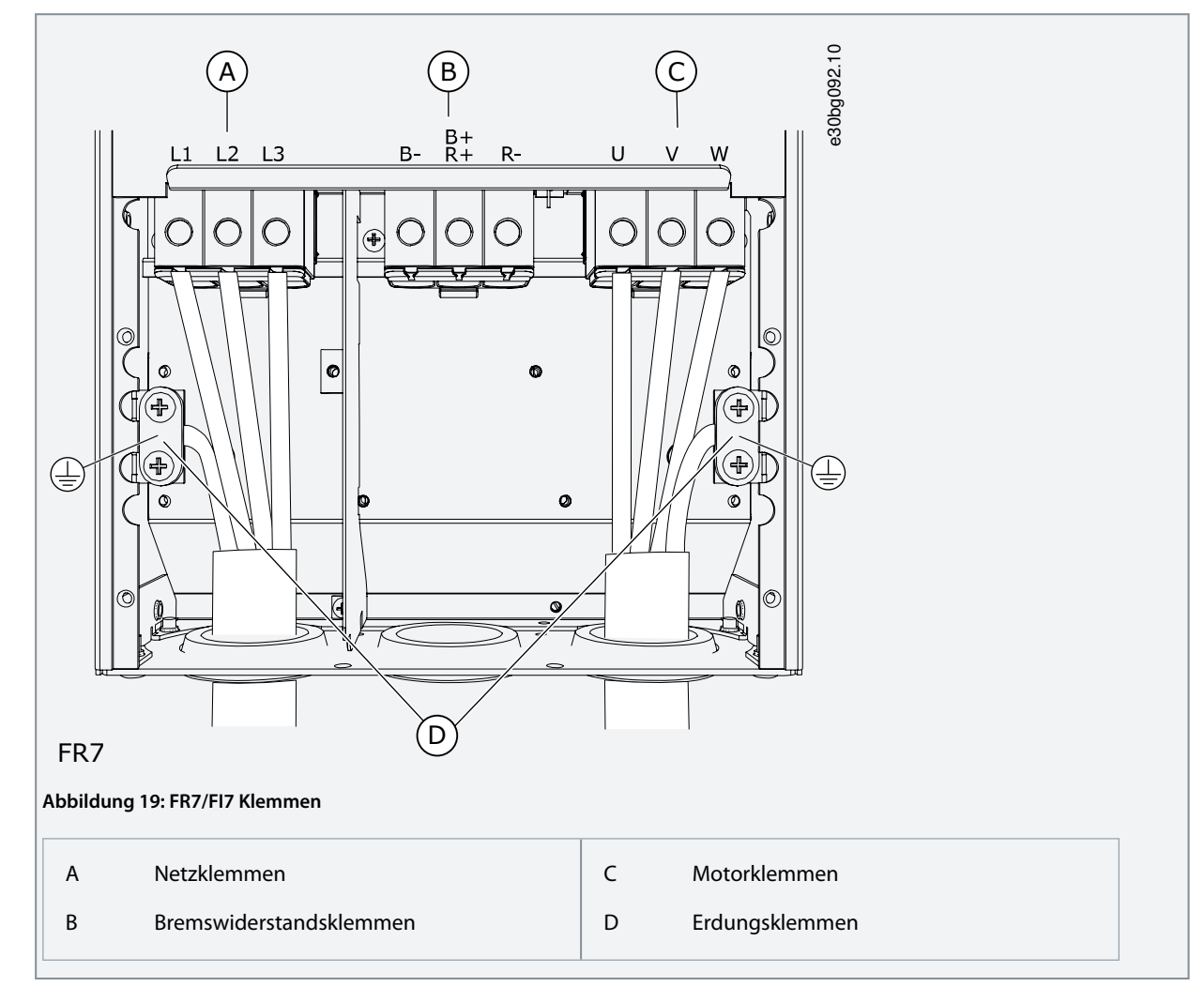

# 6.4.5 Zugang zu und Lokalisierung der Klemmen bei FR8/FI8

Befolgen Sie diese Anweisungen, um den Frequenzumrichter für die Kabelmontage zu öffnen.

#### Verfahren

1. Öffnen Sie die Abdeckung des Frequenzumrichters.

Bedienungsanleitung

Danfoss

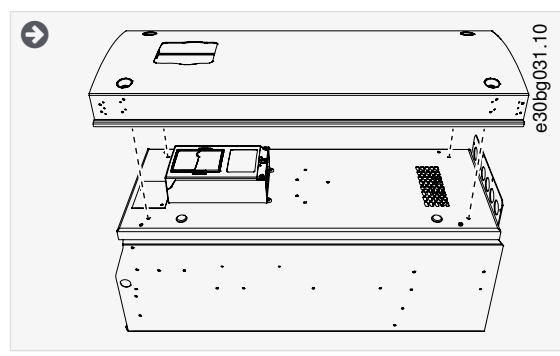

2. Abdeckung der Leistungseinheit öffnen.

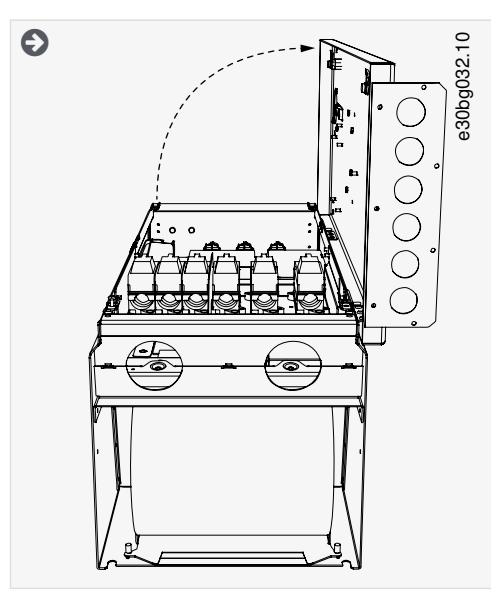

3. Finden Sie die DC-Klemmen und Bremswiderstandsklemmen an der Oberseite des Frequenzumrichters.

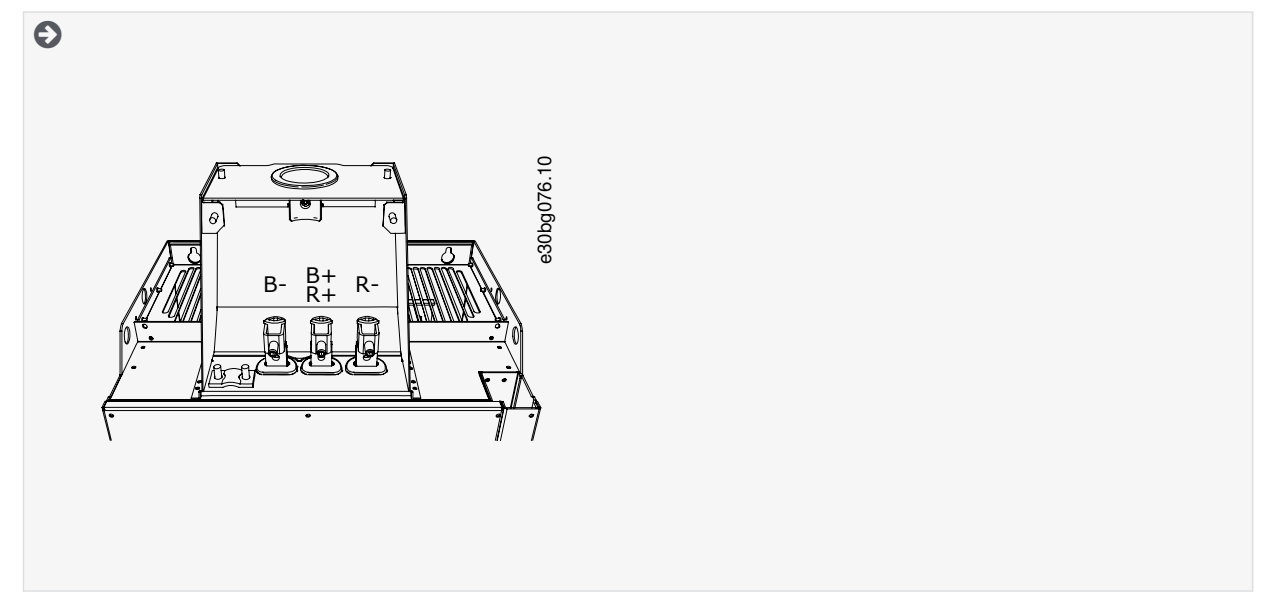

4. Lokalisieren Sie die Anschlüsse.

Danfoss

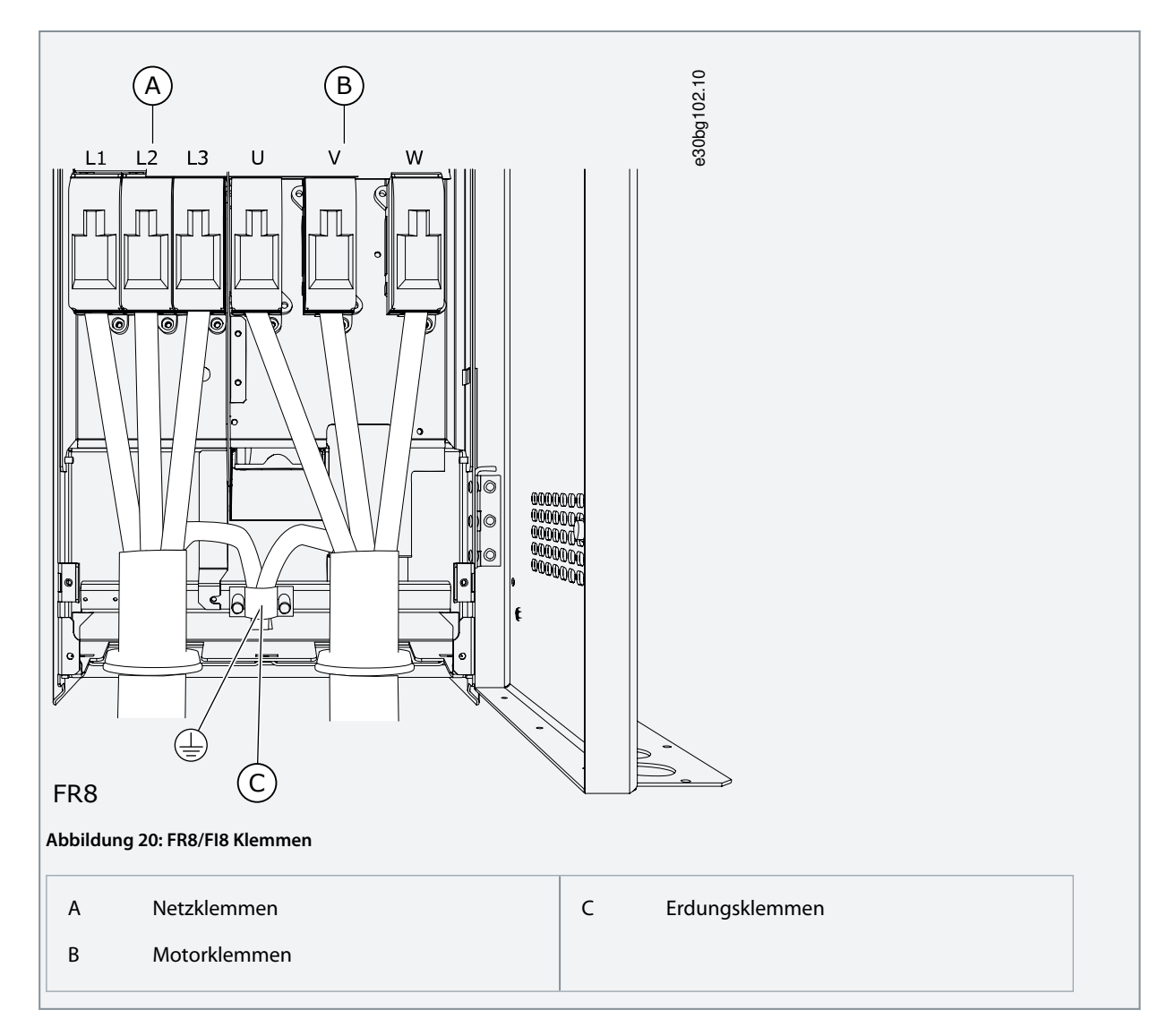

# 6.4.6 Zugang zu und Lokalisierung der Anschlüsse des FR9

Befolgen Sie diese Anweisungen, um den Frequenzumrichter für die Kabelmontage zu öffnen.

#### Verfahren

1. Entfernen Sie die Kabelabdeckung.

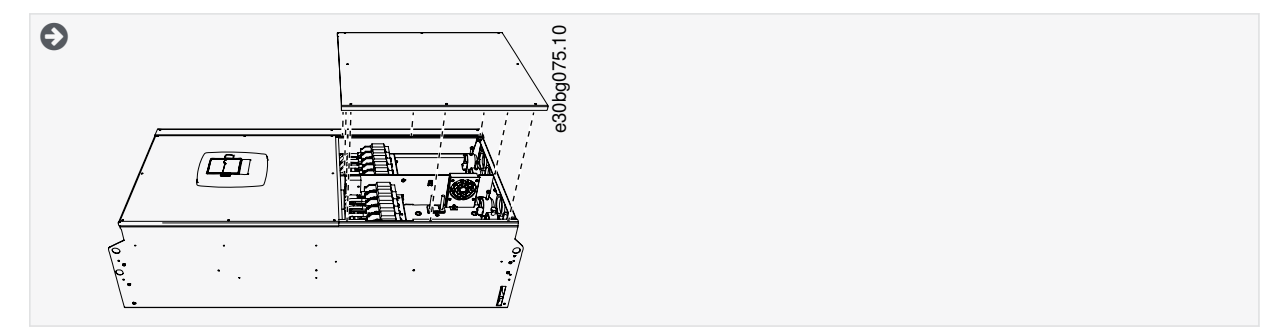

2. Finden Sie die DC-Klemmen und Bremswiderstandsklemmen an der Oberseite des Frequenzumrichters.

Danfoss

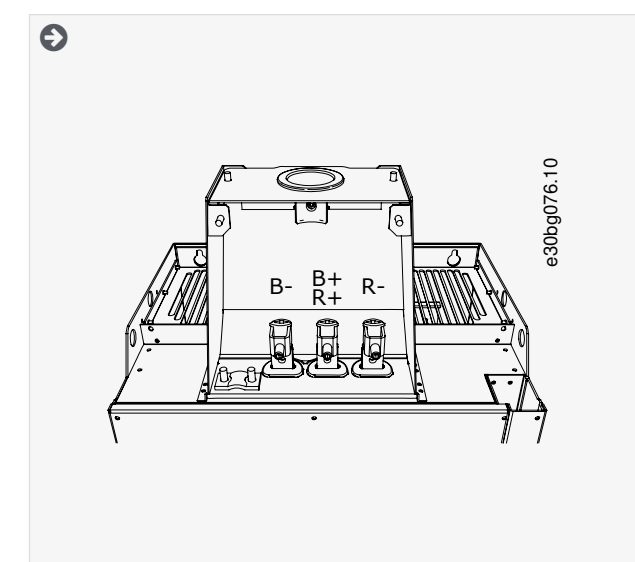

3. Lokalisieren Sie die Anschlüsse.

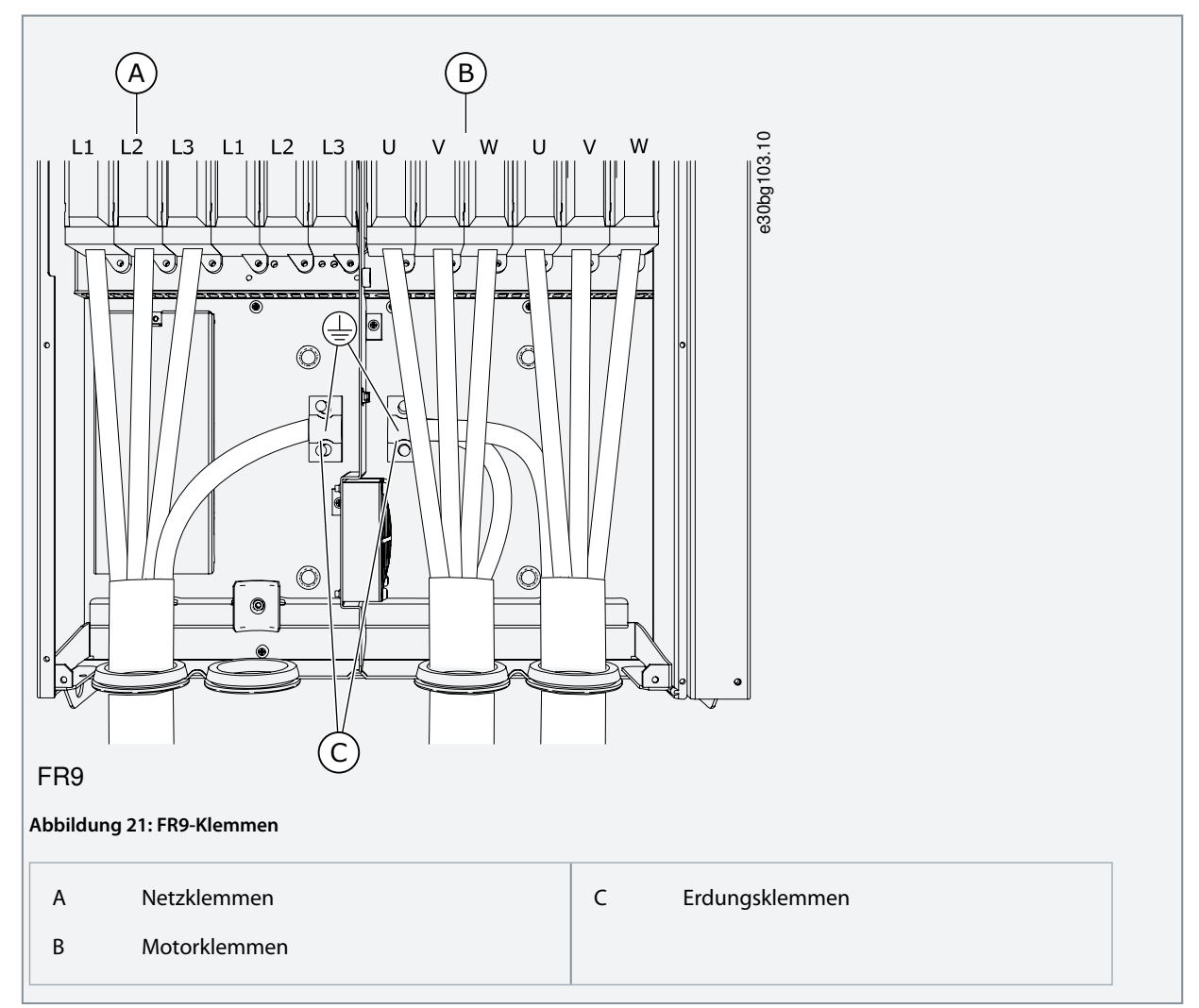

6.4.7 Zugang zu und Lokalisierung der Anschlussklemmen des freistehenden FR10 Standalone Befolgen Sie diese Anweisungen, um den Frequenzumrichter für die Kabelmontage zu öffnen.

# Verfahren

Danfoss

- 1. Öffnen Sie die Schaltschranktür.
- 2. Entfernen Sie die Schutzabdeckungen.

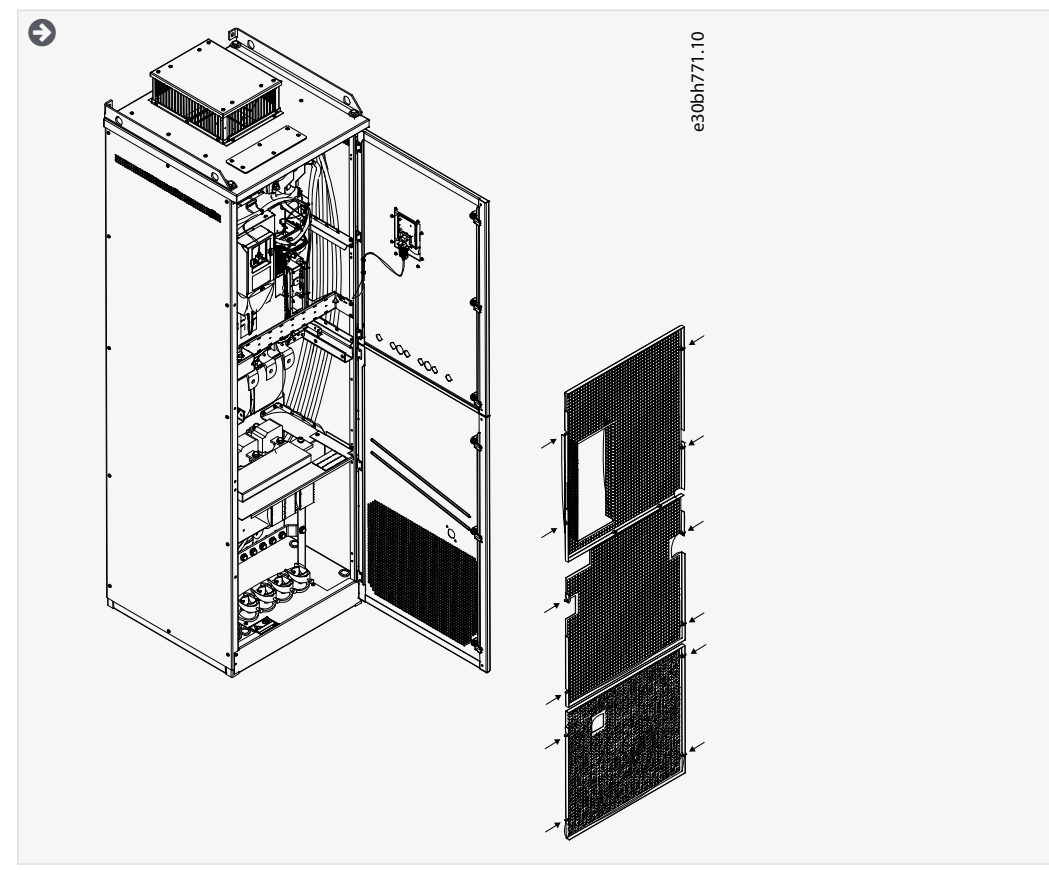

3. Lokalisieren Sie die Anschlüsse.

<u>Danfoss</u>

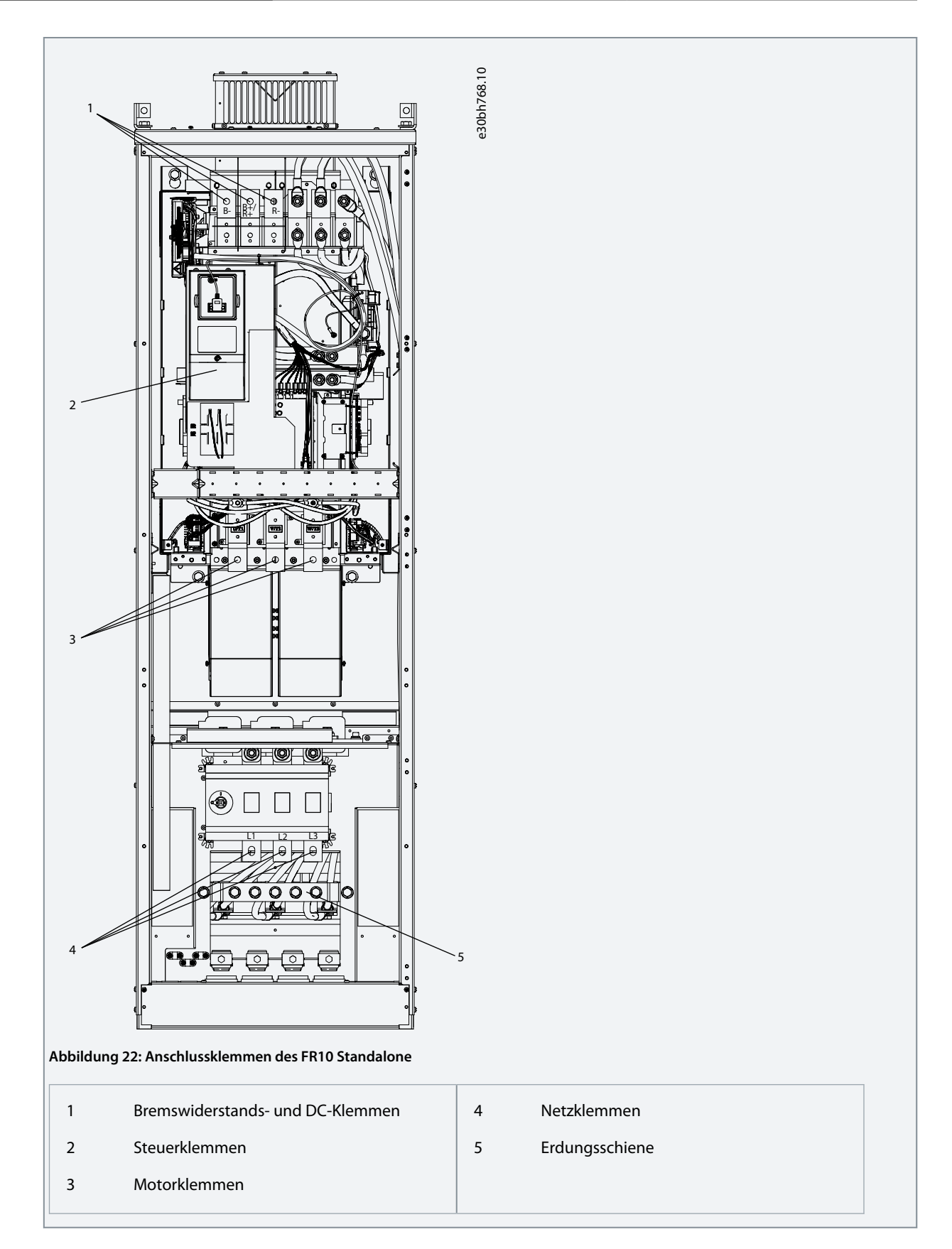

# 6.4.8 Zugang zu und Lokalisierung der Anschlussklemmen des FR11 Standalone

Befolgen Sie diese Anweisungen, um den Frequenzumrichter für die Kabelmontage zu öffnen.

### Verfahren

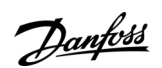

- 1. Öffnen Sie die Schaltschranktür.
- 2. Entfernen Sie die Schutzabdeckungen.

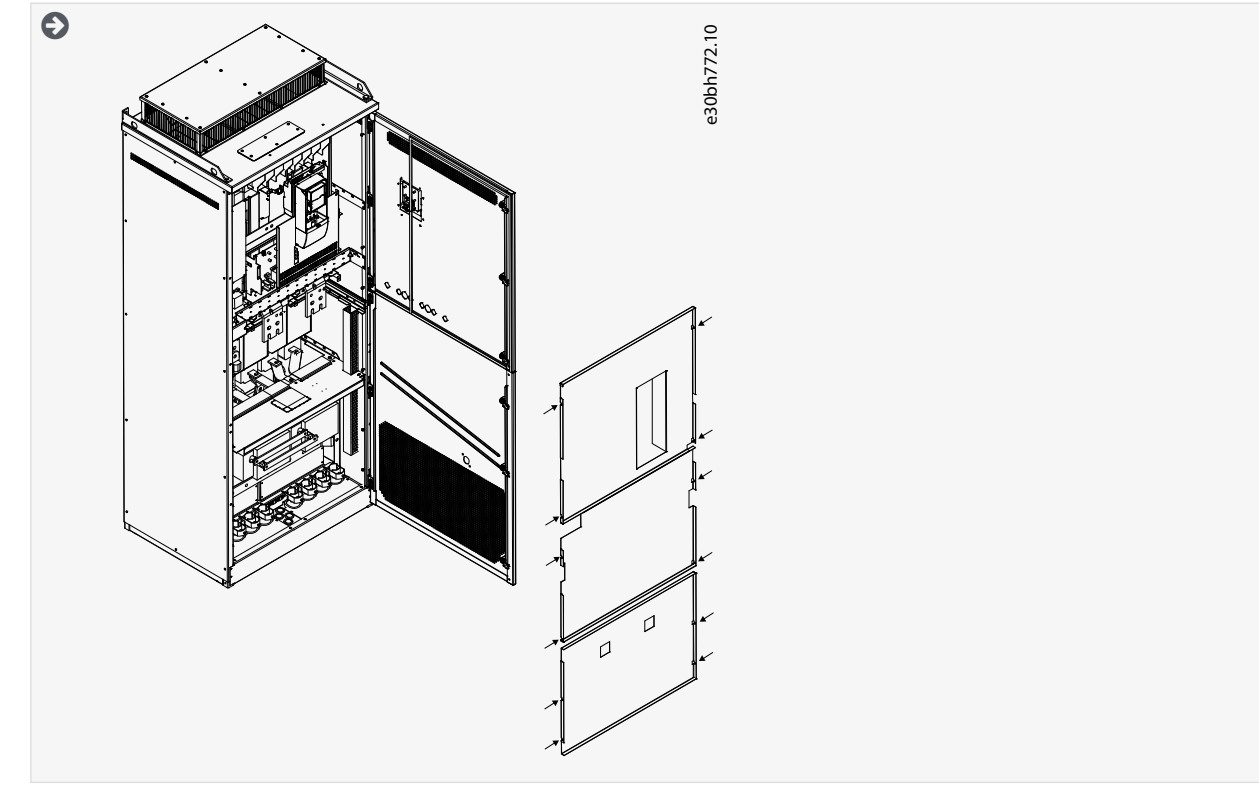

3. Lokalisieren Sie die Anschlüsse.

<u>Danfoss</u>

# **Elektrische Installation**

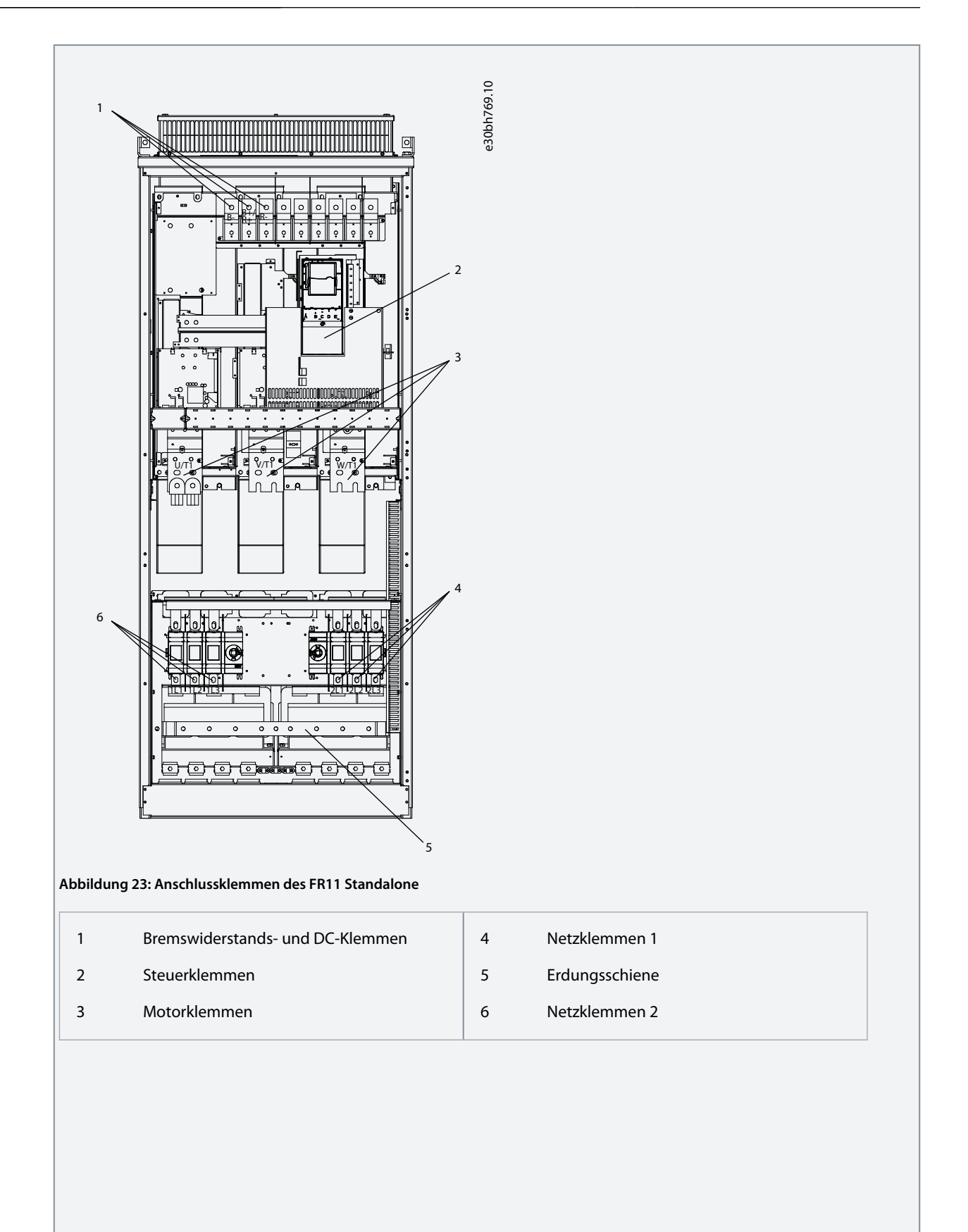

<u>Danfoss</u>

#### **Elektrische Installation**

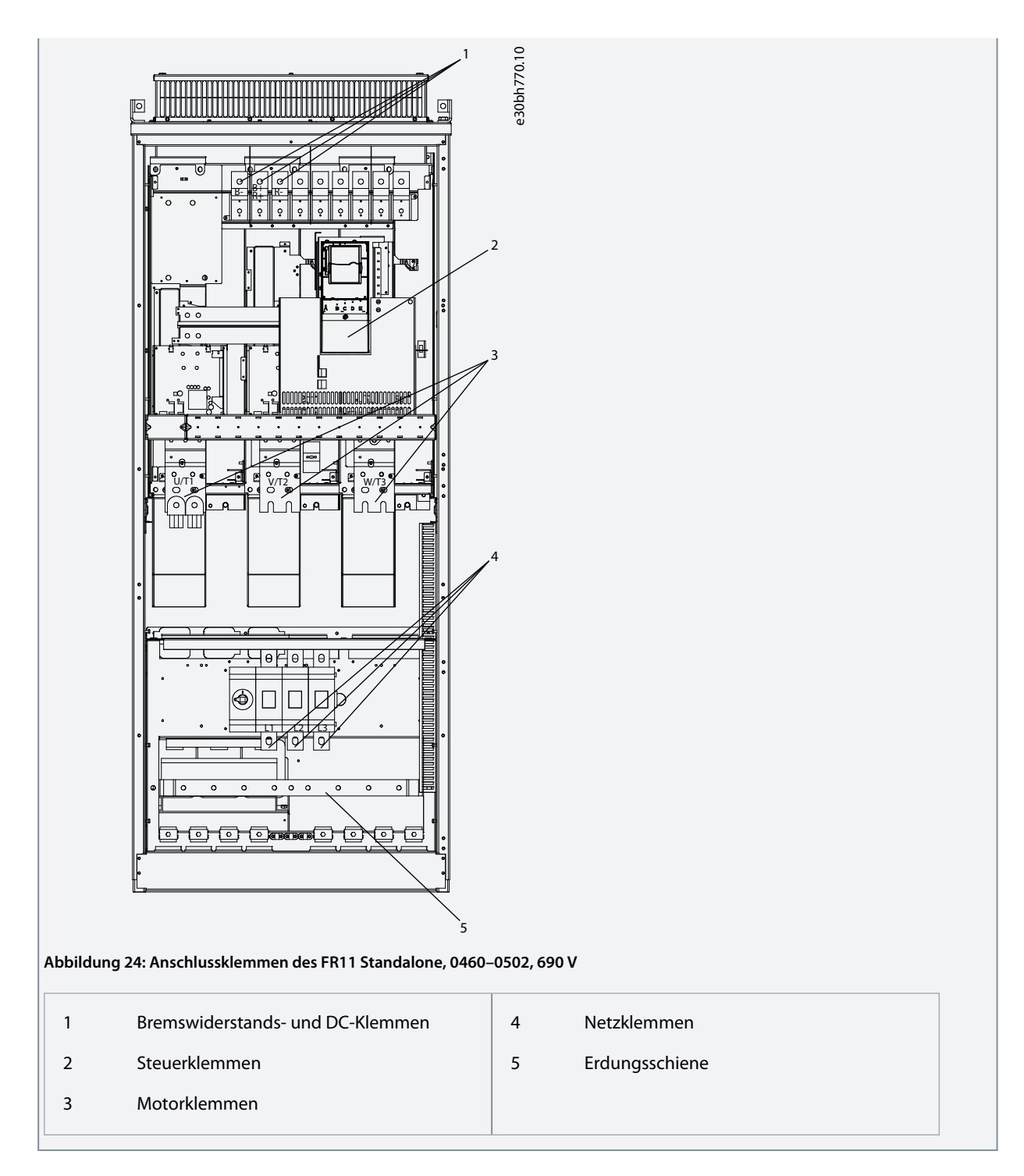

# 6.5 Kabelmontage

Verwenden Sie diese Anweisungen, um die Installationsanweisungen für die richtige Gehäusegröße zu finden.

#### Verfahren

- 1. Überprüfen Sie die Anforderungen bezüglich der Längen, Abstände und Positionierung der Kabel gemäß den Anweisungen in <u>6.5.1 Weitere Anweisungen für die Kabelinstallation</u>.
- 2. Befolgen Sie die Installationsanweisungen für die richtige Gehäusegröße. Hinweise zur Prüfung der Gehäusegröße finden Sie unter <u>3.5 Gehäusegrößen</u>.

6.5.2 Kabelmontage, FR4–FR6/FI4–FI6

6.5.3 Kabelmontage, FR7/FI7

<u> Janfoss</u>

- 6.5.4 Kabelmontage, FR8/FI8
- <u>6.5.5 Kabelmontage, FR9</u>
- <u>6.5.6 Kabelmontage, FR10 Standalone</u>
- <u>6.5.7 Kabelmontage, FR11 Standalone</u>

### 6.5.1 Weitere Anweisungen für die Kabelinstallation

- Vor Beginn müssen Sie sicherstellen, dass keine der Komponenten des Frequenzumrichters unter Spannung steht. Lesen Sie die Sicherheitshinweise sorgfältig im Abschnitt "Sicherheit".
- Stellen Sie sicher, dass die Motorkabel in ausreichendem Abstand zu anderen Kabeln verlegt werden.
- Überkreuzungen von Motorkabeln mit anderen Kabeln müssen in einem Winkel von 90 Grad erfolgen.
- Wenn möglich, verlegen Sie die Motorkabel und andere Kabel nicht über lange Strecken parallel.
- Wenn die Motorkabel und andere Kabel über lange Strecken parallel verlegt werden, halten Sie die Mindestabstände ein (siehe <u>Tabelle 11</u>).
- Die angegebenen Abstände gelten auch zwischen Motorkabeln und Signalkabeln anderer Systeme.
- Die Maximallänge von geschützten Motorkabeln beträgt 300 m (984 ft) (Frequenzumrichter mit größerer Leistung als 1,5 kW oder 2 PS) und 100 m (328 ft) (Frequenzumrichter mit Leistungen von 0,75 bis 1,5 kW oder 1 bis 2 PS). Wenn die verwendeten Motorkabel diese Längen überschreiten, wenden Sie sich an den Hersteller.

Alle parallel verlaufenden Kabel sind zu der Gesamtlänge hinzuzuzählen.

# HINWEIS

Wenn Sie lange Motorkabel (max. 100 m oder 328 ft) in Kombination mit kleinen Antrieben ( $\leq$  1,5 kW oder  $\leq$  2,01 PS) verwenden, kann der kapazitive Strom im Motorkabel den gemessenen Motorstrom verglichen mit dem tatsächlichen Motorstrom erhöhen. Dieser Effekt muss beim Einrichten der Blockierschutzfunktionen unbedingt berücksichtigt werden.

• Wenn Kabelisolierungsprüfungen erforderlich sind, siehe hierzu 9.3 Messung von Kabel- und Motorisolation.

Tabelle 11: Mindestabstände zwischen Kabeln

| Abstand zwischen Ka-<br>beln [m] | Länge des abgeschirmten Kabels<br>[m] | Abstand zwischen Ka-<br>beln [ft] | Länge des abgeschirmten Kabels<br>[ft] |
|----------------------------------|---------------------------------------|-----------------------------------|----------------------------------------|
| 0,3                              | ≤ 50                                  | 1,0                               | ≤ 164,0                                |
| 1,0                              | ≤ 300                                 | 3,3                               | ≤ 656,1                                |

# 6.5.2 Kabelmontage, FR4–FR6/FI4–FI6

Folgen Sie diesen Anweisungen für die Montage von Kabel und Kabelzubehör.

Informationen zur Erfüllung der UL-Bestimmungen bei Kabelmontage finden Sie in 6.1.2 UL-Normen für Kabel.

Wenn der Anschluss eines externen Bremswiderstands notwendig ist, finden Sie Informationen im VACON<sup>Æ</sup> Bremswiderstands-Handbuch. Siehe auch <u>8.7.8.2 Anschlusseinstellung des internen Bremswiderstands</u>.

Stellen Sie sicher, dass Sie alle erforderlichen Bauteile erhalten haben. Für die Installation ist der Inhalt des Montagezubehörs erforderlich, siehe <u>4.1 Überprüfung der Lieferung</u>.

Öffnen Sie die Abdeckungen gemäß den Anweisungen in 6.4.1 Zugang zu und Lokalisierung der Klemmen bei FR4/FI4, 6.4.2 Zugang zu und Lokalisierung der Anschlüsse des FR5 oder 6.4.3 Zugang zu und Lokalisierung der Klemmen bei FR6/FI6.

#### Verfahren

- 1. Isolieren Sie Motor-, Netz- und Bremswiderstandskabel ab. Siehe <u>12.4 Abisolierlängen der Kabel</u>.
- 2. Schneiden Sie die Kabeldurchführungen auf, um die Kabel hindurchführen zu können. Verwenden Sie die im Montagezubehör enthaltenen Kabeldurchführungen.

Schneiden Sie die Öffnungen der Kabeldurchführungen nicht weiter auf, als für die verwendeten Kabel erforderlich.

Falls die Kabeldurchführungen beim Hindurchführen der Kabel Falten bilden, ziehen Sie das Kabel ein Stück zurück, um sie zu glätten.

Danfoss

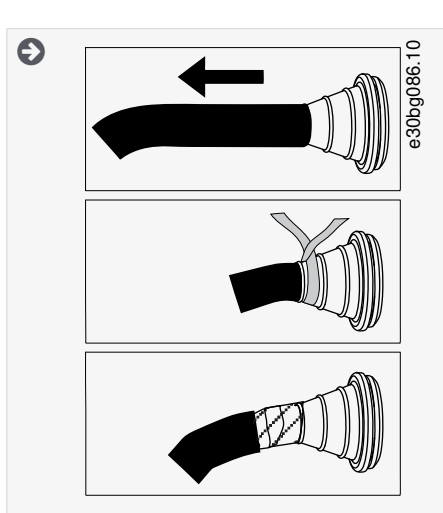

3. Um die EMV-Klassen C1 und C2 zu erreichen, verwenden Sie anstelle der Kabeldurchführung eine EMV-Kabelverschraubung.

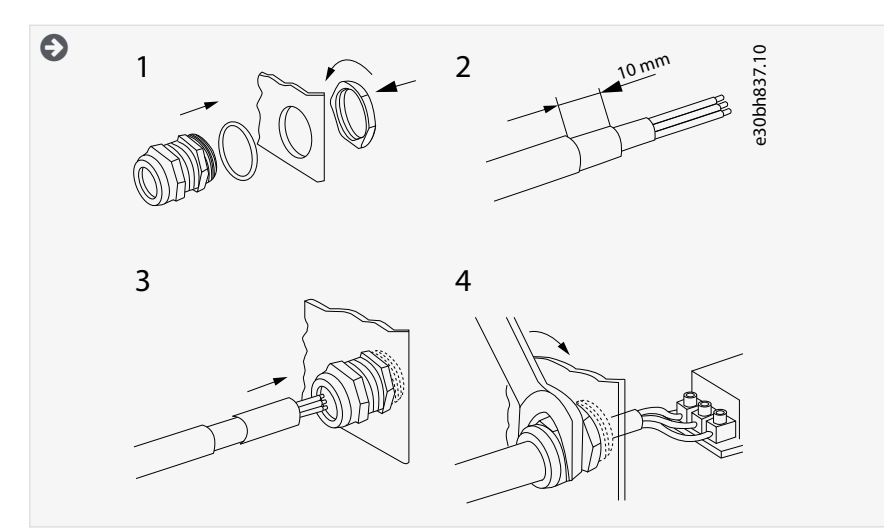

4. Führen Sie die Kabel – Netzkabel, Motorkabel und optionales Anschlusskabel für Bremse – in die Öffnungen der Kabeleinführungsplatte ein. Verwenden Sie die im Montagezubehör enthaltene Kabeleinführungsplatte.

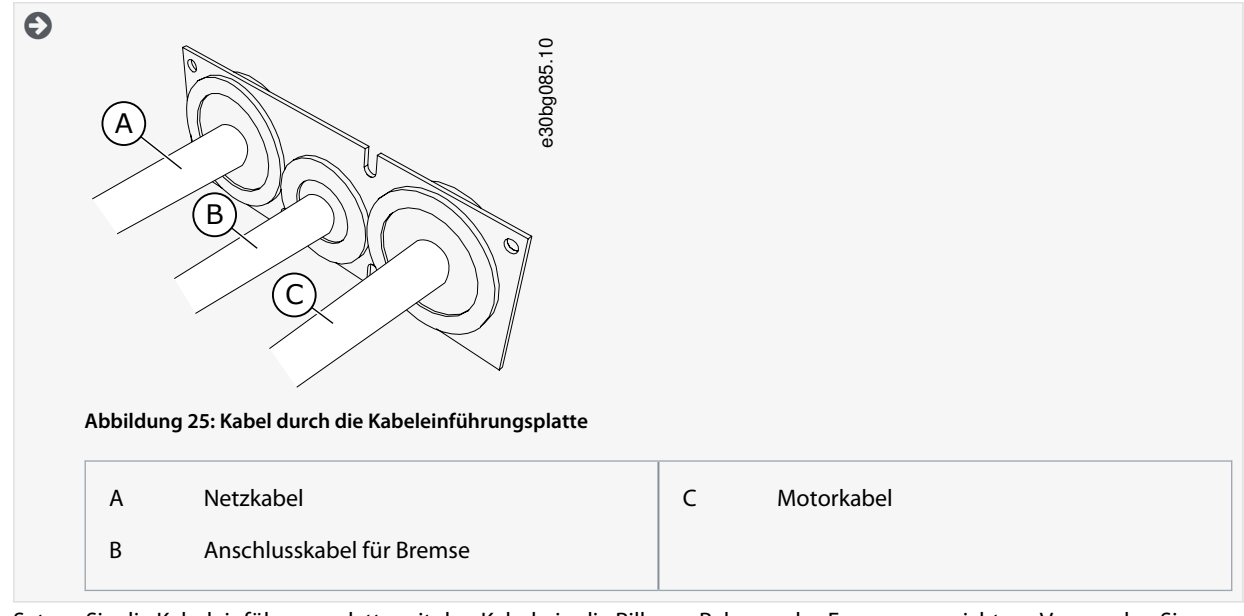

5. Setzen Sie die Kabeleinführungsplatte mit den Kabeln in die Rille am Rahmen des Frequenzumrichters. Verwenden Sie zur Befestigung der Kabeleinführungsplatte die im Montagezubehör enthaltenen M4x10-Schrauben.

Bedienungsanleitung

Jantoss

#### **Elektrische Installation**

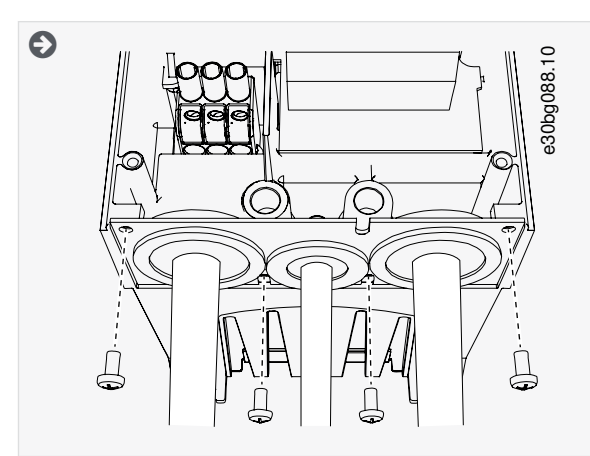

- 6. Schließen Sie die Kabel an. Die richtigen Anzugsmomente finden Sie in <u>12.6 Anzugsmomente der Anschlüsse</u>.
  - Schließen Sie die Phasenleiter des Netzkabels und des Motorkabels sowie die Leiter des Bremswiderstandskabels an die richtigen Klemmen an.
  - FR4/FI4, FR5: Befestigen Sie den Erdungsleiter jedes Kabels mit einer Erdungsklemme. Verwenden Sie die in der Zubehörtasche gelieferten Erdungsklemmen.
  - FR6/FI6: Befestigen Sie den Erdleiter jedes Kabels mit einer Erdungsschelle an einem entsprechenden Erdungsleiter. Verwenden Sie die in der Zubehörtasche gelieferten Erdungsschellen.
- 7. Stellen Sie sicher, dass der Erdungsleiter an den Motor angeschlossen ist, ebenso wie an die Klemmen mit dem Erdungssymbol.
  - Bei FR4/FI4 und FR5: Es sind zwei Schutzleiter notwendig, um die Anforderungen des Standards IEC/EN 61800-5-1 einzuhalten. Siehe <u>6.3 Erdung</u>.
  - Falls eine doppelte Erdung erforderlich ist, verwenden Sie die Erdungsklemme unterhalb des Umrichters. Verwenden Sie eine Schraube der Größe M5, und ziehen Sie sie mit 2,0 Nm (17,7 lb-in.) fest.

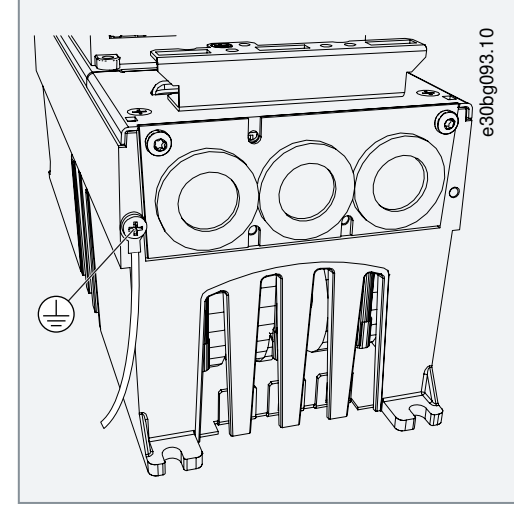

- 8. Befestigen Sie die Kabelabdeckung <u>12.5 Anzugsmomente der Abdeckungsschrauben</u>.
- 9. Befestigen Sie die Erdungsschellen für die Steuerleitung mit 3 der im Montagezubehör enthaltenen M4x16-Schrauben. Verwenden Sie diese Schellen zur Erdung der Steuerleitungen. Schließen Sie die Steuerkabel an.

<u>Danfoss</u>

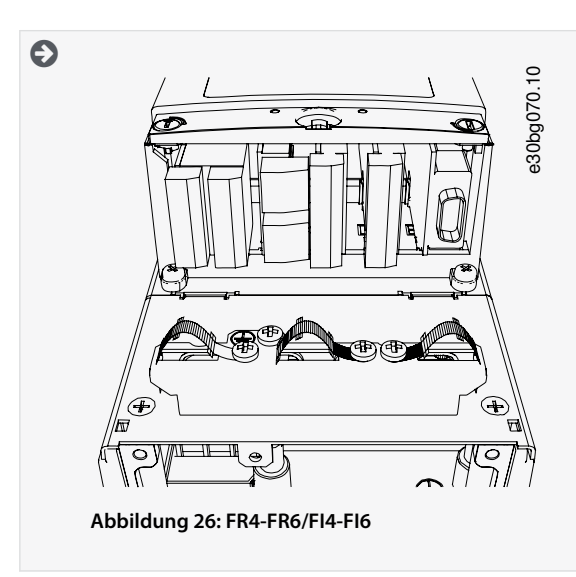

10. Bringen Sie die Abdeckung des Frequenzumrichters an. Die Anzugsmomente der Schrauben finden Sie in <u>12.5 Anzugsmo-</u> mente der Abdeckungsschrauben. Stellen Sie sicher, dass die Steuerkabel bzw. die Kabel des Frequenzumrichters nicht zwischen Rahmen und Kabelabdeckung eingeklemmt sind.

### 6.5.3 Kabelmontage, FR7/FI7

Folgen Sie diesen Anweisungen für die Montage von Kabel und Kabelzubehör.

Informationen zur Erfüllung der UL-Bestimmungen bei Kabelmontage finden Sie in 6.1.2 UL-Normen für Kabel.

Wenn der Anschluss eines externen Bremswiderstands notwendig ist, finden Sie Informationen im VACON<sup>Æ</sup> Bremswiderstands-Handbuch. Siehe auch <u>8.7.8.2 Anschlusseinstellung des internen Bremswiderstands</u>.

Stellen Sie sicher, dass Sie alle erforderlichen Bauteile erhalten haben. Für die Installation ist der Inhalt des Montagezubehörs erforderlich, siehe <u>4.1 Überprüfung der Lieferung</u>.

Öffnen Sie die Abdeckungen gemäß den Anweisungen in 6.4.4 Zugang zu und Lokalisierung der Klemmen bei FR7/FI7.

#### Verfahren

- 1. Isolieren Sie Motor-, Netz- und Bremswiderstandskabel ab. Siehe 12.4 Abisolierlängen der Kabel.
- 2. Schneiden Sie die Kabeldurchführungen auf, um die Kabel hindurchführen zu können. Verwenden Sie die im Montagezubehör enthaltenen Kabeldurchführungen.

Schneiden Sie die Öffnungen der Kabeldurchführungen nicht weiter auf, als für die verwendeten Kabel erforderlich.

Falls die Kabeldurchführungen beim Hindurchführen der Kabel Falten bilden, ziehen Sie das Kabel ein Stück zurück, um sie zu glätten.

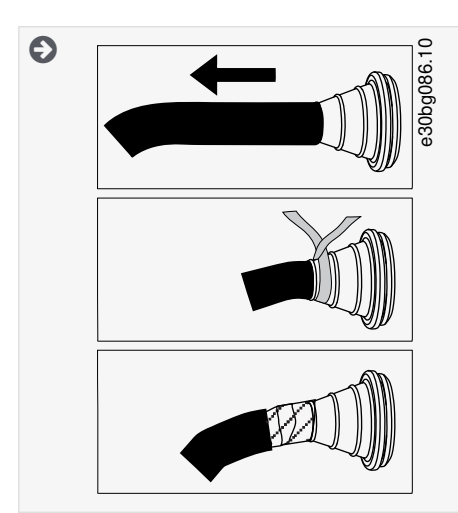

3. Um EMV-Klasse C2 zu erreichen, verwenden Sie anstelle der Kabeldurchführung eine EMV-Kabelverschraubung.

**Bedienungsanleitung** 

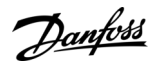

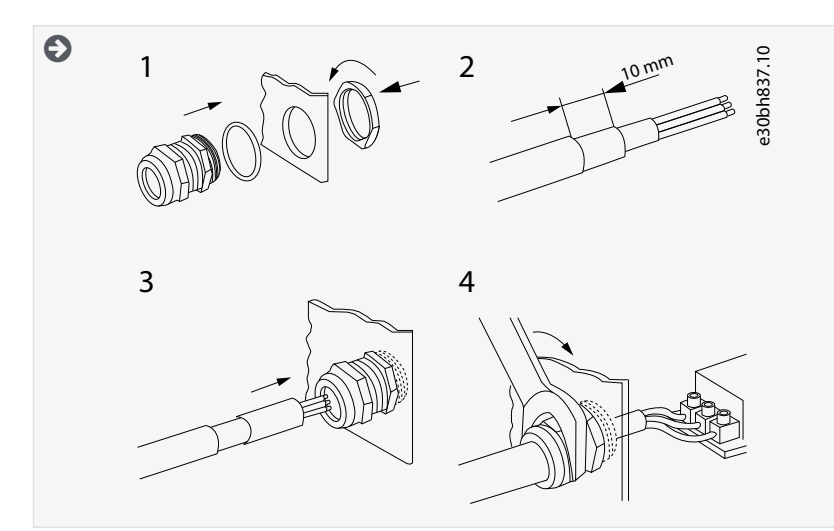

4. Führen Sie die Kabel – Netzkabel, Motorkabel und optionales Anschlusskabel für Bremse – in die Öffnungen der Kabeleinführungsplatte ein. Verwenden Sie die im Montagezubehör enthaltene Kabeleinführungsplatte.

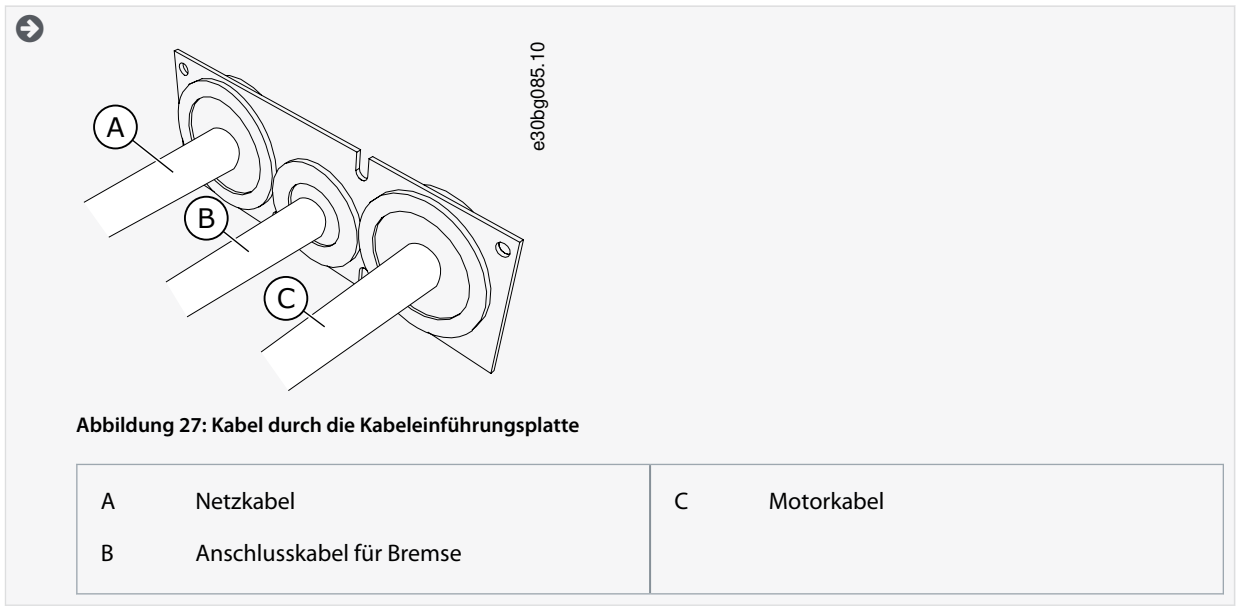

5. Setzen Sie die Kabeleinführungsplatte mit den Kabeln in die Rille am Rahmen des Frequenzumrichters. Verwenden Sie zur Befestigung der Kabeleinführungsplatte die im Montagezubehör enthaltenen M4x10-Schrauben.

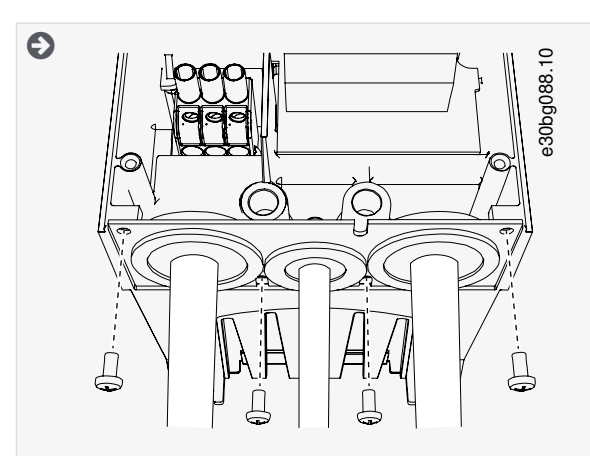

- 6. Schließen Sie die Kabel an. Die richtigen Anzugsmomente finden Sie in <u>12.6 Anzugsmomente der Anschlüsse</u>.
  - Schließen Sie die Phasenleiter des Netzkabels und des Motorkabels sowie die Leiter des Bremswiderstandskabels an die richtigen Klemmen an.

#### **Elektrische Installation**

- Befestigen Sie den Erdleiter jedes Kabels mit einer Erdungsschelle.
- 7. Stellen Sie sicher, dass der Erdungsleiter an den Motor angeschlossen ist, ebenso wie an die Klemmen mit dem Erdungssymbol.
  - Falls eine doppelte Erdung erforderlich ist, verwenden Sie die Erdungsklemme unterhalb des Umrichters. Verwenden Sie eine Schraube der Größe M5, und ziehen Sie sie mit 2,0 Nm (17,7 lb-in.) fest.

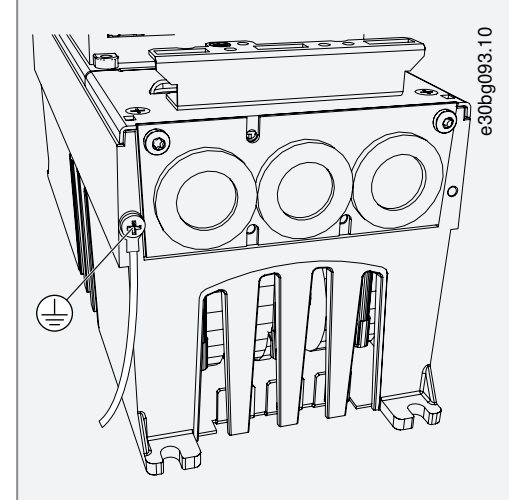

- 8. Befestigen Sie die Kabelabdeckung 12.5 Anzugsmomente der Abdeckungsschrauben.
- 9. Befestigen Sie die Erdungsschellen für die Steuerleitung mit 3 der im Montagezubehör enthaltenen M4x16-Schrauben. Verwenden Sie diese Schellen zur Erdung der Steuerleitungen. Schließen Sie die Steuerkabel an.

Jantoss

#### **Elektrische Installation**

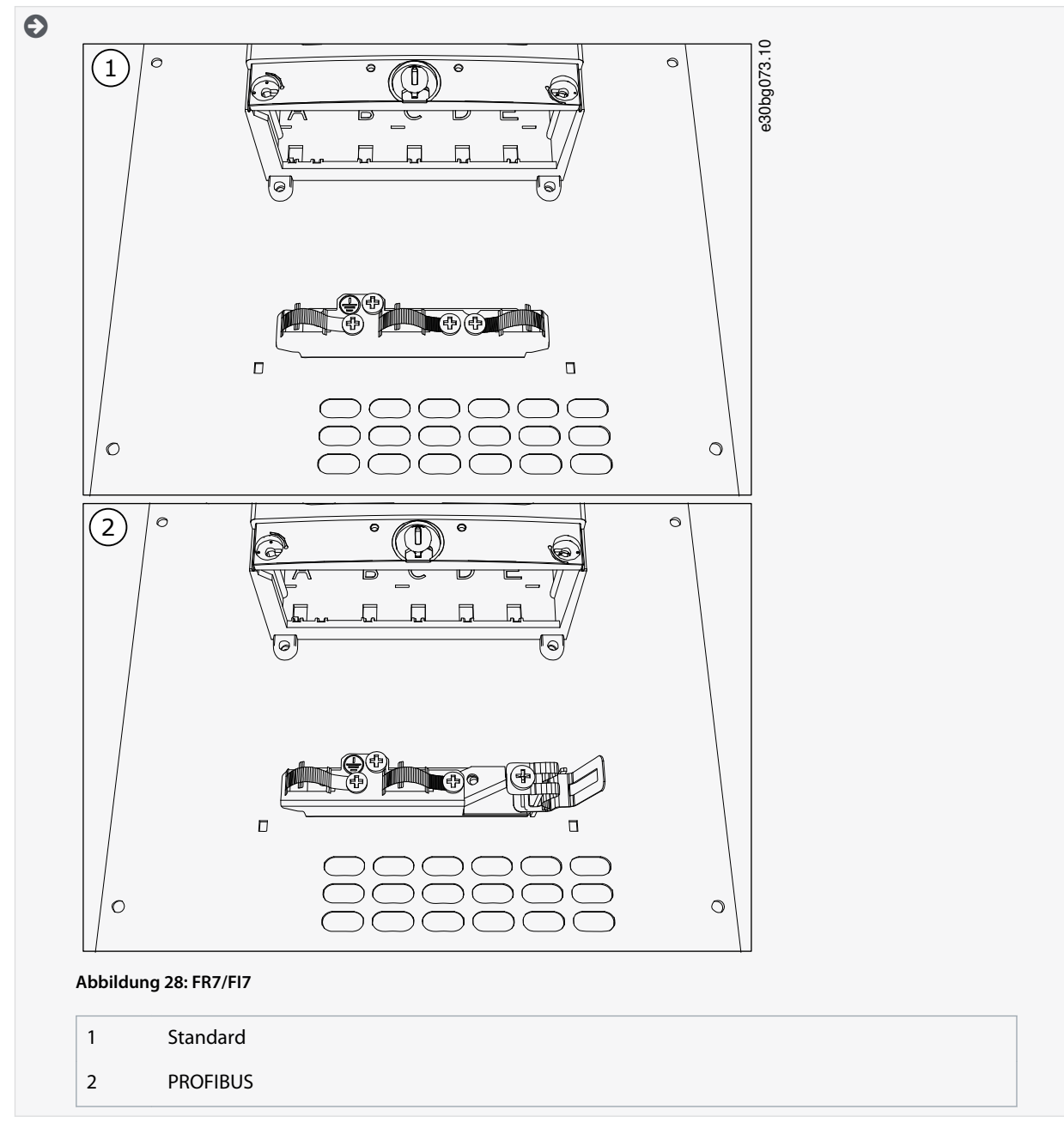

10. Bringen Sie die Abdeckung des Frequenzumrichters an. Die Anzugsmomente der Schrauben finden Sie in <u>12.5 Anzugsmo-mente der Abdeckungsschrauben</u>. Stellen Sie sicher, dass die Steuerkabel bzw. die Kabel des Frequenzumrichters nicht zwischen Rahmen und Kabelabdeckung eingeklemmt sind.

# 6.5.4 Kabelmontage, FR8/FI8

Folgen Sie diesen Anweisungen für die Montage von Kabel und Kabelzubehör.

Informationen zur Erfüllung der UL-Bestimmungen bei Kabelmontage finden Sie in 6.1.2 UL-Normen für Kabel.

Wenn der Anschluss eines externen Bremswiderstands notwendig ist, finden Sie Informationen im VACON<sup>Æ</sup> Bremswiderstands-Handbuch. Siehe auch <u>8.7.8.2 Anschlusseinstellung des internen Bremswiderstands</u>.

Stellen Sie sicher, dass Sie alle erforderlichen Bauteile erhalten haben. Für die Installation ist der Inhalt des Montagezubehörs erforderlich, siehe <u>4.1 Überprüfung der Lieferung</u>.

Öffnen Sie die Abdeckungen gemäß den Anweisungen in 6.4.5 Zugang zu und Lokalisierung der Klemmen bei FR8/FI8.

#### Verfahren

1. Isolieren Sie Motor-, Netz- und Bremswiderstandskabel ab. Siehe 12.4 Abisolierlängen der Kabel

Danfoss

2. Zum Verlegen der Kabel durch die Kabeldurchführungen schneiden Sie diese auf. Verwenden Sie die im Montagezubehör enthaltenen Kabeldurchführungen.

Schneiden Sie die Öffnungen der Kabeldurchführungen nicht weiter auf, als für die verwendeten Kabel erforderlich.

Falls die Kabeldurchführungen beim Hindurchführen der Kabel Falten bilden, ziehen Sie das Kabel ein Stück zurück, um sie zu glätten.

Auf Wunsch kann eine Kabelverschraubung verwendet werden.

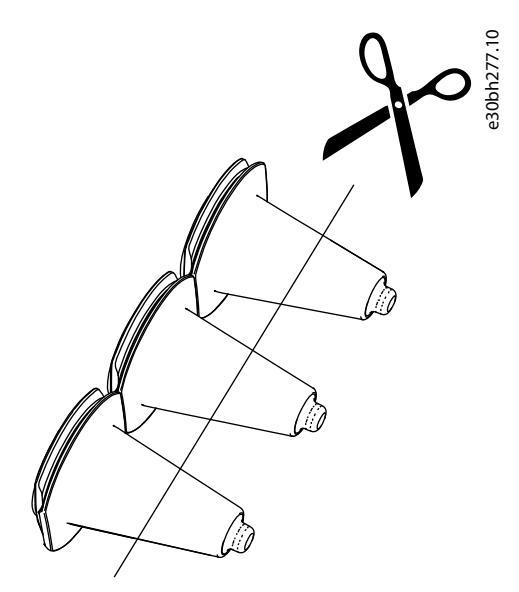

#### Abbildung 29: Zuschneiden der Kabeldurchführungen bei Schutzart IP54

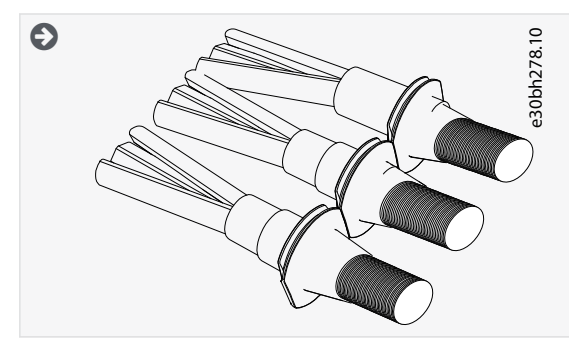

- 3. Bringen Sie die Dichtung und das Kabel so an, dass der Rahmen des Umrichters in der Rille der Dichtung sitzt.
  - Für die Schutzart IP54 (UL Typ 12) muss die Verbindung zwischen Kabeldurchführung und Kabel fest sein. Ziehen Sie den ersten Teil des Kabels gerade durch die Dichtung, sodass es gerade bleibt.
  - Wenn das nicht hilft, dichten Sie die Verbindung mit Isolierband oder einem Kabelbinder ab.

**Bedienungsanleitung** 

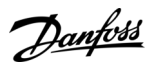

#### **Elektrische Installation**

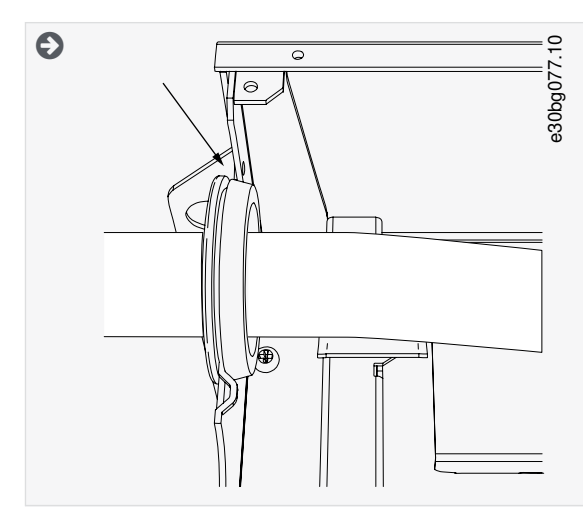

- 4. Schließen Sie die Kabel an. Die richtigen Anzugsmomente finden Sie in <u>12.6 Anzugsmomente der Anschlüsse</u>.
  - Schließen Sie die Phasenleiter der Netzkabel und der Motorkabel an die entsprechenden Klemmen an. Wenn Sie ein Bremswiderstandskabel verwenden, schließen Sie seine Leiter an die richtigen Klemmen an.
  - Befestigen Sie den Erdungsleiter jedes Kabels mit einem Erdungsklemme mit einer Erdungsschelle für jeden Erdungsleiter.
- 5. Legen Sie den Kabelschirm der Motorkabel frei, um eine 360°-Verbindung mit der Erdungsschelle für die Kabelabschirmung herzustellen.

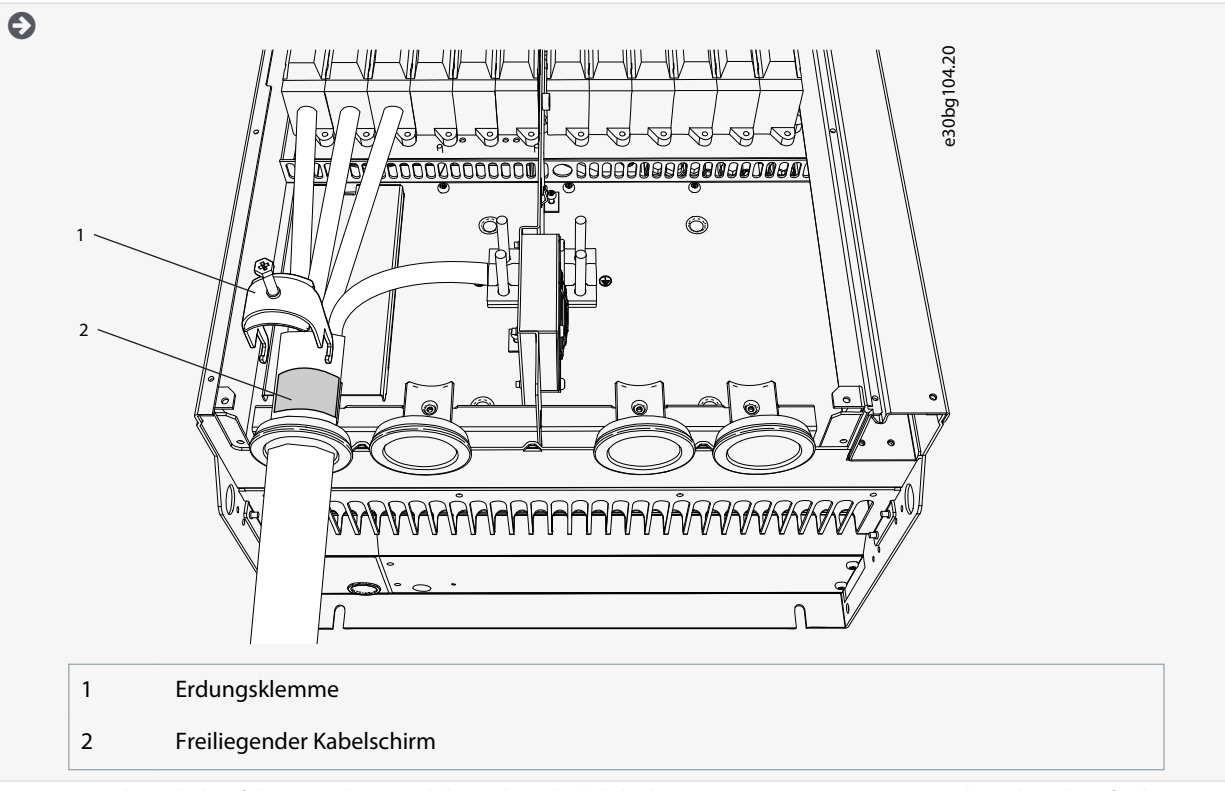

6. Bringen Sie die Kabeleinführungsplatte und dann die Kabelabdeckung an. Die Anzugsmomente der Schrauben finden Sie in <u>12.5 Anzugsmomente der Abdeckungsschrauben</u>. Stellen Sie sicher, dass die Steuerkabel bzw. die Kabel des Frequenzumrichters nicht zwischen Rahmen und Kabelabdeckung eingeklemmt sind.

Zusätzliche Anzugsmomente:

- Motorkabeleinführungsplatte: 2,4 Nm
- Steuerkabeleinführungsplatte: 0,8 Nm
- DC-Abdeckung: 2,4 Nm

Danfoss

**Elektrische Installation** 

7. Befestigen Sie die Erdungsschellen für das Steuerkabel auf Erdungsniveau mit Schrauben M4x16. Verwenden Sie die Kabelschelle aus dem Montagezubehör. Verwenden Sie die Schellen zum Erden der Steuerleitung. Schließen Sie die Steuerkabel an.

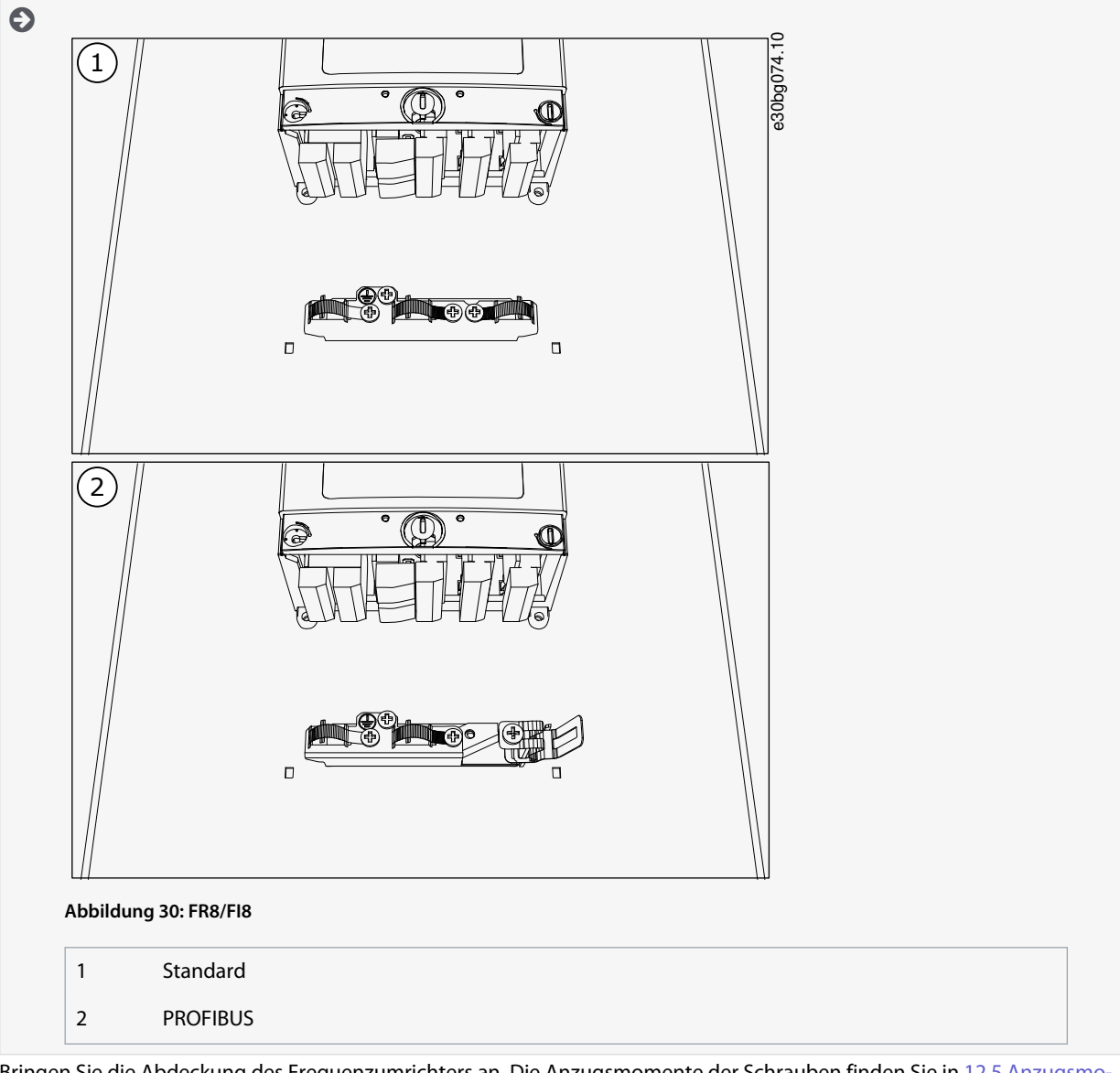

8. Bringen Sie die Abdeckung des Frequenzumrichters an. Die Anzugsmomente der Schrauben finden Sie in <u>12.5 Anzugsmo-</u> mente der Abdeckungsschrauben.

# 6.5.5 Kabelmontage, FR9

Befolgen Sie diese Anweisungen zur Kabelmontage.

Informationen zur Einhaltung der UL-Vorschriften bei der Kabelmontage finden Sie in <u>6.1.2 UL-Normen für Kabel</u>. Wenn der Anschluss eines externen Bremswiderstands notwendig ist, finden Sie Informationen im VACON∕<sup>∉</sup>Bremswiderstands-Handbuch. Siehe auch <u>8.7.8.2 Anschlusseinstellung des internen Bremswiderstands</u>.

Stellen Sie sicher, dass Sie alle erforderlichen Bauteile erhalten haben.

Öffnen Sie die Abdeckungen gemäß den Anweisungen in 6.4.6 Zugang zu und Lokalisierung der Anschlüsse des FR9.

#### Verfahren

- 1. Isolieren Sie Motor-, Netz- und Bremswiderstandskabel ab. Siehe <u>12.4 Abisolierlängen der Kabel</u>
- 2. Zum Verlegen der Kabel durch die Kabeldurchführungen schneiden Sie diese auf.

Schneiden Sie die Öffnungen der Kabeldurchführungen nicht weiter auf, als für die verwendeten Kabel erforderlich. Falls die Kabeldurchführungen beim Hindurchführen der Kabel Falten bilden, ziehen Sie das Kabel ein Stück zurück, um sie zu glätten.

Auf Wunsch kann eine Kabelverschraubung verwendet werden.

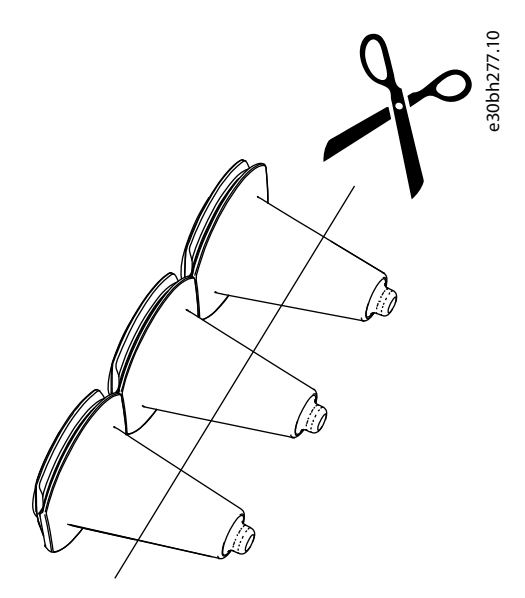

Abbildung 31: Zuschneiden der Kabeldurchführungen bei Schutzart IP54

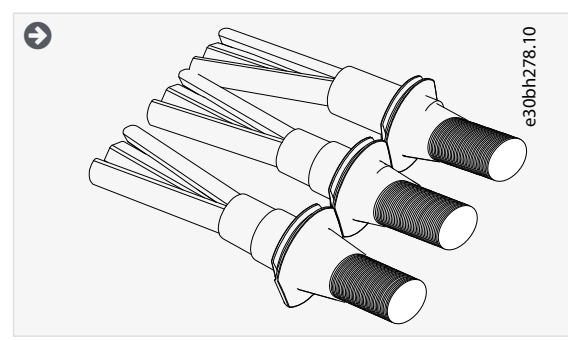

- 3. Bringen Sie die Dichtung und das Kabel so an, dass der Rahmen des Umrichters in der Rille der Dichtung sitzt.
  - Für die Schutzart IP54 (UL Typ 12) muss die Verbindung zwischen Kabeldurchführung und Kabel fest sein. Ziehen Sie den ersten Teil des Kabels gerade durch die Dichtung, sodass es gerade bleibt.
  - Wenn dies nicht möglich ist, verfestigen Sie die Verbindung mit Isolierband oder einem Kabelbinder.

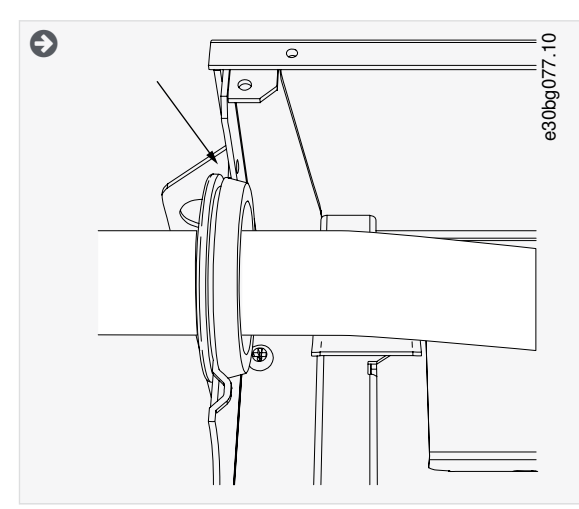

- 4. Schließen Sie die Kabel an. Die richtigen Anzugsmomente finden Sie in 12.6 Anzugsmomente der Anschlüsse.
  - Schließen Sie die Phasenleiter der Netzkabel und der Motorkabel an die entsprechenden Klemmen an. Wenn Sie ein Bremswiderstandskabel verwenden, schließen Sie seine Leiter an die richtigen Klemmen an.

Danfoss

- Befestigen Sie den Erdungsleiter jedes Kabels mit einem Erdungsklemme mit einer Erdungsschelle für jeden Erdungsleiter.
- 5. Legen Sie den Kabelschirm der Motorkabel frei, um eine 360°-Verbindung mit der Erdungsschelle für die Kabelabschirmung herzustellen.

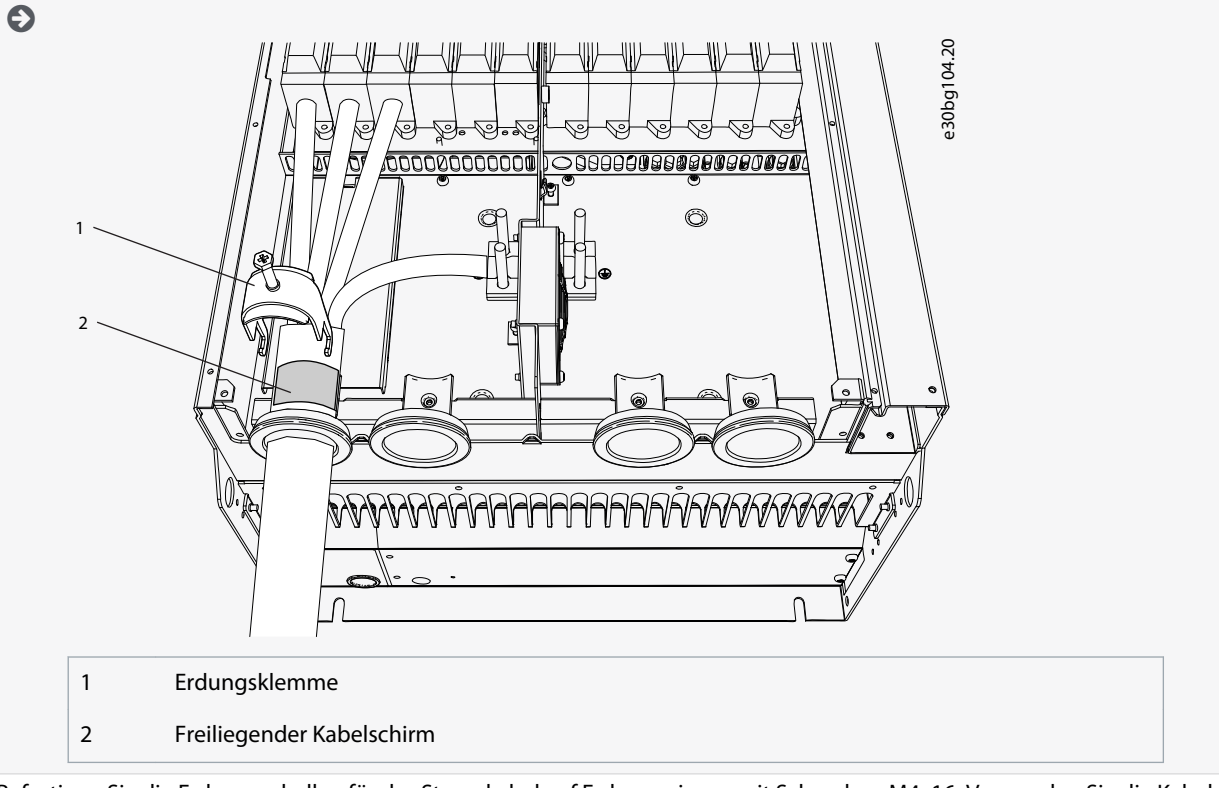

6. Befestigen Sie die Erdungsschellen für das Steuerkabel auf Erdungsniveau mit Schrauben M4x16. Verwenden Sie die Kabelschelle aus dem Montagezubehör. Verwenden Sie die Schellen zum Erden der Steuerleitung. Schließen Sie die Steuerkabel an.

Danfoss

#### **Elektrische Installation**

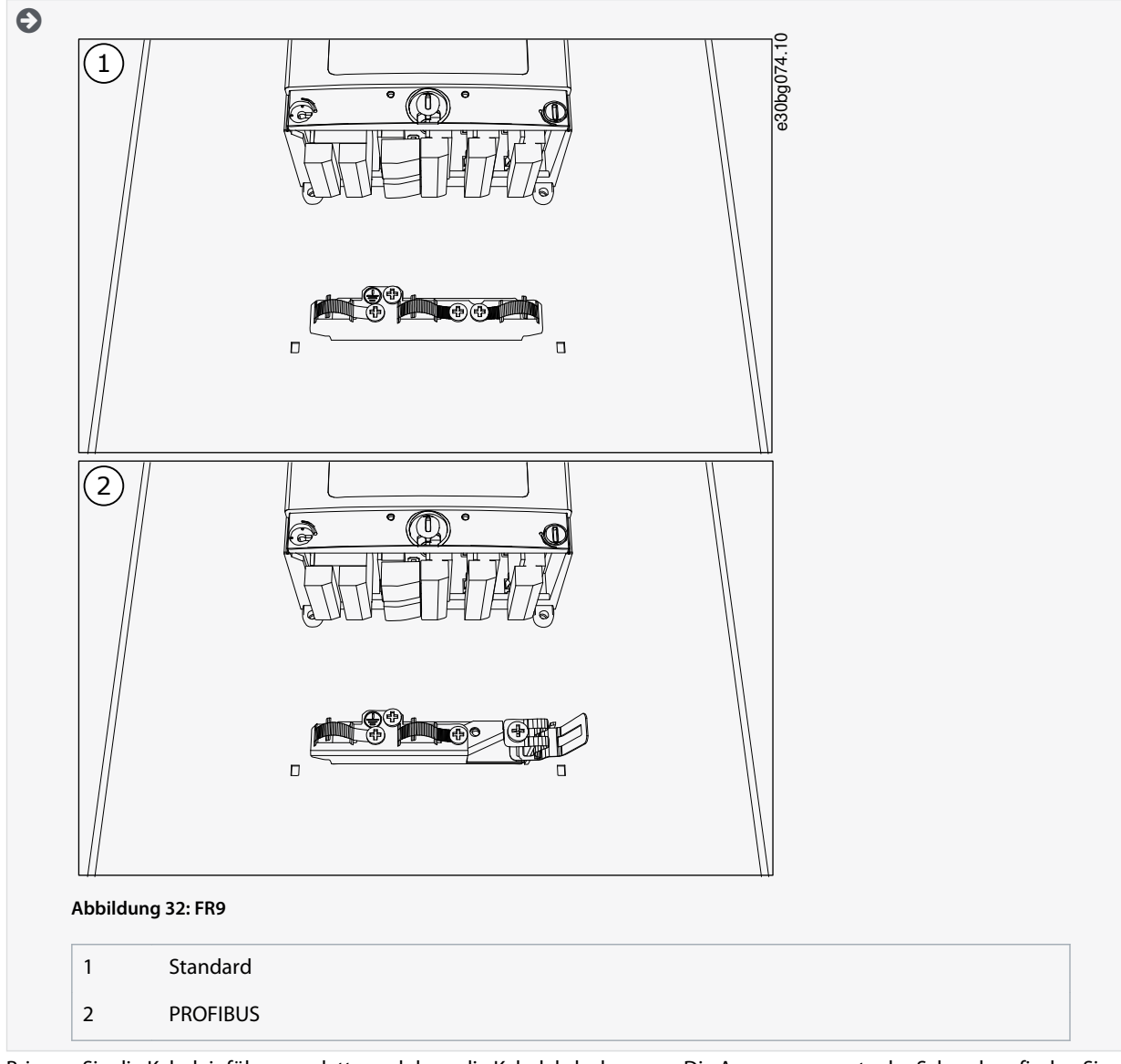

 Bringen Sie die Kabeleinführungsplatte und dann die Kabelabdeckung an. Die Anzugsmomente der Schrauben finden Sie in <u>12.5 Anzugsmomente der Abdeckungsschrauben</u>. Stellen Sie sicher, dass die Steuerkabel bzw. die Kabel des Frequenzumrichters nicht zwischen Rahmen und Kabelabdeckung eingeklemmt sind.

# 6.5.6 Kabelmontage, FR10 Standalone

Befolgen Sie diese Anweisungen zur Kabelmontage.

Informationen zur Einhaltung der UL-Vorschriften bei der Kabelmontage finden Sie in <u>6.1.2 UL-Normen für Kabel</u>. Wenn der Anschluss eines externen Bremswiderstands notwendig ist, finden Sie Informationen im VACON<sup>Æ</sup> Bremswiderstands-Handbuch. Siehe auch <u>8.7.8.2 Anschlusseinstellung des internen Bremswiderstands</u>.

Stellen Sie sicher, dass Sie alle erforderlichen Bauteile erhalten haben.

Öffnen Sie die Abdeckungen gemäß den Anweisungen in 6.4.7 Zugang zu und Lokalisierung der Anschlussklemmen des freistehenden FR10 Standalone.

#### Verfahren

1. Zum Verlegen der Kabel durch die Kabeldurchführungen schneiden Sie diese auf.

Schneiden Sie die Öffnungen der Kabeldurchführungen nicht weiter auf, als für die verwendeten Kabel erforderlich. Falls die Kabeldurchführungen beim Hindurchführen der Kabel Falten bilden, ziehen Sie das Kabel ein Stück zurück, um sie zu glätten.

Auf Wunsch kann eine Kabelverschraubung verwendet werden.

Danfoss

#### **Elektrische Installation**

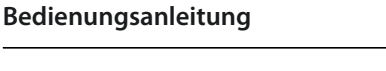

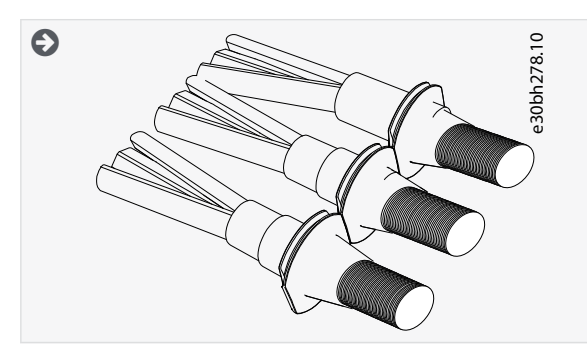

- 2. Bringen Sie die Dichtung und das Kabel so an, dass der Rahmen des Umrichters in der Rille der Dichtung sitzt.
  - Für die Schutzart IP54 (UL Typ 12) muss die Verbindung zwischen Kabeldurchführung und Kabel fest sein. Ziehen Sie den ersten Teil des Kabels gerade durch die Dichtung, sodass es gerade bleibt.
  - Wenn dies nicht möglich ist, verfestigen Sie die Verbindung mit Isolierband oder einem Kabelbinder.

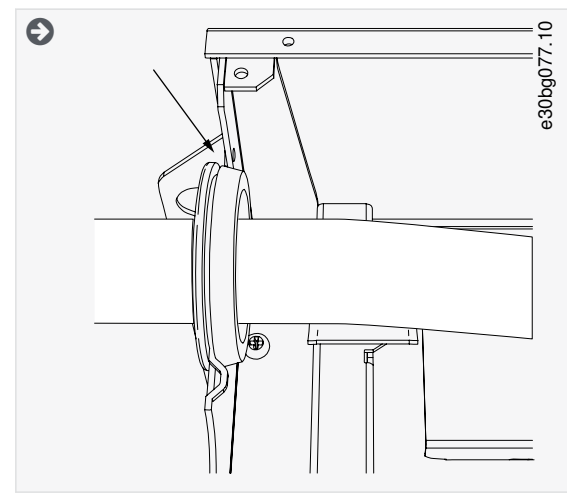

3. Legen Sie den Kabelschirm der Motorkabel frei, um eine 360°-Verbindung mit der Erdungsschelle für die Kabelabschirmung herzustellen.

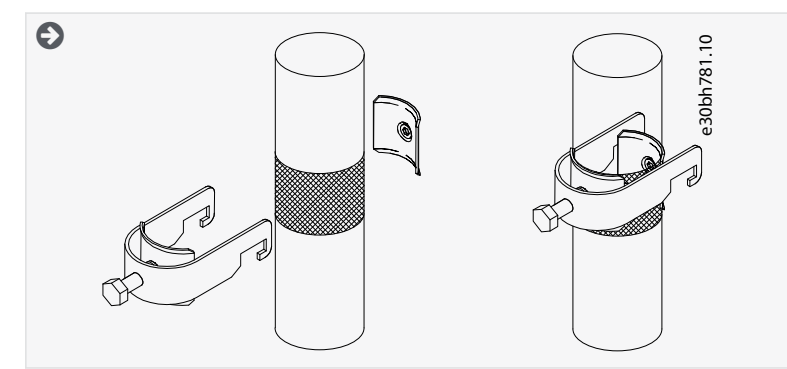

- 4. Schließen Sie die Kabel an. Die richtigen Anzugsmomente finden Sie in <u>12.6 Anzugsmomente der Anschlüsse</u>.
  - a. Schließen Sie die Netz- und Motorkabel an. Verwenden Sie zur Herstellung der Verbindung die Stromschiene.

Bedienungsanleitung

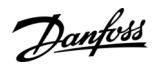

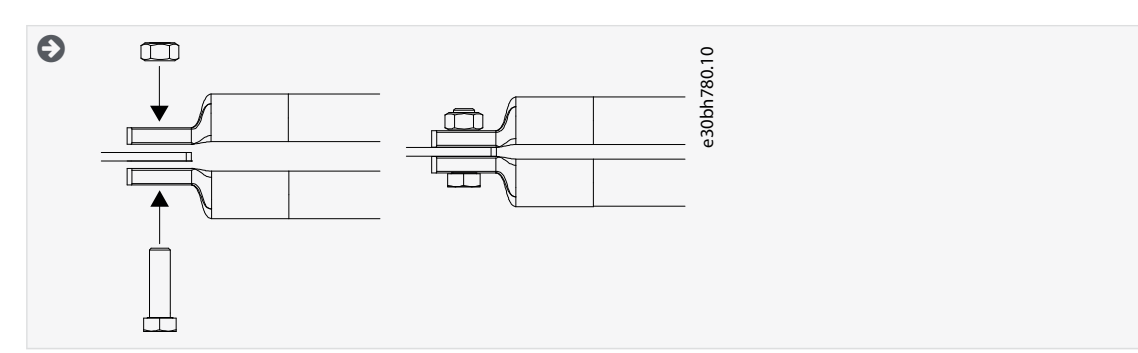

**b.** Schließen Sie die Steuerkabel an.

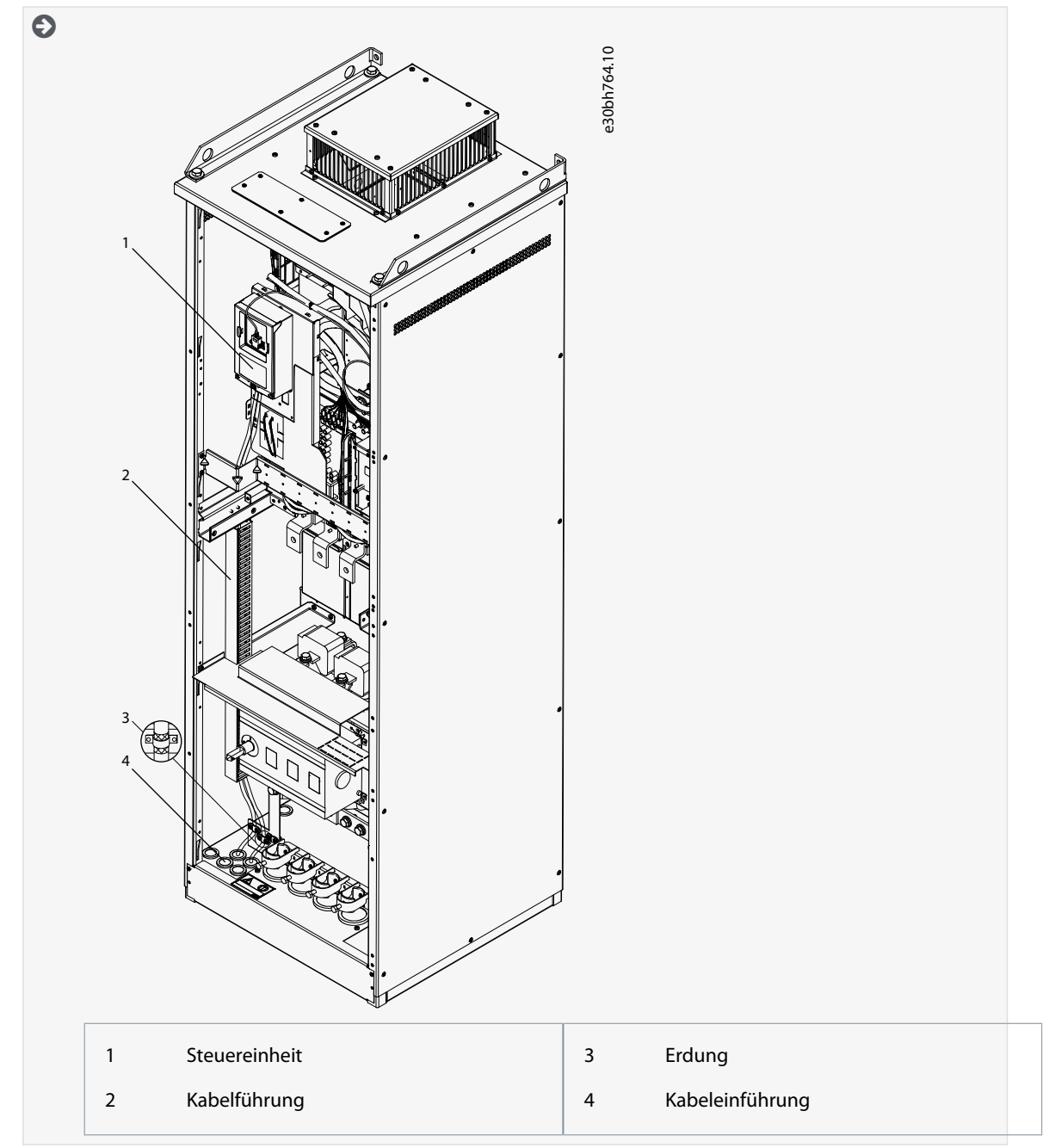

c. Befestigen Sie den Erdungsleiter jedes Kabels mit einem Erdungsklemme mit einer Erdungsschelle für jeden Erdungsleiter.
<u>Danfvisi</u>

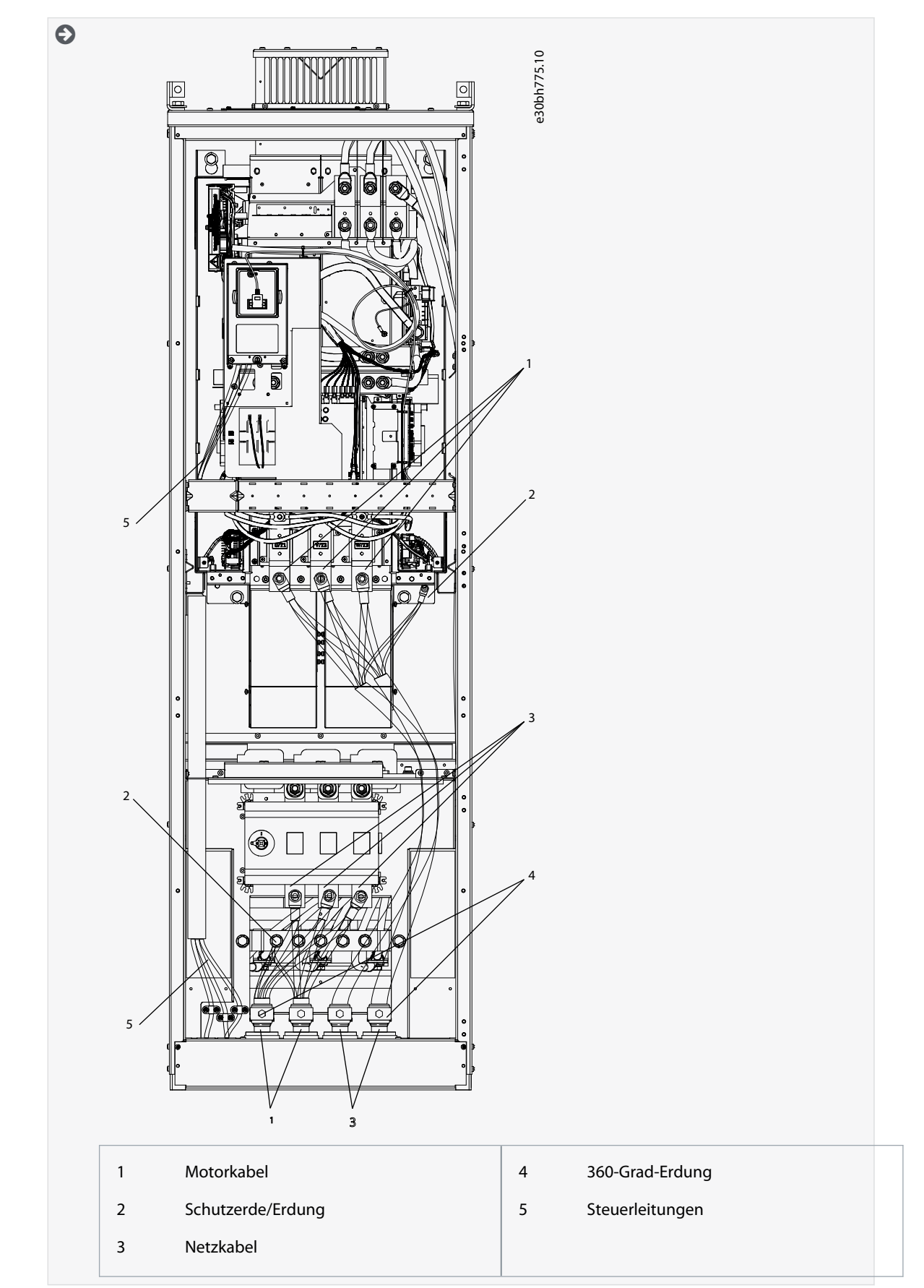

5. Befestigen Sie die Kabelschelle.

Bedienungsanleitung

#### **Elektrische Installation**

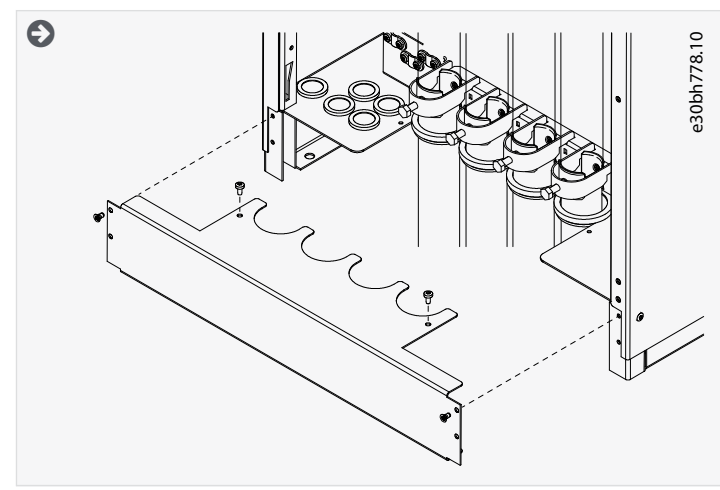

- 6. Befestigen Sie die Sicherheitsabdeckungen. Die Anzugsmomente der Schrauben finden Sie in <u>12.5 Anzugsmomente der</u> <u>Abdeckungsschrauben</u>. Stellen Sie sicher, dass die Steuerkabel bzw. die Kabel des Frequenzumrichters nicht zwischen Rahmen und Sicherheitsabdeckungen eingeklemmt sind.
- 7. Schließen Sie die Schaltschranktüren.

# 6.5.7 Kabelmontage, FR11 Standalone

Befolgen Sie diese Anweisungen zur Kabelmontage.

Informationen zur Einhaltung der UL-Vorschriften bei der Kabelmontage finden Sie in <u>6.1.2 UL-Normen für Kabel</u>. Wenn der Anschluss eines externen Bremswiderstands notwendig ist, finden Sie Informationen im VACON<sup>Æ</sup>Bremswiderstands-Handbuch. Siehe auch <u>8.7.8.2 Anschlusseinstellung des internen Bremswiderstands</u>.

#### Stellen Sie sicher, dass Sie alle erforderlichen Bauteile erhalten haben.

Öffnen Sie die Abdeckungen gemäß den Anweisungen in <u>6.4.8 Zugang zu und Lokalisierung der Anschlussklemmen des FR11</u> <u>Standalone</u>.

#### Verfahren

1. Zum Verlegen der Kabel durch die Kabeldurchführungen schneiden Sie diese auf.

Schneiden Sie die Öffnungen der Kabeldurchführungen nicht weiter auf, als für die verwendeten Kabel erforderlich. Falls die Kabeldurchführungen beim Hindurchführen der Kabel Falten bilden, ziehen Sie das Kabel ein Stück zurück, um sie zu glätten.

•30bh278.10

Auf Wunsch kann eine Kabelverschraubung verwendet werden.

2. Bringen Sie die Dichtung und das Kabel so an, dass der Rahmen des Umrichters in der Rille der Dichtung sitzt.

Bedienungsanleitung

Danfoss

## **Elektrische Installation**

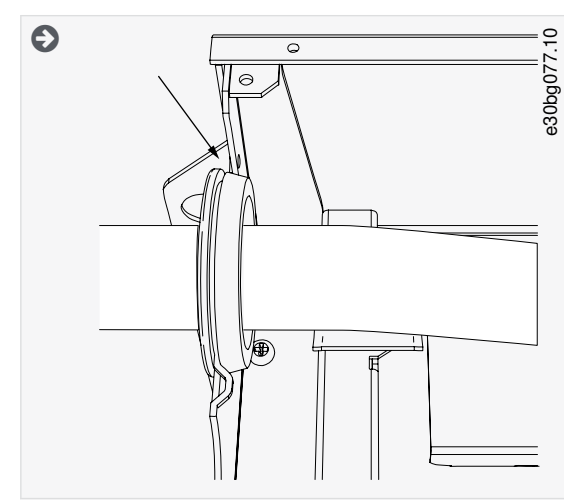

3. Legen Sie den Kabelschirm der Motorkabel frei, um eine 360°-Verbindung mit der Erdungsschelle für die Kabelabschirmung herzustellen.

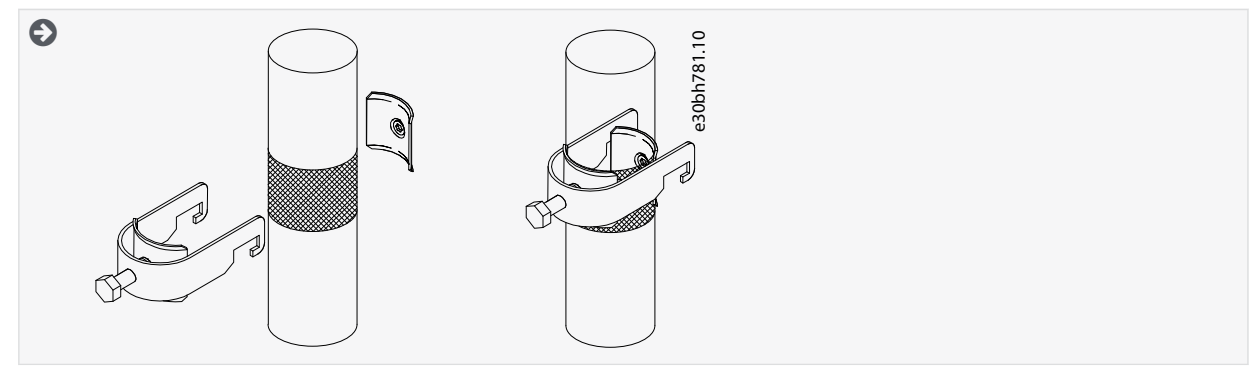

- 4. Schließen Sie die Kabel an. Die richtigen Anzugsmomente finden Sie in <u>12.6 Anzugsmomente der Anschlüsse</u>.
  - **a.** Schließen Sie die Netz- und Motorkabel an. Verwenden Sie zur Herstellung der Verbindung die Stromschiene.

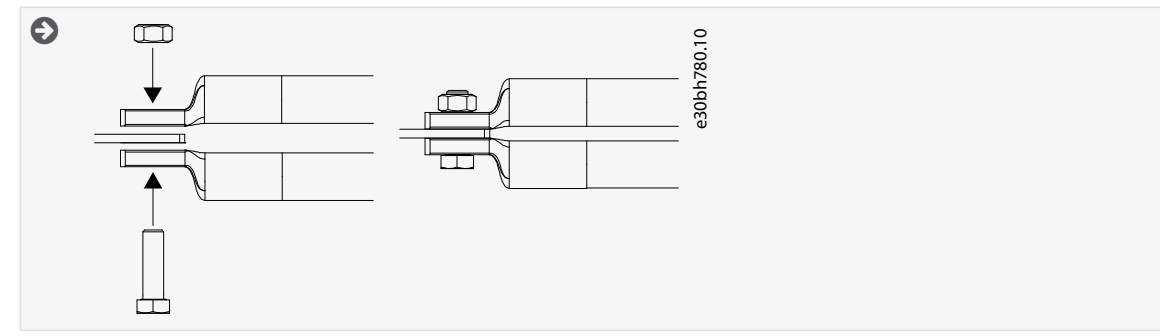

b. Schließen Sie die Steuerkabel an.

Danfoss

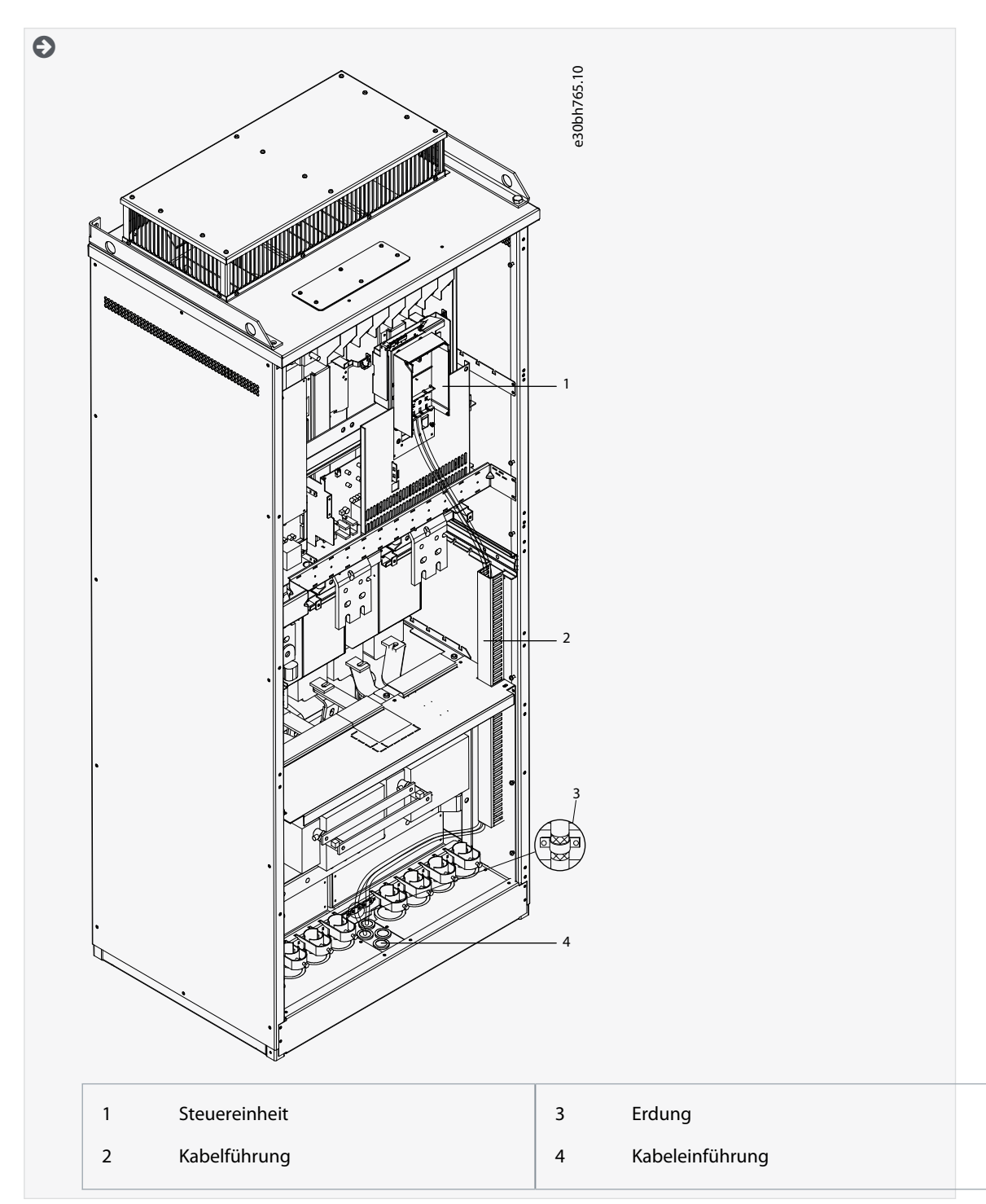

c. Befestigen Sie den Erdungsleiter jedes Kabels mit einem Erdungsklemme mit einer Erdungsschelle für jeden Erdungsleiter.

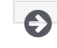

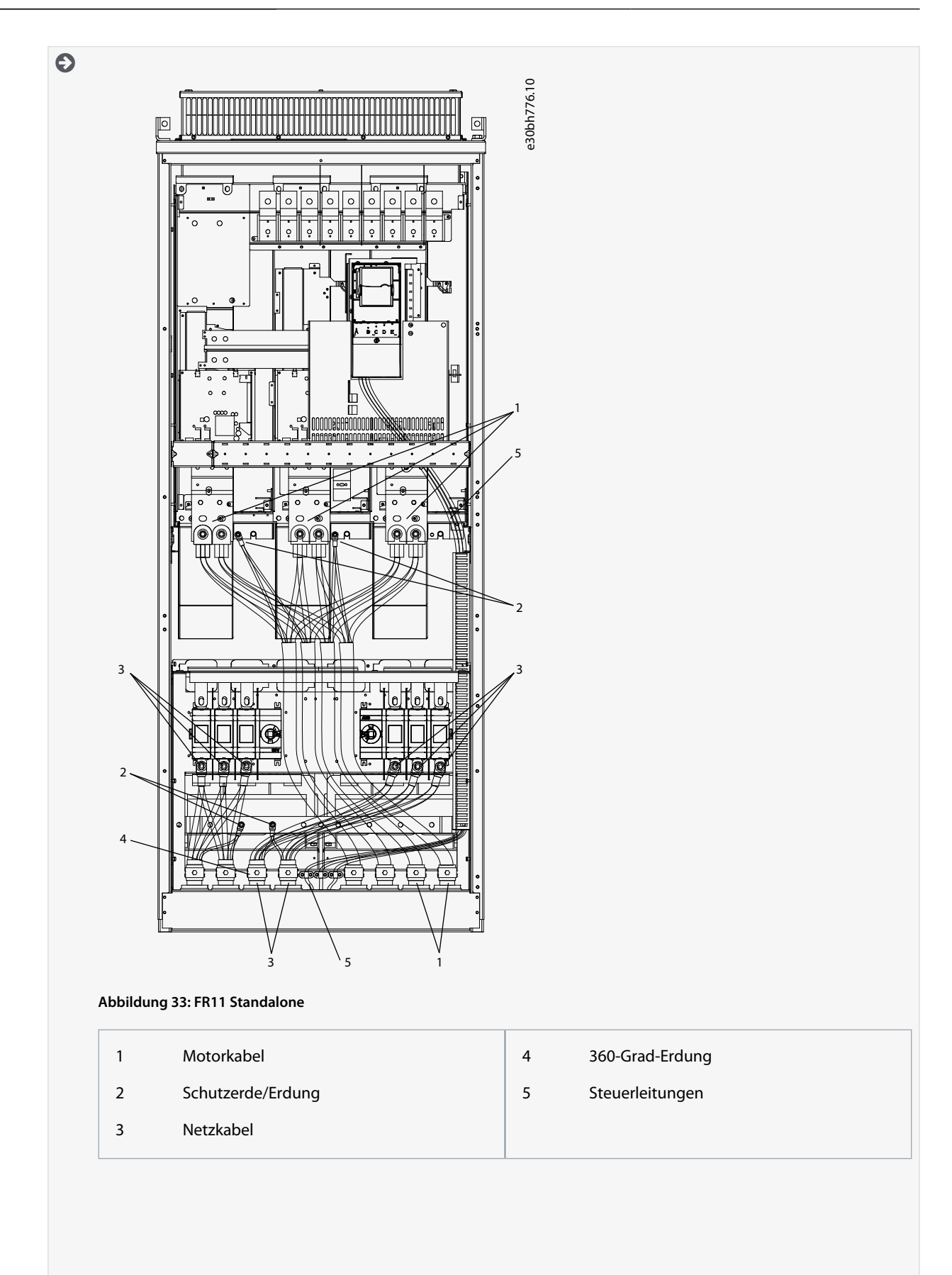

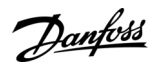

# **Elektrische Installation**

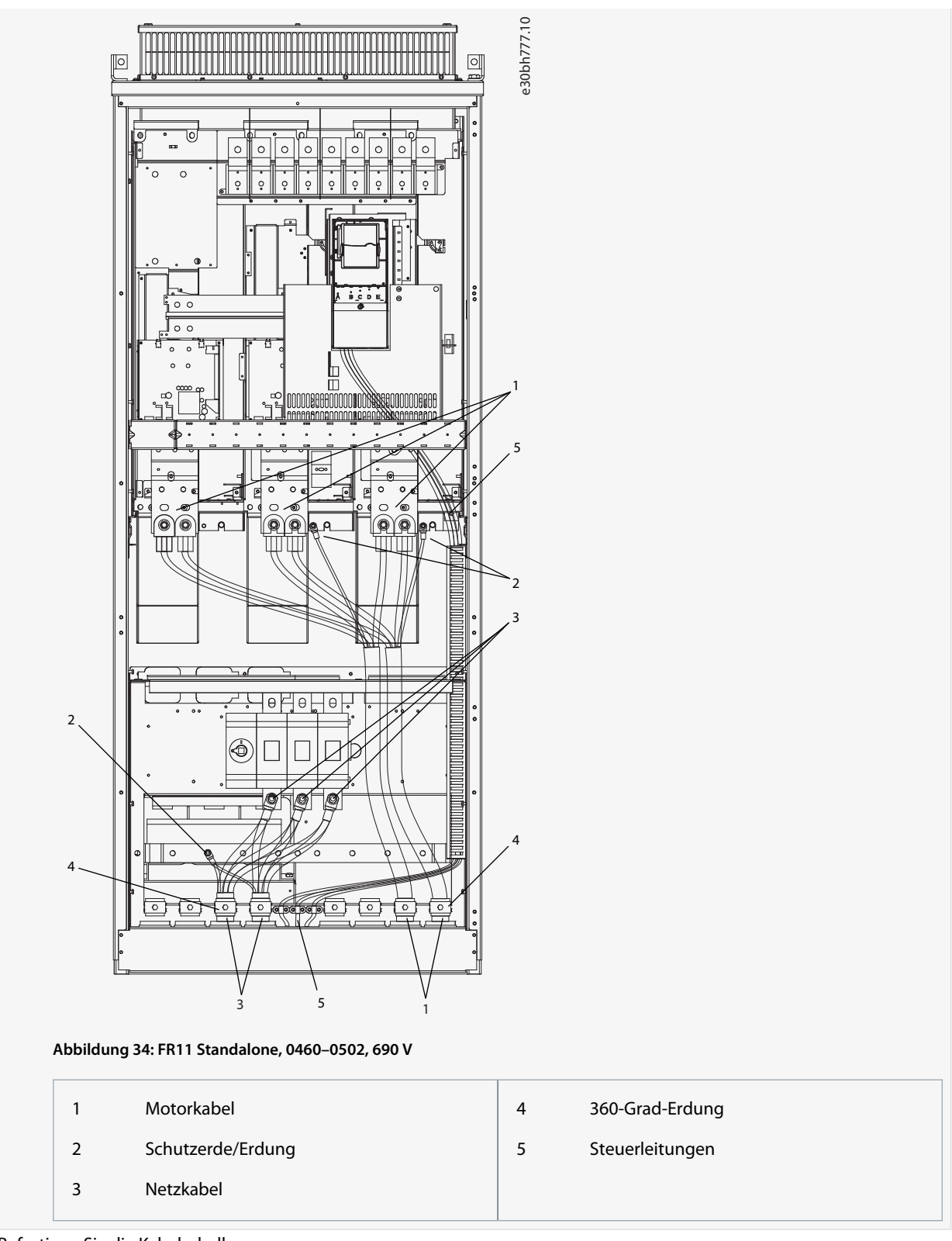

5. Befestigen Sie die Kabelschelle.

Janfoss

#### **Elektrische Installation**

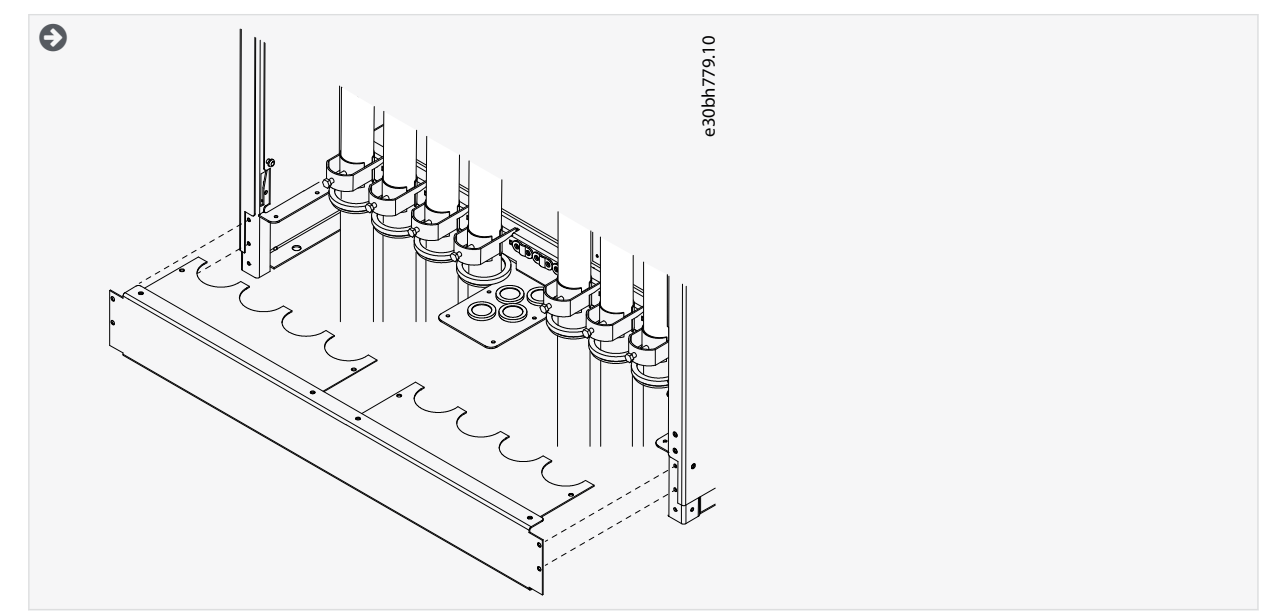

- 6. Befestigen Sie die Sicherheitsabdeckungen. Die Anzugsmomente der Schrauben finden Sie in <u>12.5 Anzugsmomente der</u> <u>Abdeckungsschrauben</u>. Stellen Sie sicher, dass die Steuerkabel bzw. die Kabel des Frequenzumrichters nicht zwischen Rahmen und Sicherheitsabdeckungen eingeklemmt sind.
- 7. Schließen Sie die Schaltschranktüren.

#### 6.6 Installation in einem IT-Netz

Wenn die Stromversorgung impedanzgeerdet ist (IT), muss der Frequenzumrichter die EMV-Schutzklasse C4 aufweisen. Wenn der Frequenzumrichter die EMV-Schutzklasse C2 hat, muss diese zu C4 geändert werden. Siehe hierzu die Anleitung in:

- <u>6.6.1 Installieren des Frequenzumrichters in einem IT-System, FR4–FR6</u>
- <u>6.6.2 Installieren des Frequenzumrichters in einem IT-System, FR7</u>
- <u>6.6.3 Installieren des AC Drive in einem IT-System, FR8–FR11</u>

Für entsprechende EMV-Klassen in VACON<sup>Æ</sup> Frequenzumrichtern siehe <u>3.4 Beschreibung des Typencodes</u>.

# 🛦 W A R N U N G 🛦

#### STROMSCHLAGGEFAHR DURCH DIE BAUTEILE

Die Bauteile des Frequenzumrichters sind stromführend, wenn der Umrichter an das Netzwerk angeschlossen ist.

 Führen Sie keine Änderungen oder Wartungsarbeiten am Frequenzumrichter durch, solange dieser an die Netzversorgung angeschlossen ist.

# HINWEIS

#### BESCHÄDIGUNG DES FREQUENZUMRICHTERS DURCH FALSCHEN EMV-PEGEL

Vergewissern Sie sich, dass die EMV-Pegel-Anforderungen des Frequenzumrichters von der Installationsumgebung abhängen. Ein falscher EMV-Pegel kann den Umrichter beschädigen.

 Bevor Sie den Frequenzumrichter an die Netzversorgung anschließen, stellen Sie sicher, dass er den passenden EMV-Pegel aufweist.

## 6.6.1 Installieren des Frequenzumrichters in einem IT-System, FR4-FR6

Verwenden Sie diese Anweisungen zur Änderung der EMV-Schutzklasse des Frequenzumrichters zu C4.

## Weiterführende Links

Beschreibung des Typencodes

Danfoss

**Elektrische Installation** 

Öffnen Sie die Abdeckung des Frequenzumrichters und entfernen Sie die Kabelabdeckung wie unter <u>6.4.1 Zugang zu und Lokalisierung der Klemmen bei FR4/FI4, 6.4.2 Zugang zu und Lokalisierung der Anschlüsse des FR5</u> oder <u>6.4.3 Zugang zu und Lokalisierung der Klemmen bei FR6/FI6</u> beschrieben.

## Verfahren

1. Entfernen Sie die EMV-Schraube(n).

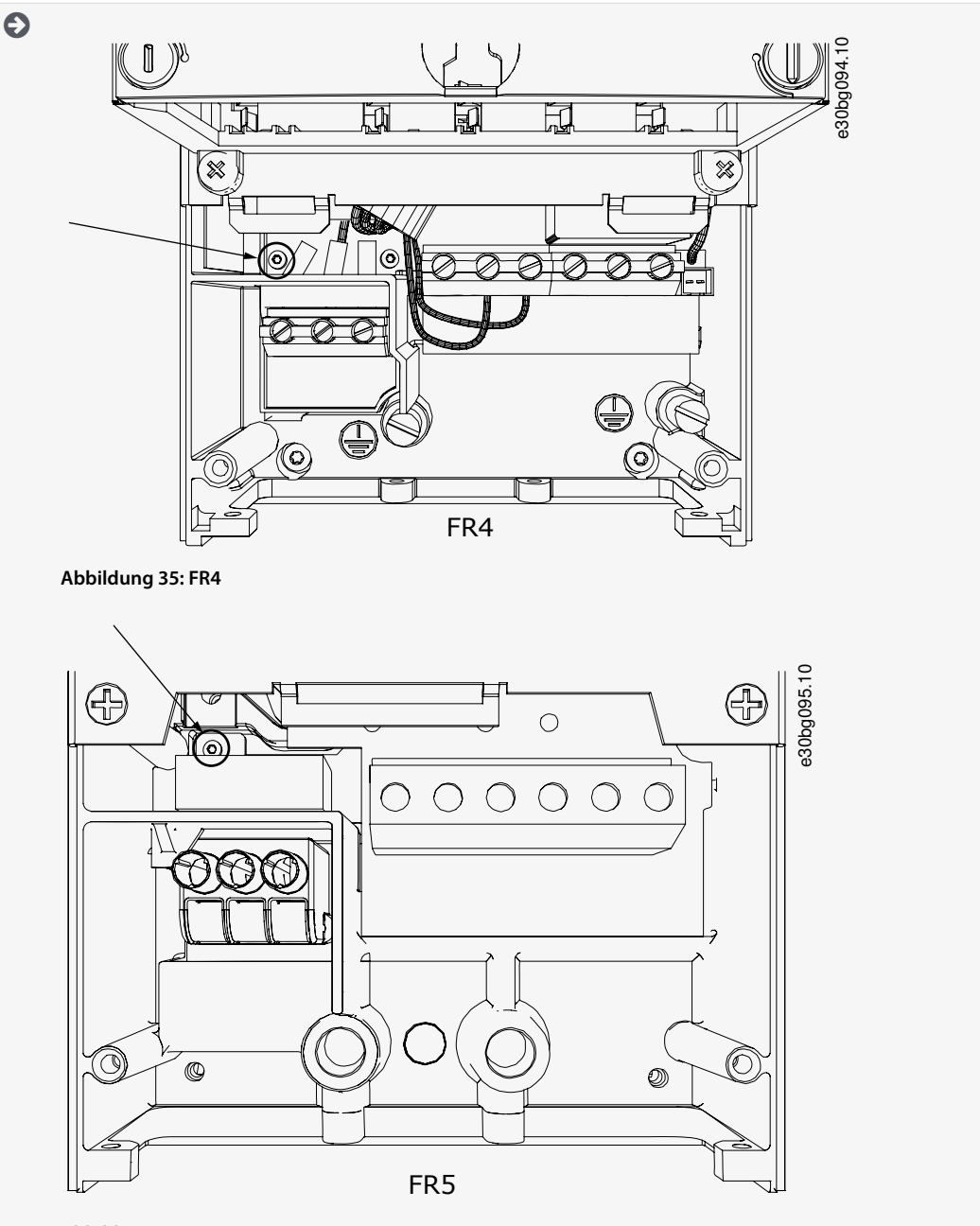

Abbildung 36: FR5

Danfoss

**Elektrische Installation** 

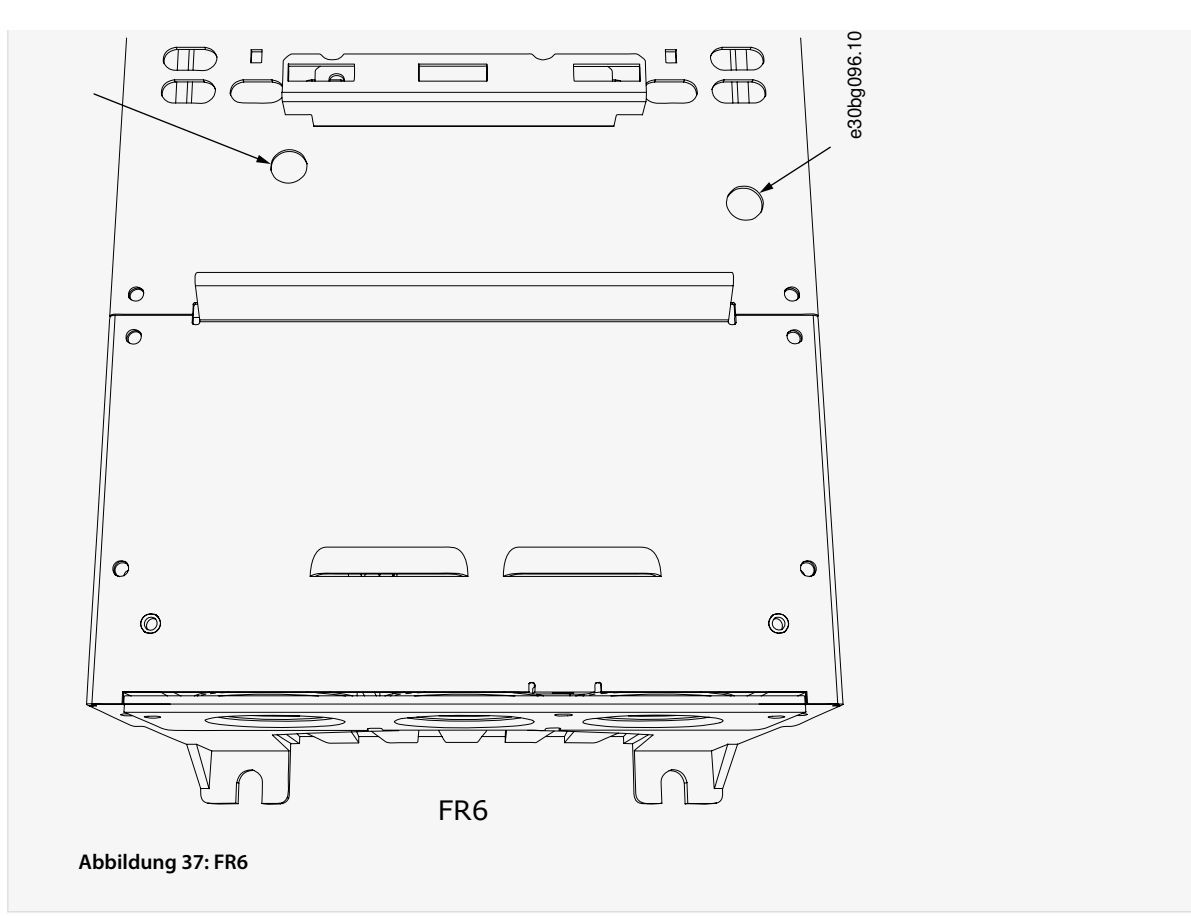

2. Entfernen Sie für FR4 die Steuereinheit.

Neben den Klemmen befindet sich ein Aufkleber, der daran erinnert, dass die Steckbrücke X10-1 entfernt werden muss, sofern der Frequenzumrichter dies erfordert. Falls kein Aufkleber vorhanden ist, fahren Sie mit Schritt 4 fort.

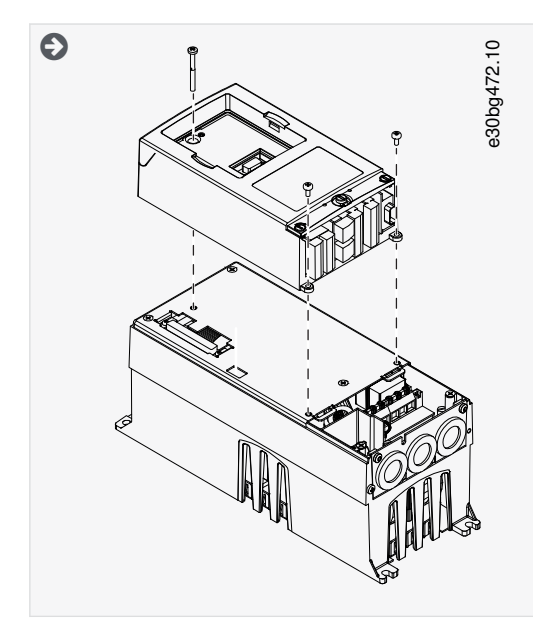

3. Entfernen Sie die Steckbrücke X10-1.

**Bedienungsanleitung** 

Jantoss

#### **Elektrische Installation**

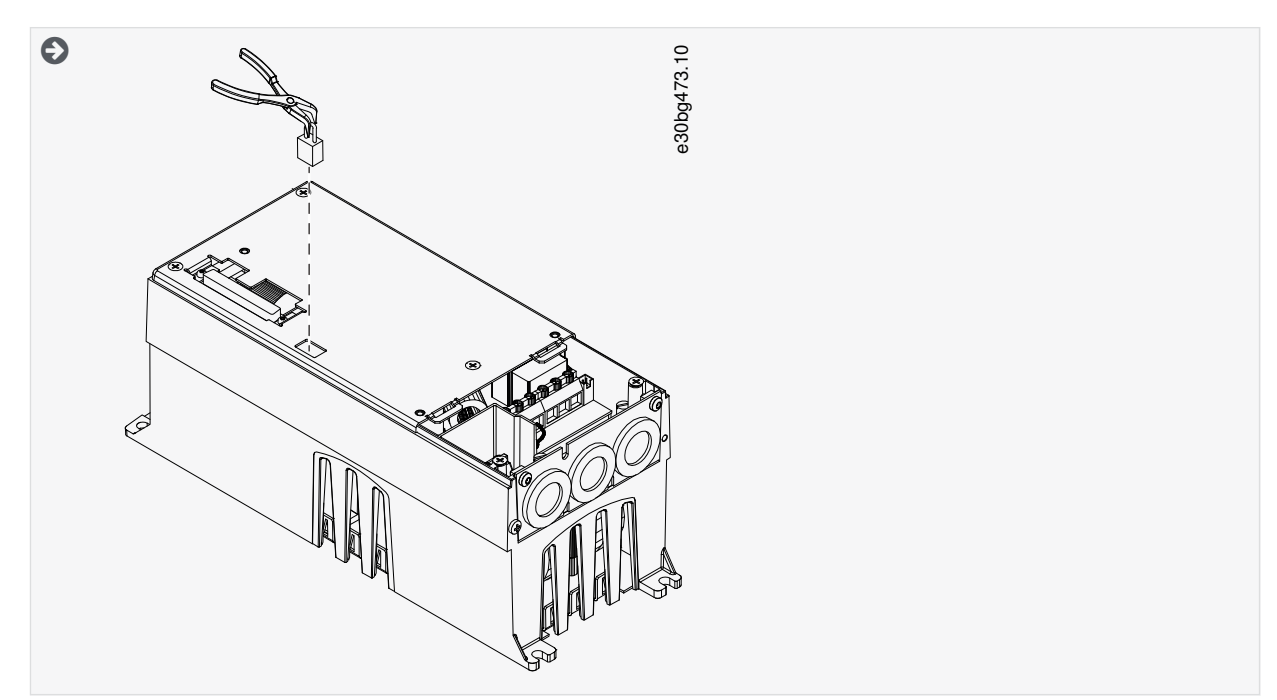

- 4. Schließen Sie die Abdeckung des Frequenzumrichters. Die Anzugsmomente der Schrauben finden Sie in <u>12.5 Anzugsmo-</u> mente der Abdeckungsschrauben.
- 5. Nach der Änderung haken Sie "EMV-Klasse geändert" ab und schreiben Sie das Datum auf den Aufkleber "Produkt modifiziert" (siehe <u>4.4 Verwenden des Produktänderungs-Aufklebers</u>). Falls der Aufkleber noch nicht angebracht ist, bringen Sie ihn in der Nähe des Typenschilds am Frequenzumrichter an.

## 6.6.2 Installieren des Frequenzumrichters in einem IT-System, FR7

Verwenden Sie diese Anweisungen zur Änderung der EMV-Schutzklasse des Frequenzumrichters auf C4.

Öffnen Sie die Abdeckung und die Kabelabdeckung des Frequenzumrichters gemäß den Anweisungen in <u>6.4.4 Zugang zu und Lo-kalisierung der Klemmen bei FR7/FI7</u>.

#### Verfahren

1. Öffnen Sie die Abdeckung der Leistungseinheit des Frequenzumrichters.

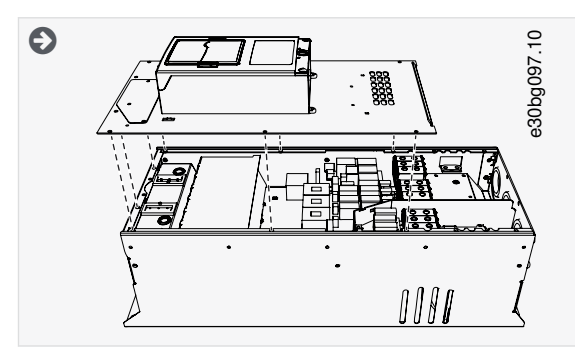

2. Entfernen Sie die EMV-Schrauben.

Danfoss

### **Elektrische Installation**

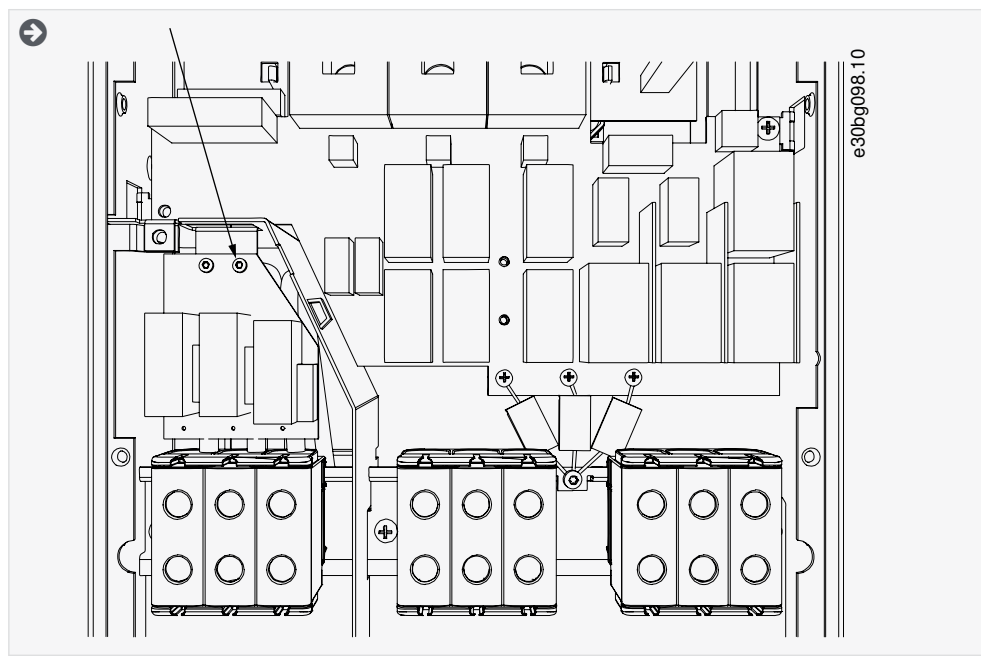

3. Entfernen Sie die Schraube und ersetzen Sie sie mit einer Plastikschraube M4.

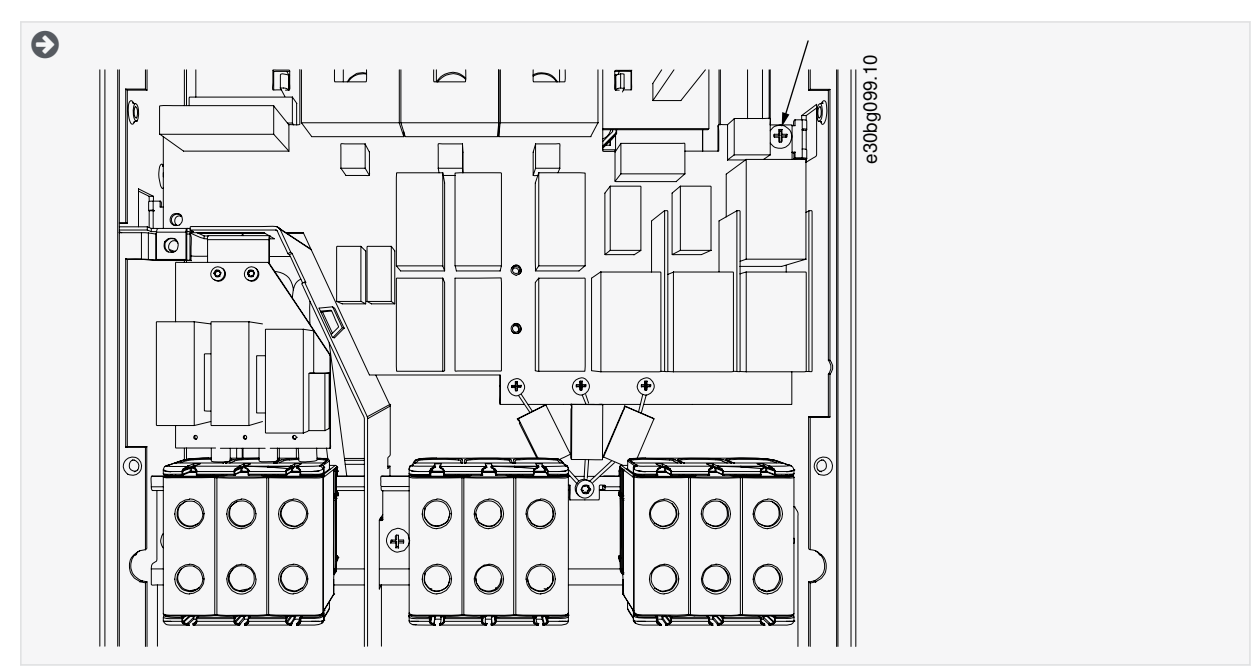

4. Durchtrennen Sie die Zuleitungen der 3 Kondensatoren.

Danfoss

#### **Elektrische Installation**

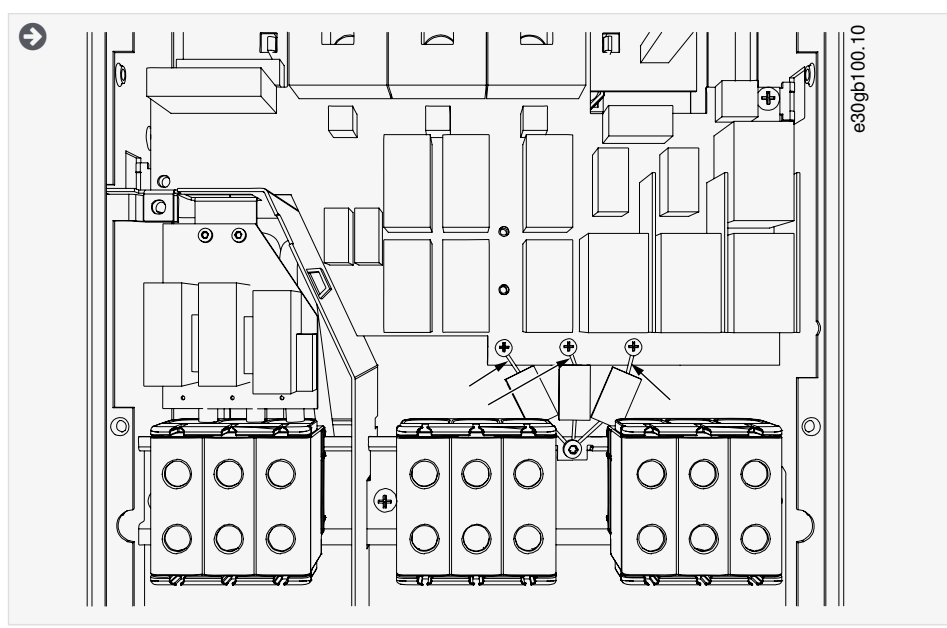

5. Entfernen Sie die Schraube und Kondensator-Baugruppe.

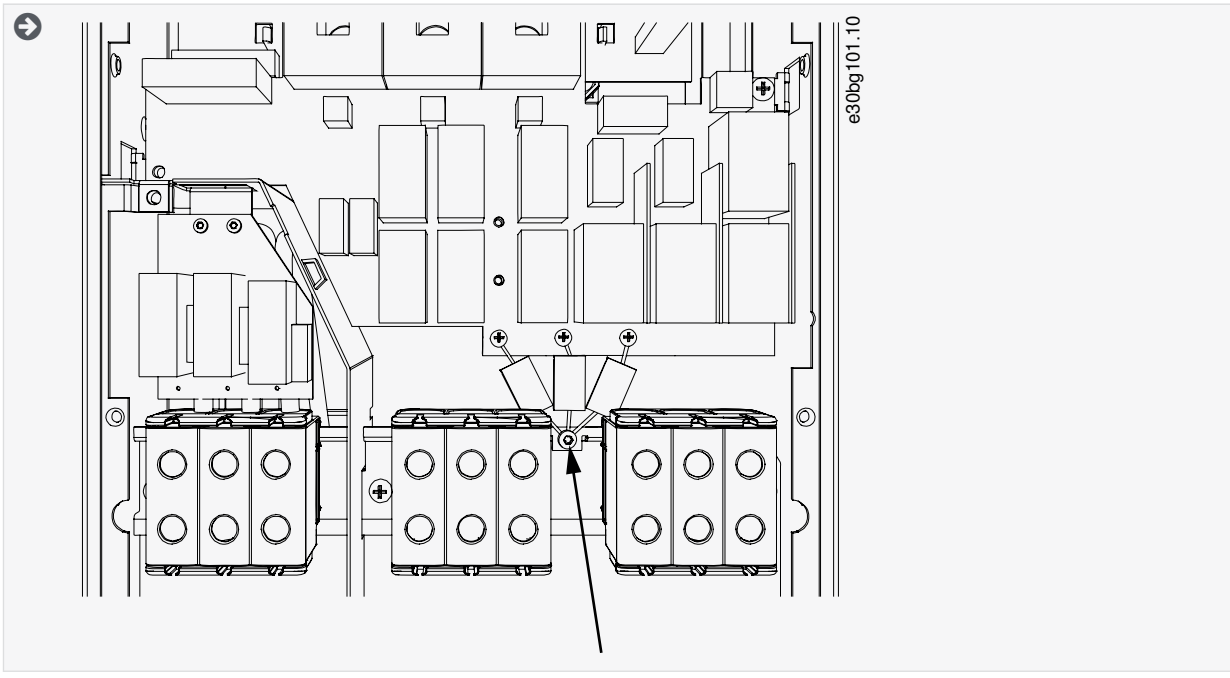

- 6. Schließen Sie die Abdeckung des Frequenzumrichters. Die Anzugsmomente der Schrauben finden Sie in <u>12.5 Anzugsmo-</u> mente der Abdeckungsschrauben.
- 7. Nach der Änderung schreiben Sie die Information "Die EMV-Klasse wurde geändert" auf den Aufkleber für die Angabe der Produktänderungen (siehe <u>4.4 Verwenden des Produktänderungs-Aufklebers</u>). Falls der Aufkleber noch nicht angebracht ist, bringen Sie ihn in der Nähe des Typenschilds am Umrichter an.

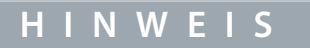

Nur autorisiertes Fachpersonal von VACON/E darf die EMV-Klasse von FR7 zurück auf C2 ändern.

# 6.6.3 Installieren des AC Drive in einem IT-System, FR8-FR11

Nur qualifiziertes Fachpersonal von VACON<sup>Æ</sup> darf die EMV-Schutzklassifizierung eines VACON<sup>Æ</sup>NXS/NXP, FR8–FR11, ändern.

Dantoss

# 7 Steuereinh.

## 7.1 Komponenten der Steuereinheit

Die NXP-Steuereinheit bietet die Flexibilität, erweiterte Funktionen mit Optionen und Programmierbarkeit zu erstellen. Eine vollständige Liste der Funktionen finden Sie im Auswahlhandbuch und im Applikationshandbuch.

Die Steuereinheit des Frequenzumrichters besteht aus der Steuerkarte und Zusatzkarten (siehe <u>Abbildung 38</u>) in den 5 Steckplätzen (A bis E) der Steuerkarte. Die Steuerkarte ist über einen Sub-D-Stecker oder Glasfaserkabel (FR9–FR11) mit der Leistungseinheit verbunden.

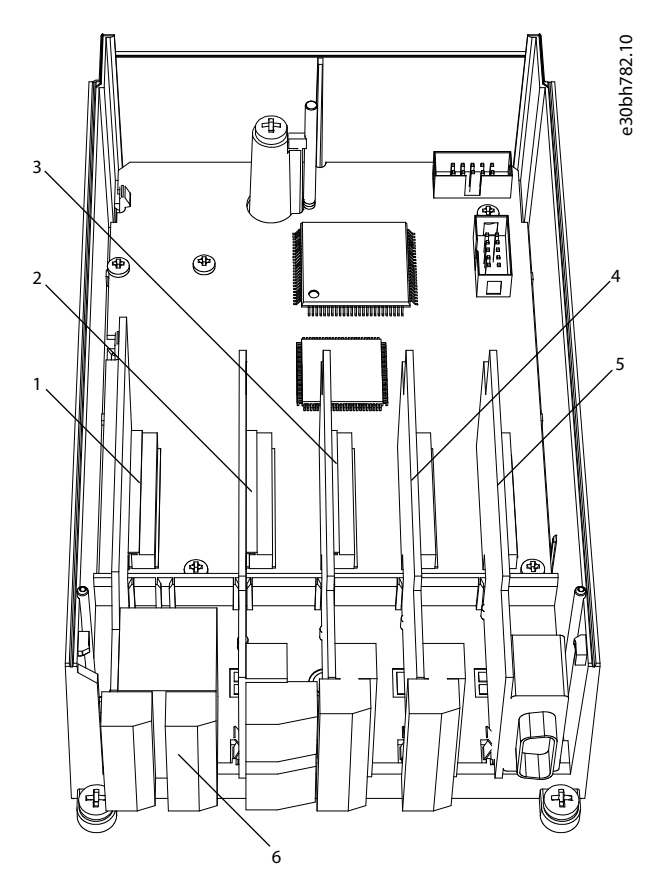

Abbildung 38: Basis- und Erweiterungssteckplatz auf der Steuerkarte

| 1 | Steckplatz A; OPTA1 | 4 | Steckplatz D; Optionskarten |
|---|---------------------|---|-----------------------------|
| 2 | Steckplatz B; OPTA2 | 5 | Steckplatz E; Optionskarten |
| 3 | Steckplatz C; OPTA3 | 6 | Steuerklemmen               |

Die Steuereinheit des gelieferten Frequenzumrichters enthält die Standard-Steuerungsschnittstelle. Wenn der Auftrag Spezialoptionen enthielt, wird der Frequenzumrichter gemäß Auftrag ausgeliefert. Die nächsten Seiten enthalten Informationen über die Klemmen sowie allgemeine Verdrahtungsbeispiele. Die werkseitig installierten E/A-Karten sind im Typencode angegeben. Weitere Informationen zu den Optionskarten finden Sie im VACON<sup>Æ</sup>NX E/A-Karten Handbuch.

Die OPTA1-Basiskarte verfügt über 20 Steuerklemmen, die Relaiskarte über 6 oder 7. Die Standardanschlüsse der Steuereinheit und die Beschreibung der Signale sind in <u>7.3.2 Steuerklemmen an OPTA1</u> dargestellt.

Anweisungen zur Installation der nicht mit der Leistungseinheit verbundenen Steuereinheit finden Sie im VACON<sup>Æ</sup>NXP IP00 Drives Installationshandbuch.

# 7.2 Steuerspannung (+24 V/EXT +24 V)

Sie können den Frequenzumrichter auch mit einer externen Stromversorgung mit den folgenden Eigenschaften verwenden: +24 V DC ±10 %, mindestens 1000 mA. Sie können diese einsetzen, um eine externe Spannungsversorgung für die Steuerkarte sowie für Basis- und Optionskarten bereitzustellen. Die Analogausgänge und -eingänge an OPTA1 funktionieren nicht, wenn der Steuereinheit nur +24 V bereitgestellt werden.

Jantoss

Schließen Sie die externe Spannungsversorgung an eine der 2 bidirektionalen Klemmen (Nr. 6 oder Nr. 12) an, siehe im Handbuch der Optionskarte oder im Produkthandbuch der VACON<sup>Æ</sup>NX E/A-Karten. Bei dieser Spannung bleibt die Steuereinheit eingeschaltet und die Parameter können bearbeitet werden. Die Messungen des Hauptschaltkreises (z. B. DC-Zwischenkreisspannung und Gerätetemperatur) sind nicht verfügbar, wenn der Frequenzumrichter nicht an das Stromnetz angeschlossen ist.

HINWEIS

Wenn der Frequenzumrichter über eine externe 24-V-Gleichspannungsquelle gespeist wird, müssen Sie an Klemme Nr. 6 (bzw. Nr. 12) eine Diode vorschalten, um den Stromfluss nicht in die entgegengesetzte Richtung zu lenken. Setzen Sie für jeden Frequenzumrichter eine 1-A-Sicherung in die 24-V-Gleichspannungsleitung ein. Die maximale Stromabnahme von der externen Stromversorgung pro Gerät beträgt 1 A.

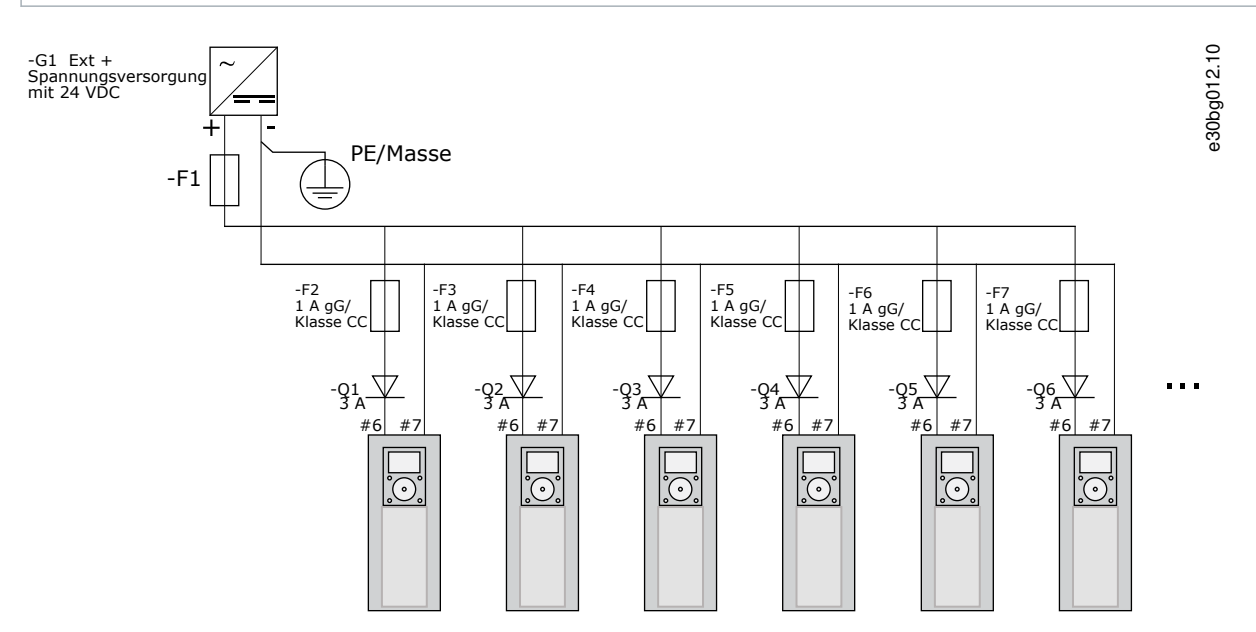

Abbildung 39: Parallele Verbindung der 24-V-Eingänge mit vielen Frequenzumrichtern

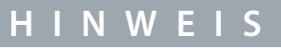

Die Steuereinheit E/A-Erdung ist nicht von der Gehäuseerdung/Schutzerde isoliert. Berücksichtigen Sie bei der Installation die potenziellen Unterschiede zwischen den Erdungspunkten. Wir empfehlen, dass Sie eine galvanische Trennung in der E/A- und 24-V-Schaltung einsetzen.

# 7.3 Steuerkabel

# 7.3.1 Auswahl der Steuerleitungen

Als Steuerleitungen müssen geschirmte mehradrige Kabel mit einem Querschnitt von mindestens 0,5 mm<sup>2</sup> (20 AWG) verwendet werden. Weitere Informationen zu Kabeltypen finden Sie in <u>Tabelle 10</u>. Die maximale Stärke der Klemmendrähte beträgt 2,5 mm<sup>2</sup> (14 AWG) für die Klemmen der Relaiskarte und 1,5 mm<sup>2</sup> (16 AWG) für andere Klemmen.

| Tabelle 12 | : Anzugsmomente | der Steuerleitungen |
|------------|-----------------|---------------------|
| Tabelle 12 | Anzugsmomente   | der Steuerientungen |

| Klemme                        | Klemmenschraube | Das Anzugsmoment in Nm (lb-in.) |
|-------------------------------|-----------------|---------------------------------|
| Relais- und Thermistorklemmen | М3              | 0,5<br>(4,5)                    |
| Sonstige Klemmen              | M2,6            | 0,2<br>(1,8)                    |

<u>Danfoss</u>

# 7.3.2 Steuerklemmen an OPTA1

Die Abbildung enthält die grundlegende Beschreibung der Klemmen der E/A-Karte. Weitere Informationen finden Sie in <u>7.3.2.2</u> <u>Steckbrückenauswahl auf der OPTA1-Basiskarte</u>. Weitere Informationen zu Steuerklemmen finden Sie im VACON<sup>∉</sup>All-in-One-Applikationshandbuch.

| Sollwertpotentiometer<br>1-10 kΩ | Standard-E/A-Karte |               |                                     |                                                                                                    |  |  |  |
|----------------------------------|--------------------|---------------|-------------------------------------|----------------------------------------------------------------------------------------------------|--|--|--|
|                                  | A                  | nschluss      | Signal                              | Beschreibung                                                                                                    |  |  |  |
| · · · · · · ·                    | 1                  | $+10 V_{ref}$ | Referenzspannung                    | Höchststrom: 10 mA                                                                                                    |  |  |  |
|                                  | 2                  | AI1+          | Analogeingang,<br>Spann. bzw. Strom | Auswahl V/mA mit Steckbrückenblock X1 (*)<br>$0+10 V (Ri = 200 k\Omega)$<br>(-10 V+10 V Joystick-Strg, Ausw. mit Stbr.)<br>$0-20 mA (Ri = 250 \Omega)$               |  |  |  |
| /                                | 3                  | GND/AI1-      | Masseansch.Sollw.<br>u. Steuersign. | Differenzeing., wenn nicht an Masse angeschl.<br>Erlaubt ±20 V asymmetrische Spannung an GND                                                                         |  |  |  |
|                                  | 4                  | AI2+          | Analogeingang,<br>Spann. bzw. Strom | Auswahl V/mA mit Steckbrückenblock X1 (*)<br>0+10 V (Ri = 200 kΩ)<br>(-10 V+10 V Joystick-Strg, Ausw. mit Stbr.)<br>0-20 mA (Ri = 250 Ω)                             |  |  |  |
|                                  | 5                  | GND/AI2-      | Masseansch.Sollw.<br>u. Steuersign. | Differenzeing., wenn nicht an Masse angeschl.<br>Erlaubt ±20 V asymmetrische Spannung an GND                                                                         |  |  |  |
|                                  | 6                  | +24 V         | 24 V Hilfsspannung                  | ±15 %, max. 250 mA (alle Karten zusammen)<br>150 mA (von einer Karte)<br>Hier kann auch externe Reserveversorgung<br>für die St.einheit (u. Feldbus) angesch. werden |  |  |  |
|                                  | 7                  | GND           | E/A Masse                           | Masseansch.Sollw. u. Steuersign.                                                                                                    |  |  |  |
|                                  | 8                  | DIN1          | Digital Eingänge 1                  | $P_i = m_i p_i - 5 k Q_i$                                                                                                    |  |  |  |
| Ļ_/                              | 9                  | DIN2          | Digital Eingänge 2                  | 18 - 30 V = 1                                                                                                    |  |  |  |
| ,                                | 10                 | DIN3          | Digital Eingänge 3                  |                                                                                                    |  |  |  |
|                                  | 11                 | СМА           | Gem. A für DIN1 – DIN3              | Digitaleing. können v.d. Masse isoliert werden (*)                                                                                                    |  |  |  |
|                                  | 12                 | +24 V         | Steuerspannungsausgang              | Wie Anschlussklemme #6                                                                                                    |  |  |  |
|                                  | 13                 | GND           | E/A Masse                           | Wie Anschlussklemme #7                                                                                                    |  |  |  |
|                                  | 14                 | DIN4          | Digital Eingänge 4                  | $Ri = min. 5 k\Omega$                                                                                                    |  |  |  |
|                                  | 15                 | DIN5          | Digital Eingänge 5                  | 18 - 30 V = 1                                                                                                    |  |  |  |
| ×                                | 16                 | DIN6          | Digital Eingänge 6                  |                                                                                                    |  |  |  |
|                                  | 17                 | СМВ           | Gemeins. B für DIN4 – DIN6          | Muss an GND oder 24 V der E/A-Klemmleiste bzw.<br>externe 24 V oder externe Masse angeschlossen<br>werden, Auswahl mit Steckbrückenblock X3 (*)                      |  |  |  |
|                                  | 18                 | A01+          | Analogsignal (+-Ausgang)            | Ausgangssignalbereich: Strom 0(4)-20 mA,<br>RL max. 500 Ω oder                                                                                                    |  |  |  |
|                                  | 19                 | A01-          | An.ausg., gem.Bezpkt.               | Spannung 0-10 V, RL >1 kΩ<br>Auswahl mit Steckbrückenblock X6 (*)                                                                                                    |  |  |  |
|                                  | 20                 | D01           | Trans.open collector                | Max. Uin = 48 VDC<br>Höchststrom = 50 mA                                                                                                    |  |  |  |

Abbildung 40: Steuerklemmensignale an OPTA1

\*) Siehe Abbildung in 7.3.2.2 Steckbrückenauswahl auf der OPTA1-Basiskarte.

Parametersollwerte für E/A an Bedieneinheit und NCDrive sind: An.IN:A.1, An.IN:A.2, DigIN:A.1, DigIN:A.2, DigIN:A.3, DigIN:A.4, Dig-IN:A.5, DigIN:A.6, AnAUS:A.1 und DigAUS:A.1.

So nutzen Sie den Steuerspannungsausgang +24 V/EXT+24 V:

- Sie können die +24-V-Steuerspannung über einen externen Schalter mit den Digitaleingängen verdrahten. ODER
- Sie können die Steuerspannung für die Spannungsversorgung von externem Zubehör wie beispielsweise Gebern oder Hilfsrelais nutzen.

Die angegebene Gesamtlast an allen verfügbaren +24 V/EXT+24V-Ausgangsklemmen darf 250 mA nicht überschreiten. Die maximale Last am Ausgang +24 V/EXT+24 V beträgt pro Karte 150 mA. Wenn es einen +24 V/EXT+24 V-Ausgang auf der Karte gibt, ist dieser lokal kurzschlussgeschützt. Falls einer der +24 V/EXT+24 V-Ausgänge kurzgeschlossen wird, werden die anderen aufgrund der lokalen Schutzfunktionen weiterhin mit Spannung versorgt.

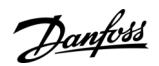

Steuereinh.

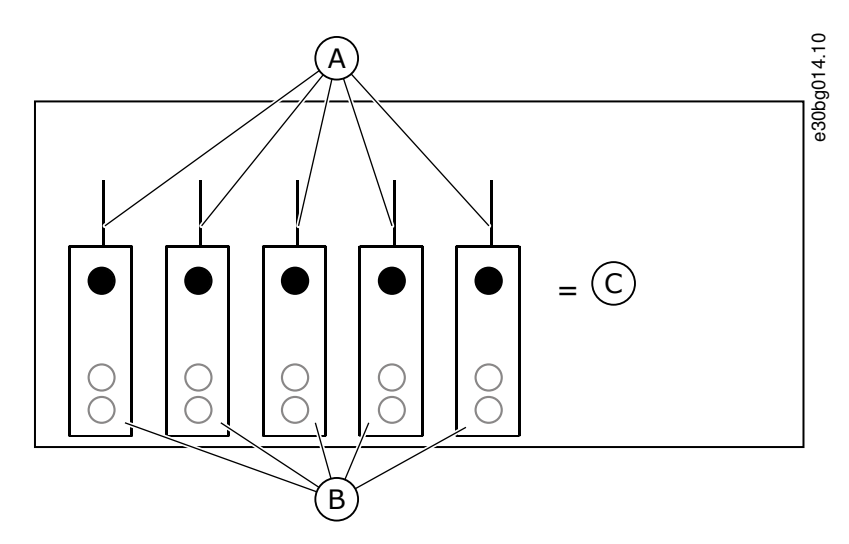

Abbildung 41: Max. Last am Ausgang +24 V/EXT+24 V

| А | Höchstlast 150 mA | с | Höchstlast 250 mA |
|---|-------------------|---|-------------------|
| В | +24-V-Ausgang     |   |                   |

# 7.3.2.1 Signalinversion der Digitaleingänge

Der aktive Signalpegel unterscheidet sich je nachdem, ob die Eingänge mit gemeinsamem Bezug CMA und CMB (Klemmen 11 und 17) mit +24 V oder mit Masse (0 V) verbunden sind.

Die 24-V-Steuerspannung und die Erde für die Digitaleingänge und die Eingänge mit gemeinsamem Bezug (CMA, CMB) können intern oder extern sein.

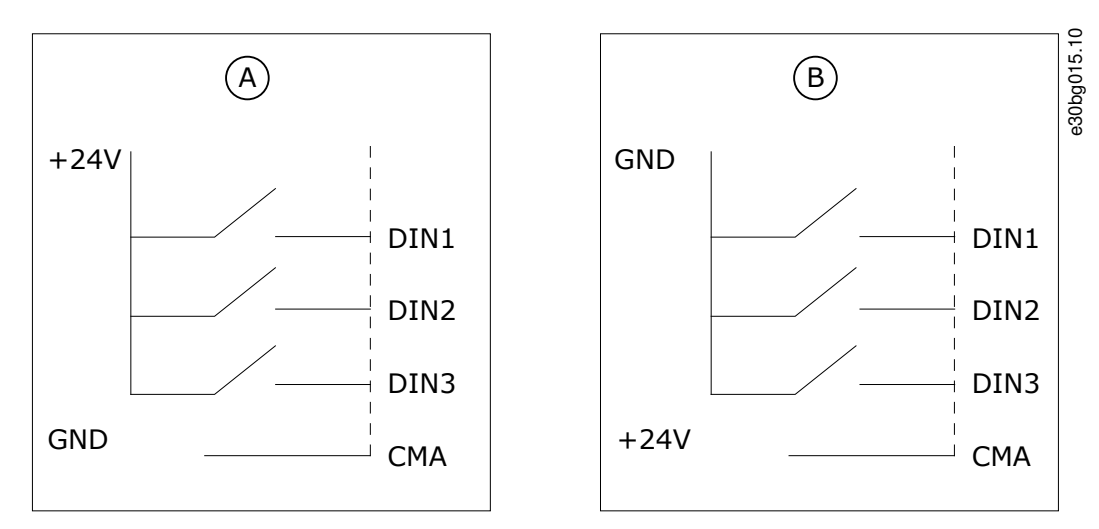

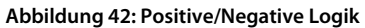

A Positive Logik (+24 V ist das aktive Signal) = der Eingang ist bei geschlossenem Schalter aktiv.
B Negative Logik (0 V ist das aktive Signal) = der Eingang ist bei geschlossenem Schalter aktiv. Die Steckbrücke X3 muss auf "CMA/CMB von Masse isoliert" gesetzt werden.

# Weiterführende Links

Steckbrückenauswahl auf der OPTA1-Basiskarte

Danfoss

# 7.3.2.2 Steckbrückenauswahl auf der OPTA1-Basiskarte

Die Funktionen des Frequenzumrichters können geändert werden, damit dieser den örtlichen Anforderungen besser gerecht wird. Ändern Sie dafür die Positionen einiger Steckbrücken auf der OPTA1-Karte. Die Positionen der Steckbrücken bestimmen den Signaltyp der Analog- und Digitaleingänge. Wenn die Inhalte des AI/AO-Signals geändert werden, muss auch der entsprechende Kartenparameter in Menü M7 geändert werden.

Auf der A1-Basiskarte befinden sich 4 Steckbrückenblöcke: X1, X2, X3 und X6. Jeder Steckbrückenblock enthält 8 Anschlüsse und 2 Steckbrücken. Siehe mögliche Steckbrückenauswahl in <u>Abbildung 43</u>.

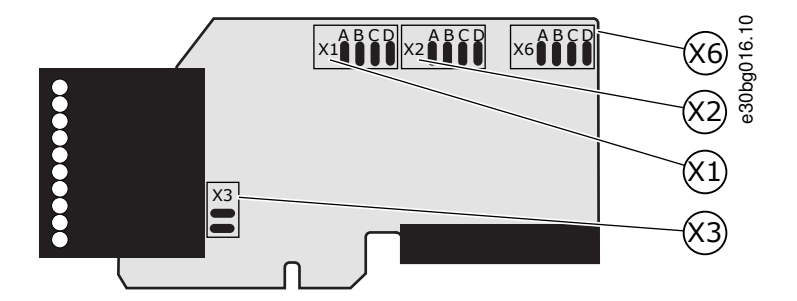

Abbildung 43: Steckbrückenblöcke auf OPTA1

Bedienungsanleitung

antoss

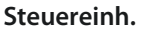

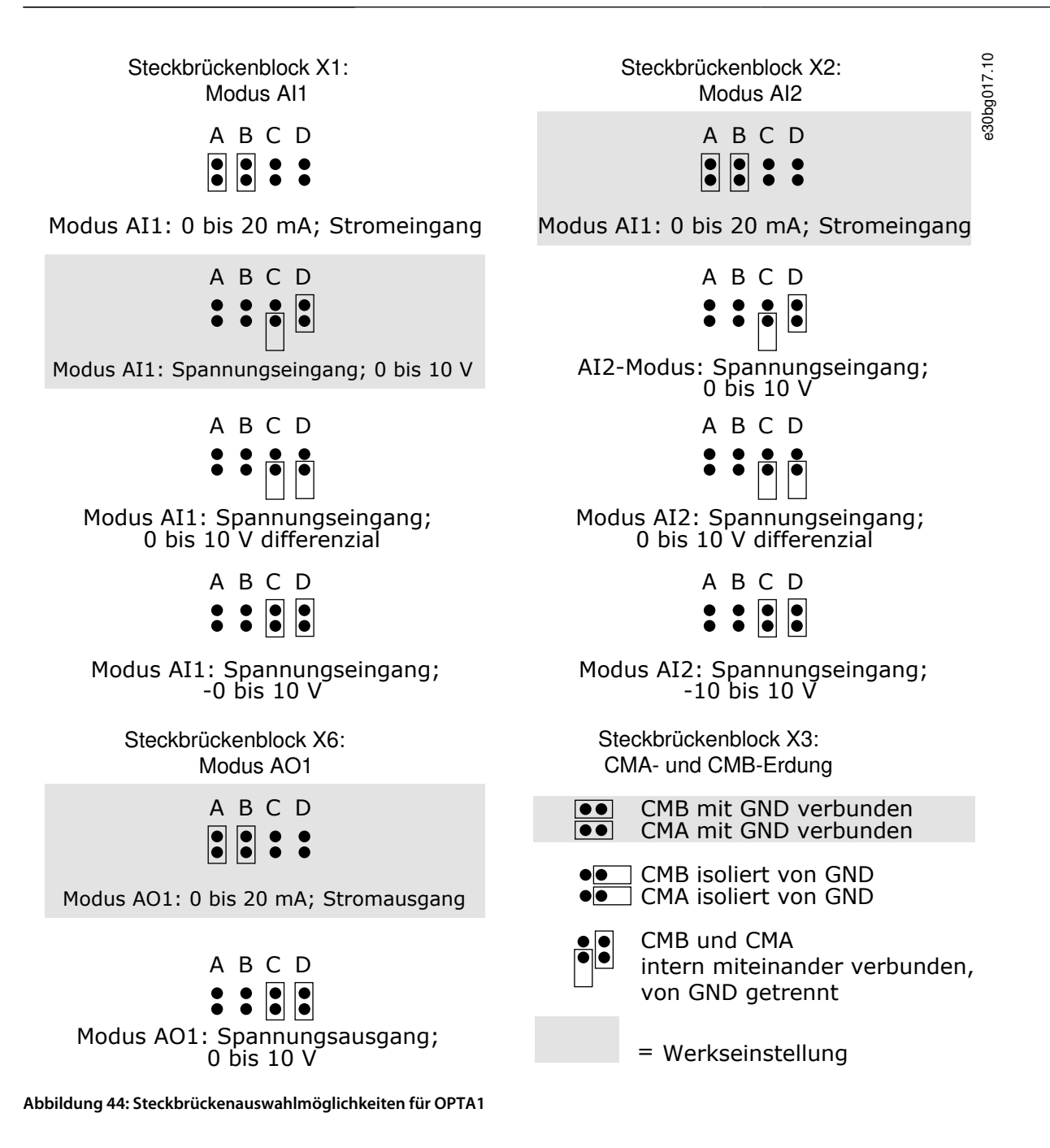

Danfoss

Steuereinh.

# 7.3.3 Steuerklemmen an OPTA2 und OPTA3

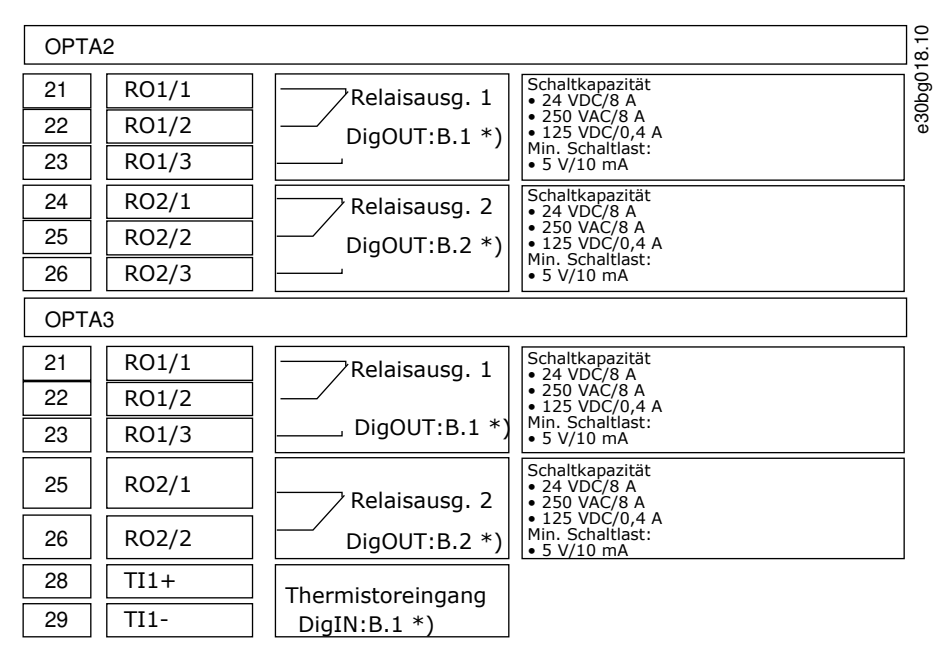

#### Abbildung 45: Steuerklemmensignale an Relaiskarten OPTA2 und OPTA3

\*) Parametersollwert auf Bedieneinheit und NCDrive.

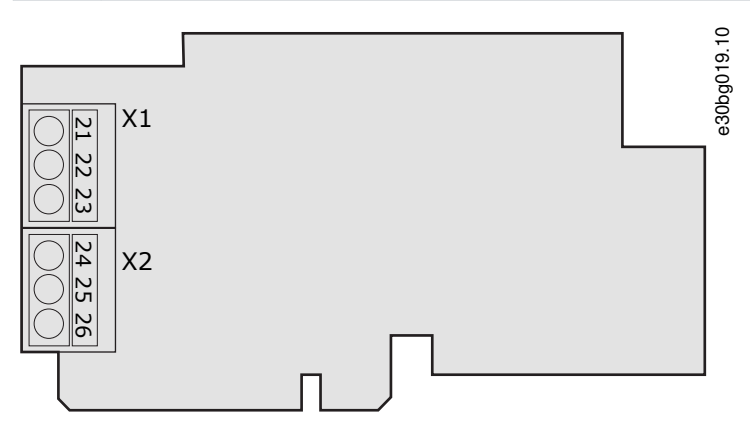

#### Abbildung 46: OPTA2

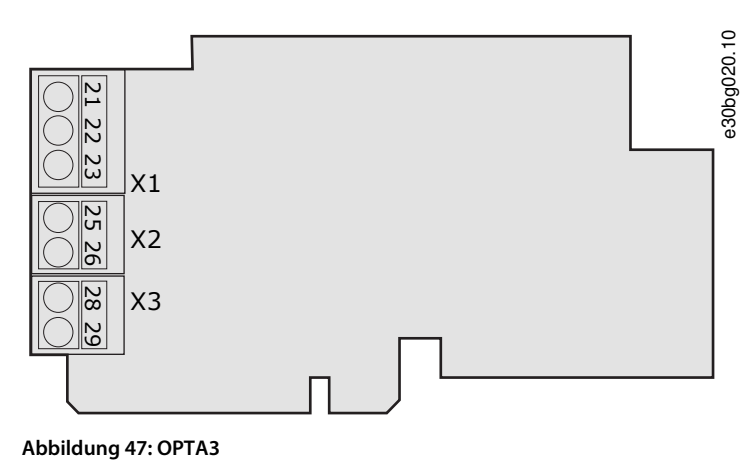

Danfoss A/S © 2020.02

Danfoss

# 7.4 Installation von Optionskarten

Weitere Informationen zu der Installation der Zusatzkarten finden Sie im Zusatzkartenhandbuch oder VACON<sup>Æ</sup>NX E/A-Karten Handbuch.

## 7.5 Galvanische Trennschichten

Die Steueranschlüsse sind vom Stromnetz isoliert. Die GND-Klemmen sind dauerhaft an die E/A-Masse angeschlossen. Siehe <u>Abbil-</u> <u>dung 48</u>.

Die Digitaleingänge der E/A-Standardkarte sind galvanisch von der E/A-Masse getrennt (PELV). Die Relaisausgänge sind zusätzlich durch eine Doppelisolierung voneinander getrennt (Spannungsfestigkeit 300 VAC) (EN-50178).

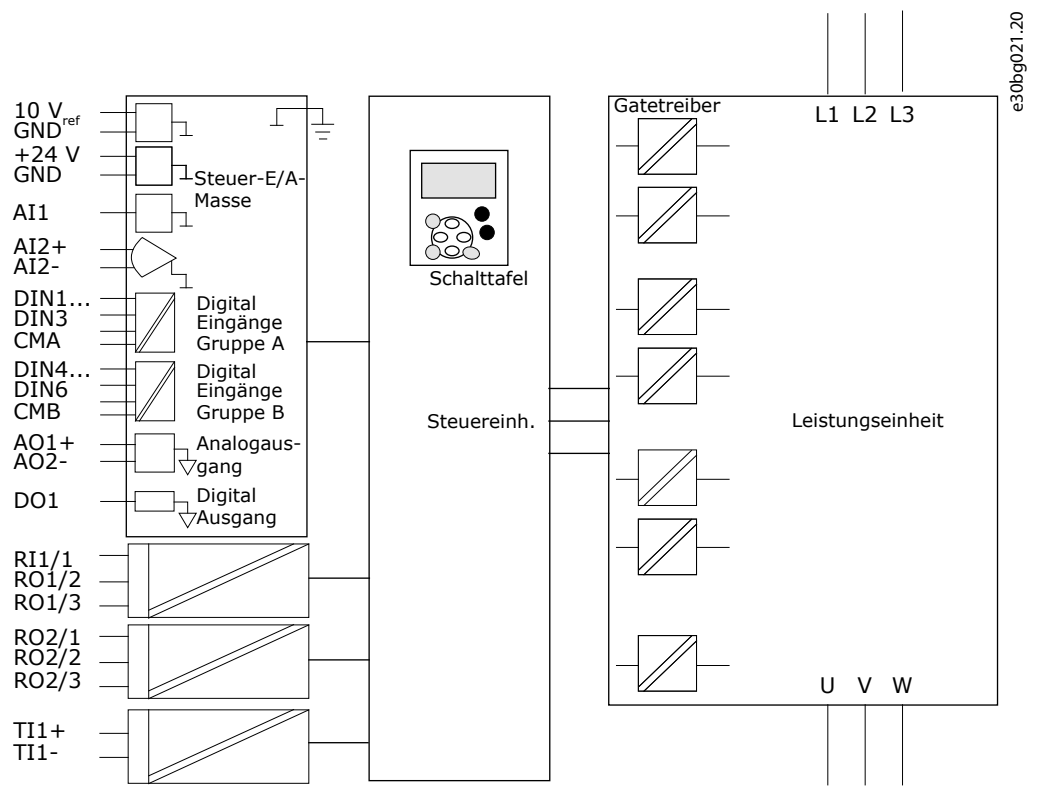

Abbildung 48: Galvanische Trennschichten

Danfoss

# 8 Verwendung der Bedieneinheit

# 8.1 Navigation in der Bedieneinheit

Die Daten des Frequenzumrichters sind in Menüs und Untermenüs unterteilt. Befolgen Sie diese Anweisungen zum Navigieren in der Menüstruktur der Bedieneinheit.

### Verfahren

- 1. Verwenden Sie für die Navigation zwischen den Menüs die Browsertasten Nach oben und Nach unten.
- 2. Drücken Sie die Menütaste (rechts), um eine Gruppe oder ein Element aufzurufen.

Drücken Sie die Menütaste (links), um zur vorherigen Ebene zurückzukehren.

Das Display zeigt die aktuelle Position im Menü, zum Beispiel S6.3.2. Das Display zeigt auch den Namen der Gruppe oder des Elements der aktuellen Position an.

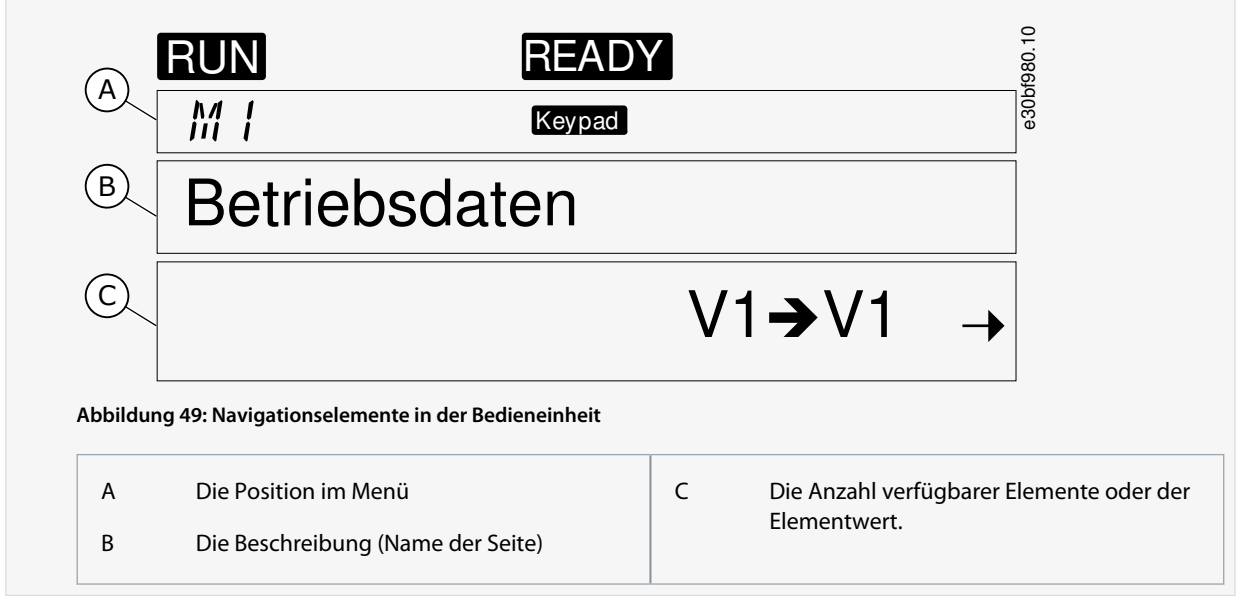

# 8.2 Verwendung des Menüs "Betriebsdaten" (M1)

Befolgen Sie diese Anweisungen zur Überwachung der Istwerte der Parameter und Signale.

Die Werte können im Menü "Betriebsdaten" nicht geändert werden. Um die Werte von Parametern zu ändern, siehe <u>8.3.2 Werteaus-</u> wahl oder <u>8.3.3 Bearbeiten der Werte Ziffer für Ziffer</u>.

## Verfahren

1. Das Menü "Betriebsdaten" kann vom Hauptmenü aus aufgerufen werden, wenn die Positionsangabe *M1* in der ersten Zeile des Displays sichtbar ist.

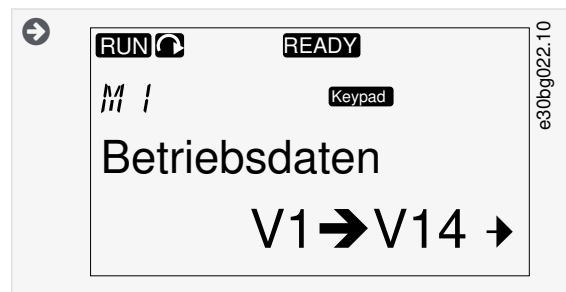

- 2. Drücken Sie die Menütaste Rechts, um in das Menü "Betriebsdaten" vom Hauptmenü aus zu wechseln.
- 3. Um durch das Menü zu scrollen, drücken Sie die Browsertasten Nach oben und Nach unten.

# 8.2.1 Überwachte Werte

Die überwachten Werte sind mit V#.# gekennzeichnet. Die Werte werden alle 0,3 Sekunden aktualisiert.

<u>Danfoss</u>

Verwendung der Bedieneinheit

| Index | Betriebswert             | Einheit | ID | Beschreibung                                                                                                    |
|-------|--------------------------|---------|----|----------------------------------------------------------------------------------------------------|
| V1.1  | Ausgangsfrequenz         | Hz      | 1  | Die Ausgangsfrequenz zum Motor                                                                                                    |
| V1.2  | Frequenzsollwert         | Hz      | 25 | Der Frequenzsollwert zur Motorsteuerung                                                                                                  |
| V1.3  | Motordrehzahl            | U/min   | 2  | Die Istdrehzahl des Motors in U/min                                                                                                    |
| V1.4  | Motorstrom               | A       | 3  | Gemessener Motorstrom                                                                                                    |
| V1.5  | Motordrehmoment          | %       | 4  | Das berechnete Motorwellen-Drehmoment                                                                                                    |
| V1.6  | Motorleistung            | %       | 5  | Die berechnete Motorwellenleistung in Prozent                                                                                            |
| V1.7  | Motorspannung            | v       | 6  | Die Ausgangsspannung zum Motor                                                                                                    |
| V1.8  | DC-Zwischenkreisspannung | v       | 7  | Die gemessene Spannung im DC-Zwischenkreis des Frequenzumrichters                                                                        |
| V1.9  | Einheit Temperatur       | °C      | 8  | Die Kühlkörpertemperatur in Celsius oder Fahrenheit                                                                                      |
| V1.10 | Motortemperatur          | %       | 9  | Die berechnete Motortemperatur in Prozent der Nenntemperatur. Siehe<br>VACON∕EAII-in-One-Applikationshandbuch.                           |
| V1.11 | Analogeingang 1          | V/mA    | 13 | Al1 <sup>(1)</sup>                                                                                                    |
| V1.12 | Analogeingang 2          | V/mA    | 14 | AI2 <sup>(1)</sup>                                                                                                    |
| V1.13 | DIN 1, 2, 3              | -       | 15 | Zeigt den Status der Digitaleingänge 1–3                                                                                                 |
| V1.14 | DIN 4, 5, 6              | -       | 16 | Zeigt den Status der Digitaleingänge 4–6                                                                                                 |
| V1.15 | DO1, RO1, RO2            | -       | 17 | Zeigt den Status der Digital- und Relaisausgänge 1–3                                                                                     |
| V1.16 | Analog I <sub>aus</sub>  | mA      | 26 | A01                                                                                                    |
| V1.17 | Betriebsdaten            | -       | -  | Zeigt 3 überwachte Werte zur Auswahl an. Siehe <u>8.7.6.9 Änderung der</u><br><u>überwachten Betriebsdaten zulassen/nicht zulassen</u> . |

<sup>1</sup> Wenn der Frequenzumrichter nur eine +24 V-Versorgung (für ein Einschalten der Steuerkarte) hat, dann ist dieser Wert nicht zuverlässig. Weitere Informationen zu überwachten Werten finden Sie im VACON Æ All-in-One-Applikationshandbuch.

# 8.3 Verwendung des Menüs "Parameter" (M2)

## 8.3.1 Navigieren zu einem Parameter

Verwenden Sie diese Anweisungen, um den zu bearbeitenden Parameter zu finden.

#### Verfahren

1. Das Parametermenü kann vom Hauptmenü aus aufgerufen werden, wenn die Positionsangabe M2 in der ersten Zeile des Displays sichtbar ist.

<u>Danfoss</u>

# 

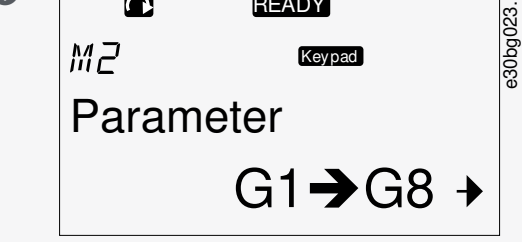

2. Drücken Sie die Menütaste Rechts, um in das Menü Parametergruppe (G#) zu wechseln.

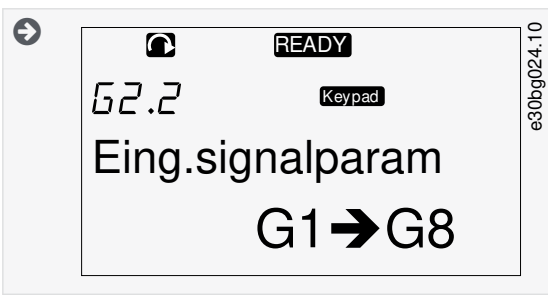

3. Navigieren Sie mit den Browsertasten Nach oben und Nach unten, um die Parametergruppe zu finden.

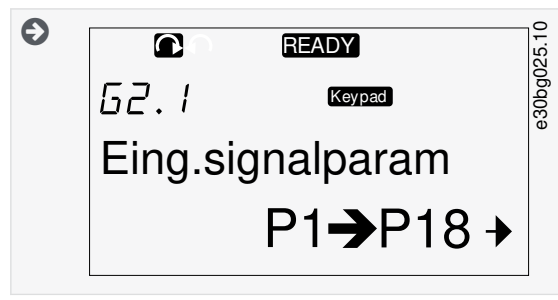

4. Verwenden Sie die Browsertasten Nach oben und Nach unten, um den Parameter (P#) zu finden, den Sie bearbeiten möchten. Drücken Sie zum direkten Springen vom letzten Parameter in einer Parametergruppe zum ersten Parameter dieser Gruppe die Browsertaste Nach oben.

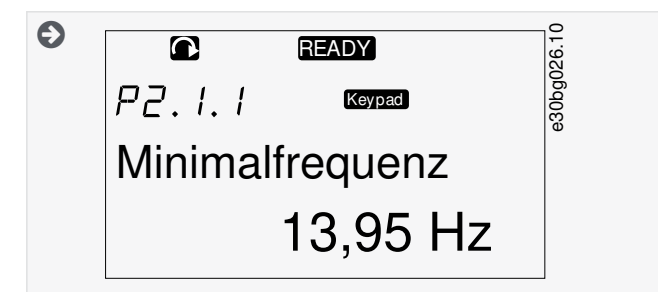

# 8.3.2 Werteauswahl

Verwenden Sie diese Anweisungen, um die Textwerte in der Bedieneinheit zu bearbeiten.

Das grundlegende All-In-One-Applikationspaket umfasst 7 Applikationen mit verschiedenen Parametersätzen. Weitere Informationen finden Sie im VACON<sup>Æ</sup> All-in-One-Applikationshandbuch.

Viele Parameter sind gesperrt, d. h. sie können nicht bearbeitet werden, wenn sich der Umrichter im Status BETRIEB befindet. Nur der Text *Gesperrt* wird auf dem Display angezeigt. Zur Bearbeitung dieser Parameter muss der Frequenzumrichter gestoppt werden.

#### Verfahren

1. Verwenden Sie die Browsertasten Nach oben und Nach unten, um den Parameter (P#) zu finden, den Sie bearbeiten möchten. Drücken Sie zum direkten Springen vom letzten Parameter in einer Parametergruppe zum ersten Parameter dieser Gruppe die Browsertaste Nach oben.

Janfoss

# Verwendung der Bedieneinheit

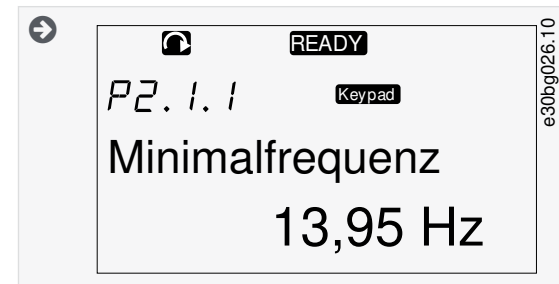

2. Drücken Sie die Menütaste Rechts, um den Bearbeitungsmodus aufzurufen. Der Parameterwert beginnt zu blinken.

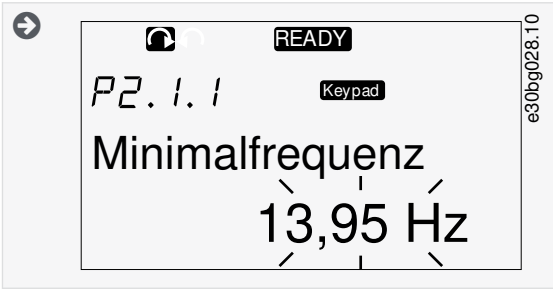

- 3. Stellen Sie den neuen Wert mithilfe der Browsertasten Nach oben und Nach unten ein.
- 4. Drücken Sie zum Bestätigen der Änderung die [enter]-Taste oder ignorieren Sie die Änderung mit der Menütaste (links).

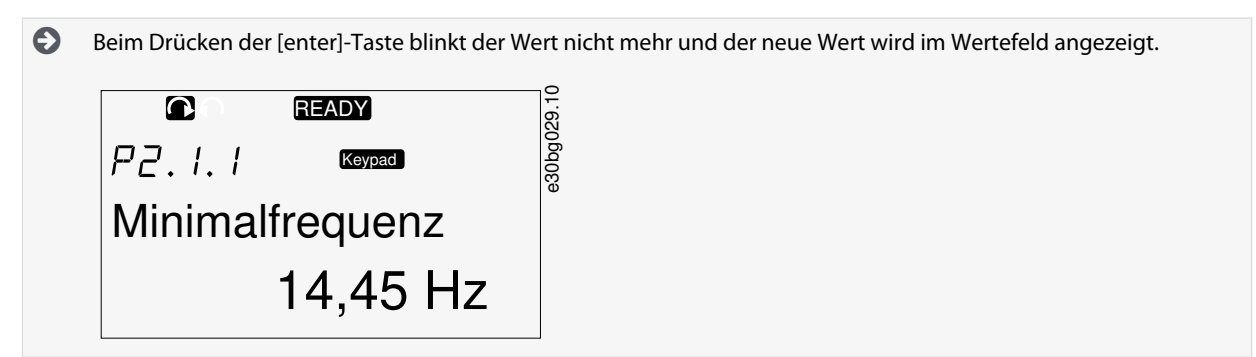

5. Verwenden Sie zum Sperren der Parameterwerte die Funktion *Parametersperre* im Menü *M6*, siehe <u>8.7.6.6 Sperren eines Parameters</u>.

# 8.3.3 Bearbeiten der Werte Ziffer für Ziffer

Verwenden Sie diese Anweisungen zum Bearbeiten der numerischen Werte in der Bedieneinheit.

Das grundlegende All-In-One-Applikationspaket umfasst 7 Applikationen mit verschiedenen Parametersätzen. Weitere Informationen finden Sie im VACON∉All-in-One-Applikationshandbuch.

Viele Parameter sind gesperrt, d. h. sie können nicht bearbeitet werden, wenn sich der Umrichter im Status BETRIEB befindet. Nur der Text *Gesperrt* wird auf dem Display angezeigt. Zur Bearbeitung dieser Parameter muss der Frequenzumrichter gestoppt werden.

#### Verfahren

1. Finden Sie den Parameter mit Hilfe der Browser- und Menü-Tasten.

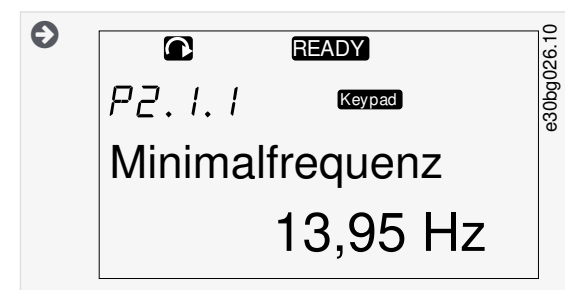

2. Drücken Sie die Menütaste Rechts, um den Bearbeitungsmodus aufzurufen. Der Parameterwert beginnt zu blinken.

Bedienungsanleitung

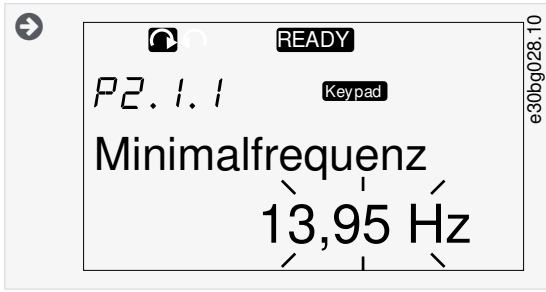

- 3. Drücken Sie die Menütaste Rechts. Nun können Sie den Wert ziffernweise bearbeiten.
- 4. Bestätigen Sie die Änderung mit der [enter]-Taste.

Drücken Sie zum Ignorieren der Änderung mehrfach die Menütaste links, bis die Ansicht zur Parameterliste zurück wechselt.

Beim Drücken der [enter]-Taste blinkt der Wert nicht mehr und der neue Wert wird im Wertefeld angezeigt.

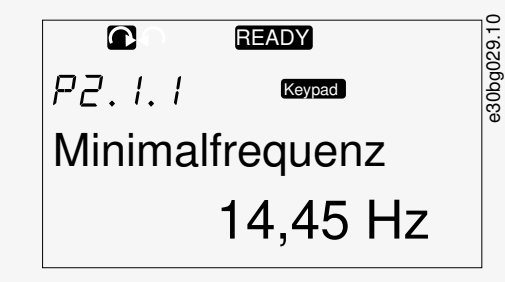

5. Verwenden Sie zum Sperren der Parameterwerte die Funktion *Parametersperre* im Menü *M6*, siehe <u>8.7.6.6 Sperren eines Parameters</u>.

## 8.4 Verwendung des Menüs "St.ü.Steuertafel"

# 8.4.1 Navigieren zum Menü "Steuerung über Bedienteil"

Im Menü "Steuerung über Bedienteil" sind die folgenden Funktionen verfügbar: Auswahl des Regelmodus, Bearbeiten des Frequenzsollwerts und Ändern der Drehrichtung des Motors.

#### Verfahren

1. *St.ü.Steuertafel* kann vom Hauptmenü aus aufgerufen werden, wenn die Positionsangabe *M3* in der ersten Zeile des Displays sichtbar ist.

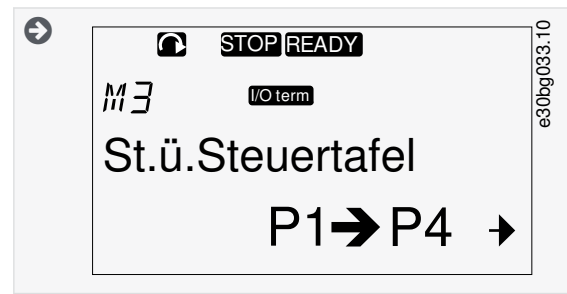

2. Drücken Sie die Menütaste Rechts, um in das Menü *St.ü.Steuertafel* vom Hauptmenü aus zu wechseln.

| 8.4.2 Parameter für die Steuerung | mit dem Bedienteil M3 |
|-----------------------------------|-----------------------|
|-----------------------------------|-----------------------|

| Index | Parameter   | Min. | Max. | Einheit | Werk-<br>seinst. | Kunde | ID  | Beschreibung                                                            |
|-------|-------------|------|------|---------|------------------|-------|-----|-------------------------------------------------------------------------|
| P3.1  | Steuerplatz | 1    | 3    | _       | 1                |       | 125 | Der Regelmodus<br>1 = E/A-Klemmleiste<br>2 = Bedienteil (Bedieneinheit) |

<u>Danfoss</u>

| Index | Parameter                        | Min.   | Max.   | Einheit | Werk-<br>seinst. | Kunde | ID  | Beschreibung                                                                      |
|-------|----------------------------------|--------|--------|---------|------------------|-------|-----|-----------------------------------------------------------------------------------|
|       |                                  |        |        |         |                  |       |     | 3 = Feldbus                                                                       |
| R3.2  | Sollw:STafel                     | P2.1.1 | P2.1.2 | Hz      | 0,00             |       | 123 | 0=Vorwärts<br>1 = Rückwärts                                                       |
| P3.3  | Drehrichtung (mit<br>Bedienteil) | 0      | 1      | -       | 0                |       | -   | -                                                                                 |
| P3.4  | Stopp-Taste                      | 0      | 1      | -       | 1                |       | 114 | 0 = Eingeschränkte Funktion der Stopp-<br>taste<br>1 = Stopptaste immer aktiviert |

# 8.4.3 Ändern des Regelmodus

Zur Regelung des Frequenzumrichters sind 3 Regelmodi vorhanden. Für jeden Steuerplatz wird ein anderes Symbol auf dem Display angezeigt:

| Der Regelmodus             | Das Symbol |
|----------------------------|------------|
| E/A-Klemmen                | l/O term   |
| Bedienteil (Bedieneinheit) | Keypad     |
| Feldbus                    | Bus/Comm   |

#### Verfahren

1. Navigieren Sie im Menü *St.ü.Steuertafel (M3)* mit den Menütasten Nach oben und Nach unten zum Regelmodus (*Steuerplatz*).

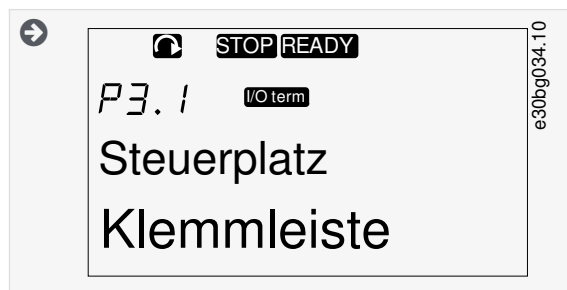

2. Drücken Sie die Menütaste Rechts, um den Bearbeitungsmodus aufzurufen.

Der Parameterwert beginnt zu blinken.

- 3. Um durch die Optionen zu scrollen, drücken Sie die Browsertasten Nach oben und Nach unten.
- 4. Drücken Sie die [enter]-Taste zur Auswahl des Regelmodus.

## 8.4.4 Sollw:Bedienteil

Das Untermenü "Steuertafel-Sollwert" (P3.2) zeigt den Frequenzsollwert. In diesem Untermenü kann auch der Frequenzsollwert bearbeitet werden.

# 8.4.4.1 Ändern des Frequenzsollwerts

Verwenden Sie diese Anweisungen zur Änderung des Frequenzsollwerts.

## Verfahren

Danfoss

- 1. Suchen Sie im Menü St.ü. Steuertafel (M3) mit den Menütasten Nach oben und Nach unten nach dem Bedienteil-Sollwert.
- 2. Drücken Sie die Menütaste Rechts, um den Bearbeitungsmodus aufzurufen. Der Frequenzsollwert beginnt zu blinken.
- 3. Stellen Sie den neuen Wert mithilfe der Browsertasten ein.

Der Wert ändert sich nur in der Bedieneinheit.

4. Um die Motordrehzahl an den Wert in der Bedieneinheit anzupassen, wählen Sie Bedienteil als Regelmodus, siehe <u>8.4.3</u> Ändern des Regelmodus.

# 8.4.5 Ändern der Drehrichtung

Das Untermenü "Richtung" des Bedienteils zeigt die Drehrichtung des Motors an. In diesem Untermenü kann auch die Drehrichtung geändert werden.

Weitere Informationen zur Regelung des Motors mit der Bedieneinheit siehe <u>3.8.2 Bedieneinheit</u> und <u>9.2 Inbetriebnahme des Fre-</u> <u>quenzumrichters</u>.

#### Verfahren

- 1. Navigieren Sie im Menü *St.ü.Steuertafel (M3)* mit den Menütasten Nach oben und Nach unten zum Bedienteil-Untermenü "Richtung".
- 2. Drücken Sie die Menütaste Rechts, um den Bearbeitungsmodus aufzurufen.
- 3. Wählen Sie mit den Menütasten Nach oben und Nach unten die Richtung.

Die Drehrichtung ändert sich in der Bedieneinheit.

4. Damit sich der Motor in der eingestellten Drehrichtung bewegt, wählen Sie die Steuertafel als Regelmodus, siehe <u>8.4.3 Än-</u> <u>dern des Regelmodus</u>.

# 8.4.6 Deaktivieren der Funktion "Motor stoppen"

Standardmäßig stoppt der Motor unabhängig vom Regelmodus, wenn die Stopptaste gedrückt wird. Verwenden Sie diese Anweisungen zur Deaktivierung dieser Funktion.

#### Verfahren

- 1. Suchen Sie im Menü *St.ü.Steuertafel (M3)* die Seite 3.4. Stopptaste mit den Browsertasten.
- 2. Drücken Sie die Menütaste Rechts, um den Bearbeitungsmodus aufzurufen.
- 3. Wählen Sie mit den Browsertasten Ja oder Nein aus.
- **4.** Bestätigen Sie die Auswahl mit der [enter]-Taste.

Wenn die Funktion "Motor stoppen" nicht aktiv ist, wird der Motor bei Betätigung der Stopptaste nur gestoppt, wenn sich das Bedienteil im Regelmodus befindet.

# 8.4.7 Sonderfunktionen im Menü "St.ü.Steuertafel"

# 8.4.7.1 Auswahl der Steuertafel als Regelmodus

Dies ist eine spezielle Funktion, die nur in Menü M3 verfügbar ist.

Vergewissern Sie sich, dass Sie sich in Menü M3 befinden und dass der Regelmodus nicht Bedienteil ist.

## Verfahren

- 1. Nehmen Sie eine der folgenden Optionen vor:
  - Halten Sie die Starttaste 3 s lang gedrückt, wenn sich der Motor im Status BETRIEB befindet.
  - Halten Sie die Stopptaste 3 s lang gedrückt, wenn der Motor gestoppt ist.

In anderen Menüs als M3 wird die Fehlermeldung *Steuer.ü.StTaf. AUS* angezeigt, wenn das Bedienteil nicht der aktive Regelmodus ist und die Starttaste gedrückt wird. In einigen Applikationen wird diese Fehlermeldung nicht angezeigt.

Das Bedienteil wird als Regelmodus ausgewählt, und der aktuelle Frequenzsollwert sowie die Richtung werden in die Bedieneinheit kopiert.

Panfoss

# 8.4.7.2 Kopieren des Frequenzsollwerts in die Bedieneinheit

Dies sind spezielle Funktionen, die nur in Menü M3 verfügbar sind.

Verwenden Sie diese Anweisungen zum Kopieren des Frequenzsollwerts vom E/A oder Feldbus in die Bedieneinheit.

Vergewissern Sie sich, dass Sie sich in Menü M3 befinden und dass der Regelmodus nicht "Bedienteil" ist.

#### Verfahren

1. Halten Sie die [enter]-Taste 3 Sekunden lang gedrückt.

In anderen Menüs als M3 wird die Fehlermeldung Steuer.ü.StTaf. AUS angezeigt, wenn das Bedienteil nicht der aktive Regelmodus ist und die Starttaste gedrückt wird.

# 8.5 Verwendung des Menü "Aktive Fehler" (M4)

## 8.5.1 Navigieren zum Menü "Aktive Fehler"

Im Menü Aktive Fehler wird eine Liste der aktiven Fehler angezeigt. Gibt es keine aktiven Fehler, dann ist dieses Menü leer.

Informationen zu Fehlertypen und zur Zurücksetzung von Fehlern finden Sie in <u>11.1 Allgemeine Informationen zur Fehlersuche</u> und <u>11.2 Quittieren von Fehlern</u>. Informationen zu Fehlercodes, möglichen Ursachen und zur Behebung von Fehlern finden Sie im Kapitel "Fehler und Alarme".

#### Verfahren

1. Das Menü Aktive Fehler kann vom Hauptmenü aus aufgerufen werden, wenn die Positionsangabe M4 in der ersten Zeile des Displays sichtbar ist.

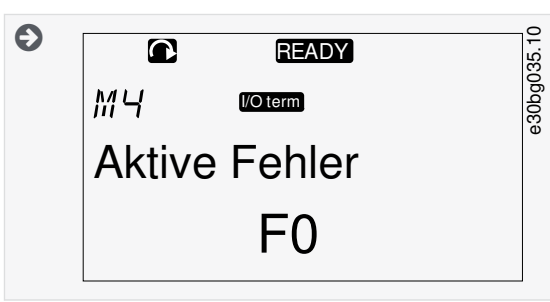

2. Drücken Sie die Menütaste Rechts, um vom Hauptmenü aus in das Menü Aktive Fehler zu wechseln.

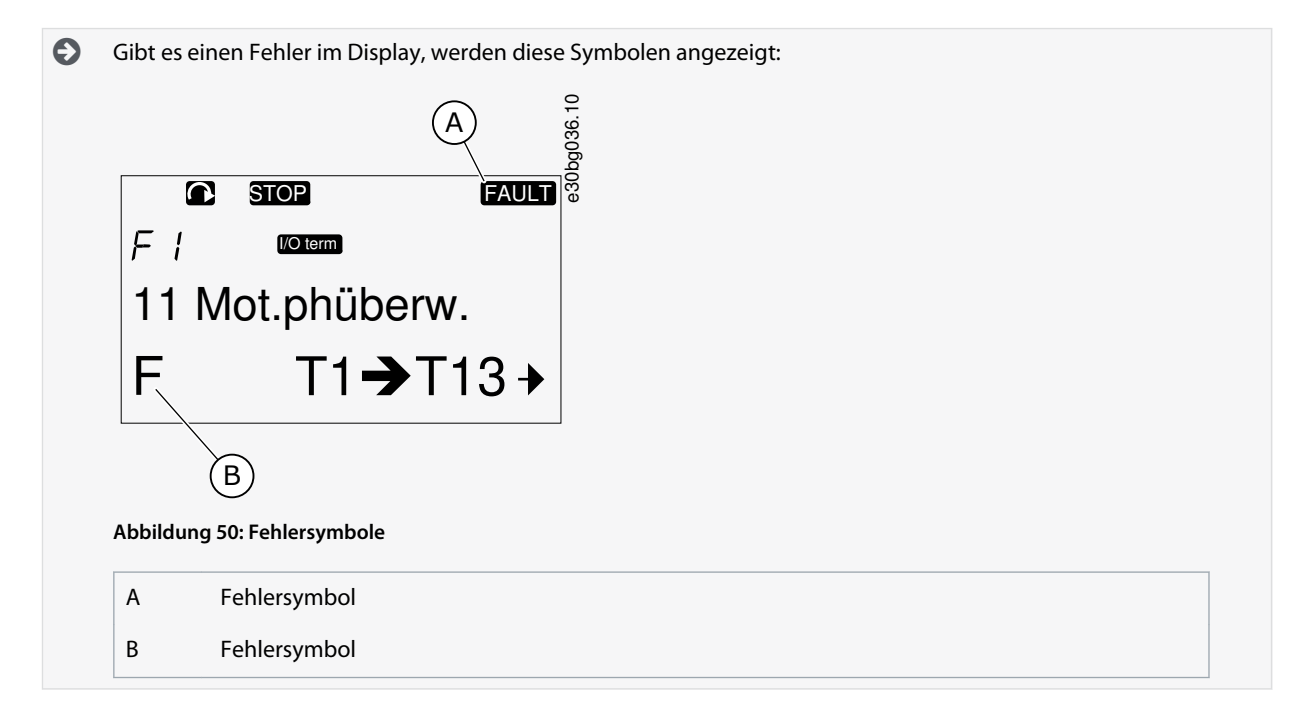

Danfoss

# 8.5.2 Untersuchung des Fehlerzeitdatenprotokolls

In diesem Menü werden wichtige Betriebsdaten angezeigt, die zum Fehlerzeitpunkt gültig waren. Hiermit können Sie nach der Ursache des Fehlers suchen.

#### Verfahren

- 1. In den Menüs Aktive Fehler oder Fehlerspeicher finden Sie weitere Informationen zum Fehler.
- 2. Drücken Sie die Menütaste Rechts.
- 3. Finden Sie die Daten *T.1-T.16* mit Hilfe der Browsertasten.

## 8.5.3 Fehlerzeitdatenprotokoll

Im Fehlerzeitdatenprotokoll werden wichtige Betriebsdaten angezeigt, die zum Fehlerzeitpunkt gültig waren. Hiermit können Sie nach der Ursache des Fehlers suchen.

Wurde der Frequenzumrichter auf Echtzeit eingestellt, werden die Angaben T1 und T2 wie in der Spalte "Echtzeitdatensatz" dargestellt.

In einigen Spezialfällen können manche Felder andere Daten als in dieser Tabelle beschrieben enthalten. Wenn sich der Wert eines Feldes deutlich vom erwarteten Wert unterscheidet, kann dieser Spezialverwendung der Grund dafür sein. Kontaktieren Sie den nächsten Händler, um Hilfe vom Hersteller beim Verständnis der Daten zu erhalten.

| Code | Beschreibung               | Wert           | Echtzeitdatenprotokoll |
|------|----------------------------|----------------|------------------------|
| T.1  | Anzahl der Betriebstage    | е              | yyyy-mm-dd             |
| Т.2  | Anzahl der Betriebsstunden | (hh:mm:ss) (d) | hh:mm:ss,sss           |
| Т.3  | Ausgangsfrequenz           | Hz (hh:mm:ss)  | -                      |
| T.4  | Motorstrom                 | А              | -                      |
| T.5  | Motorspannung              | V              | -                      |
| Т.6  | Motorleistung              | %              | -                      |
| Т.7  | Motordrehmoment            | %              | -                      |
| Т.8  | Spannung (DC)              | V              | -                      |
| Т.9  | Einheit Temperatur         | °C             | -                      |
| T.10 | Status Betrieb             | -              | -                      |
| T.11 | Drehrichtung               | -              | -                      |
| T.12 | Warnungen                  | -              | -                      |
| T.13 | 0-Drehzahl <sup>(1)</sup>  | -              | -                      |
| T.14 | Subcode                    | -              | -                      |
| T.15 | Modul                      | -              | -                      |
| T.16 | Submodul                   | -              | -                      |

<sup>1</sup> Gibt an, ob der Umrichter zum Zeitpunkt des Fehlers 0-Drehzahl (< 0,01 Hz) anzeigte.

<u>Danfoss</u>

# 8.6 Verwendung des Menüs "Fehlerspeicher" (M5)

# 8.6.1 Menü "Fehlerspeicher" (M5)

Es werden maximal 30 Fehler im Fehlerspeicher gespeichert. Die Informationen zu jeder Störung werden im Fehlerzeitdatenprotokoll angezeigt, siehe <u>8.5.3 Fehlerzeitdatenprotokoll</u>.

Die Anzahl der im Fehlerspeicher befindlichen Fehler wird in der Wertezeile der Hauptseite (H1->H#) angezeigt. Die Standortanzeige zeigt Ihnen die Reihenfolge der Fehler. Der jüngste Fehler hat die Anzeige *H5.1*, der zweitjüngste *H5.2* usw. Wenn mehr als 30 Fehler im Speicher stehen, wird der älteste Fehler im Speicher (*H5.30*) vom nächsten Fehler überschrieben. Siehe die verschiedenen Fehlercodes im Kapitel "Fehler und Alarme".

# 8.6.2 Zurücksetzung des Fehlerspeichers

Der Fehlerspeicher zeigt immer die 30 letzten Fehler an. Verwenden Sie diese Anweisungen zum Zurücksetzen des Fehlerspeichers.

#### Verfahren

- 1. Das Menü *Fehlerspeicher* kann vom Hauptmenü aus aufgerufen werden, wenn die Positionsangabe *M5* in der ersten Zeile des Displays sichtbar ist.
- 2. Drücken Sie die Menütaste "Rechts", um vom Hauptmenü aus in das Menü Fehlerverlauf zu wechseln.
- 3. Halten Sie im Menü Fehlerspeicher die [enter]-Taste 3 Sekunden lang gedrückt.

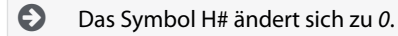

# 8.7 Verwendung des Systemmenüs (M6)

## 8.7.1 Navigieren zum Menü "System"

Das Menü "System" enthält die allgemeinen Einstellungen des Frequenzumrichters. Diese sind beispielsweise Applikationsauswahl, Parametersätze und Informationen über Hardware und Software. Die Anzahl der Untermenüs und Unterseiten wird durch das Symbol S# (oder P#) in der Wertezeile angezeigt.

#### Verfahren

- 1. Das Menü "System" kann vom Hauptmenü aus aufgerufen werden, wenn die Positionsangabe *M6* in der ersten Zeile des Displays sichtbar ist.
- 2. Drücken Sie die Menütaste Rechts, um in das Menü "System" vom Hauptmenü aus zu wechseln.

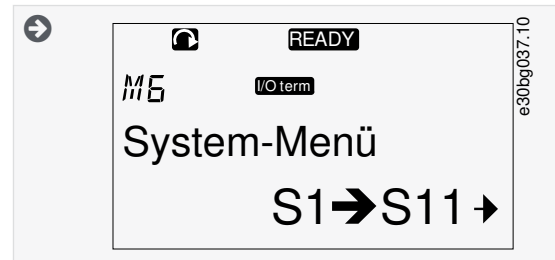

# 8.7.2 Funktionen des Menüs "System"

Tabelle 13: Funktionen des Menüs "System"

| Code | Funktion         | Min. | Max. | Einheit | Werkseinst.             | Kunde | Beschreibung                                                                  |
|------|------------------|------|------|---------|-------------------------|-------|-------------------------------------------------------------------------------|
| S6.1 | Sprachenauswahl  | -    | -    | _       | English (Eng-<br>lisch) |       | Die Auswahl ist in allen<br>Sprachpaketen unter-<br>schiedlich.               |
| S6.2 | Applikationswahl | -    | -    | _       | Basisapplika-<br>tion   |       | Basisapplikation<br>Standardanwendung<br>Hand-/Fernsteuerungs-<br>Applikation |

Danfoss

# Verwendung der Bedieneinheit

| Code   | Funktion                                       | Min. | Max. | Einheit | Werkseinst.          | Kunde | Beschreibung                                                                                                    |
|--------|------------------------------------------------|------|------|---------|----------------------|-------|----------------------------------------------------------------------------------------------------|
|        |                                                |      |      |         |                      |       | Multi-Festdrehzahl-Appli-<br>kation<br>PID-Reglerapplikation<br>Multifunktionsapplikation<br>Pumpen- und Lüfter-<br>steuerungsapplikation |
| S6.3   | Parameterübertragung                           | -    | -    | -       | -                    |       | -                                                                                                    |
| S6.3.1 | Parametereinstellungen                         | _    | _    | -       | _                    |       | Set1Speichrn<br>Set1 laden<br>Set2Speichrn<br>Set2 laden<br>Lade Werksv.                                                                  |
| S6.3.2 | In die Steuertafelladen                        | -    | -    | -       | -                    |       | Alle Param.                                                                                                    |
| S6.3.3 | Von Steuertafel herunter-<br>laden             | _    | -    | -       | -                    |       | Alle Param.<br>Nicht Motorp<br>Applikationsparameter                                                                                      |
| P6.3.4 | Parameter-Backup                               | -    | -    | -       | Ja                   |       | Ja<br>Nein                                                                                                    |
| S6.4   | Parameter vergleichen                          | -    | -    | -       | -                    |       | -                                                                                                    |
| S6.4.1 | Set1                                           | -    | -    | -       | Nicht verwen-<br>det |       | -                                                                                                    |
| S6.4.2 | Set 2                                          | -    | -    | -       | Nicht verwen-<br>det |       | -                                                                                                    |
| S6.4.3 | Werksvoreinst.                                 | -    | -    | -       | -                    |       | -                                                                                                    |
| S6.4.4 | Steuertafelsatz                                | -    | -    | -       | -                    |       | -                                                                                                    |
| S6.5   | Sicherheit                                     | -    | -    | -       | -                    |       | -                                                                                                    |
| S6.5.1 | Kennwort                                       | _    | -    | -       | Nicht verwen-<br>det |       | 0 = Nicht verwendet                                                                                                    |
| P6.5.2 | Parametersperre                                | -    | -    | -       | Änder. mö-<br>glich  |       | Änder. möglich<br>ÄndVerhind                                                                                                    |
| S6.5.3 | Start-Up Wizard (Inbe-<br>triebnahmeassistent) | -    | -    | -       | _                    |       | Nein<br>Ja                                                                                                    |
| S6.5.4 | Betriebsdaten                                  | -    | -    | -       | _                    |       | Änder. möglich<br>ÄndVerhind                                                                                                    |
| S6.6   | Steuertafeleinstellungen                       | -    | -    | -       | _                    |       | -                                                                                                    |
| P6.6.1 | Default-Anzeige                                | -    | -    | -       | -                    |       | -                                                                                                    |

<u>Danfoss</u>

# Verwendung der Bedieneinheit

| Code     | Funktion                                  | Min.        | Max.  | Einheit   | Werkseinst.        | Kunde | Beschreibung                                      |
|----------|-------------------------------------------|-------------|-------|-----------|--------------------|-------|---------------------------------------------------|
| P6.6.2   | Standardseite/Betrieb-<br>smenü           | -           | -     | -         | _                  |       | -                                                 |
| P6.6.3   | Rückstellzeit                             | 0           | 65535 | s         | 30                 |       | -                                                 |
| P6.6.4   | Kontrast                                  | 0           | 31    | -         | 18                 |       | -                                                 |
| P6.6.5   | Anzeigelicht                              | lmmer<br>an | 65535 | Min.      | 10                 |       | -                                                 |
| S6.7     | Hardware-Einstellungen                    | -           | -     | -         | -                  |       | -                                                 |
| P6.7.1   | Interner Bremswiderstand                  | -           | -     | -         | Angeschlos-<br>sen |       | Nicht verbunden<br>Angeschlossen                  |
| P6.7.2   | Lüftersteuerung                           | -           | _     | _         | Dauernd            |       | Dauernd<br>Temperatur<br>First start<br>Calc temp |
| P6.7.3   | HMI-Quittungsverzug                       | 200         | 5000  | ms        | 200                |       | -                                                 |
| P6.7.4   | HMI-Wiederholungen                        | 1           | 10    | -         | 5                  |       | -                                                 |
| P6.7.5   | Sinusfilter                               | -           | -     | -         | Angeschlos-<br>sen |       | Nicht verbunden<br>Angeschlossen                  |
| S6.8     | Systeminformationen                       | -           | -     | -         | -                  |       | -                                                 |
| S6.8.1   | Total Zähler                              | -           | -     | -         | -                  |       | -                                                 |
| C6.8.1.1 | MWh-Zähler                                | -           | -     | kWh       | -                  |       | -                                                 |
| C6.8.1.2 | Betriebstagezähler                        | -           | -     | -         | -                  |       | -                                                 |
| C6.8.1.3 | Betriebsstundenzähler                     | -           | -     | hh:mm: ss | -                  |       | -                                                 |
| S6.8.2   | RückstellbZähler                          | -           | -     | -         | -                  |       | -                                                 |
| T6.8.2.1 | MWh-Zähler                                | -           | -     | kWh       | -                  |       | -                                                 |
| T6.8.2.2 | Set. MWh Zähler löschen                   | -           | -     | -         | -                  |       | -                                                 |
| T6.8.2.3 | Rückstellbarer Betriebsta-<br>gezähler    | -           | -     | -         | -                  |       | -                                                 |
| T6.8.2.4 | Rückstellbarer Betriebs-<br>stundenzähler | _           | -     | hh:mm: ss | -                  |       | -                                                 |
| T6.8.2.5 | Betriebszeitzähler löschen                | _           | -     | -         | -                  |       | -                                                 |
| S6.8.3   | Software-Info                             | _           | -     | _         | -                  |       | _                                                 |

Danfoss

## Verwendung der Bedieneinheit

| Code        | Funktion                                  | Min. | Max. | Einheit | Werkseinst. | Kunde | Beschreibung                                                                              |
|-------------|-------------------------------------------|------|------|---------|-------------|-------|-------------------------------------------------------------------------------------------|
| S6.8.3.1    | Softwarepaket                             | -    | -    | -       | -           |       | -                                                                                         |
| S6.8.3.2    | Softwareversion                           | -    | -    | -       | -           |       | -                                                                                         |
| S6.8.3.4    | Systembelastung                           | -    | -    | -       | -           |       | -                                                                                         |
| S6.8.4      | Applikationen                             | -    | -    | -       | -           |       | -                                                                                         |
| S6.8.4.#    | Name der Applikation                      | -    | -    | -       | -           |       | -                                                                                         |
| D6.8.4.#. 1 | Applikations-ID                           | -    | -    | -       | -           |       | -                                                                                         |
| D6.8.4.#. 2 | Applikationen: Version                    | -    | -    | -       | -           |       | -                                                                                         |
| D6.8.4.#. 3 | Applikationen: Firmwar-<br>eschnittstelle | -    | -    | -       | -           |       | -                                                                                         |
| S6.8.5      | Hardware                                  | -    | -    | -       | -           |       | -                                                                                         |
| 16.8.5.1    | Info: Typencode der Leis-<br>tungseinheit | -    | -    | -       | -           |       | -                                                                                         |
| 16.8.5.2    | Info: Nennspannung                        | -    | -    | -       | -           |       | -                                                                                         |
| 16.8.5.3    | Info: Bremschopper                        | -    | -    | -       | -           |       | -                                                                                         |
| 16.8.5.4    | Info: Bremswiderstand                     | -    | -    | -       | -           |       | -                                                                                         |
| S6.8.6      | Zusatzungen (Zusatzkart-<br>en)           | -    | -    | -       | -           |       | -                                                                                         |
| S6.8.7      | Debugmenü                                 | -    | -    | _       | -           |       | Nur für Anwendungsprog-<br>rammierung. Wenden Sie<br>sich für Anweisungen an<br>das Werk. |

# 8.7.3 Ändern der Sprache

Verwenden Sie diese Anweisungen zur Änderung der Sprache der Bedieneinheit. Die verfügbaren Sprachen unterscheiden sich in allen Sprachpaketen.

#### Verfahren

- 1. Im Menü System (M6) finden Sie die Auswahl Sprache (S6.1) mit Hilfe der Browsertasten.
- 2. Drücken Sie die Menütaste Rechts, um den Bearbeitungsmodus aufzurufen.

Der Name der Sprache beginnt zu blinken.

- 3. Verwenden Sie zur Auswahl der Sprache für die Bedieneinheitentexte die Menütasten Nach oben/Nach unten.
- 4. Bestätigen Sie die Auswahl mit der [enter]-Taste.
  - Der Name der Sprache hört auf zu blinken, und alle Textinformationen auf der Bedieneinheit werden in der ausgewählten Sprache angezeigt.

Danfoss

# 8.7.4 Wechseln der Applikation

Die Applikation kann in der Auswahlseite Applikation (S6.2) geändert werden. Bei einem Applikationswechsel werden alle Parameter zurückgesetzt.

Weitere Informationen zum Applikationspaket finden Sie im VACON<sup>Æ</sup>NX All-in-One-Applikationshandbuch.

#### Verfahren

- 1. Im Menü System (M6) finden Sie die Applikationsauswahl (S6.2, Applikation) mit Hilfe der Browsertasten.
- 2. Drücken Sie die Menütaste Rechts.
- 3. Drücken Sie die Menütaste Rechts, um den Bearbeitungsmodus aufzurufen.

Der Name der Applikation beginnt zu blinken.

- 4. Nun können Sie die Applikationen mithilfe der Browsertasten durchsuchen und eine andere Applikation auswählen.
- 5. Bestätigen Sie die Auswahl mit der [enter]-Taste.

Der Frequenzumrichter startet erneut und das Setup startet.

6. Zeigt das Display die Frage Parameter kopieren?, haben Sie 2 Optionen:

Diese Frage wird nur angezeigt, wenn der Parameter P6.3.4 Parameter-Backup auf Ja gesetzt ist.

- - Um die Parameter der neuen Applikation in die Bedieneinheit zu laden, wählen Sie Ja mit den Browsertasten.
- Um die Parameter der zuletzt genutzten Applikation in der Bedieneinheit zu behalten, wählen Sie *Nein* mit den Browsertasten.

# 8.7.5 ParamÜbertragung (S6.3)

Verwenden Sie diese Funktion zum Kopieren von Parametern von einem Frequenzumrichter zu einem anderen oder zum Speichern von Parametersätzen im internen Speicher des Frequenzumrichters.

Stoppen Sie den Frequenzumrichter, bevor Sie Parameter kopieren oder herunterladen.

## 8.7.5.1 Speichern von Parametereinstellungen (Parametereinstellungen S6.3.1)

Verwenden Sie diese Funktion zum Wiederherstellen der Werkseinstellungswerte oder zum Speichern von 1-2 angepassten Parametereinstellungen. Eine Parametereinstellung enthält alle Parameter der Applikation.

#### Verfahren

- 1. Suchen Sie auf der Unterseite "ParamÜbertragung" (S6.3) mit Hilfe der Browsertasten nach ParamEinstellung (S6.3.1).
- 2. Drücken Sie die Menütaste Rechts.
- 3. Drücken Sie die Menütaste Rechts, um den Bearbeitungsmodus aufzurufen.

Der Text *LoadFactDef* beginnt zu blinken.

- 4. Es stehen 5 Optionen zur Auswahl. Wählen Sie mit den Browsertasten die Funktion aus.
  - - Wählen Sie Lade Werksv. zum Herunterladen der Werkseinstellungswerte.
  - - Wählen Sie Set1Speichrn zum Speichern zum Speichern der Istwerte aller Parameter als Einstellung 1.
  - - Wählen Sie Set1 laden zum Herunterladen der Werte in Einstellung 1 als die Istwerte.
  - - Wählen Sie Set2Speichrn zum Speichern zum Speichern der Istwerte aller Parameter als Einstellung 2
  - Wählen Sie *Set2 laden* zum Herunterladen der Werte in Einstellung 2 als die Istwerte.
- 5. Bestätigen Sie die Auswahl mit der [enter]-Taste.
- 6. Warten Sie, bis OK auf dem Display angezeigt wird.

## 8.7.5.2 Hochladen von Parametern in die Bedieneinheit ("Zur Steuertafel", S6.3.2)

Verwenden Sie diese Funktion zum Hochladen von Parametergruppen auf die Bedieneinheit bei gestopptem Frequenzumrichter.

#### Verfahren

- 1. Suchen Sie auf der Unterseite "ParamÜbertragung" (S6.3) nach der Seite Zur Steuertafel (S6.3.2).
- 2. Drücken Sie die Menütaste Rechts.

Danfoss

3. Drücken Sie die Menütaste Rechts, um den Bearbeitungsmodus aufzurufen.

Ð Alle Param. beginnt zu blinken.

- 4. Bestätigen Sie die Auswahl mit der [enter]-Taste.
- 5. Warten Sie, bis OK auf dem Display angezeigt wird.

## 8.7.5.3 Download von Parametern in den Umrichter (Von Steuertafel, S6.3.3)

Verwenden Sie diese Funktion, um eine oder alle Parametergruppen von der Bedieneinheit auf den gestoppten Frequenzumrichter herunterladen zu können.

#### Verfahren

- 1. Auf der Unterseite "ParamÜbertragung" (S6.3) finden Sie die Seite Von Steuertafel (S6.3.3).
- 2. Drücken Sie die Menütaste Rechts.
- Drücken Sie die Menütaste Rechts, um den Bearbeitungsmodus aufzurufen. 3.
- 4. Verwenden Sie die Browsertasten, um eine dieser drei Optionen auszuwählen:
  - Alle Parameter (Alle Param.)
  - Alle Parameter außer den Motornennwertparametern (All. no motor)
  - Applikationsparameter
- 5. Bestätigen Sie die Auswahl mit der [enter]-Taste.
- 6. Warten Sie, bis OK auf dem Display angezeigt wird.

#### 8.7.5.4 Aktivieren oder Deaktivieren des automatischen Parameter-Backups (P6.3.4)

Verwenden Sie diese Anweisungen zum Aktivieren oder Deaktivieren des Parameter-Backups.

Bei einem Applikationswechsel werden die Parameter in den Parametereinstellungen auf Seite S6.3.1 gelöscht. Zum Übertragen von Parametern von einer Applikation in eine andere Applikation laden Sie diese zunächst in die Bedieneinheit hoch.

#### Verfahren

- 1. Auf der Unterseite "ParamÜbertragung" (S6.3) finden Sie die Seite "Automatisches Parameter-Backup" (S6.3.4).
- 2. Drücken Sie die Menütaste Rechts, um den Bearbeitungsmodus aufzurufen.
- 3. Es gibt zwei Optionen:
  - Wählen Sie zur Aktivierung des automatischen Parameter-Backups mit den Browsertasten die Option Ja.
  - Wählen Sie zur Deaktivierung des automatischen Parameter-Backups mit den Browsertasten die Option Nein.

Wenn das automatische Parameter-Backup aktiv ist, fertigt die Bedieneinheit eine Kopie der Applikationsparameter an. Bei jeder Parameteränderung wird das Steuertafel-Backup automatisch aktualisiert.

# 8.7.5.5 Parametervergleich

Verwenden Sie das Untermenü für den Parametervergleich (S6.4, ParamVergleich) zum Vergleich der tatsächlichen Parameterwerte mit den Werten der benutzerdefinierten und in die Bedieneinheit geladenen Parametersätze. Die Istwerte können mit Set 1, Set 2, Werkseinstellungen und Steuertafelsatz verglichen werden.

#### Verfahren

- Navigieren Sie auf der Unterseite "ParamÜbertragung" (S6.3) mit Hilfe der Browsertasten zum Untermenü "Parameterver-1. gleich".
- 2. Drücken Sie die Menütaste Rechts.
  - Ð Die tatsächlichen Parameterwerte werden zunächst mit denen des ersten benutzerdefinierten Parametersatzes (Set 1) verglichen. Wenn keine Unterschiede festgestellt werden, wird in der untersten Zeile 0 angezeigt. Werden Unterschiede festgestellt, zeigt das Display die Anzahl der Unterschiede an (zum Beispiel P1->P5 = 5 verschiedene Werte).
- 3. Verwenden Sie die Browsertasten zum Vergleich der Werte mit einem anderen Satz.
- Drücken Sie die Menütaste Rechts, um die Seite mit den Parameterwerten aufzurufen. 4.

Θ

Überprüfen Sie in der sich öffnenden Displayanzeige die Werte in den verschiedenen Zeilen:

Bedienungsanleitung

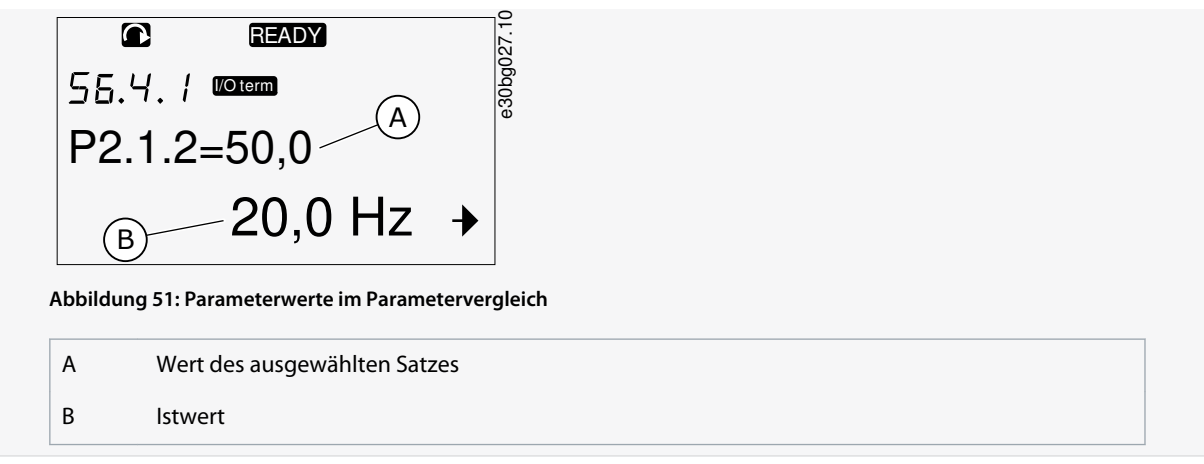

- 5. Drücken Sie die Menütaste Rechts, um den Bearbeitungsmodus aufzurufen.
  - Der Istwert beginnt zu blinken.
- 6. Ändern Sie den Istwert über die Browsertasten oder ändern Sie den Wert durch Drücken der Menütaste (rechts) Ziffer für Ziffer.

## 8.7.6 Sicherheit

## 8.7.6.1 Navigieren zum Menü "Sicherheit"

Das Menü "Sicherheit" ist kennwortgeschützt. Verwenden Sie dieses zum Verwalten von Kennwörtern, Inbetriebnahmeassistenten und Betriebsdaten sowie zum Sperren von Parametern.

#### Verfahren

- 1. Scrollen Sie zum Navigieren zum Untermenü Sicherheit im Menü System nach unten, bis die Positionsangabe S6.5 in der ersten Zeile des Displays angezeigt wird.
- 2. Drücken Sie die Menütaste Rechts, um das Untermenü Sicherheit im Menü System aufzurufen.

#### 8.7.6.2 Kennwörter

Zur Verhinderung unbefugter Änderungen in der Applikationsauswahl verwenden Sie die Kennwortfunktion (*S6.5.1*). Werksseitig ist das Kennwort nicht aktiv.

| н                                                   | INWEIS |
|-----------------------------------------------------|--------|
| Hinterlegen Sie das Kennwort an einem sicheren Ort! |        |

## 8.7.6.3 Festlegen eines Kennworts

Legen Sie ein Kennwort fest, um das Auswahlmenü der Applikation zu schützen.

INWEIS

Hinterlegen Sie das Kennwort an einem sicheren Ort! Das Kennwort kann nicht geändert werden, wenn kein gültiges Kennwort verfügbar ist.

#### Verfahren

- 1. Drücken Sie die Menütaste Rechts im Untermenü Sicherheit.
- 2. Drücken Sie die Menütaste Rechts, um den Bearbeitungsmodus aufzurufen.

Das Display zeigt eine blinkende 0 an.

- 3. Zum Festlegen eines Kennworts sind 2 Optionen verfügbar: mit den Browsertasten oder per Ziffern. Als Kennwort kann eine beliebige Zahl zwischen 1 und 65535 gewählt werden.
  - Mit den Browsertasten: Verwenden Sie die Browsertasten Nach oben und Nach unten, um eine Zahl zu finden.
  - Per Ziffern: Drücken Sie die Menütaste Rechts. Eine zweite 0 wird auf dem Display angezeigt.
Danfoss

Verwenden Sie die Browsertasten, um rechts eine Ziffer einzustellen.

Drücken Sie die Menütaste (links), um die Ziffer links einzustellen.

Drücken Sie zum Hinzufügen einer dritten Ziffer die Menütaste (links). Stellen Sie mit den Menü- und Browsertasten bis zu 5 Ziffern ein und stellen Sie jede Ziffer einzeln über die Browsertasten ein.

4. Drücken Sie die [enter]-Taste, um das neue Kennwort zu akzeptieren.

Das Kennwort wird nach der Rückstellzeit (P6.6.3) aktiviert (siehe 8.7.7.4 Einstellen der Rückstellzeit).

## 8.7.6.4 Eingabe eines Kennworts

In einem kennwortgeschützten Untermenü zeigt das Display Kennwort? an. Befolgen Sie diese Anweisungen, um das Kennwort einzugeben.

#### Verfahren

1. Wenn im Display Kennwort? angezeigt wird, geben Sie das Kennwort über die Browsertasten ein.

## 8.7.6.5 Deaktivierung der Kennwortfunktion

Verwenden Sie diese Anweisungen, um den Kennwortschutz für das Applikationsauswahlmenü zu deaktivieren.

#### Verfahren

- 1. Das Kennwort (S6.5.1) finden Sie mithilfe der Browsertasten im Menü Sicherheit.
- 2. Drücken Sie die Menütaste Rechts, um den Bearbeitungsmodus aufzurufen.
- 3. Stellen Sie den Wert 0 für das Kennwort ein.

#### 8.7.6.6 Sperren eines Parameters

Verwenden Sie die Funktion "Parametersperre", um Änderungen an den Parametern zu vermeiden. Wenn die Parametersperre aktiviert ist und Sie versuchen, einen Parameterwert zu ändern, wird der Text *Gesperrt* auf dem Display angezeigt.

## HINWEIS

Diese Funktion verhindert nicht die unautorisierte Bearbeitung von Parameterwerten.

#### Verfahren

- 1. Navigieren Sie im Menü Sicherheit (M6) mit Hilfe der Browsertasten zur Parametersperre (P6.5.2).
- 2. Drücken Sie die Menütaste Rechts, um den Bearbeitungsmodus aufzurufen.
- 3. Ändern Sie mithilfe der Browsertasten den Status der Parametersperre.
- 4. Bestätigen Sie die Änderung mit der [enter]-Taste.

## 8.7.6.7 Inbetriebnahmeassistent (P6.5.3)

Der Inbetriebnahmeassistent erleichtert die Inbetriebnahme des Frequenzumrichters. Werksseitig ist der Inbetriebnahmeassistent aktiv.

Im Inbetriebnahmeassistenten wird diese Angabe festgelegt:

- Sprache
- Applikation
- Werte für Parameter, die allen Applikationen gemein sind
- Werte für applikationsspezifische Parameter.

In der Tabelle werden die Funktionen der Bedienteiltasten im Inbetriebnahmeassistenten aufgeführt.

| Aktion                 | Taste                                      |
|------------------------|--------------------------------------------|
| Annahme eines Werts    | [enter]-Taste                              |
| Nach Optionen blättern | Browsertasten "Nach oben" und "Nach unten" |

<u>Danfoss</u>

| Aktion               | Taste                                      |
|----------------------|--------------------------------------------|
| Änderung eines Werts | Browsertasten "Nach oben" und "Nach unten" |

## 8.7.6.8 Aktivieren/Deaktivieren des Inbetriebnahmeassistenten

Verwenden Sie diese Anweisungen zur Aktivierung oder Deaktivierung der Inbetriebnahmeassistent-Funktion.

#### Verfahren

- 1. Suchen Sie im Menü *System* (*M6*) die Seite *P6.5.3*.
- 2. Drücken Sie die Menütaste Rechts, um den Bearbeitungsmodus aufzurufen.
- 3. Wählen Sie die Aktion aus:
  - - Wählen Sie zur Aktivierung des Inbetriebnahmeassistenten mit den Browsertasten Ja.
  - • Wählen Sie zur Deaktivierung des Inbetriebnahmeassistenten mit den Browsertasten *Nein*.
- 4. Bestätigen Sie die Auswahl mit der [enter]-Taste.

## 8.7.6.9 Änderung der überwachten Betriebsdaten zulassen/nicht zulassen

Verwenden Sie den Multimonitor, um gleichzeitig bis zu drei verschiedene Istwerte auf dem Display zu überwachen (siehe <u>8.2 Verwendung des Menüs</u> <u>"Betriebsdaten" (M1)</u> und das Kapitel <u>"Betriebswerte" im Applikationshandbuch Ihrer Applikation</u>). Verwenden Sie diese Anweisungen, um die Änderung zuzulassen, wenn die Werte geändert werden, die mit anderen Werten überwacht werden.

#### Verfahren

- 1. Navigieren Sie im Untermenü Sicherheit mit Hilfe der Browsertasten zur Betriebsdatenseite (P6.5.4, Betriebsdaten).
- 2. Drücken Sie die Menütaste Rechts, um den Bearbeitungsmodus aufzurufen.

Änder. möglich beginnt zu blinken.

- 3. Verwenden Sie die Browsertasten Nach oben und Nach unten, um Änder. möglich oder ÄndVerhind auszuwählen.
- 4. Bestätigen Sie die Auswahl mit der [enter]-Taste.

## 8.7.7 Bedienteileinstellungen

## 8.7.7.1 Finden des Menüs "StTafEinstellung"

Verwenden Sie das Untermenü "StTafEinstellung" im Systemmenü, um Änderungen an der Bedieneinheit vorzunehmen. Im Untermenü befinden sich 5 Seiten (P#) zur Bedienteilsteuerung:

- Default-Anzeige (P6.6.1)
- Standardseite/Betriebsmenü (P6.6.2)
- Rückstellzeit (P6.6.3)
- Kontrast (P6.6.4)
- Anzeigelicht (P6.6.5)

#### Verfahren

1. Im Menü System (M6) finden Sie mit den Browsertasten das Untermenü StTafEinstellung (S6.6).

## 8.7.7.2 Ändern der Standardseite

Verwenden Sie die Standardseite zur Einstellung der Position (Seite), zu der die Anzeige automatisch wechselt, nachdem die Rückstellzeit abgelaufen ist oder die Bedieneinheit eingeschaltet wurde.

Weitere Informationen zur Rückstellzeit finden Sie unter <u>8.7.7.4 Einstellen der Rückstellzeit</u>.

Wenn der Wert der Standardseite 0 ist, wird die Funktion nicht aktiviert. Wenn die Standardseite nicht verwendet wird, zeigt die Bedieneinheit die Seite an, die zuletzt auf dem Display angezeigt wurde.

#### Verfahren

1. Im Untermenü StTafEinstellung finden Sie die Unterseite Default-Anzeige (P6.6.1) mit Hilfe der Browsertasten.

Danfoss

- 2. Drücken Sie die Menütaste Rechts, um den Bearbeitungsmodus aufzurufen.
- 3. Ändern Sie mithilfe der Browsertasten die Nummer des Hauptmenüs.
- 4. Um die Nummer des Untermenüs/der Seite zu ändern, drücken Sie die Menütaste (rechts). Ändern Sie mithilfe der Browsertasten die Nummer des Untermenüs bzw. der Seite.
- 5. Um die Seitenzahl auf der dritten Ebene zu ändern, drücken Sie die Menütaste (rechts). Ändern Sie mithilfe der Browsertasten die Nummer der Seite der dritten Ebene.
- 6. Bestätigen Sie den neuen Wert der Standardseite mit der [enter]-Taste.

## 8.7.7.3 Standardseite im Betriebsmenü (P6.6.2)

Verwenden Sie dieses Untermenü zur Einstellung der Standardseite im Betriebsmenü. Das Display wechselt nach der Rückstellzeit (siehe <u>8.7.7.4 Einstellen der Rückstellzeit</u>) oder nach dem Einschalten der Bedieneinheit automatisch zur Einstellungsseite. Anweisungen siehe <u>8.7.7.2 Ändern der Standardseite</u>.

Das Betriebsmenü steht nur in speziellen Applikationen zur Verfügung.

## 8.7.7.4 Einstellen der Rückstellzeit

Mit der Rückstellzeit wird die Zeit eingestellt, nach der das Display der Bedieneinheit zurück zur *Default-Anzeige* wechselt (*P6.6.1*), siehe <u>8.7.7.2 Ändern der Standardseite</u>.

Wenn der Wert für die Standardseite 0 ist, ist die Einstellung für die Rückstellzeit unwirksam.

#### Verfahren

- 1. Navigieren Sie im Untermenü StTafEinstellung mit Hilfe der Browsertasten zur Unterseite Rückstellzeit (P6.6.3).
- 2. Drücken Sie die Menütaste Rechts, um den Bearbeitungsmodus aufzurufen.
- 3. Stellen Sie mit den Browsertasten die Rückstellzeit ein.
- 4. Bestätigen Sie die Änderung mit der [enter]-Taste.

## 8.7.7.5 Kontrast (P6.6.4)

Falls die Anzeige schwer erkennbar ist, können Sie den Kontrast nach demselben Verfahren einstellen wie die Rückstellzeit (siehe <u>8.7.7.4 Einstellen der Rückstellzeit</u>).

## 8.7.7.6 Anzeigelicht (P6.6.5)

Es ist möglich die Zeit einzustellen, die das Anzeigelicht eingeschaltet bleibt. Wählen Sie einen Wert zwischen 1 und 65535 Minuten oder aber die Option *Immer*. Anweisungen zur Änderung des Werts finden Sie unter <u>8.7.7.4 Einstellen der Rückstellzeit</u>.

## 8.7.8 Hardware-Einstellungen

## 8.7.8.1 Navigieren zum Menü "Hardware-Einstellungen"

Verwenden Sie das Untermenü "Hardware-Einstellungen" (S6.7, HW-Einstellungen) des System-Menüs zur Regelung dieser Funktionen der Hardware im Frequenzumrichter:

- Anschluss interner Bremswiderstand, InternBrakeRes
- Lüftersteuerung
- HMI-Quittungsverzug, HMI ACK timeout
- HMI retry
- Sinusfilter
- Vorlade-Modus.

Das Untermenü "Hardware-Einstellungen" ist kennwortgeschützt, siehe <u>8.7.6.2 Kennwörter</u>.

#### Verfahren

- 1. Scrollen Sie zum Navigieren zum Untermenü "Hardware-Einstellungen" im *System*-Menüs herunter, bis die Positionsangabe *S6.7* in der ersten Zeile des Displays angezeigt wird.
- 2. Drücken Sie zum Navigieren zum Untermenü "Hardware-Einstellungen" im System-Menü die Menütaste (rechts).

## 8.7.8.2 Anschlusseinstellung des internen Bremswiderstands

Mit dieser Funktion melden Sie dem Frequenzumrichter, ob der interne Bremswiderstand angeschlossen ist oder nicht.

Danfoss

Wenn der Frequenzumrichter einen internen Bremswiderstand hat, dann ist die Voreinstellung dieses Parameters Angeschlossen. Wir empfehlen die Änderung dieses Wertes auf NichtAngesch, wenn:

- die Installation eines externen Bremswiderstands notwendig ist, um die Bremskapazität zu erhöhen.
- der interne Bremswiderstand aus irgendeinem Grund nicht angeschlossen ist.

Der Bremswiderstand ist als Sonderzubehör für alle Größen erhältlich. Er kann in den Gehäusegrößen FR4 bis FR6 intern installiert werden.

#### Verfahren

- 1. Im Untermenü Hardware-Einstellung finden Sie die Unterseite Anschluss interner Bremswiderstand (6.7.1) mit den Browsertasten.
- 2. Drücken Sie die Menütaste Rechts, um den Bearbeitungsmodus aufzurufen.
- 3. Den Status des internen Bremswiderstands können Sie mit den Browsertasten ändern.
- 4. Bestätigen Sie die Änderung mit der [enter]-Taste.

## 8.7.8.3 Lüftersteuerung

Mit dieser Funktion können Sie den Lüfter des Frequenzumrichters steuern. Sie können aus diesen 4 Optionen auswählen:

- Dauerbetrieb (Werkseinstellung). Der Lüfter läuft bei aktiver Netzversorgung immer.
- Temperatur. Der Lüfter startet automatisch, wenn die Kühlkörpertemperatur 60 °C (140 °F) erreicht oder wenn der Frequenzumrichter in Betrieb ist. Der Lüfter stoppt ca. 1 Minute nach einer der folgenden Bedingungen:
  - Die Kühlkörpertemperatur fällt unter 55 °C (131 °F)
  - der Frequenzumrichter stoppt
  - der Lüftersteuerungswert ändert sich von Dauerbetrieb zu Temperatur
- First Start. Im eingeschaltetem Zustand befindet sich der Lüfter im Stoppzustand. Wenn der Frequenzumrichter den ersten Startbefehl erhält, startet der Lüfter.
- Calc temp. Die Lüfterfunktion entspricht der berechneten IGBT-Temperatur:
  - Wenn die IGBT-Temperatur mehr als 40 °C (104 °F) beträgt, startet der Lüfter.
  - Wenn die IGBT-Temperatur weniger als 30 °C (86 °F) beträgt, stoppt der Lüfter.

Da die Standardtemperatur beim Einschaltvorgang 25 °C (77 °F) beträgt, startet der Lüfter nicht sofort. Anweisungen siehe <u>8.7.8.4 Änderung der Lüftersteuerungseinstellungen</u>.

## 8.7.8.4 Änderung der Lüftersteuerungseinstellungen

Nutzen Sie diese Anweisungen, um die Lüftersteuerungseinstellungen zu ändern.

#### Verfahren

- 1. Im Untermenü "Hardware-Einstellung" finden Sie über die Browser-Schaltflächen die Einstellungen Lüftersteuerung (6.7.2).
- 2. Drücken Sie die Menütaste Rechts, um den Bearbeitungsmodus aufzurufen.

Der Parameterwert beginnt zu blinken.

- 3. Wählen Sie mit den Browsertasten den Lüftermodus aus.
- 4. Bestätigen Sie die Änderung mit der [enter]-Taste.

## 8.7.8.5 HMI-Quittungsverzug (P6.7.3)

Verwenden Sie diese Funktion, um den HMi-Quittungsverzug zu ändern. Verwenden Sie diese Funktion, wenn es mehr Verzögerung in der RS232-Übertragung gibt, zum Beispiel wenn die Internetverbindung für die Kommunikation über größere Entfernungen verwendet wird.

Wenn der Frequenzumrichter über ein Kabel an einen PC angeschlossen ist, ändern Sie nicht die Werkseinstellungen der Parameter 6.7.3 und 6.7.4 (200 und 5).

Wenn der Frequenzumrichter an den PC mit einer Internetverbindung angeschlossen wird und die Nachrichten mit einer Verzögerung übertragen werden, passen Sie die Werte für Parameter 6.7.3 an diese Verzögerung an.

Anweisungen finden Sie unter 8.7.8.6 Änderung des HMI-Quittungsverzugs.

Bedienungsanleitung

#### Beispiel

Wenn beispielsweise die Übertragungsverzögerung zwischen Frequenzumrichter und PC 600 ms beträgt, sollten Sie folgende Einstellungen vornehmen:

- Setzen Sie den Wert von Parameter 6.7.3 auf 1200 ms (2 x 600, Sendeverzögerung + Empfangsverzögerung)
- Passen Sie den [Misc]-Teil der Datei "NCDrive.ini" an die Einstellungen an:
  - Retries (Wiederholungen) = 5
  - AckTimeOut (Quittungsverzug) = 1200
  - TimeOut (Verzug) = 6000

Verwenden Sie keine Intervalle, die kürzer als die Quittungsrückstellzeit im NC-Drive-Monitoring sind.

## 8.7.8.6 Änderung des HMI-Quittungsverzugs

Verwenden Sie diese Anweisungen, um den HMI-Quittungsverzug zu ändern.

#### Verfahren

- 1. Im Untermenü "Hardware-Einstellung" finden Sie über die Browsertasten den HMI-Quittungsverzug (HMI ACK timeout).
- 2. Drücken Sie die Menütaste Rechts, um den Bearbeitungsmodus aufzurufen.
- 3. Verwenden Sie die Browsertasten, um den Quittungsverzug zu ändern.
- 4. Bestätigen Sie die Änderung mit der [enter]-Taste.

# 8.7.8.7 Änderung der Anzahl der Wiederholungen für den Empfang der HMI-Quittung ("HMI retry") (P6.7.4)

Mit diesem Parameter können Sie die Anzahl der Versuche festlegen, die der Antrieb unternimmt, um ein Quittungssignal zu empfangen, falls dies nicht innerhalb der Quittungszeit (P6.7.3) gelingt oder die empfangene Quittung fehlerhaft ist.

#### Verfahren

- 1. Im Untermenü "Hardware-Einstellung" finden Sie über die Browser-Schaltflächen die Anzahl Versuche zum Empfang der HMI-Quittung (*P6.7.4*).
- 2. Drücken Sie die Menütaste Rechts, um den Bearbeitungsmodus aufzurufen. Der Wert beginnt zu blinken.
- 3. Verwenden Sie die Browser-Schaltflächen, um die Anzahl der Wiederholungen zu ändern.
- 4. Bestätigen Sie die Änderung mit der [enter]-Taste.

## 8.7.8.8 Sine Filter (Sinusfilter) (P6.7.5)

Bei Verwendung eines alten Motors oder eines Motors, der nicht für die Verwendung mit Frequenzumrichter ausgelegt ist, müssen Sie ggf. einen Sinusfilter verwenden. Ein Sinusfilter bewirkt eine günstigere Sinusform der Spannung als ein du/dt-Filter. Wenn im Frequenzumrichter ein Sinusfilter verwendet wird, stellen Sie diesen Parameter auf *Angeschlosse* ein, um ihn zu aktivieren.

## 8.7.8.9 Pre-Charge Mode (Vorlade-Modus) (P6.7.6)

Wählen Sie für einen FI9 oder einen größeren Wechselrichter die Option Ext.ChSwitch, um einen externen Ladeschütz zu steuern.

## 8.7.9 System Info

## 8.7.9.1 Finden des System-Info-Menüs

Das Untermenü System Info (S6.8) enthält Informationen zu Hardware, Software und Betrieb des Frequenzumrichters.

#### Verfahren

- 1. Um das Untermenü *System Info* zu finden, blättern Sie im Menü *System* nach unten, bis in der ersten Zeile des Displays die Standortanzeige *S6.8* angezeigt wird.
- 2. Um das Untermenü System Info aus dem Menü System aufzurufen, drücken Sie die Menütaste "Right" (Rechts).

## 8.7.9.2 Total Zähler (S6.8.1)

Die Seite Total Zähler (S6.8.1) enthält Informationen über die Betriebszeiten des Frequenzumrichters. Der Zähler zeigt die Gesamtanzahl der MWh, Betriebstage und Betriebsstunden an. Der Gesamtzähler kann nicht zurückgesetzt werden.

Der Betriebszeitzähler (Tage und Stunden) zählt bei eingeschalteter Stromversorgung unentwegt. Der Zähler zählt nicht, wenn die Steuereinheit nur mit +24 V betrieben wird.

<u>Danfoss</u>

#### Tabelle 14: Total Zähler

| Seite     | Zähler                | Beispiel                                                                                                    |
|-----------|-----------------------|----------------------------------------------------------------------------------------------------|
| C6.8.1.1. | MWh-Zähler            |                                                                                                    |
| C6.8.1.2. | Betriebstagezähler    | Das Display zeigt den Wert 1.013 an. Die Betriebszeit des Antriebs beträgt 1 Jahr und 13<br>Tage.                              |
| C6.8.1.3  | Betriebsstundenzähler | Das Display zeigt den Wert 7:05:16 an. Die Betriebszeit des Frequenzumrichters beträgt 7<br>Stunden 5 Minuten und 16 Sekunden. |

## 8.7.9.3 RückstellbZähler (S6.8.2)

Die Seite RückstellbZähler (S6.8.2) enthält Informationen zu rückstellbaren Zählern, d. h. Zähler, deren Wert auf 0 zurückgestellt werden kann. Die rückstellbaren Zähler sind nur bei laufendem Motor in Betrieb.

#### Tabelle 15: Rückstellbare Zähler

| Seite    | Zähler                | Beispiel                                                                                                    |
|----------|-----------------------|----------------------------------------------------------------------------------------------------|
| T6.8.2.1 | MWh-Zähler            | -                                                                                                    |
| T6.8.2.3 | Betriebstagezähler    | Das Display zeigt den Wert 1.013 an. Die Betriebszeit des Antriebs beträgt 1 Jahr und 13 Tage.                                 |
| T6.8.2.4 | Betriebsstundenzähler | Das Display zeigt den Wert 7:05:16 an. Die Betriebszeit des Frequenzumrichters beträgt 7<br>Stunden 5 Minuten und 16 Sekunden. |

## 8.7.9.4 Rücksetzen der rückstellbaren Zähler

Verwenden Sie diese Anweisungen, um die rückstellbaren Zähler zurückzusetzen.

#### Verfahren

- 1. Im Untermenü System Info finden Sie mit den Browsertasten die Seite RückstellbZähler (6.8.2).
- 2. Mit der Menütaste "Rechts" gelangen Sie zur Seite "MWh-Zähler löschen" (6.8.2.2, MWhZähl.löschen) oder zur Seite "Betriebsstundenzähler löschen" (6.8.2.5, Strg Öffnungszeit Zhlr).
- 3. Drücken Sie die Menütaste Rechts, um den Bearbeitungsmodus aufzurufen.
- 4. Browsertasten "Nach oben" und "Nach unten".
- 5. Bestätigen Sie die Auswahl mit der [enter]-Taste.
- 6. Das Display zeigt wieder *Nicht zurückgesetzt* an.

## 8.7.9.5 Software (S6.8.3)

Die Informationsseite "Software" enthält die folgenden, die Software des Frequenzumrichters betreffenden Informationen.

| Seite   | Inhalt                |
|---------|-----------------------|
| 6.8.3.1 | Softwarepaket         |
| 6.8.3.2 | Softwareversion       |
| 6.8.3.3 | Firmwareschnittstelle |
| 6.8.3.4 | Systembelastung       |

## 8.7.9.6 Applikationen (S6.8.4)

Das Untermenü Applikationen (S6.8.4) enthält Informationen zu allen Anwendungen auf dem Frequenzumrichter.

<u>Danfoss</u>

Verwendung der Bedieneinheit

| Seite     | Inhalt                |
|-----------|-----------------------|
| 6.8.4.#   | Name der Applikation  |
| 6.8.4.#.1 | Applikations-ID       |
| 6.8.4.#.2 | Version               |
| 6.8.4.#.3 | Firmwareschnittstelle |

## 8.7.9.7 Durchsuchen der Seite "Applikationen"

Befolgen Sie diese Anweisungen zum Durchsuchen der Seite Applikationen.

#### Verfahren

- 1. Navigieren Sie im Untermenü Systeminfo mit den Browsertasten zur Seite Applikationen.
- 2. Drücken Sie die Menütaste Rechts, um die Seite Applikationen aufzurufen.
- 3. Wählen Sie mit den Browsertasten die Applikation aus. Es gibt so viele Seiten wie Applikationen im Frequenzumrichter.
- 4. Drücken Sie die Menütaste Rechts, um die Informationsseite aufzurufen.
- 5. Wählen Sie mit den Browsertasten die verschiedenen Seiten aus.

## 8.7.9.8 Hardware (S6.8.5)

Die Informationsseite "Software" enthält die folgenden, die Software des Frequenzumrichters betreffenden Informationen.

| Seite   | Inhalt                              |
|---------|-------------------------------------|
| 6.8.5.1 | Typenschlüssel der Leistungseinheit |
| 6.8.5.2 | Nennspannung des Geräts             |
| 6.8.5.3 | Bremschopper                        |
| 6.8.5.4 | Bremswiderstand                     |
| 6.8.5.5 | Seriennummer                        |

## 8.7.9.9 Statusprüfung einer Optionskarte

Die Zusatzkarten-Seiten enthalten Informationen zu den an der Steuerkarte angeschlossenen Basis- und Optionskarten. Siehe 7.1 Komponenten der Steuereinheit für weitere Informationen zu den Karten.

Weitere Informationen über Parameter der Optionskarten finden Sie unter 8.8.1 Menü "Zusatzkarte".

#### Verfahren

- 1. Im Untermenü System Info finden Sie die Seite Zusatzkarten (6.8.6) mit Hilfe der Browsertasten.
- 2. Drücken Sie die Menütaste Rechts, um die Seite Zusatzkarten aufzurufen.
- 3. Wählen Sie mit den Browsertasten die Karte aus.
  - Wenn der Steckplatz nicht belegt ist, wird der Text Keine Karte angezeigt. Wenn der Steckplatz mit einer Karte belegt ist, jedoch keine Verbindung besteht, wird der Text KeinAnschluß angezeigt.
- 4. Drücken Sie die Menütaste (rechts), um den Status der Karte anzuzeigen.
- 5. Drücken Sie die Browsertaste Nach oben oder Nach unten, um die Programmversion der Karte anzuzeigen.

Danfoss

## 8.7.9.10 Fehlersuche (S6.8.7)

Das Debugmenü ist für erfahrene Benutzer und Applikationsdesigner vorgesehen. Wenden Sie sich bei Bedarf an den Hersteller, um Anweisungen zu erhalten.

## 8.8 Nutzung des Menüs "Zusatzkarte"

## 8.8.1 Menü "Zusatzkarte"

Das Menü Zusatzkarte, d. h. das Menü für Optionskarteninformationen, ermöglicht:

- einzusehen, welche Optionskarten an die Steuerkarte angeschlossen sind
- das Suchen und Bearbeiten der Optionskartenparameter.

## Tabelle 16: Optionskartenparameter (OPTA1)

| Seite    | Parameter | Min. | Max. | Werkseinst. | Kunde | Optionen                                                                           |
|----------|-----------|------|------|-------------|-------|------------------------------------------------------------------------------------|
| P7.1.1.1 | Al1 Modus | 1    | 5    | 3           |       | 1 = 0-20  mA<br>2 = 4-20  mA<br>3 = 0-10  V<br>4 = 2-10  V<br>5 = -10  bis  +10  V |
| P7.1.1.2 | AI2 Modus | 1    | 5    | 1           |       | (siehe P7.1.1.1)                                                                   |
| P7.1.1.3 | AO1 Modus | 1    | 4    | 1           |       | 1 = 0-20  mA<br>2 = 4-20 mA<br>3 = 0-10 V<br>4 = 2-10 V                            |

## 8.8.2 Überprüfung der angeschlossenen Optionskarten

Befolgen Sie diese Anweisungen, um die angeschlossenen Optionskarten zu überprüfen.

## Verfahren

- 1. Das Menü Zusatzkarte kann vom Hauptmenü aus aufgerufen werden, wenn die Positionsangabe M7 in der ersten Zeile des Displays sichtbar ist.
- 2. Drücken Sie die Menütaste Rechts, um in das Menü Zusatzkarte vom Hauptmenü aus zu wechseln.
- 3. Verwenden Sie für die Überprüfung der angeschlossenen Optionskarten die Browsertasten Nach oben und Nach unten.
- 4. Drücken Sie die Menütaste Rechts, um die Informationen der Optionskarte anzuzeigen.

## 8.8.3 Finden der Optionskartenparameter

Verwenden Sie diese Anweisungen zur Prüfung der Werte der Optionskartenparameter.

## Verfahren

- 1. Finden Sie die Optionskarte mit Hilfe der Browser- und Menütasten im Menü "Erweiterungskarten".
- 2. Drücken Sie die Menütaste Rechts, um die Informationen der Optionskarte anzuzeigen. Anweisungen zur Untersuchung der angeschlossenen Optionskarten siehe <u>8.8.2 Überprüfung der angeschlossenen Optionskarten</u>.
- 3. Navigieren Sie mit den Browsertasten Nach oben und Nach unten, um zu den Parametern zu gelangen.
- 4. Drücken Sie zur Untersuchung der Parameterliste die Menütaste "Rechts".
- 5. Navigieren Sie mit den Browsertasten Nach oben und Nach unten, um durch die Parametern zu scrollen.
- 6. Drücken Sie die Menütaste Rechts, um den Bearbeitungsmodus aufzurufen. Anweisungen zur Bearbeitung der Parameterwerte finden Sie unter <u>8.3.2 Werteauswahl</u> und <u>8.3.3 Bearbeiten der Werte Ziffer für Ziffer</u>.

## 8.9 Weitere Funktionen der Bedieneinheit

Die Bedieneinheit des VACON<sup>Æ</sup>NX verfügt über mehr anwendungsbezogene Funktionen. Nähere Informationen finden Sie im Vacon "All in One" -Applikationshandbuch.

Danfoss

## 9 Inbetriebnahme

## 9.1 Sicherheitsprüfungen vor Beginn der Inbetriebnahme

Bevor Sie mit der Inbetriebnahme beginnen, lesen Sie diese Warnhinweise.

## 🛦 G E F A H R 🛦

## STROMSCHLAGGEFAHR DURCH BAUTEILE DER LEISTUNGSEINHEIT

Die Bauteile der Leistungseinheit sind stromführend, wenn der Umrichter an die Netzversorgung angeschlossen ist. Eine Berührung dieser Spannung kann zum Tod oder zu schweren Verletzungen führen.

 Berühren Sie die Bauteile der Leistungseinheit nicht, wenn der Umrichter an die Netzversorgung angeschlossen ist. Stellen Sie vor dem Anschließen des Frequenzumrichters an die Netzversorgung sicher, dass die Abdeckungen des Umrichters geschlossen sind.

## 🛦 G E F A H R 🛦

#### STROMSCHLAGGEFAHR DURCH KLEMMEN

Wenn der Frequenzumrichter an die Netzversorgung angeschlossen ist, stehen die Motoranschlussklemmen U, V und W, die Anschlussklemmen für den Bremswiderstand oder die DC-Klemmen unter Spannung – auch wenn der Motor nicht in Betrieb ist. Eine Berührung dieser Spannung kann zum Tod oder zu schweren Verletzungen führen.

 Berühren Sie die Motoranschlussklemmen U, V und W, die Anschlussklemmen f
ür den Bremswiderstand und die Gleichstromklemmen nicht, wenn der Umrichter an die Stromversorgung angeschlossen ist. Stellen Sie vor dem Anschlie
ßen des Frequenzumrichters an die Netzversorgung sicher, dass die Abdeckungen des Umrichters geschlossen sind.

## 🛦 G E F A H R 🛦

#### STROMSCHLAGGEFAHR DURCH DC-ZWISCHENKREIS ODER EXTERNE QUELLE

Aufgrund von Kondensatoren können die Klemmenanschlüsse und die Bauteile des Umrichters noch 5 Minuten nach der Trennung vom Stromnetz und dem Abschalten des Motors unter hoher Spannung stehen. Auch die Lastseite des Umrichters kann Spannung erzeugen. Eine Berührung dieser Spannung kann zum Tod oder zu schweren Verletzungen führen.

Vor elektrischen Arbeiten am Umrichter:
 Trennen Sie den Umrichter von der Netzversorgung und achten Sie darauf, dass Motor abgeschaltet wurde.
 Stellen Sie nach dem Lockout-Tagout-Prinzip sicher, dass die Stromversorgung des Umrichters verriegelt und markiert ist.
 Sorgen Sie dafür, dass während der Arbeiten keine externe Spannungsquelle unbeabsichtigt Spannung erzeugt.
 Warten Sie fünf Minuten, bevor Sie die Schaltschranktür oder die Abdeckung des Frequenzumrichters öffnen.
 Überzeugen Sie sich unter Verwendung eines Messgeräts, dass keine Spannung anliegt.

## 🛦 W A R N U N G 🛦

#### STROMSCHLAGGEFAHR DURCH STEUERKLEMMEN

Die Steuerklemmen können gefährliche Spannung führen, auch wenn der Umrichter vom Stromnetz getrennt ist. Eine Berührung dieser Spannung kann zu Verletzungen führen.

- Stellen Sie sicher vor dem Berführen der Steuerklemmen sicher, dass keine Spannung anliegt.

## 🛦 V O R S I C H T 🛦

## VERBRENNUNGSGEFAHR DURCH HEISSE OBERFLÄCHE

Die Oberfläche der Seitenwand des Frequenzumrichters FR8 ist heiß.

Berühren Sie während des Betriebs nicht die Seitenwand des Frequenzumrichters FR8 mit den Händen.

Danfoss

#### Inbetriebnahme

## 🛦 V O R S I C H T 🛦

#### FEUERGEFAHR DURCH HEISSE OBERFLÄCHEN

Beim Betrieb des Frequenzumrichters FR6 ist seine Rückseite heiß, sodass es auf der Installationsfläche ein Feuer entstehen kann.

Den Frequenzumrichter FR6 nicht auf einer nicht feuerfesten Oberfläche montieren.

## 9.2 Inbetriebnahme des Frequenzumrichters

Befolgen Sie diese Anweisungen zur Inbetriebnahme des Frequenzumrichters.

Lesen Sie die Sicherheitshinweise in den Kapiteln 2.1 Gefahr und Warnungen und 9.1 Sicherheitsprüfungen vor Beginn der Inbetriebnahme und halten Sie sie ein.

#### Verfahren

- 1. Stellen Sie sicher, dass der Motor ordnungsgemäß angeschlossen ist.
- 2. Stellen Sie sicher, dass der Motor nicht an das Versorgungsnetz angeschlossen ist.
- 3. Sowohl der Frequenzumrichter als auch der Motor müssen geerdet sein.
- 4. Stellen Sie sicher, dass Netzkabel, Anschlusskabel für Bremse und Motorkabel korrekt ausgewählt wurden.

Weitere Informationen zur Kabelauswahl siehe:

- <u>6.1.3 Kabelauswahl und Abmessungen</u> und entsprechende Tabellen
- <u>6.1 Kabelanschlüsse</u>
- 6.2 EMV-konforme Installation
- 5. Stellen Sie sicher, dass die Steuerkabel in ausreichendem Abstand zu den Stromkabeln verlegt werden. Siehe <u>6.5.1 Weitere</u> <u>Anweisungen für die Kabelinstallation</u>
- 6. Stellen Sie sicher, dass die Abschirmungen der abgeschirmten Kabel an eine Erdungsklemme angeschlossen sind, gekennzeichnet mit dem Erdungssymbol.
- 7. Überprüfen Sie die Anzugsmomente aller Anschlüsse.
- 8. Stellen Sie sicher, dass keine Kompensationskondensatoren am Motorkabel angeschlossen sind.
- 9. Stellen Sie sicher, dass die Kabel die elektrischen Bauteile des Frequenzumrichters nicht berühren.
- 10. Stellen Sie sicher, dass der gemeinsame Eingang +24 V mit einer externen Stromquelle und die Erde des Digitaleingangs mit der Erde der Steuerklemme verbunden ist.
- 11. Überprüfen Sie Qualität und Menge der Kühlluft.

#### Weitere Informationen zu den Kühlanforderungen siehe:

- <u>5.2.1 Allgemeine Kühlanforderungen</u>
- 5.2.2 Kühlung von FR4 bis FR9
- <u>5.2.3 Kühlung der freistehenden Frequenzumrichter (FR10 bis FR11)</u>
- <u>12.8 VACON® NXP Technische Daten</u>
- 12. Stellen Sie sicher, dass an den Oberflächen des Frequenzumrichters keine Kondensation vorliegt.
- **13.** Stellen Sie sicher, dass am Installationsplatz keine unerwünschten Gegenstände vorhanden sind.
- 14. Bevor Sie den Umrichter an das Stromnetz anschließen, überprüfen Sie die Installation und den Zustand aller Sicherungen (siehe <u>12.3.1 Liste der Kabel- und Sicherungsgrößen</u>) und sonstigen Schutzvorrichtungen.

## 9.3 Messung von Kabel- und Motorisolation

Führen Sie diese Überprüfungen gegebenenfalls durch.

HINWEIS: Der Frequenzumrichter wird bereits im Werk gemessen.

- Die Isolationsprüfungen des Motorkabels, siehe 9.3.1 Isolationsprüfungen des Motorkabels
- Die Isolationsprüfungen des Motorkabels, siehe 9.3.2 Isolationsprüfungen des Stromkabels
- Die Isolationsprüfungen des Motors, siehe 9.3.3 Isolationsprüfungen des Motors

## 9.3.1 Isolationsprüfungen des Motorkabels

Verwenden Sie diese Anweisungen zur Isolationsprüfung des Motorkabels.

Danfoss

#### Verfahren

- 1. Trennen Sie das Motorkabel von den Anschlussklemmen U, V und W und vom Motor.
- 2. Messen Sie den Isolationswiderstand des Motorkabels zwischen den Phasenleitern 1 und 2, zwischen den Phasenleitern 1 und 3 und zwischen den Phasenleitern 2 und 3.
- 3. Messen Sie den Isolationswiderstand zwischen den einzelnen Phasenleitern und dem Erdungsleiter.
- 4. Der Isolationswiderstand muss bei einer Umgebungstemperatur von 20°C (68 °F) > 1 M $\Omega$  sein.

## 9.3.2 Isolationsprüfungen des Stromkabels

Verwenden Sie diese Anweisungen zur Isolationsprüfung des Netzkabels.

#### Verfahren

- 1. Trennen Sie das Stromversorgungskabel von den Anschlussklemmen L1, L2 und L3 und von der Stromversorgung.
- 2. Messen Sie den Isolationswiderstand des Stromkabels zwischen den Phasenleitern 1 und 2, zwischen den Phasenleitern 1 und 3 und zwischen den Phasenleitern 2 und 3.
- 3. Messen Sie den Isolationswiderstand zwischen den einzelnen Phasenleitern und dem Erdungsleiter.
- 4. Der Isolationswiderstand muss bei einer Umgebungstemperatur von 20°C (68 °F) > 1 M $\Omega$  sein.

## 9.3.3 Isolationsprüfungen des Motors

Verwenden Sie diese Anweisungen zur Isolationsprüfung des Motors.

Halten Sie die Anweisungen des Motorherstellers ein.

#### Verfahren

- 1. Trennen Sie das Motorkabel vom Motor.
- 2. Öffnen Sie die Überbrückungsanschlüsse im Motoranschlusskasten.
- 3. Messen Sie den Isolationswiderstand der einzelnen Motorwicklungen. Die Messspannung muss gleich der Nennspannung des Motors oder höher sein, muss aber mindestens 1000 V betragen.
- 4. Der Isolationswiderstand muss bei einer Umgebungstemperatur von 20°C (68 °F) > 1 M $\Omega$  sein.
- 5. Schließen Sie die Motorkabel an den Motor an.
- 6. Führen Sie auf der Umrichterseite die abschließende Isolationsprüfung durch. Verbinden Sie alle Phasen miteinander und messen Sie die Erde.
- 7. Schließen Sie die Motorkabel an den Umrichter an.

## 9.4 Prüfungen nach der Inbetriebnahme

## 9.4.1 Prüfen des Frequenzumrichters nach der Inbetriebnahme

Bevor Sie den Motor starten, führen Sie diese Prüfungen durch.

- Sorgen Sie vor der Durchführung von jedem Test für sichere Bedingungen.
- Stellen Sie sicher, dass andere Arbeiter in der Nähe über diese Tests informiert sind.

#### Verfahren

- 1. Stellen Sie sicher, dass sich alle START- und STOP-Schalter, die an die Steueranschlüsse angeschlossenen sind, in STOP-Position befinden.
- 2. Stellen Sie sicher, dass der Motor sicher gestartet werden kann.
- 3. Stellen Sie die Parameter von Gruppe 1 (siehe VACON<sup>∉</sup> All-in-One-Applikationshandbuch) gemäß den Anforderungen der verwendeten Applikation ein. Die für die Parameter erforderlichen Werte können dem Motortypenschild entnommen werden.

Legen Sie die Parameter auf Mindestwerte fest:

- Motornennspannung
- Motornennfrequenz
- Motor Nenndrehzahl
- Motor-Nennstrom

Bedienungsanleitung

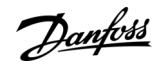

cos phi, Motor

- 4. Legen Sie den maximalen Frequenzsollwert fest (d. h. die maximale Motordrehzahl), der mit dem Motor und dem an den Motor angeschlossenen Gerät übereinstimmt.
- 5. Führen Sie die folgenden Tests in dieser Reihenfolge durch:
  - a. Betriebstest ohne Last, siehe <u>9.4.2 Betriebstest ohne Last</u>
  - b. Inbetriebnahmetest, siehe 9.4.3 Inbetriebnahmetest
  - c. Identifikationslauf, siehe <u>9.4.4 Identifikationslauf</u>

## 9.4.2 Betriebstest ohne Last

Führen Sie Test A oder B durch.

- Test A: Steuerung über die Steuerklemmen
- Test B: Steuerung über die Bedieneinheit

## 9.4.2.1 Test A: Steuerung über die Steuerklemmen

Führen Sie diesen Betriebstest im Regelmodus "I/O terminals" (E/A-Klemmen) durch.

#### Verfahren

- 1. Bringen Sie den Ein-/Aus-Schalter in EIN-Stellung.
- 2. Ändern Sie den Frequenzsollwert (Potenziometer).
- 3. Überprüfen Sie im Menü "Betriebsdaten" *M1*, ob der Wert der Ausgangsfrequenz sich entsprechend dem Frequenzsollwert ändert.
- 4. Bringen Sie den Ein/Aus-Schalter in AUS-Stellung.

## 9.4.2.2 Test B: Steuerung über die Tastatur

Führen Sie diesen Betriebstest durch, wenn der Regelmodus Bedienteil ist.

#### Verfahren

- 1. Wechseln Sie von der Steuerung über die Steuerklemmen zur Steuerung über das Bedienteil. Anweisungen finden Sie in <u>8.4.3 Ändern des Regelmodus</u>.
- 2. Drücken Sie die Starttaste an der Bedieneinheit.
- 3. Navigieren Sie zum Regelmenü des Bedienteils (*M3*) und zum Untermenü *St.ü.Steuertafel* (siehe <u>8.4.4 Sollw:Bedienteil</u>). Verwenden Sie die Browsertasten zur Änderung des Frequenzsollwerts.
- 4. Überprüfen Sie im Menü "Betriebsdaten" *M1*, ob der Wert der Ausgangsfrequenz sich entsprechend dem Frequenzsollwert ändert.
- 5. Drücken Sie die Stopptaste an der Bedieneinheit.

#### 9.4.3 Inbetriebnahmetest

Führen Sie die Inbetriebnahmetests möglichst lastfrei durch. Ist dies nicht möglich, dann sorgen Sie vor der Durchführung von jedem Test für sichere Bedingungen. Stellen Sie sicher, dass andere Arbeiter in der Nähe über diese Tests informiert sind.

#### Verfahren

- 1. Stellen Sie sicher, dass sich alle Ein/Aus-Schalter in Aus-Stellung befinden.
- 2. Schalten Sie die Spannungsversorgung EIN.
- 3. Überprüfen Sie die Drehrichtung des Motors.
- 4. Stellen Sie bei Closed Loop-Regelung sicher, dass die Geberfrequenz und -richtung der Motorrichtung und -frequenz entsprechen.
- 5. Führen Sie erneut einen Betriebstest A oder B durch, siehe 9.4.2 Betriebstest ohne Last.
- 6. Falls der Inbetriebnahmetest ohne Motor durchgeführt wurde, kuppeln Sie den Motor an die Arbeitsmaschine an.
- 7. Führen Sie den Identifikationslauf ohne laufenden Motor durch. Führen Sie den Identifikationslauf bei Closed Loop-Regelung mit laufendem Motor durch. Siehe <u>9.4.4 Identifikationslauf</u>.

## 9.4.4 Identifikationslauf

Der Identifikationslauf gehört zum Tuning des Motors und der umrichterspezifischen Parameter. Er ist ein Tool für die Inbetriebnahme mit dem Ziel, die bestmöglichen Werte für die meisten Umrichter zu finden. Bei der automatischen Motoridentifikation wer-

Inbetriebnahme

den die erforderlichen Motorparameter berechnet bzw. gemessen, die für die optimale Motor- und Drehzahlsteuerung erforderlich sind. Weitere Informationen zum Identifikationslauf finden Sie im VACON<sup>∉</sup> All-in-One-Applikationshandbuch, Parameter ID631.

Bedienungsanleitung

Danfoss

## 10 Wartung

## 10.1 Wartungsplan

Unter Normalbedingungen sind VACON<sup>Æ</sup>NX-Frequenzumrichter wartungsfrei. Um sicherzustellen, dass der Frequenzumrichter ordnungsgemäß arbeitet und eine lange Lebensdauer erreicht, empfehlen wir Ihnen regelmäßige Wartungen. In der Tabelle sind die Wartungsintervalle angegeben.

Tabelle 17: Wartungsintervalle und -aufgaben

| Wartungsin-<br>tervall    | Wartungsaufgabe                                                                                                    |
|---------------------------|----------------------------------------------------------------------------------------------------|
| 12 Monate <sup>(1)</sup>  | Kondensatoren nachformieren (siehe <u>10.2 Nachformieren der Kondensatoren</u> )<br>Wenn der Frequenzumrichter deutlich länger als 12 Monate gelagert wurde und die Kondensatoren in dieser<br>Zeit nicht geladen wurden, wenden Sie sich bitte an das Werk, bevor Sie das Gerät an die Netzversorgung ans-<br>chließen.                                                                                                    |
| 6–24 Monate               | <ul> <li>Überprüfen Sie die Anzugsmomente der Anschlüsse.</li> <li>Kühlkörper reinigen.</li> <li>Überprüfen Sie die Netzklemme, die Motorklemme und die Steuerklemmen.</li> <li>Reinigen Sie den Kühlkanal.</li> <li>Stellen Sie sicher, dass der Kühlkanallüfter ordnungsgemäß funktioniert.</li> <li>Stellen Sie sicher, dass an den Klemmen, den Sammelschienen und an anderen Oberflächen keine Kondensation vorliegt.</li> <li>Beim FR10 Standalone (IP54) sind die Türfilter zu überprüfen und zu reinigen. Tauschen Sie diese bei Bedarf aus.</li> </ul> |
| 5–7 Jahre                 | <ul> <li>Wechseln Sie die Kühllüfter:</li> <li>Hauptlüfter</li> <li>Interner Lüfter IP54 (UL-Typ 12)</li> <li>Lüfter/Filter zur Kühlung des Schaltschranks</li> </ul>                                                                                                    |
| 8–15 Jahre <sup>(3)</sup> | Tauschen Sie die DC-Buskondensatoren aus.                                                                                                    |

<sup>1</sup> Bei Lagerung des Frequenzumrichters

<sup>2</sup> Das Intervall richtet sich nach der jeweiligen Umgebung.

<sup>3</sup> Die erwartete Lebensdauer des DC-Buskondensators liegt zwischen 8-15 Jahren, abhängig von der Umgebungstemperatur und den durchschnittlichen Lastbedingungen. Bei einer durchschnittlichen Belastung von 80 % und einer Umgebungstemperatur von 25 °C (77 °F) beträgt die erwartete Lebensdauer mehr als 15 Jahre.

## 10.2 Nachformieren der Kondensatoren

Die Elektrolytkondensatoren im Zwischenkreis basieren auf einem chemischen Prozess, um die Isolierung zwischen den beiden Metallplatten bereitzustellen. Dieser Prozess kann sich über einen Zeitraum von Jahren verschlechtern, wenn der Umrichter außer Betrieb (gelagert) war. Dies führt dazu, dass die Arbeitsspannung des Zwischenkreises sukzessive sinkt.

Die richtige Vorgehensweise besteht darin, sicherzustellen, dass die Isolationsschicht des Kondensators durch das Anlegen eines begrenzten Stroms über eine DC-Versorgung "nachformiert" wird. Die Strombegrenzung sorgt dafür, dass die im Kondensator erzeugte Wärme auf einem ausreichend niedrigen Niveau gehalten wird, um Schäden zu vermeiden.

Danfoss

#### Wartung

## 🛦 G E F A H R 🛦

#### STROMSCHLAGGEFAHR DURCH KONDENSATOREN

Die Kondensatoren können auch bei einer Trennung der Stromversorgung geladen sein. Eine Berührung dieser Spannung kann zum Tod oder zu schweren Verletzungen führen!

 Wenn der Frequenzumrichter oder die Ersatzkondensatoren f
ür die Lagerung vorgesehen sind, entladen Sie die Kondensatoren vor der Lagerung. 
Überzeugen Sie sich unter Verwendung eines Messger
äts, dass keine Spannung anliegt. Wenden Sie sich im Zweifel an Ihre Danfoss Drives<sup>®</sup>-Vertretung.

#### Fall 1: Frequenzumrichter war für über 2 Jahre außer Betrieb oder gelagert.

- Verbinden Sie die DC-Versorgung mit Ll1 und L2 oder den B+/B-Klemmen (DC+ an B+, DC- an B-) des Zwischenkreises oder direkt mit den Kondensatorklemmen. Schließen Sie in den NX-Frequenzumrichtern ohne B+/B- Klemmen (FR8–FR9/FI8– FI9) die DC-Versorgung zwischen 2 Eingangsphasen an (L1 und L2).
- 2. Stellen Sie die Stromgrenze auf maximal 800 mA ein.
- 3. Erhöhen Sie die Gleichspannung langsam auf das Gleichspannungsniveau des Frequenzumrichters (1,35\*U<sub>n</sub> AC).
- 4. Beginnen Sie, die Kondensatoren nachzuformieren.

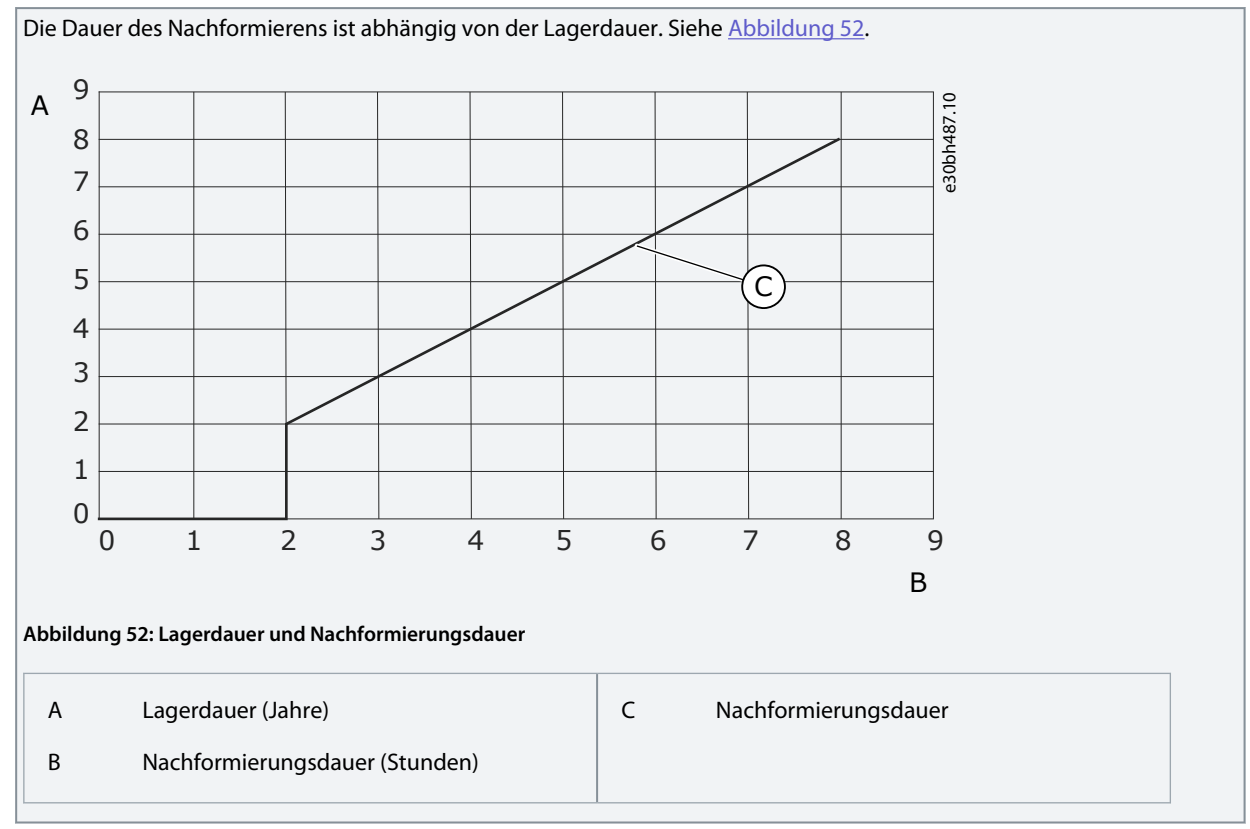

5. Nachdem der Nachformierungsvorgang abgeschlossen ist, entladen Sie die Kondensatoren.

#### Fall 2: Ersatzkondensator, der länger als 2 Jahre gelagert wurde.

- 1. Schließen Sie die DC-Versorgung an DC+/DC- Klemmen an.
- 2. Stellen Sie die Stromgrenze auf maximal 800 mA ein.
- 3. Erhöhen Sie die Gleichspannung langsam auf das Nennspannungsniveau des Kondensators. Informationen entnehmen Sie der Komponenten- oder Servicedokumentation.
- 4. Beginnen Sie, die Kondensatoren nachzuformieren.

Die Dauer des Nachformierens ist abhängig von der Lagerdauer. Siehe Abbildung 52.

5. Nachdem der Nachformierungsvorgang abgeschlossen ist, entladen Sie die Kondensatoren.

Danfoss

## 11 Fehlersuche

## 11.1 Allgemeine Informationen zur Fehlersuche

Wenn die Steuerdiagnostik des Frequenzumrichters eine ungewöhnliche Betriebsbedingung feststellt, zeigt der Umrichter diese Meldung an:

- Das Display zeigt folgende Informationen (siehe 8.5.1 Navigieren zum Menü "Aktive Fehler"):
  - die Positionsangabe F1
  - den Fehlercode, siehe das Kapitel "Fehler und Alarme"
    - Zu Fehlercodes im Zusammenhang mit der Optionskarte siehe das entsprechende Optionskartenhandbuch.
  - eine kurze Beschreibung des Fehlers
  - das Fehlertypsymbol, siehe Tabelle 18
  - das Symbol FEHLER oder ALARM
- Die rote LED an der Bedieneinheit beginnt zu blinken (nur wenn ein Fehler vorliegt).

Wenn mehrere Fehler gleichzeitig auftreten, kann die Liste der aktiven Fehler mithilfe der Browsertasten überprüft werden. In den VACON<sup>∉</sup>NX-Frequenzumrichtern können 4 verschiedene Fehlertypen auftreten.

#### Tabelle 18: Fehlertypen

| Fehlersymbol                            | Beschreibung                                                                                                    |
|-----------------------------------------|----------------------------------------------------------------------------------------------------|
| A (Warnung)                             | Ein Fehler vom Typ A (Alarm) informiert über ungewöhnliche Betriebsbedingungen des Frequenzumricht-<br>ers. Dies stoppt den Frequenzumrichter nicht. Der A-Fehler wird ungefähr 30 Sekunden lang angezeigt.                                                               |
| F (Fehler)                              | Bei einem "F-Fehler" wird der Frequenzumrichter gestoppt. Um den Umrichter erneut zu starten, müssen die das Problem beheben.                                                                                                    |
| AR (Fehler AutoRe-<br>set)              | Bei einem "AR-Fehler" wird der Frequenzumrichter gestoppt. Der Fehler wird automatisch zurückgesetzt,<br>und der Umrichter versucht, den Motor erneut zu starten. Wenn der Neustart nicht gelingt, erfolgt<br>schließlich eine Fehlerabschaltung (siehe FT, Fehler Trip). |
| FT (Fehlerabschal-<br>tung, Fault Trip) | Wenn der Umrichter den Motor nach einem AR-Fehler nicht wieder starten kann, tritt ein FT-Fehler auf. Bei<br>einem "FT-Fehler" wird der Frequenzumrichter gestoppt.                                                                                                    |

Der Fehler bleibt aktiv, bis Sie ihn zurücksetzen, siehe <u>11.2 Quittieren von Fehlern</u>. Der Fehlerspeicher speichert bis zu 10 aktive Fehler in der Reihenfolge ihres Auftretens.

Der Fehler kann mit der [reset]-Taste an der Bedieneinheit oder über die Steuerklemme, den Feldbus oder das PC-Programm quittiert werden. Die Fehler werden im Fehlerspeicher gespeichert.

Bevor Sie sich wegen ungewöhnlicher Betriebsbedingungen an Ihren Händler oder an den Hersteller wenden, sollten Sie einige Angaben zusammenstellen. Notieren Sie sich bitte folgende Informationen: Alle Texte auf dem Display, den Fehlercode, die Quelleninfo, die Liste aktiver Fehler und die Einträge im Fehlerspeicher.

## 11.2 Quittieren von Fehlern

Der Fehler bleibt aktiv, bis Sie ihn zurücksetzen. Quittieren Sie den Fehler durch Befolgung dieser Anweisungen.

#### Verfahren

- 1. Setzen Sie vor dem Quittieren des Fehlers zunächst das externe Startsignal zurück, um einen unvorhergesehenen Neustart des Wechselrichters zu vermeiden.
- 2. Es gibt 2 Möglichkeiten, einen Fehler zu quittieren:
  - - Halten Sie die [reset]-Taste an der Bedieneinheit für 2 Sekunden gedrückt.
  - - Verwenden Sie ein Reset-Signal von der E/A-Klemme oder vom Feldbus.

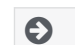

Das Display kehrt in den Zustand zurück, in dem es sich vor dem Fehler befand.

<u>Danfoss</u>

## 11.3 Erstellen einer Service-Infodatei

Verwenden Sie diese Anweisungen zur Erstellung einer Service-Infodatei im VACON<sup>∉</sup>NCDrive PC-Tool zur Fehlersuche und -behebung in einer Fehlersutuation.

Stellen Sie sicher, dass das VACON<sup>Æ</sup>NCDrive PC-Tool auf dem Computer installiert ist. Rufen Sie zur Installation unsere Website <u>http://drives.danfoss.com/downloads/portal/</u> auf.

#### Verfahren

- 1. Öffnen Sie VACON<sup>Æ</sup>NCDrive.
- 2. Navigieren Sie zu File (Datei) und wählen Sie Service Info... (Service-Info).

Die Service-Infodatei wird geöffnet.

3. Speichern Sie die Service-Infodatei auf dem Computer.

<u>Danfoss</u>

## 12 Spezifikationen

## 12.1 Gewichte des Frequenzumrichters

| Gehäusegröße                                      | Gewicht, IP21/IP54 [kg] | Gewicht, UL Typ 1/Typ 12 [lb.] |
|---------------------------------------------------|-------------------------|--------------------------------|
| FR4                                               | 5,0                     | 11,0                           |
| FR5                                               | 8,1                     | 17,9                           |
| FR6                                               | 18,5                    | 40,8                           |
| FR7                                               | 35,0                    | 77,2                           |
| FR8                                               | 58,0                    | 128                            |
| FR9                                               | 146                     | 322                            |
| FR10 Standalone                                   | 340                     | 750                            |
| FR11 Standalone <sup>(1)</sup>                    | 470                     | 1036                           |
| FR11 Standalone <sup>(1)</sup> , 0460–0502, 690 V | 400                     | 882                            |

<sup>1</sup> Nur in IP21 erhältlich

## 12.2 Abmessungen

## 12.2.1 Liste der Abmessungsinformationen

Liste der Abmessungsinformationen für verschiedene Arten von NXS/NXP Frequenzumrichtern Wandmontierte Frequenzumrichter finden Sie unter:

- 12.2.2.1 Abmessungen des FR4–FR6
- 12.2.2.2 Abmessungen für FR7
- 12.2.2.3 Abmessungen für FR8
- 12.2.2.4 Abmessungen des FR9

#### Flanschmontierte Frequenzumrichter finden Sie unter:

- 12.2.3.1 Abmessungen bei Flanschmontage, FR4–FR6
- 12.2.3.2 Abmessungen bei Flanschmontage, FR7–FR8
- 12.2.3.3 Maße für die Flanschbefestigung, FR9

## Freistehende Frequenzumrichter finden Sie unter:

• 12.2.4.1 Abmessungen für FR10–FR11 Standalone

Spezifikationen

## 12.2.2 Wandmontage

## 12.2.2.1 Abmessungen des FR4-FR6

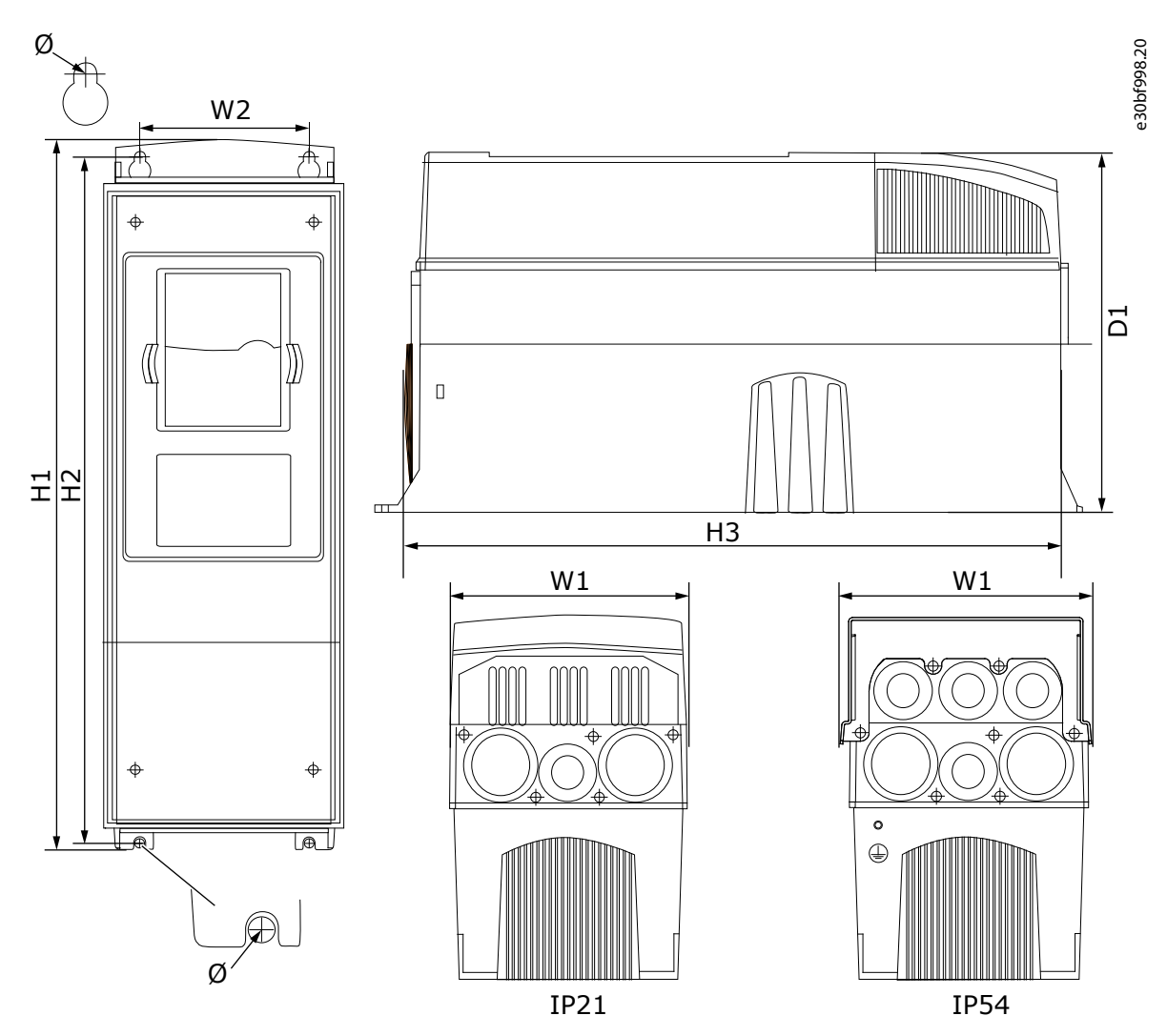

Abbildung 53: Abmessungen des VACON∕ENXS/NXP AC Drive, FR4–FR6

Tabelle 19: Abmessungen in mm (in Zoll) des VACON<sup>Æ</sup>NXS/NXP AC Drive, FR4-FR6

| Frequenzumrichtertyp                                                            | B1     | B2     | H1      | H2      | H3      | T1     | ø      |
|---------------------------------------------------------------------------------|--------|--------|---------|---------|---------|--------|--------|
| <ul> <li>0003 2-0012 2</li> <li>0003 5-0012 5</li> </ul>                        | 128    | 100    | 327     | 313     | 292     | 190    | 7      |
|                                                                                 | (5,04) | (3,94) | (12,87) | (12,32) | (11,5)  | (7,48) | (0,27) |
| <ul> <li>0017 2-0031 2</li> <li>0016 5-0031 5</li> </ul>                        | 144    | 100    | 419     | 406     | 391     | 214    | 7      |
|                                                                                 | (5,67) | (3,94) | (16,5)  | (15,98) | (15,39) | (8,43) | (0,27) |
| <ul> <li>0048 2-0061 2</li> <li>0038 5-0061 5</li> <li>0004 6-0034 6</li> </ul> | 195    | 148    | 558     | 541     | 519     | 237    | 9      |
|                                                                                 | (7,68) | (5,83) | (21,97) | (21,3)  | (20,43) | (9,33) | (0,35) |

Danfoss

<u>Danfoss</u>

Spezifikationen

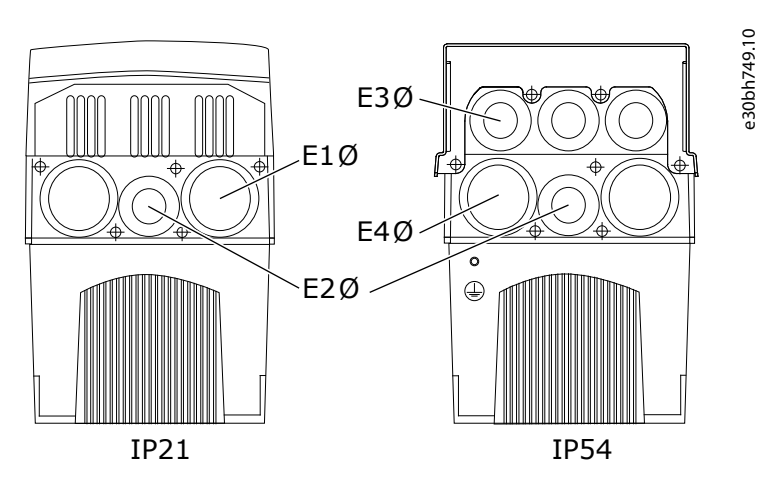

Abbildung 54: Abmessungen der Befestigungsbohrungen für VACON/ENXS/NXP AC Drive, FR4–FR6

Tabelle 20: Abmessungen der Befestigungsbohrungen in mm (in Zoll) für VACON/ENXS/NXP AC Drive, FR4–FR6

| Fro | equenzum-<br>htertyp                                        | E1Ø,<br>Innen-<br>durch-<br>mess-<br>er der<br>Kabel-<br>durch-<br>füh-<br>rung <sup>(1)</sup> | E1Ø,<br>Bohrung<br>in Kabe-<br>leinfüh-<br>run-<br>gsplatte | E2Ø,<br>Innen-<br>durch-<br>mess-<br>er der<br>Kabel-<br>durch-<br>füh-<br>rung <sup>(1)</sup> | E2Ø,<br>Bohrung<br>in Kabe-<br>leinfüh-<br>run-<br>gsplatte | E3Ø, Innen-<br>durchmesser<br>der Kabel-<br>durchfüh-<br>rung <sup>(1)</sup> | E3Ø, Bohrung<br>in Kabelein-<br>führungs-<br>platte                                               | E4Ø, Innen-<br>durchmesser<br>der Kabel-<br>durchfüh-<br>rung <sup>(1)</sup> | E4Ø, Bohrung<br>in Kabelein-<br>führungs-<br>platte                                            |
|-----|-------------------------------------------------------------|------------------------------------------------------------------------------------------------|-------------------------------------------------------------|------------------------------------------------------------------------------------------------|-------------------------------------------------------------|------------------------------------------------------------------------------|---------------------------------------------------------------------------------------------------|------------------------------------------------------------------------------|------------------------------------------------------------------------------------------------|
| •   | 0003 2-<br>0012 2<br>0003 5-<br>0012 5                      | 13,5<br>(0,53)                                                                                 | 20,3<br>(0,80)                                              | 13,5<br>(0,53)                                                                                 | 20,3<br>(0,80)                                              | <ul> <li>+QGLM:<br/>13,5<br/>(0,53)</li> <li>+QGLC:<br/>21 (0,83)</li> </ul> | <ul> <li>+QGLM:<br/>20,3 (0,80)</li> <li>+QGLC: 28<br/>(1,1)</li> </ul>                           | <ul> <li>+QGLM: 16<br/>(0,63)</li> <li>+QGLC: 21<br/>(0,83)</li> </ul>       | <ul> <li>+QGLM:<br/>25,3 (3 x<br/>1,0)</li> <li>+QGLC: 28<br/>(1,1)</li> </ul>                 |
| •   | 0017 2–<br>0025 2<br>0016 5–<br>0022 5                      | 16<br>(0,63)                                                                                   | 3 x 25,3<br>(3 x 1,0)                                       | 16<br>(0,63)                                                                                   | 3 x 25,3<br>(3 x 1,0)                                       | 16<br>(0,63)                                                                 | 6 x 25,3<br>(6 x 1,0)                                                                             | 16<br>(0,63)                                                                 | 6 x 25,3<br>(6 x 1,0)                                                                          |
| •   | 0031 2<br>0031 5                                            | 21<br>(0,83)                                                                                   | 33<br>(1,30)                                                | 16<br>(0,63)                                                                                   | 25,3<br>(1,0)                                               | 21<br>(0,83)                                                                 | 25,3<br>(1,0)                                                                                     | 16<br>(0,63)                                                                 | 33<br>(1,30)                                                                                   |
| •   | 0048 2-<br>0061 2<br>0038 5-<br>0061 5<br>0004 6-<br>0034 6 | 21<br>(0,83)                                                                                   | 3 x 33<br>(3 x 1,30)                                        | 21<br>(0,83)                                                                                   | 3 x 33<br>(3 x 1,30)                                        | 16<br>(0,63)                                                                 | <ul> <li>+QGLM: 3<br/>x 25,3 (3 x<br/>1,0)</li> <li>+QGLC: 3 x<br/>28,3 (3 x<br/>1,11)</li> </ul> | <ul> <li>+QGLM: 21<br/>(0,83)</li> <li>+QGLC: 29<br/>(1,14)</li> </ul>       | <ul> <li>+QGLM: 3<br/>x 33 (3 x<br/>1,30)</li> <li>+QGLC: 3 x<br/>37 (3 x<br/>1,46)</li> </ul> |

<sup>1</sup> Entspricht der maximalen Kabeldicke

Danfoss

Spezifikationen

## 12.2.2.2 Abmessungen für FR7

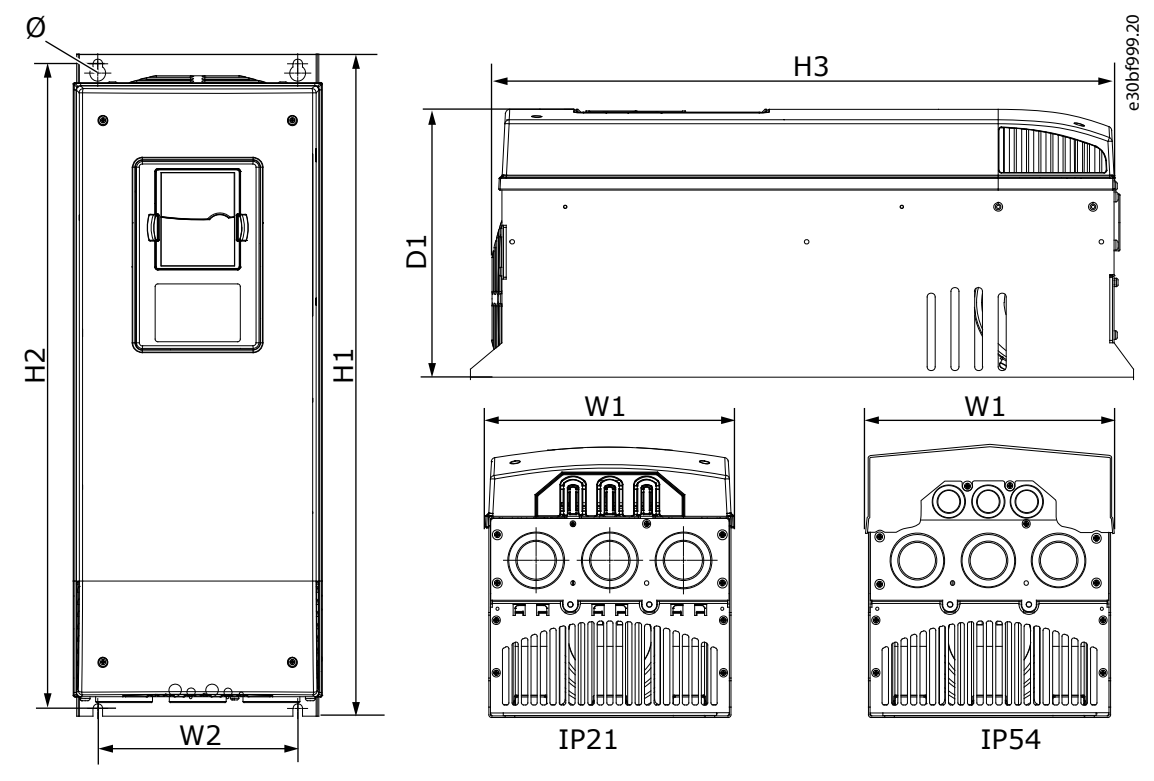

Abbildung 55: Abmessungen des VACON∕ENXS/NXP Frequenzumrichters, FR7

Tabelle 21: Abmessungen im mm (in Zoll) des VACON∕ENXS/NXP AC Drive, FR7

| Frequenzumrichtertyp                                                            | B1     | B2     | H1      | H2      | H3      | T1      | ø      |
|---------------------------------------------------------------------------------|--------|--------|---------|---------|---------|---------|--------|
| <ul> <li>0075 2-0114 2</li> <li>0072 5-0105 5</li> <li>0041 6-0052 6</li> </ul> | 237    | 190    | 630     | 614     | 591     | 257     | 9      |
|                                                                                 | (9,33) | (7,48) | (24,80) | (24,17) | (23,27) | (10,12) | (0,35) |

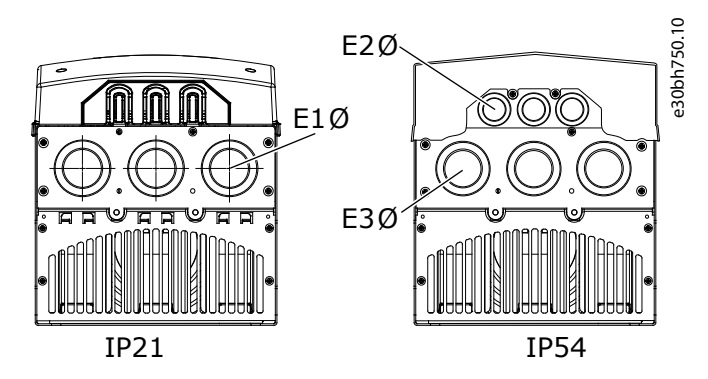

Abbildung 56: Abmessungen der Befestigungsbohrungen für VACON<sup>Æ</sup>NXS/NXP AC Drive, FR7

<u>Danfoss</u>

| Tabelle 22. Abmessungen     | der Befestigungshohrunge | n in mm (in Zoll) für      | VACONÆNXS/NXP AC Drive | FR7     |
|-----------------------------|--------------------------|----------------------------|------------------------|---------|
| rabelle 22. Abillessullyell | all belestigungsbonnunge | 1 III IIIII (III 2011) Tui | VACON NAS/NAFAC DIVE,  | , 1 1 2 |

| Frequenzumrichtertyp                                                            | E1Ø, Innen-<br>durchmesser<br>der Kabel-<br>durchfüh-<br>rung <sup>(1)</sup> | E1Ø, Bohrung<br>in Kabeleinfüh-<br>rungsplatte | E2Ø, Innen-<br>durchmesser<br>der Kabel-<br>durchfüh-<br>rung <sup>(1)</sup> | E2Ø, Bohrung<br>in Kabeleinfüh-<br>rungsplatte | E3Ø, Innen-<br>durchmesser<br>der Kabel-<br>durchfüh-<br>rung <sup>(1)</sup> | E3Ø, Bohrung<br>in Kabeleinfüh-<br>rungsplatte |
|---------------------------------------------------------------------------------|------------------------------------------------------------------------------|------------------------------------------------|------------------------------------------------------------------------------|------------------------------------------------|------------------------------------------------------------------------------|------------------------------------------------|
| <ul> <li>0075 2-0114 2</li> <li>0072 5-0105 5</li> <li>0041 6-0052 6</li> </ul> | 36                                                                           | 3 x 50,3                                       | 21                                                                           | 3 x 28,3                                       | 36                                                                           | 3 x 50,3                                       |
|                                                                                 | (1,42)                                                                       | (3 x 1,98)                                     | (0,83)                                                                       | (3 x 1,11)                                     | (1,42)                                                                       | (3 x 1,98)                                     |

<sup>1</sup> Entspricht der maximalen Kabeldicke

## 12.2.2.3 Abmessungen für FR8

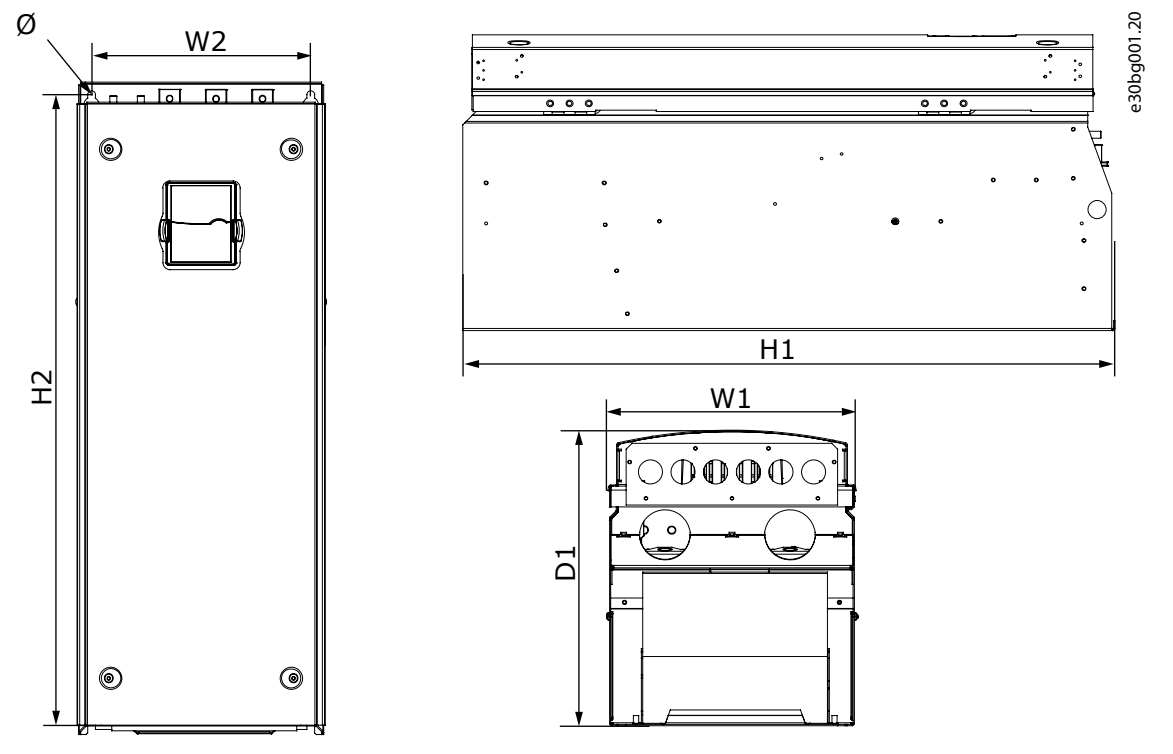

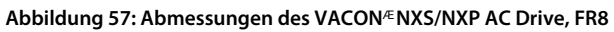

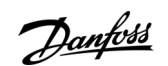

Spezifikationen

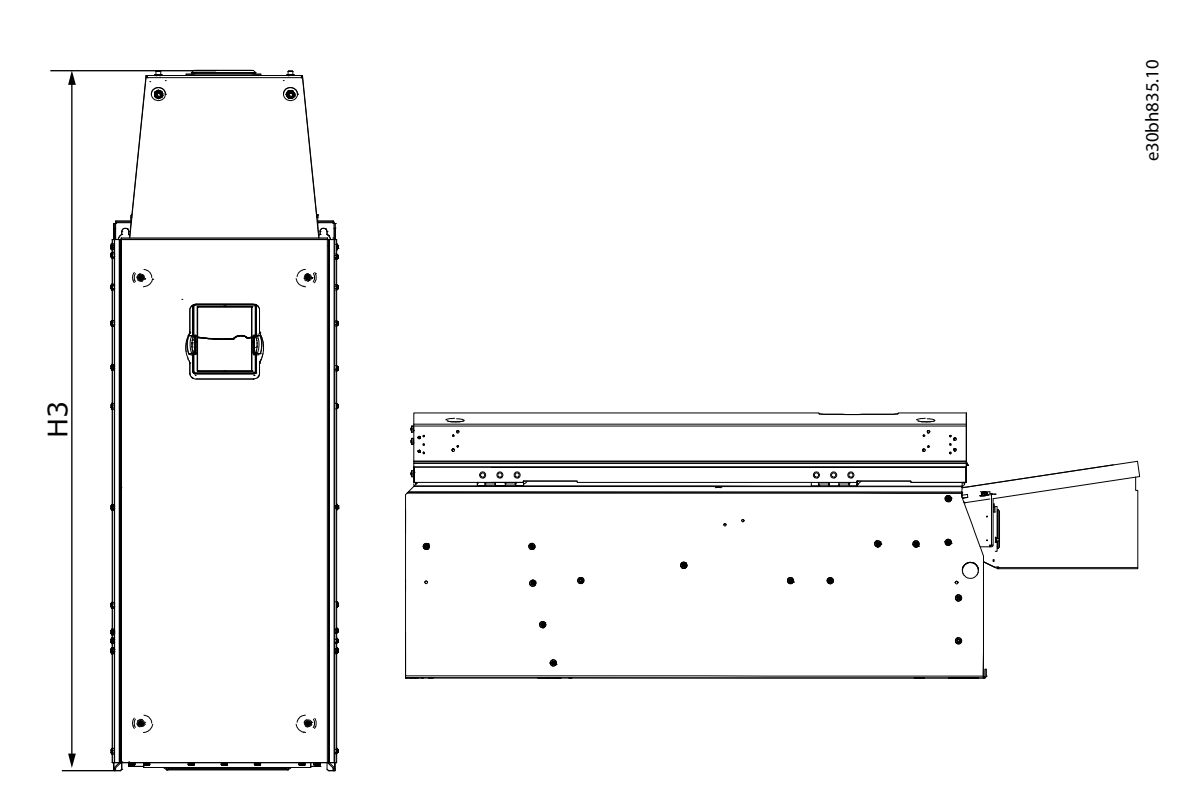

Abbildung 58: Abmessungen des VACON∕ENXS/NXP AC Drive, FR8 mit DC-Anschlusserweiterungsbox

Tabelle 23: Abmessungen im mm des VACON<sup>Æ</sup>NXS/NXP AC Drive, FR8

| Frequenzumrichtertyp                                                            | B1      | B2      | H1      | H2      | H3      | T1      | ø      |
|---------------------------------------------------------------------------------|---------|---------|---------|---------|---------|---------|--------|
| <ul> <li>0140 2-0205 2</li> <li>0140 5-0205 5</li> <li>0062 6-0100 6</li> </ul> | 291     | 255     | 758     | 732     | 1008    | 344     | 9      |
|                                                                                 | (11,47) | (10,04) | (29,88) | (28,81) | (39,69) | (13,54) | (0,35) |

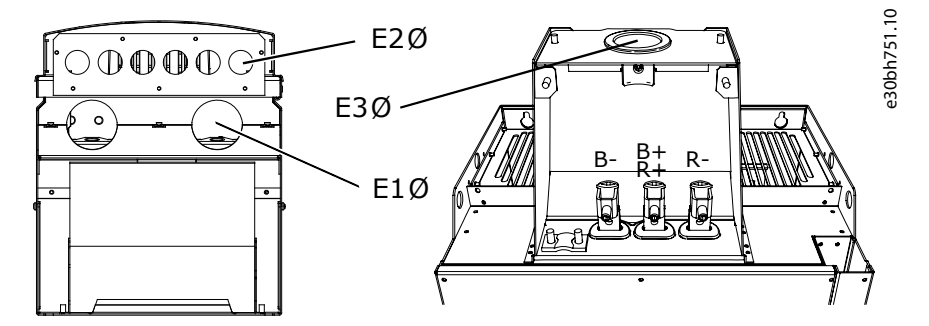

Abbildung 59: Abmessungen der Befestigungsbohrungen für VACON/ENXS/NXP AC Drives, FR8

<u>Danfoss</u>

| Frequenzumrichtertyp                                                            | E1Ø, Innendurchmesser der<br>Kabeldurchführung <sup>(1)</sup>                       | E1Ø, Boh-<br>rung in Ka-<br>beleinfüh-<br>rungsplatte | E2Ø, In-<br>nen-<br>durch-<br>messer<br>der Ka-<br>bel-<br>durch-<br>füh-<br>rung <sup>(1)</sup> | E2Ø, Boh-<br>rung in Ka-<br>beleinfüh-<br>rungsplatte | E3Ø, In-<br>nen-<br>durch-<br>messer<br>der Ka-<br>beldurch-<br>führung <sup>(1)</sup> | E3Ø, Boh-<br>rung in Ka-<br>beleinfüh-<br>run-<br>gsplatte |
|---------------------------------------------------------------------------------|-------------------------------------------------------------------------------------|-------------------------------------------------------|--------------------------------------------------------------------------------------------------|-------------------------------------------------------|----------------------------------------------------------------------------------------|------------------------------------------------------------|
| <ul> <li>0140 2-0205 2</li> <li>0140 5-0205 5</li> <li>0062 6-0100 6</li> </ul> | <ul> <li>IP21: 2 x GD48, 48 (1,89)</li> <li>IP54: 2 x MC07115, 56 (2,20)</li> </ul> | 2 x 59<br>(2 x 2,32)                                  | _                                                                                                | 6 x 28<br>(6 x 1,10)                                  | 60<br>(2,36)                                                                           | 75<br>(2,95)                                               |

Tabelle 24: Abmessungen der Befestigungsbohrungen in mm (in Zoll) für VACON<sup>Æ</sup>NXS/NXP AC Drives, FR8

<sup>1</sup> Entspricht der maximalen Kabeldicke. HINWEIS: Kabelschellen haben einen Innendurchmesser von 40 mm. Die Schellen werden für die 360-Grad-Erdung des Schirms verwendet. Das Freilegen des Kabelschirms verringert den Außendurchmesser des Kabels, so dass die empfohlenen 3x185+95 mm<sup>2</sup> MCCMK-Motorkabel in die Schelle passen.

## 12.2.2.4 Abmessungen des FR9

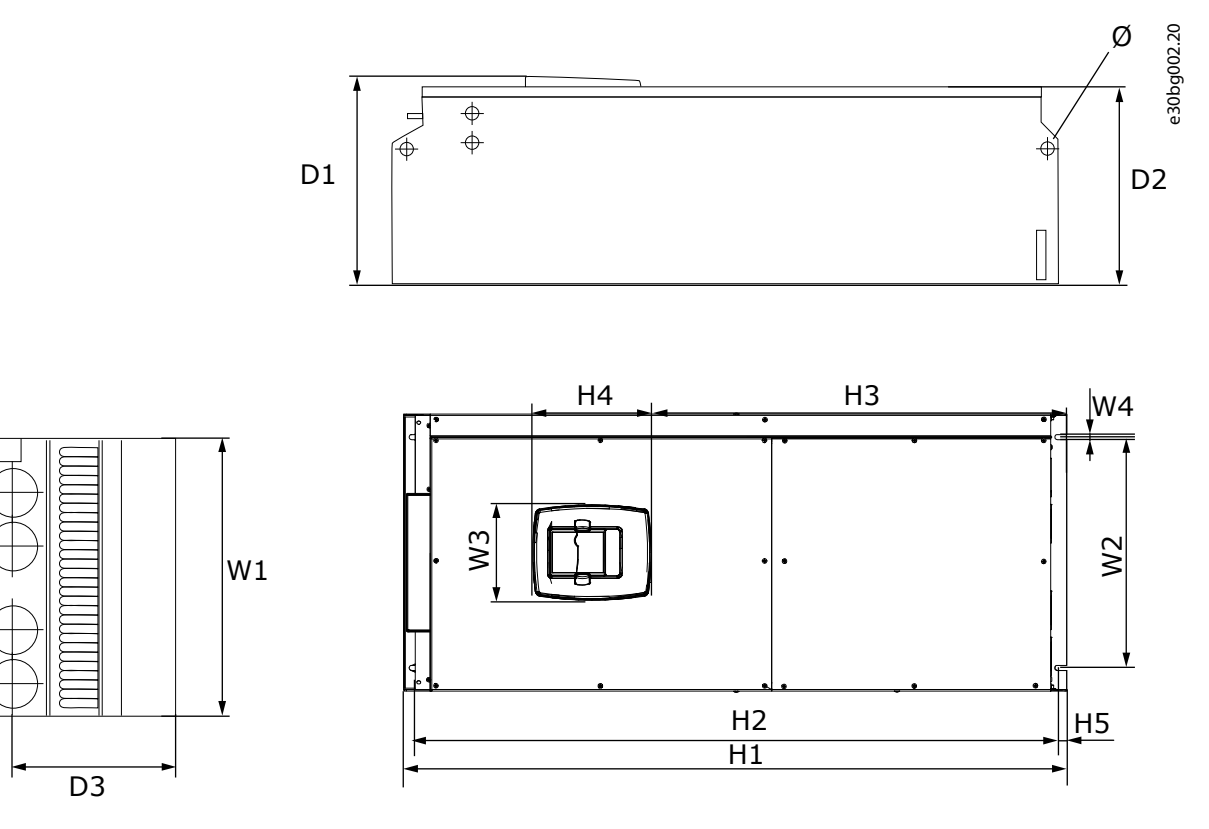

Abbildung 60: Abmessungen des VACON<sup>Æ</sup>NXS/NXP Frequenzumrichters, FR9

Danfoss

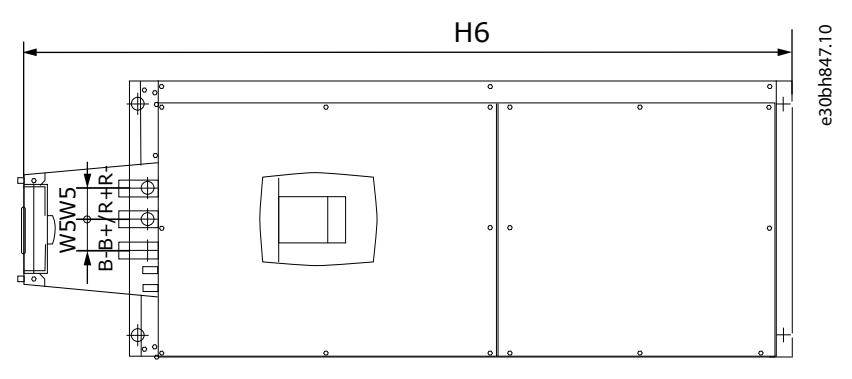

Abbildung 61: Abmessungen des VACON «NXS/NXP AC Drive, FR9 mit DC-Anschlusserweiterungsbox

#### Tabelle 25: Abmessungen im mm des VACON/ENXS/NXP AC Drive, FR9, Teil 1

| Frequenzumrichtertyp                                                            | B1     | B2      | B3      | B4     | B5     | T1      | T2      | Т3      |
|---------------------------------------------------------------------------------|--------|---------|---------|--------|--------|---------|---------|---------|
| <ul> <li>0261 2-0300 2</li> <li>0261 5-0300 5</li> <li>0125 6-0208 6</li> </ul> | 480    | 400     | 165     | 9      | 54     | 362     | 340     | 285     |
|                                                                                 | (18,9) | (15,75) | (15,74) | (0,35) | (2,13) | (14,25) | (13,39) | (11,22) |

#### Tabelle 26: Abmessungen im mm des VACON/ $^{\ensuremath{\varepsilon}}$ NXS/NXP AC Drive, FR9, Teil 2

| Frequenzumrichtertyp                                                            | H1                   | H2              | H3             | H4            | H5           | H6              | ø            |
|---------------------------------------------------------------------------------|----------------------|-----------------|----------------|---------------|--------------|-----------------|--------------|
| <ul> <li>0261 2-0300 2</li> <li>0261 5-0300 5</li> <li>0125 6-0208 6</li> </ul> | 1150<br>(45,28)<br>⑴ | 1120<br>(44,09) | 721<br>(28,39) | 205<br>(8,07) | 16<br>(0,63) | 1338<br>(52,68) | 21<br>(0,83) |

<sup>1</sup> Bremswiderstandsklemmenkasten (H6) ist nicht im Lieferumfang enthalten. Bei FR8 und FR9, wenn der Bremschopper oder zusätzliche DC-Anschlüsse im Typencode ausgewählt sind, ist die Gesamthöhe des Frequenzumrichter um 203 mm (7,99 in Zoll) höher.

#### Spezifikationen

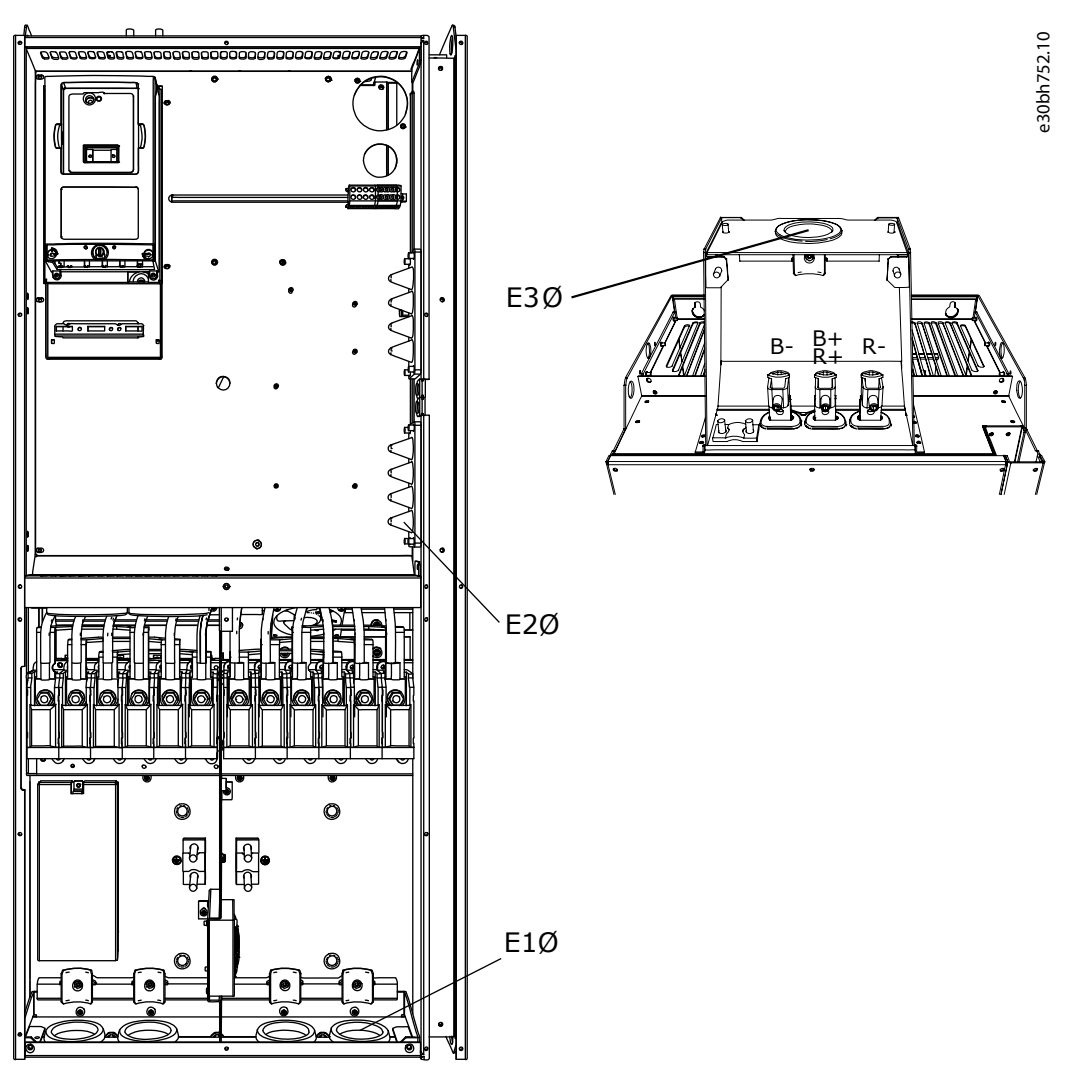

Abbildung 62: Abmessungen der Befestigungsbohrungen für VACON/ENXS/NXP AC Drives, FR9

Tabelle 27: Abmessungen der Befestigungsbohrungen in mm (in Zoll) für VACON<sup>Æ</sup>NXS/NXP AC Drives, FR9

| Frequenzumrichtertyp                                                            | E1Ø, Innendurchmesser der Kabeldurchführung <sup>(1)</sup>                                                                            | E1Ø, Boh-<br>rung in Ka-<br>beleinfüh-<br>rungsplatte | E2Ø, In-<br>nen-<br>durch-<br>messer<br>der Ka-<br>bel-<br>durch-<br>füh-<br>rung <sup>(1)</sup> | E2Ø, Boh-<br>rung in Ka-<br>beleinfüh-<br>run-<br>gsplatte | E2Ø, In-<br>nen-<br>durch-<br>messer<br>der Ka-<br>bel-<br>durch-<br>füh-<br>rung <sup>(1)</sup> | E3Ø, Boh-<br>rung in Ka-<br>beleinfüh-<br>run-<br>gsplatte |
|---------------------------------------------------------------------------------|----------------------------------------------------------------------------------------------------|-------------------------------------------------------|--------------------------------------------------------------------------------------------------|------------------------------------------------------------|--------------------------------------------------------------------------------------------------|------------------------------------------------------------|
| <ul> <li>0261 2-0300 2</li> <li>0261 5-0300 5</li> <li>0125 6-0208 6</li> </ul> | <ul> <li>IP21: 4 x GD48, 48 (1,89)</li> <li>IP54: <ul> <li>2 x GD48, 48 (1,89)</li> <li>2 x MC07115, 56 (2,20)</li> </ul> </li> </ul> | 4 x 59<br>(4 x 2,32)                                  | 25<br>(0,98)                                                                                     | 25<br>(0,98)                                               | 60<br>(2,36)                                                                                     | 75<br>(2,95)                                               |

<sup>1</sup> Entspricht der maximalen Kabeldicke. HINWEIS: Kabelschellen haben einen Innendurchmesser von 40 mm. Die Schellen werden für die 360-Grad-Erdung des Schirms verwendet. Das Freilegen des Kabelschirms verringert den Außendurchmesser des Kabels, so dass die empfohlenen 3x185+95 mm<sup>2</sup> MCCMK-Motorkabel in die Schelle passen.

Spezifikationen

Danfoss

## 12.2.3 Flanschbefestigung

## 12.2.3.1 Abmessungen bei Flanschmontage, FR4-FR6

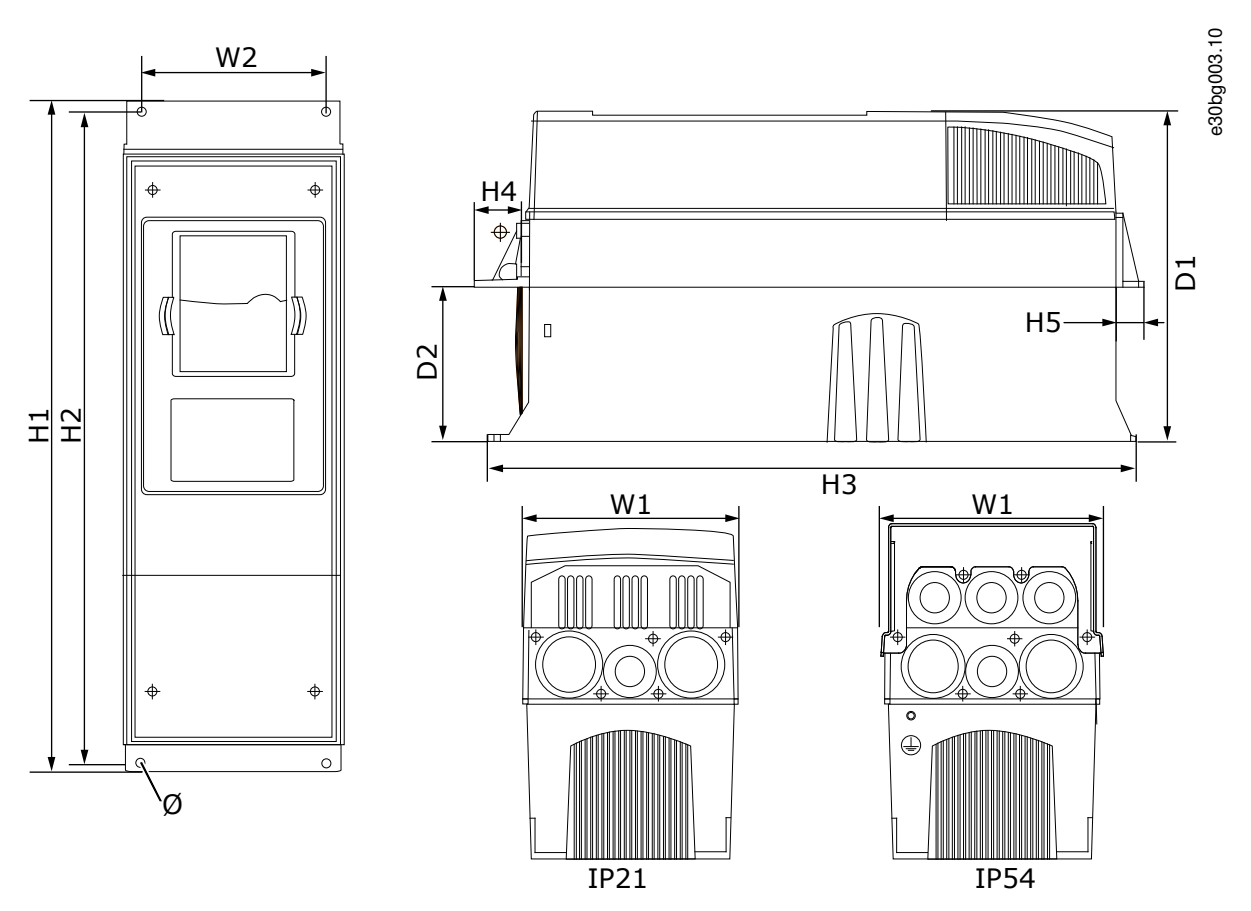

Abbildung 63: Abmessungen des VACON∕<sup>€</sup>NXS/NXP Frequenzumrichter mit Flansch, FR4–FR6

| Frequenzumrichtertyp                            | B1            | B2            | H1             | H2             | H3          | H4           | H5           | T1            | T2            | ø             |
|-------------------------------------------------|---------------|---------------|----------------|----------------|-------------|--------------|--------------|---------------|---------------|---------------|
| 0004 2-0012 2                                   | 128           | 113           | 337            | 325            | 327         | 30           | 22           | 190           | 77            | 7             |
| 0003 5-0012 5                                   | (5,03)        | (4,45)        | (13,27)        | (12,8)         | (12,9)      | (1,18)       | (0,87)       | (7,48)        | (3,03)        | (0,27)        |
| 0017 2–0031 2                                   | 144           | 120           | 434            | 420            | 419         | 36           | 18           | 214           | 100           | 7             |
| 0016 5–0031 5                                   | (5,67)        | (4,72)        | (17,09)        | (16,54)        | (16,5)      | (1,42)       | (0,71)       | (8,43)        | (3,94)        | (0,27)        |
| 0048 2–0061 2<br>0038 5–0061 5<br>0004 6–0034 6 | 195<br>(7,68) | 170<br>(6,69) | 560<br>(22,05) | 549<br>(21,61) | 558<br>(22) | 30<br>(1,18) | 20<br>(0,79) | 237<br>(9,33) | 106<br>(4,17) | 6,5<br>(0,26) |

Tabelle 28: Abmessungen in mm (in Zoll) des VACON<sup>Æ</sup>NXS/NXP Frequenzumrichter mit Flansch, FR4–FR6

<u>Danfoss</u>

## Spezifikationen

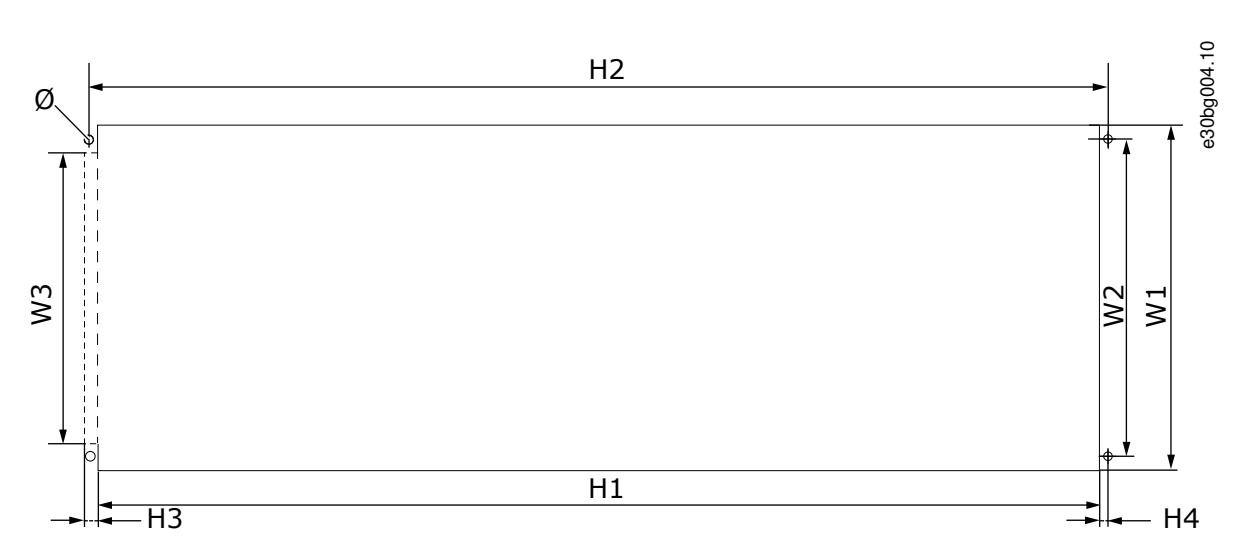

Abbildung 64: Abmessungen der Öffnung und des Umrichterumrisses mit Flansch, FR4–FR6

| Frequenzumrichtertyp                            | B1            | B2            | B3            | H1             | H2             | H3          | H4          | Ø             |
|-------------------------------------------------|---------------|---------------|---------------|----------------|----------------|-------------|-------------|---------------|
| 0004 2-0012 2                                   | 123           | 113           | -             | 315            | 325            | -           | 5           | 6,5           |
| 0003 5-0012 5                                   | (4,84)        | (4,45)        | (-)           | (12,40)        | (12,8)         | (-)         | (0,20)      | (0,26)        |
| 0017 2–0031 2                                   | 135           | 120           | -             | 410            | 420            | -           | 5           | 6,5           |
| 0016 5–0031 5                                   | (5,31)        | (4,72)        | (-)           | (16,14)        | (16,54)        | (-)         | (0,20)      | (0,26)        |
| 0048 2–0061 2<br>0038 5–0061 5<br>0004 6–0034 6 | 185<br>(7,28) | 170<br>(6,69) | 157<br>(6,18) | 539<br>(21,22) | 549<br>(21,61) | 7<br>(0,27) | 5<br>(0,20) | 6,5<br>(0,26) |

| Tabelle 29: Abmessungen in mm (in Zoll) der Offnung und des Umrichterumrisses mit Flansch, FR4– | ረ4–FR6 |
|-------------------------------------------------------------------------------------------------|--------|
|-------------------------------------------------------------------------------------------------|--------|

Danfoss

## 12.2.3.2 Abmessungen bei Flanschmontage, FR7-FR8

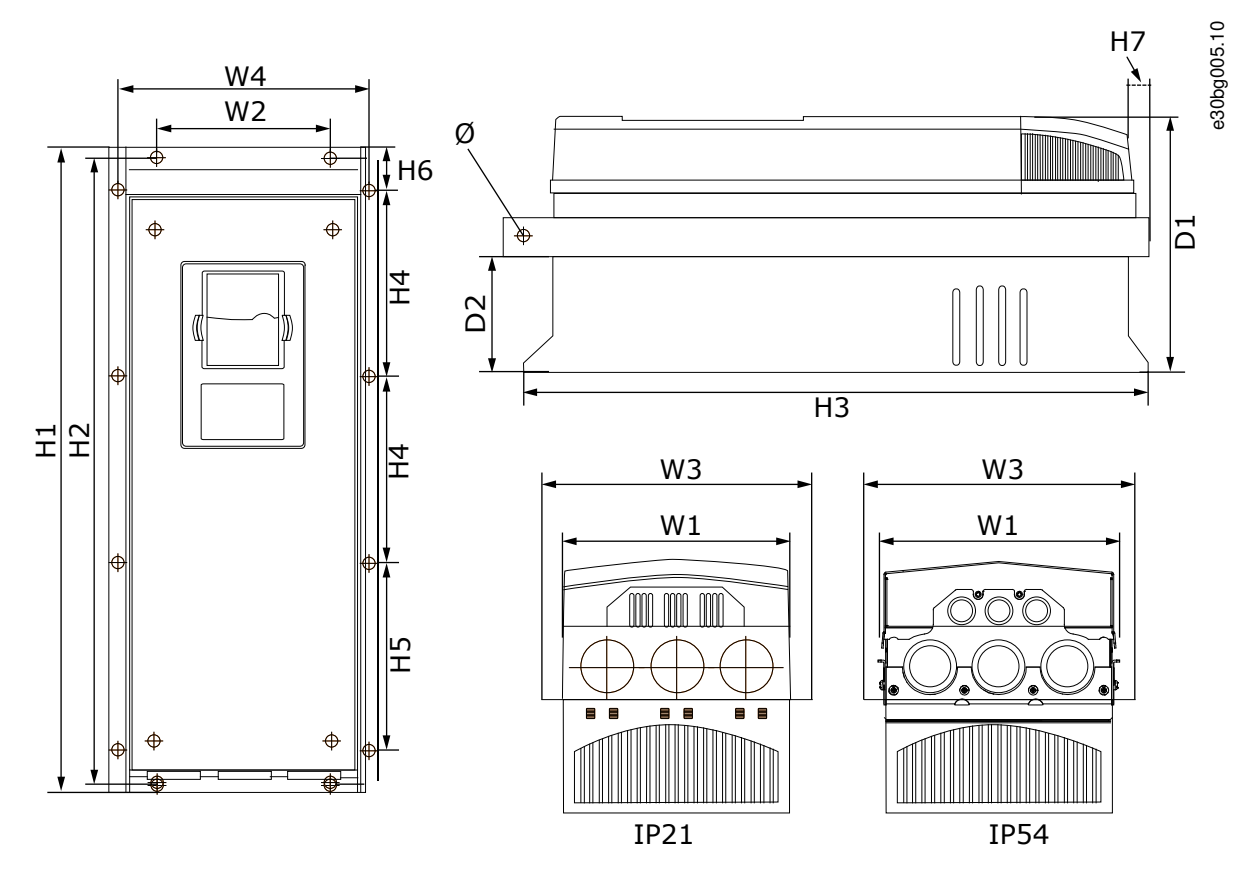

Abbildung 65: Abmessungen des VACON∕<sup>∉</sup>NXS/NXP AC Drive mit Flansch, FR7–FR8

| Tabelle 30: Abmessungen in r | nm (in Zoll) des VACO | NÆNXS/NXP AC Drive mit F | lansch, FR7 und FR8, Teil 1 |
|------------------------------|-----------------------|--------------------------|-----------------------------|
|------------------------------|-----------------------|--------------------------|-----------------------------|

| Frequenzumrichtertyp                            | B1             | B2            | B3             | B4             | T1             | Т2            | ø             |
|-------------------------------------------------|----------------|---------------|----------------|----------------|----------------|---------------|---------------|
| 0075 2–0114 2<br>0072 5–0105 5<br>0041 6–0052 6 | 237<br>(9,33)  | 175<br>(6,89) | 270<br>(10,63) | 253<br>(9,96)  | 257<br>(10,12) | 109<br>(4,29) | 6,5<br>(0,26) |
| 0140 2–0205 2<br>0140 5–0205 5<br>0062 6–0100 6 | 289<br>(11,38) | -<br>(-)      | 355<br>(13,98) | 330<br>(12,99) | 344<br>(13,54) | 110<br>(4,33) | 9<br>(0,35)   |

Tabelle 31: Abmessungen in mm (in Zoll) des VACON∕ENXS/NXP AC Drive mit Flansch, FR7–FR8, Teil 2

| Frequenzumrichtertyp                            | H1                               | H2             | H3             | H4              | H5              | H6           | H7           |
|-------------------------------------------------|----------------------------------|----------------|----------------|-----------------|-----------------|--------------|--------------|
| 0075 2–0114 2<br>0072 5–0105 5<br>0041 6–0052 6 | 652<br>(25,67)                   | 632<br>(24,88) | 630<br>(24,80) | 188,5<br>(7,42) | 188,5<br>(7,42) | 23<br>(0,91) | 20<br>(0,79) |
| 0140 2–0205 2<br>0140 5–0205 5<br>0062 6–0100 6 | 832<br>(32,76)<br><sup>(1)</sup> | -<br>(-)       | 759<br>(29,88) | 258<br>(10,16)  | 265<br>(10,43)  | 43<br>(1,69) | 57<br>(2,24) |

<sup>1</sup> Bremswiderstandsklemmenkasten (202,5 mm (7,97 in)) und der Installationsrohrkasten (68 mm (2,68 in)) sind nicht enthalten.

<u>Danfoss</u>

Spezifikationen

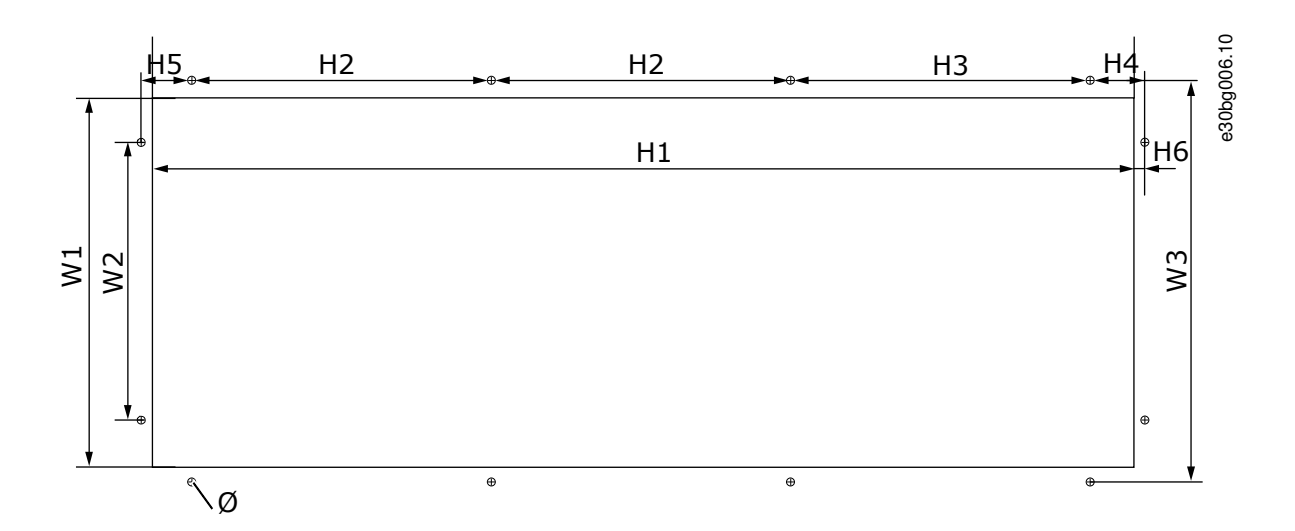

## Abbildung 66: Abmessungen der Öffnung und des Umrichterumrisses mit Flansch, FR7

| Tabelle 32: Abmessungen in mm der Öffnung und de | s Umrichterumrisses mit Flansch, FR7 |
|--------------------------------------------------|--------------------------------------|
|--------------------------------------------------|--------------------------------------|

| Frequenzumrichtertyp                            | B1            | B2            | B3            | H1            | H2              | H3              | H4             | H5           | H6          | Ø           |
|-------------------------------------------------|---------------|---------------|---------------|---------------|-----------------|-----------------|----------------|--------------|-------------|-------------|
| 0075 2–0114 2<br>0072 5–0105 5<br>0041 6–0052 6 | 233<br>(9,17) | 175<br>(6,89) | 253<br>(9,96) | 619<br>(24,4) | 188,5<br>(7,42) | 188,5<br>(7,42) | 34,5<br>(1,36) | 32<br>(1,26) | 7<br>(0,28) | 7<br>(0,28) |

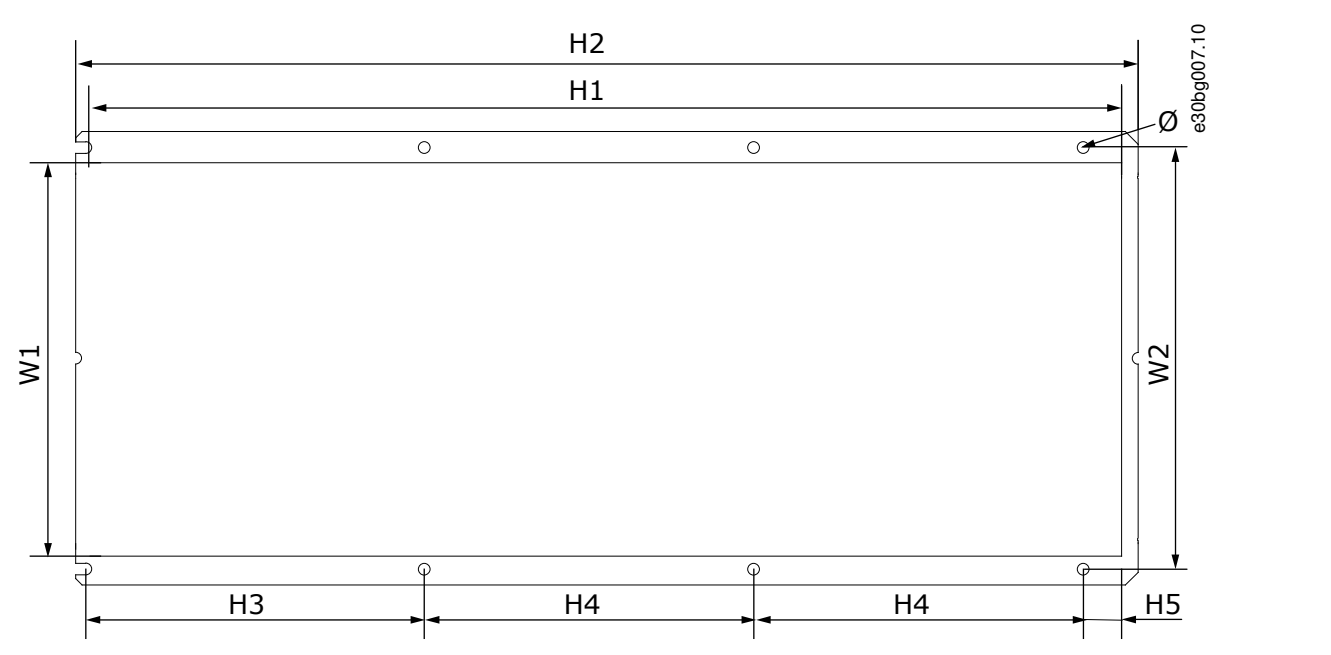

## Abbildung 67: Abmessungen der Öffnung und des Umrichterumrisses mit Flansch, FR8

Tabelle 33: Abmessungen in mm der Öffnung und des Umrichterumrisses mit Flansch, FR8

| Frequenzumrichtertyp                            | B1             | B2             | H1             | H2             | H3             | H4             | H5           | ø           |
|-------------------------------------------------|----------------|----------------|----------------|----------------|----------------|----------------|--------------|-------------|
| 0140 2–0205 2<br>0140 5–0205 5<br>0062 6–0100 6 | 301<br>(11,85) | 330<br>(12,99) | 810<br>(31,89) | 832<br>(32,76) | 265<br>(10,43) | 258<br>(10,16) | 33<br>(1,30) | 9<br>(0,35) |

Bedienungsanleitung

## Spezifikationen

Danfoss

## 12.2.3.3 Maße für die Flanschbefestigung, FR9

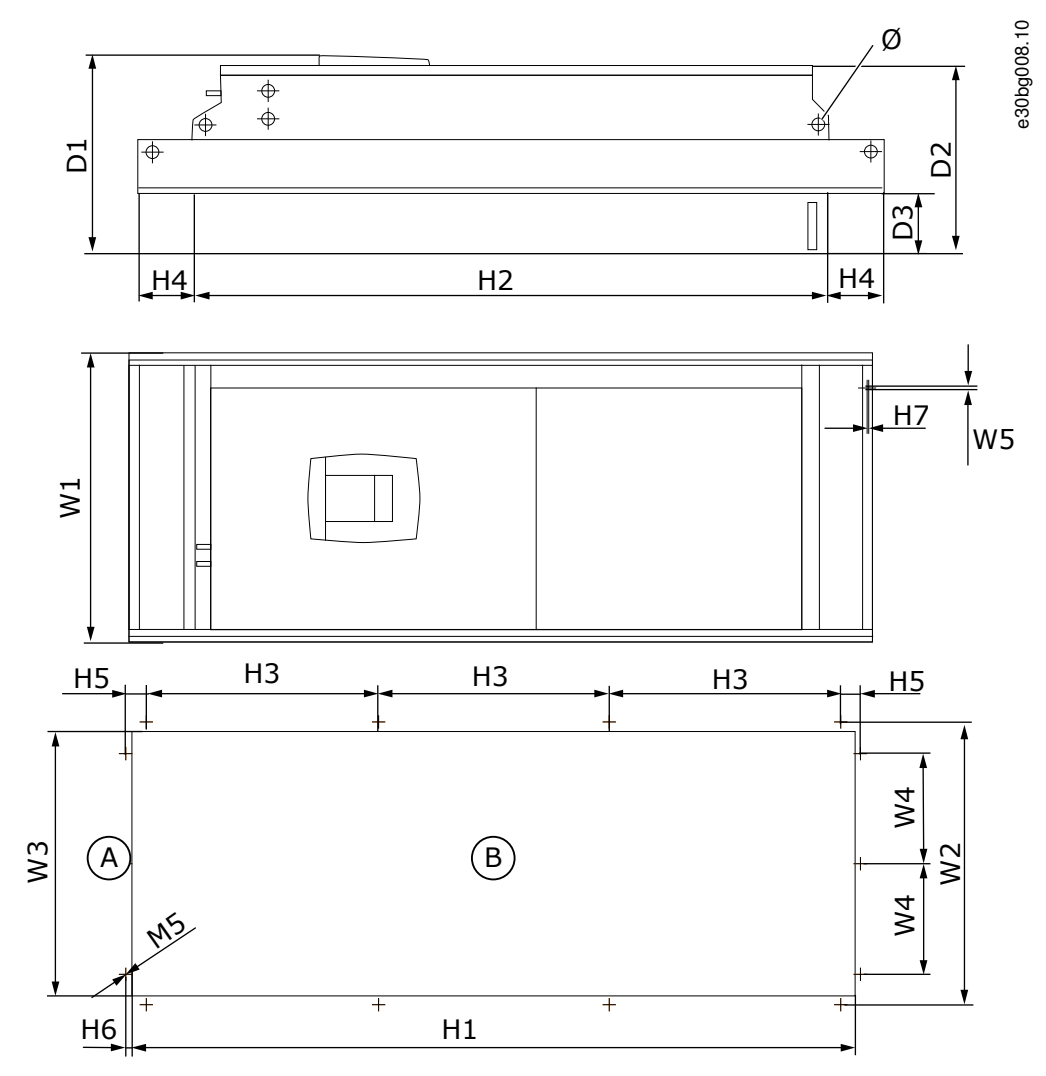

Abbildung 68: Abmessungen des VACON∕∈NXS/NXP Frequenzumrichters, FR9

| A | oben    |
|---|---------|
| В | Öffnung |

#### Tabelle 34: Abmessungen im mm (in Zoll) des VACON<sup>Æ</sup>NXS/NXP AC Drive, FR9, Teil 1

| Frequenzumrichtertyp                            | B1             | B2             | B3             | B4            | B5            | T1             | T2             | Т3            | ø            |
|-------------------------------------------------|----------------|----------------|----------------|---------------|---------------|----------------|----------------|---------------|--------------|
| 0261 2–0300 2<br>0261 5–0300 5<br>0125 6–0208 6 | 530<br>(20,87) | 510<br>(20,08) | 485<br>(19,09) | 200<br>(7,87) | 5,5<br>(0,22) | 362<br>(14,25) | 340<br>(13,39) | 109<br>(4,29) | 21<br>(0,83) |

Tabelle 35: Abmessungen im mm (in Zoll) des VACON <sup>Æ</sup>NXS/NXP AC Drive, FR9, Teil 2

| Frequenzumrichtertyp                            | H1              | H2              | H3             | H4            | H5           | H6          | H7          |
|-------------------------------------------------|-----------------|-----------------|----------------|---------------|--------------|-------------|-------------|
| 0261 2–0300 2<br>0261 5–0300 5<br>0125 6–0208 6 | 1312<br>(51,65) | 1150<br>(45,28) | 420<br>(16,54) | 100<br>(3,94) | 35<br>(1,38) | 9<br>(0,35) | 2<br>(0,08) |

Danfoss

## Spezifikationen

## 12.2.4 Freistehend

Bedienungsanleitung

## 12.2.4.1 Abmessungen für FR10-FR11 Standalone

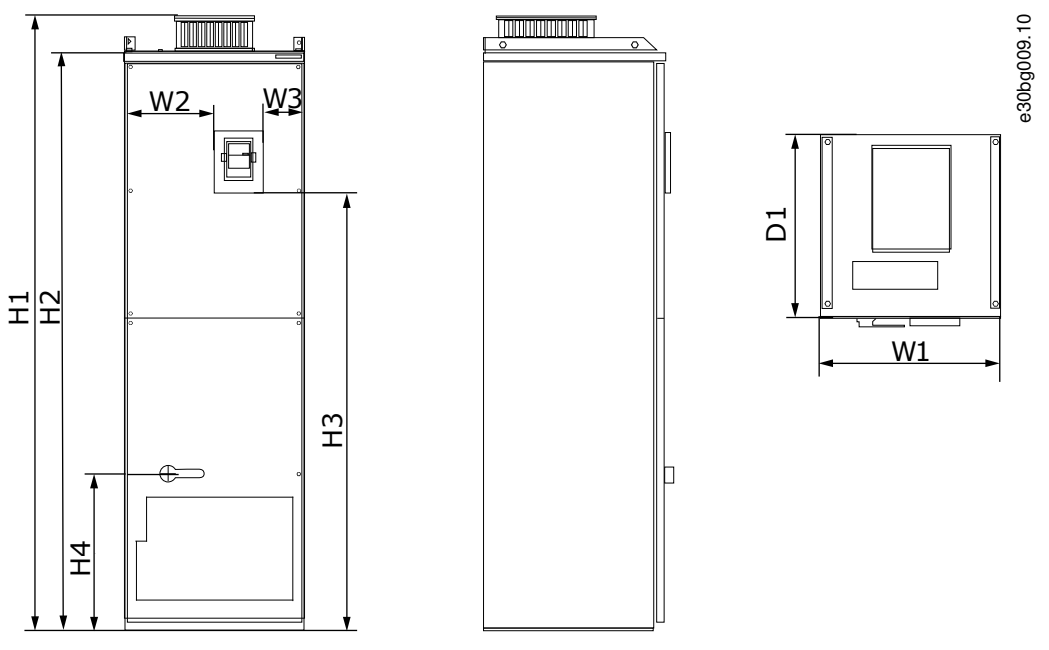

Abbildung 69: Abmessungen des VACON<sup>Æ</sup> NXS/NXP AC Drive, FR10 und FR11 Standalone

Danfoss

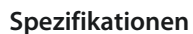

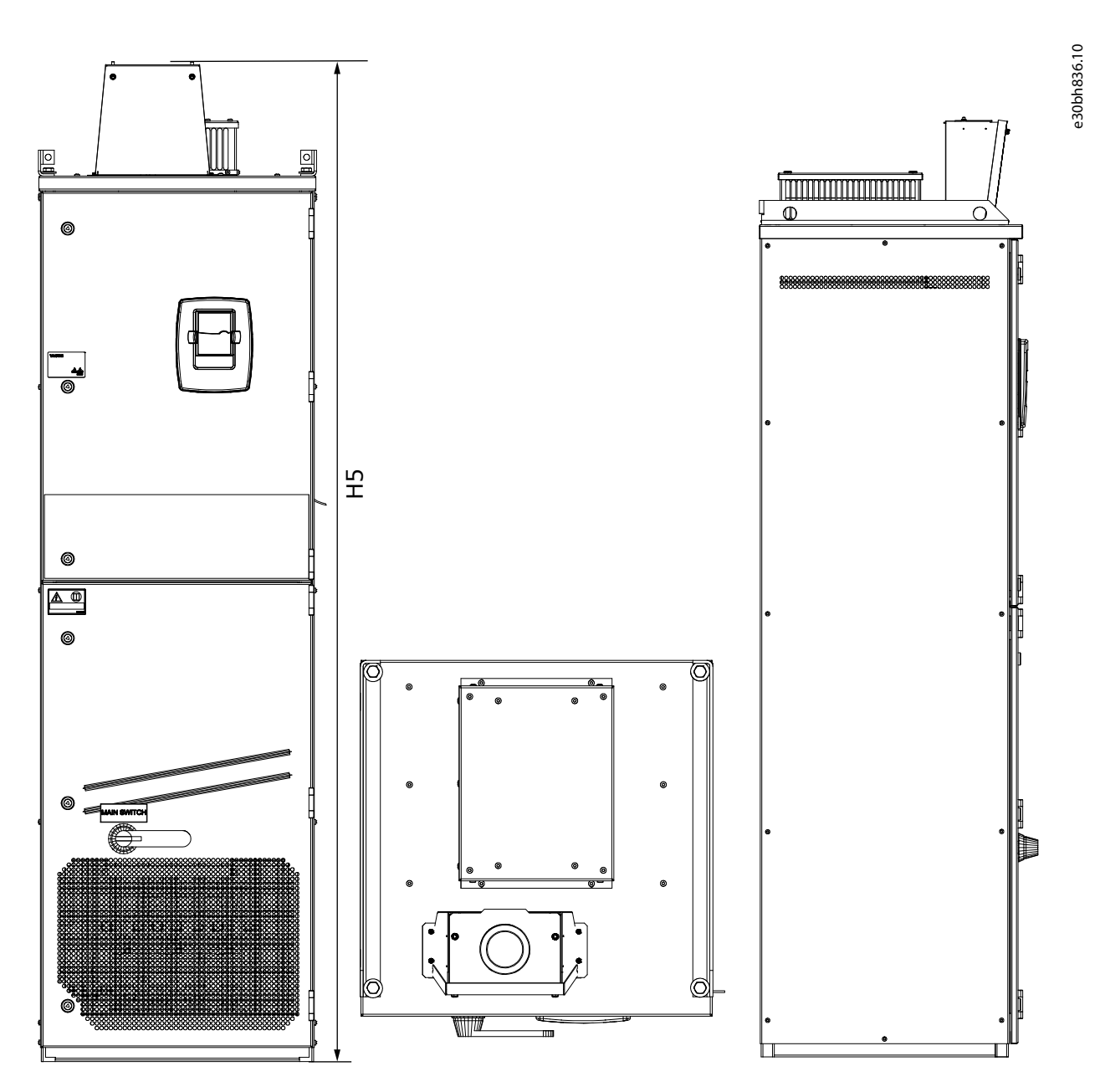

Abbildung 70: Abmessungen des VACON/ENXS/NXP AC Drive, FR10 und FR11 Standalone mit DC-Anschlusserweiterungsbox

| Taballa 36. Abmassungan in mm | , (in Zall) dae VACONÆNIVC/NIVE  | AC Duive ED10 und ED11 Ctar     | adalana |
|-------------------------------|----------------------------------|---------------------------------|---------|
| labelle 50: Abmessunden in mm | 1 (IN 2011) des vacun/~inas/inap | ' AC Drive, FRIV und FRI I Star | luaione |
|                               | . ( = =)                         |                                 |         |

| Frequenzumrichtertyp                                     | B1      | B2      | B3     | H1      | H2      | H3     | H4      | H5      | T1      |
|----------------------------------------------------------|---------|---------|--------|---------|---------|--------|---------|---------|---------|
| <ul> <li>0385 5-0520 5</li> <li>0261 6-0416 6</li> </ul> | 595     | 291     | 131    | 2018    | 1900    | 1435   | 512     | 2139    | 602     |
|                                                          | (23,43) | (11,46) | (5,16) | (79,45) | (74,8)  | (56,5) | (20,16) | (84,21) | (23,70) |
| <ul> <li>0590 5–0730 5</li> <li>0460 6–0590 6</li> </ul> | 794     | 390     | 230    | 2018    | 1900    | 1435   | 512     | 2139    | 602     |
|                                                          | (31,26) | (15,35) | (9,06) | (79,45) | (74,80) | (56,5) | (20,16) | (84,21) | (23,70) |

Bedienungsanleitung

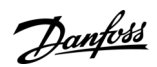

Spezifikationen

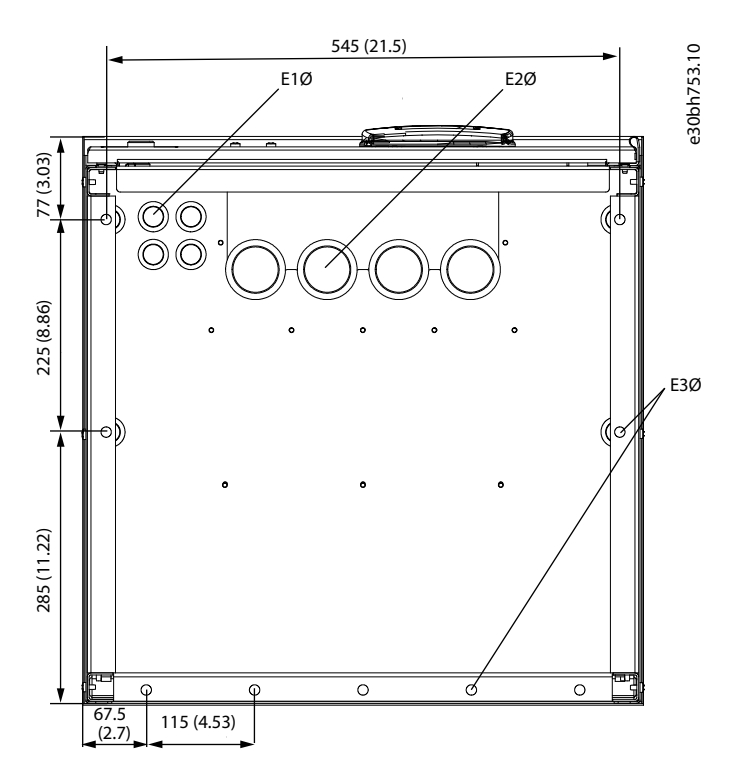

| A la la Hallana a |                                                                                                    |                  |               | SUVACON/END/C/NIVD A  | C Dulara ED4 0 Chan de Lana |
|-------------------|----------------------------------------------------------------------------------------------------|------------------|---------------|-----------------------|-----------------------------|
| Appliquing        | 171. Anmessunden                                                                                                    | der Betestidling | asponrungen t | Ur vac ON/=NXS/NXP A0 | Drive, EKTU Standalone      |
| / www.indianie    | , in a source source of the second second seco | act berestigan   | gsoonnangen n |                       | e brive, i nite standalone  |

| Frequenzumrichtertyp                                     | E1Ø, Innendurch-<br>messer der Ka-<br>beldurchfüh-<br>rung <sup>(1)</sup> | E1Ø, Bohrung in<br>Kabeleinfüh-<br>rungsplatte | E2Ø, Innendurch-<br>messer der Ka-<br>beldurchfüh-<br>rung <sup>(1)</sup> | E2Ø, Bohrung in<br>Kabeleinfüh-<br>rungsplatte | E3Ø, Bohrungen<br>zur Befestigung<br>am Boden |
|----------------------------------------------------------|---------------------------------------------------------------------------|------------------------------------------------|---------------------------------------------------------------------------|------------------------------------------------|-----------------------------------------------|
| <ul> <li>0385 5-0520 5</li> <li>0261 6-0416 6</li> </ul> | 4 x 21                                                                    | 4 x 28                                         | 4 x 48                                                                    | 4 x 60                                         | 9 x 11                                        |
|                                                          | (4 x 0,83)                                                                | (4 x 1,10)                                     | (4 x 1,89)                                                                | (4 x 2,36)                                     | (9 x 0,43)                                    |

<sup>1</sup> Entspricht der maximalen Kabeldicke. HINWEIS: Kabelschellen haben einen Innendurchmesser von 40 mm. Die Schellen werden für die 360-Grad-Erdung des Schirms verwendet. Das Freilegen des Kabelschirms verringert den Außendurchmesser des Kabels, so dass die empfohlenen 3x185+95 mm<sup>2</sup> MCCMK-Motorkabel in die Schelle passen.

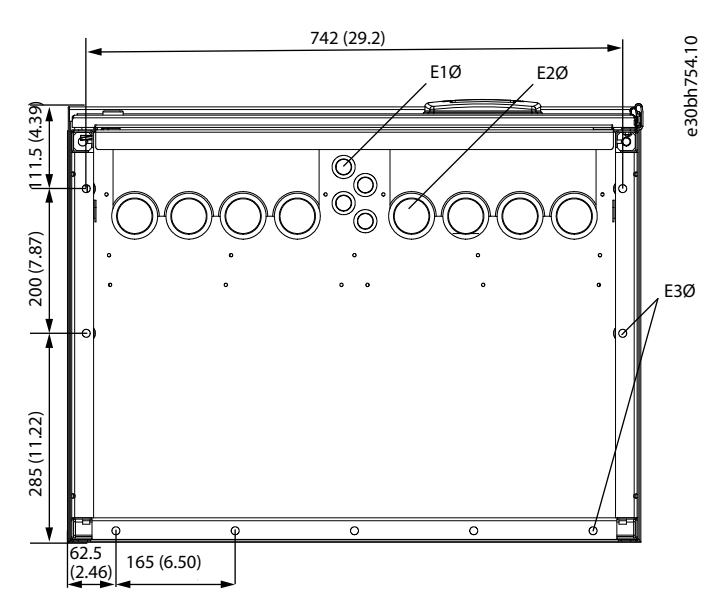

Abbildung 72: Abmessungen der Befestigungsbohrungen für VACON<sup>Æ</sup>NXS/NXP AC Drive, FR11 Standalone

Danfoss

| Frequenzumrichtertyp                                     | E1Ø, Innendurch-<br>messer der Ka-<br>beldurchfüh-<br>rung <sup>(1)</sup> | E1Ø, Bohrung in<br>Kabeleinfüh-<br>rungsplatte | E2Ø, Innendurch-<br>messer der Ka-<br>beldurchfüh-<br>rung <sup>(1)</sup> | E2Ø, Bohrung in<br>Kabeleinfüh-<br>rungsplatte | E3Ø, Bohrungen<br>zur Befestigung<br>am Boden |
|----------------------------------------------------------|---------------------------------------------------------------------------|------------------------------------------------|---------------------------------------------------------------------------|------------------------------------------------|-----------------------------------------------|
| <ul> <li>0590 5-0730 5</li> <li>0460 6-0590 6</li> </ul> | 4 x 21                                                                    | 4 x 28                                         | 8 x 48                                                                    | 8 x 60                                         | 9 x 11                                        |
|                                                          | (4 x 0,83)                                                                | (4 x 1,10)                                     | (8 x 1,89)                                                                | (8 x 2,36)                                     | (9 x 0,43)                                    |

Tabelle 38: Abmessungen der Befestigungsbohrungen in mm (in Zoll) für VACON<sup>Æ</sup>NXS/NXP AC Drive, FR11 Standalone

<sup>1</sup> Entspricht der maximalen Kabeldicke. HINWEIS: Kabelschellen haben einen Innendurchmesser von 40 mm. Die Schellen werden für die 360-Grad-Erdung des Schirms verwendet. Das Freilegen des Kabelschirms verringert den Außendurchmesser des Kabels, so dass die empfohlenen 3x185+95 mm<sup>2</sup> MCCMK-Motorkabel in die Schelle passen.

## 12.3 Kabel- und Sicherungsgrößen

## 12.3.1 Liste der Kabel- und Sicherungsgrößen

In diesem Thema finden Sie die Verknüpfungen zu den Tabellen mit den Kabel- und Sicherungsgrößen für VACON® NXS und NXP Frequenzumrichter mit Luftkühlung.

Verwenden Sie externe gG/gL- oder T/J-Sicherungen für den Überlast- und Kurzschlussschutz.

- 12.3.2 Kabel- und Sicherungsgrößen für 208-240 V und 380-500 V, FR4 bis FR9
- 12.3.4 Kabel- und Sicherungsgrößen für 525-690 V, FR6 bis FR9
- 12.3.6 Kabel- und Sicherungsgrößen für 380-500 V, FR10 bis FR11 Standalone
- 12.3.8 Kabel- und Sicherungsgrößen für 525-690 V, FR10 bis FR11

#### Frequenzumrichter in Nordamerika finden Sie unter:

- 12.3.3 Kabel- und Sicherungsgrößen für 208–240 V und 380-500 V, FR4 bis FR9, Nordamerika
- 12.3.5 Kabel- und Sicherungsgrößen für 525–690 V (UL-Nennwert 600 V), FR6 bis FR9, Nordamerika
- 12.3.7 Kabel- und Sicherungsgrößen für 380–500 V, FR10 bis FR11, Nordamerika
- 12.3.9 Kabel- und Sicherungsgrößen für 525–690 V (UL-Nennwert 600 V), FR10 bis FR11, Nordamerika

## 12.3.2 Kabel- und Sicherungsgrößen für 208-240 V und 380-500 V, FR4 bis FR9 Tabelle 39: Kabel- und Sicherungsgrößen für VACON<sup>@</sup>NXS/NXP

| Gehäuse-<br>größe | Frequenzumrichtertyp           | I <sub>L</sub> [A] | Sicherung<br>(gG/gL) [A] | Netz-, Motor-,<br>Bremswiderstand-<br>skabel (Kupfer) <sup>(1)</sup><br>[mm <sup>2</sup> ] | Netzklemme [mm <sup>2</sup> ] | Erdungsklemme<br>[mm <sup>2</sup> ] |
|-------------------|--------------------------------|--------------------|--------------------------|--------------------------------------------------------------------------------------------|-------------------------------|-------------------------------------|
| FR4               | 0003 2–0008 2<br>0003 5–0009 5 | 3–8<br>3–9         | 10                       | 3*1,5+1,5                                                                                  | 1–4                           | 1–4                                 |
|                   | 0011 2–0012 2<br>0012 5        | 11–12<br>12        | 16                       | 3*2,5+2,5                                                                                  | 1–4                           | 1–4                                 |
| FR5               | 0017 2<br>0016 5               | 17<br>16           | 20                       | 3*4+4                                                                                      | 1–10                          | 1–10                                |
|                   | 0025 2<br>0022 5               | 25<br>22           | 25                       | 3*6+6                                                                                      | 1–10                          | 1–10                                |
|                   | 0031 2<br>0031 5               | 31<br>31           | 35                       | 3*10+10                                                                                    | 1–10                          | 1–10                                |
| FR6               | 0048 2                         | 48                 | 50                       | 3*10+10                                                                                    | 2,5–50 Cu                     | 2,5–35                              |

## VACON® NXS/NXP luftgekühlt

#### Bedienungsanleitung

| Spezifikationen |
|-----------------|

Danfoss

| Gehäuse-<br>größe | Frequenzumrichtertyp | I <sub>L</sub> [A] | Sicherung<br>(gG/gL) [A] | Netz-, Motor-,<br>Bremswiderstand-<br>skabel (Kupfer) <sup>(1)</sup><br>[mm <sup>2</sup> ] | Netzklemme [mm <sup>2</sup> ] | Erdungsklemme<br>[mm <sup>2</sup> ] |
|-------------------|----------------------|--------------------|--------------------------|--------------------------------------------------------------------------------------------|-------------------------------|-------------------------------------|
|                   | 0038 5–0045 5        | 38–45              |                          |                                                                                            | 6–50 Al                       |                                     |
|                   | 0061 2<br>0061 5     | 61                 | 63                       | 3*16+16                                                                                    | 2,5–50 Cu<br>6–50 Al          | 2,5–35                              |
| FR7               | 0075 2<br>0072 5     | 75<br>72           | 80                       | 3*25+16                                                                                    | 2,5–50 Cu<br>6–50 Al          | 6–70                                |
|                   | 0088 2<br>0087 5     | 88<br>87           | 100                      | 3*35+16                                                                                    | 2,5–50 Cu<br>6–50 Al          | 6–70                                |
|                   | 0114 2<br>0105 5     | 114<br>105         | 125                      | 3*50+25                                                                                    | 2,5–50 Cu<br>6–50 Al          | 6–70                                |
| FR8               | 0140 2<br>0140 5     | 140                | 160                      | 3*70+35                                                                                    | 25–95 Cu/Al                   | 6–95                                |
|                   | 0170 2<br>0168 5     | 168                | 200                      | 3*95+50                                                                                    | 95–185 Cu/Al                  | 6–95                                |
|                   | 0205 2<br>0205 5     | 205                | 250                      | 3*150+70                                                                                   | 95–185 Cu/Al                  | 6–95                                |
| FR9               | 0261 2<br>0261 5     | 261                | 315                      | 3*185+95 oder<br>2*(3*120+70)                                                              | 95–185 Cu/Al                  | 6–95                                |
|                   | 0300 2<br>0300 5     | 300                | 315                      | 2*(3*120+70)                                                                               | 95–185 Cu/Al                  | 6–95                                |

<sup>1</sup> Verwendet einen Korrekturfaktor von 0,7

## 12.3.3 Kabel- und Sicherungsgrößen für 208–240 V und 380-500 V, FR4 bis FR9, Nordamerika Tabelle 40: Kabel- und Sicherungsgrößen für VACON<sup>©</sup>NXS/NXP, Nordamerika

| Gehäu-<br>segröße | Frequenzumrich-<br>tertyp      | Sicherungs-<br>klasse Super-<br>schnell (T/J)<br>[A] | Netz-, Motor- und Brems-<br>widerstandskabel Cu<br>[AWG] <sup>(1)(2)</sup> | Netzklemme [AWG] | Erdungsklemme<br>[AWG] |
|-------------------|--------------------------------|------------------------------------------------------|----------------------------------------------------------------------------|------------------|------------------------|
| FR4               | 0003 2–0008 2<br>0003 5–0007 5 | 10                                                   | 3*16 AWG + 16 AWG                                                          | 18 AWG - 4 AWG   | 18 AWG - 4 AWG         |
|                   | 0009 5                         | 15                                                   | 3*16 AWG + 16 AWG                                                          | 18 AWG - 4 AWG   | 18 AWG - 4 AWG         |
|                   | 0011 2-0012 2<br>0012 5        | 15                                                   | 3*14 AWG + 14 AWG                                                          | 18 AWG - 4 AWG   | 18 AWG - 4 AWG         |
| FR5               | 0017 2<br>0016 5               | 20                                                   | 3*12 AWG + 12 AWG                                                          | 18 AWG - 8 AWG   | 18 AWG - 8 AWG         |
AQ275638903263de-000301 / DPD01217I | 145

| Gehäu-<br>segröße | Frequenzumrich-<br>tertyp | Sicherungs-<br>klasse Super-<br>schnell (T/J)<br>[A] | Netz-, Motor- und Brems-<br>widerstandskabel Cu<br>[AWG] <sup>(1)(2)</sup> | Netzklemme [AWG]                       | Erdungsklemme<br>[AWG] |
|-------------------|---------------------------|------------------------------------------------------|----------------------------------------------------------------------------|----------------------------------------|------------------------|
|                   | 0025 2<br>0022 5          | 30                                                   | 3*10 AWG + 10 AWG                                                          | 18 AWG - 8 AWG                         | 18 AWG - 8 AWG         |
|                   | 0031 2<br>0031 5          | 40                                                   | 3*8 AWG + 8 AWG                                                            | 18 AWG - 8 AWG                         | 18 AWG - 8 AWG         |
| FR6               | 0038 5                    | 50                                                   | 3*8 AWG + 8 AWG                                                            | 14 AWG - 1 AWG Cu<br>10 AWG - 1 AWG Al | 14 AWG - 2 AWG         |
|                   | 0048 2<br>0045 5          | 60                                                   | 3*8 AWG + 8 AWG                                                            | 14 AWG - 1 AWG Cu<br>10 AWG - 1 AWG Al | 14 AWG - 2 AWG         |
|                   | 0061 2<br>0061 5          | 90                                                   | 3*6 AWG + 6 AWG                                                            | 14 AWG - 1 AWG Cu<br>10 AWG - 1 AWG Al | 14 AWG - 2 AWG         |
| FR7               | 0075 2<br>0072 5          | 90                                                   | 3*4 AWG + 6 AWG                                                            | 14 AWG - 1 AWG Cu<br>10 AWG - 1 AWG Al | 10 AWG - 2/0 AWG       |
|                   | 0088 2<br>0087 5          | 110                                                  | 3*2 AWG + 6 AWG                                                            | 14 AWG - 1 AWG Cu<br>10 AWG - 1 AWG Al | 10 AWG - 2/0 AWG       |
|                   | 0114 2<br>0105 5          | 150                                                  | 3*2 AWG + 4 AWG                                                            | 14 AWG - 1 AWG Cu<br>10 AWG - 1 AWG Al | 10 AWG - 2/0 AWG       |
| FR8               | 0140 2<br>0140 5          | 175                                                  | 3*2/0 AWG + 2 AWG                                                          | 4 AWG - 3/0 AWG Cu/Al                  | 10 AWG - 3/0 AWG       |
|                   | 0170 2<br>0168 5          | 250                                                  | 3*3/0 AWG + 1/0 AWG                                                        | 3/0 AWG - 350 kcmil Cu/Al              | 10 AWG - 3/0 AWG       |
|                   | 0205 2<br>0205 5          | 250                                                  | 3*300 kcmil + 2/0 AWG                                                      | 3/0 AWG - 350 kcmil Cu/Al              | 10 AWG - 3/0 AWG       |
| FR9               | 0261 2<br>0261 5          | 350                                                  | 3*350 kcmil + 3/0 AWG<br>2*(3*250 kcmil + 2/0 AWG)                         | 3/0 AWG - 350 kcmil Cu/Al              | 10 AWG - 3/0 AWG       |
|                   | 0300 2<br>0300 5          | 400                                                  | 2*(3*250 kcmil + 2/0 AWG)                                                  | 3/0 AWG - 350 kcmil Cu/Al              | 10 AWG - 3/0 AWG       |

<sup>1</sup> Nutzt einen Korrekturfaktor von 0,7

<sup>2</sup> Verwenden Sie Kabel mit einem Wärmewiderstand von +90 °C (194 °F) zur Übereinstimmung mit den UL-Standards.

<u>Danfoss</u>

Spezifikationen

<u>Danfoss</u>

Spezifikationen

## 12.3.4 Kabel- und Sicherungsgrößen für 525-690 V, FR6 bis FR9 Tabelle 41: Kabel- und Sicherungsgrößen für VACON<sup>∉</sup>NXS/NXP

| Gehäuse-<br>größe | Frequenzumrich-<br>tertyp | I <sub>L</sub> [A] | Sicherung<br>(gG/gL) [A] | Netzversorgungs-,<br>Motor- und Brems-<br>widerstandskabel<br>Cu <sup>(1)</sup> [mm <sup>2</sup> ] | Netzklemme [mm <sup>2</sup> ] | Erdungsklemme<br>[mm <sup>2</sup> ] |
|-------------------|---------------------------|--------------------|--------------------------|----------------------------------------------------------------------------------------------------|-------------------------------|-------------------------------------|
| FR6               | 0004 6–0007 6             | 3–7                | 10                       | 3*2,5+2,5                                                                                          | 2,5–50 Cu<br>6–50 Al          | 2,5–35                              |
|                   | 0010 6–0013 6             | 10–13              | 16                       | 3*2,5+2,5                                                                                          | 2,5–50 Cu<br>6–50 Al          | 2,5–35                              |
|                   | 00186                     | 18                 | 20                       | 3*4+4                                                                                              | 2,5–50 Cu<br>6–50 Al          | 2,5–35                              |
|                   | 0022 6                    | 22                 | 25                       | 3*6+6                                                                                              | 2,5–50 Cu<br>6–50 Al          | 2,5–35                              |
|                   | 0027 6–0034 6             | 27–34              | 35                       | 3*10+10                                                                                            | 2,5–50 Cu<br>6–50 Al          | 2,5–35                              |
| FR7               | 0041 6                    | 41                 | 50                       | 3*10+10                                                                                            | 2,5–50 Cu<br>6–50 Al          | 6–50                                |
|                   | 0052 6                    | 52                 | 63                       | 3*16+16                                                                                            | 2,5–50 Cu<br>6–50 Al          | 6–50                                |
| FR8               | 0062 6–0080 6             | 62–80              | 80                       | 3*25+16                                                                                            | 25–95 Cu/Al                   | 6–95                                |
|                   | 0100 6                    | 100                | 100                      | 3*35+16                                                                                            | -                             |                                     |
| FR9               | 0125 6–0144 6<br>0170 6   | 125–144<br>170     | 160<br>200               | 3*95+50                                                                                            | 95–185 Cu/Al                  | 6–95                                |
|                   | 0208 6                    | 208                | 250                      | 3*150+70                                                                                           |                               |                                     |

<sup>1</sup> Verwendet Korrekturfaktor 0,7

## 12.3.5 Kabel- und Sicherungsgrößen für 525–690 V (UL-Nennwert 600 V), FR6 bis FR9, Nordamerika Tabelle 42: Kabel- und Sicherungsgrößen für VACON<sup>Æ</sup>NXS/NXP, Nordamerika, UL-Nennwert 525-600 V

| Gehäuse-<br>größe | Frequenzum-<br>richtertyp | Sicherungs-<br>klasse Super-<br>schnell (T/J)<br>[A] | Netzversorgung, Motor<br>und Bremswiderstand-<br>skabel Cu [AWG] <sup>(1)(2)</sup> | Netzklemme [AWG]                       | Erdungsklemme<br>[AWG] |
|-------------------|---------------------------|------------------------------------------------------|------------------------------------------------------------------------------------|----------------------------------------|------------------------|
| FR6               | 0004 6–0007 6             | 10                                                   | 3*14 AWG + 14 AWG                                                                  | 14 AWG - 1 AWG Cu<br>10 AWG - 1 AWG Al | 14 AWG - 2 AWG         |
|                   | 00106                     | 15                                                   | 3*14 AWG + 14 AWG                                                                  | 14 AWG - 1 AWG Cu<br>10 AWG - 1 AWG Al | 14 AWG - 2 AWG         |
|                   | 0013 6                    | 20                                                   | 3*14 AWG + 14 AWG                                                                  | 14 AWG - 1 AWG Cu                      | 14 AWG - 2 AWG         |

<u>Danfoss</u>

Spezifikationen

| Gehäuse-<br>größe | Frequenzum-<br>richtertyp | Sicherungs-<br>klasse Super-<br>schnell (T/J)<br>[A] | Netzversorgung, Motor<br>und Bremswiderstand-<br>skabel Cu [AWG] <sup>(1)(2)</sup> | Netzklemme [AWG]                       | Erdungsklemme<br>[AWG] |
|-------------------|---------------------------|------------------------------------------------------|------------------------------------------------------------------------------------|----------------------------------------|------------------------|
|                   |                           |                                                      |                                                                                    | 10 AWG - 1 AWG AI                      |                        |
|                   | 0018 6                    | 25                                                   | 3*12 AWG + 12 AWG                                                                  | 14 AWG - 1 AWG Cu<br>10 AWG - 1 AWG Al | 14 AWG - 2 AWG         |
|                   | 0022 6                    | 30                                                   | 3*10 AWG + 10 AWG                                                                  | 14 AWG - 1 AWG Cu<br>10 AWG - 1 AWG Al | 14 AWG - 2 AWG         |
|                   | 0027 6                    | 40                                                   | 3*8 AWG + 8 AWG                                                                    | 14 AWG - 1 AWG Cu<br>10 AWG - 1 AWG Al | 14 AWG - 2 AWG         |
|                   | 0034 6                    | 50                                                   | 3*8 AWG + 8 AWG                                                                    | 14 AWG - 1 AWG Cu<br>10 AWG - 1 AWG Al | 14 AWG - 2 AWG         |
| FR7               | 0041 6                    | 50                                                   | 3*8 AWG + 8 AWG                                                                    | 14 AWG - 1 AWG Cu<br>10 AWG - 1 AWG Al | 10 AWG - 1 AWG         |
|                   | 0052 6                    | 70                                                   | 3*6 AWG + 6 AWG                                                                    | 14 AWG - 1 AWG Cu<br>10 AWG - 1 AWG Al | 10 AWG - 1 AWG         |
| FR8               | 0062 6                    | 80                                                   | 3*4 AWG + 6 AWG                                                                    | 4 AWG - 3/0 AWG Cu/Al                  | 10 AWG - 3/0 AWG       |
|                   | 0080 6                    | 100                                                  | 3*4 AWG + 6 AWG                                                                    | 4 AWG - 3/0 AWG Cu/Al                  | 10 AWG - 3/0 AWG       |
|                   | 0100 6                    | 125                                                  | 3*2 AWG + 6 AWG                                                                    | 4 AWG - 3/0 AWG Cu/Al                  | 10 AWG - 3/0 AWG       |
| FR9               | 0125 6–0144 6             | 200                                                  | 3*3/0 AWG + 1/0 AWG                                                                | 3/0 AWG - 350 kcmil Cu/Al              | 10 AWG - 3/0 AWG       |
|                   | 0170 6                    | 250                                                  | 3*3/0 AWG + 1/0 AWG                                                                | 3/0 AWG - 350 kcmil Cu/Al              | 10 AWG - 3/0 AWG       |
|                   | 0208 6                    | 300                                                  | 3*300 kcmil + 2/0 AWG                                                              | 3/0 AWG - 350 kcmil Cu/Al              | 10 AWG - 3/0 AWG       |

<sup>1</sup> Verwendet einen Korrekturfaktor von 0,7.

<sup>2</sup> Verwenden Sie Kabel mit einer Hitzebeständigkeit von +90 °C (194 °F), um die UL-Standards einzuhalten.

## 12.3.6 Kabel- und Sicherungsgrößen für 380-500 V, FR10 bis FR11 Standalone

HINWEIS! Bei den freistehenden Umrichtern FR10- und FR11-Standalone enthält der Umrichterschrank ultraflinke aR-Sicherungen für den Kurzschlussschutz. Verwenden Sie in den freistehenden Umrichtern FR10- und FR11-Standalone externe gG- oder T/J-Sicherungen für den Überlastschutz.

| Gehäusegröße         | Frequen-<br>zumrichter-<br>typ | I <sub>L</sub> [A] | Sicherung<br>(gG/gL) [A] | Netz-, Motor- und Brems-<br>widerstandskabel <sup>(1)</sup> [mm <sup>2</sup> ] | Anzahl der Ver-<br>sorgungskabel | Anzahl der Mo-<br>torkabel |
|----------------------|--------------------------------|--------------------|--------------------------|--------------------------------------------------------------------------------|----------------------------------|----------------------------|
| FR10 Stand-<br>alone | 0385 5                         | 385                | 400 (3 St.)              | Cu: 2*(3*120+70)<br>Al: 2*(3*185Al+57Cu)                                       | Gerade/Unger-<br>ade             | Gerade/Ungerade            |

Tabelle 43: Kabel- und Sicherungsgrößen für VACON∕ENXS/NXP

<u>Danfoss</u>

Spezifikationen

| Gehäusegröße         | Frequen-<br>zumrichter-<br>typ | I <sub>L</sub> [A] | Sicherung<br>(gG/gL) [A] | Netz-, Motor- und Brems-<br>widerstandskabel <sup>(1)</sup> [mm <sup>2</sup> ] | Anzahl der Ver-<br>sorgungskabel | Anzahl der Mo-<br>torkabel |
|----------------------|--------------------------------|--------------------|--------------------------|--------------------------------------------------------------------------------|----------------------------------|----------------------------|
|                      | 0460 5                         | 460                | 500 (3 St.)              | Cu: 2*(3*150+70)                                                               | Gerade/Unger-<br>ade             | Gerade/Ungerade            |
|                      | 0520 5                         | 520                | 630 (3 St.)              | Cu: 2*(3*185+95)                                                               | Gerade/Unger-<br>ade             | Gerade/Ungerade            |
| FR11 Stand-<br>alone | 0590 5                         | 590                | 315 (6 St.)              | Cu: 2*(3*95+50)<br>Al: 4*(3*120Al+41Cu)                                        | Gerade                           | Gerade/Ungerade            |
|                      | 0650 5                         | 650                | 400 (6 St.)              | Cu: 4*(3*95+50)<br>Al: 4*(3*150Al+41Cu)                                        | Gerade                           | Gerade/Ungerade            |
|                      | 0730 5                         | 730                | 400 (6 St.)              | Cu: 4*(3*120+70)<br>Al: 4*(3*185Al+57Cu)                                       | Gerade                           | Gerade/Ungerade            |

<sup>1</sup> Verwendet einen Korrekturfaktor von 0,7

## 12.3.7 Kabel- und Sicherungsgrößen für 380–500 V, FR10 bis FR11, Nordamerika

HINWEIS! Bei den freistehenden Umrichtern FR10- und FR11-Standalone enthält der Umrichterschrank ultraflinke aR-Sicherungen für den Kurzschlussschutz. Verwenden Sie in den freistehenden Umrichtern FR10- und FR11-Standalone externe gG- oder T/J-Sicherungen für den Überlastschutz.

| Taballa 44. Kabal    | und Sicharungen | wäßan für V/  |                 | Nordamorika |
|----------------------|-----------------|---------------|-----------------|-------------|
| Tabelle 44. Kabel- ( | und sicherungsg | großen für vr | ACON-INAS/INAF, | Noruamenka  |

| Gehäu-<br>segröße | Frequen-<br>zumrichter-<br>typ | Sicherungsklasse<br>Superschnell (T/J)<br>[A] | Netzversorgung, Motor und Bremswi-<br>derstandskabel Cu [AWG] <sup>(1)(2)</sup> | Anzahl der Ver-<br>sorgungskabel | Anzahl der Mo-<br>torkabel |
|-------------------|--------------------------------|-----------------------------------------------|---------------------------------------------------------------------------------|----------------------------------|----------------------------|
| FR10              | 0385 5                         | 500 (3 St.)                                   | Cu: 2*(3*250 kcmil + 2/0 AWG)<br>Al: 2*(3*350 kcmil Al + 1/0 AWG Cu)            | Gerade/Unger-<br>ade             | Gerade/Unger-<br>ade       |
|                   | 0460 5                         | 600 (3 St.)                                   | Cu: 2*(3*300 kcmil + 2/0 AWG)                                                   | Gerade/Unger-<br>ade             | Gerade/Unger-<br>ade       |
|                   | 0520 5                         | 700 (3 St.)                                   | Cu: 2*(3*350 kcmil + 3/0 AWG)                                                   | Gerade/Unger-<br>ade             | Gerade/Unger-<br>ade       |
| FR11              | 0590 5                         | 400 (6 St.)                                   | Cu: 2*(3*500 kcmil + 250 kcmil)<br>Al: 4*(3*250 kcmil Al + 1 AWG Cu)            | Gerade                           | Gerade/Unger-<br>ade       |
|                   | 0650 5                         | 400 (6 St.)                                   | Cu: 4*(3*3/0 AWG + 1/0 AWG)<br>Al: 4*(3*300 kcmil Al + 1 AWG Cu)                | Gerade                           | Gerade/Unger-<br>ade       |
|                   | 0730 5                         | 500 (6 St.)                                   | Cu: 4*(3*300 kcmil + 2/0 AWG)<br>Al: 4*(3*350 kcmil Al + 1/0 AWG Cu)            | Gerade                           | Gerade/Unger-<br>ade       |

<sup>1</sup> Verwendet einen Korrekturfaktor von 0,7.

<sup>2</sup> Verwenden Sie Kabel mit einer Hitzebeständigkeit von +90 °C (194 °F), um die UL-Standards einzuhalten.

Danfoss

## 12.3.8 Kabel- und Sicherungsgrößen für 525-690 V, FR10 bis FR11

HINWEIS! Bei den freistehenden Umrichtern FR10- und FR11-Standalone enthält der Umrichterschrank ultraflinke aR-Sicherungen für den Kurzschlussschutz. Verwenden Sie in den freistehenden Umrichtern FR10- und FR11-Standalone externe gG- oder T/J-Sicherungen für den Überlastschutz.

| Gehäu-<br>segröße | Frequen-<br>zumrichter-<br>typ | I <sub>L</sub> [A] | Sicherung<br>(gG/gL) [A] | Netz-, Motor- und Bremswi-<br>derstandskabel <sup>(1)</sup> [mm <sup>2</sup> ] | Anzahl der Versor-<br>gungskabel | Anzahl der Motor-<br>kabel |
|-------------------|--------------------------------|--------------------|--------------------------|--------------------------------------------------------------------------------|----------------------------------|----------------------------|
| FR10              | 0261 6                         | 261                | 315 (3 St.)              | Cu: 3*185+95<br>Al: 2*(3*95Al+29Cu)                                            | Gerade/Ungerade                  | Gerade/Ungerade            |
|                   | 0325 6                         | 325                | 400 (3 St.)              | Cu: 2x(3*95 + 50)<br>Al: 2*(3*150Al+41Cu)                                      | Gerade/Ungerade                  | Gerade/Ungerade            |
|                   | 0385 6                         | 385                | 400 (3 St.)              | Cu: 2*(3*120+70)<br>Al: 2*(3*185Al+57Cu)                                       | Gerade/Ungerade                  | Gerade/Ungerade            |
|                   | 04166                          | 416                | 500 (3 St.)              | Cu: 2*(3*150+70)<br>Al: 2*(3*185Al+57Cu)                                       | Gerade/Ungerade                  | Gerade/Ungerade            |
| FR11              | 0460 6                         | 460                | 500 (3 St.)              | Cu: 2*(3*150+70)<br>Al: 2*(3*240Al+72Cu)                                       | Gerade/Ungerade                  | Gerade/Ungerade            |
|                   | 0502 6                         | 502                | 630 (3 St.)              | Cu: 2*(3*185+95)<br>Al: 4x(3x95+29)                                            | Gerade/Ungerade                  | Gerade/Ungerade            |
|                   | 0590 6                         | 590                | 315 (6 St.)              | Cu: 2*(3*240+120)<br>Al: 4*(3*120Al+41Cu)                                      | Gerade                           | Gerade/Ungerade            |

<sup>1</sup> Verwendet einen Korrekturfaktor von 0,7

## 12.3.9 Kabel- und Sicherungsgrößen für 525–690 V (UL-Nennwert 600 V), FR10 bis FR11, Nordamerika

HINWEIS! Bei den freistehenden Umrichtern FR10- und FR11-Standalone enthält der Umrichterschrank ultraflinke aR-Sicherungen für den Kurzschlussschutz. Verwenden Sie in den freistehenden Umrichtern FR10- und FR11-Standalone externe gG- oder T/J-Sicherungen für den Überlastschutz.

| Tabelle 46: Kabel- und Sicherung | sarößen für VACON∉NXS/NXP      | Nordamerika, UL-Nennwert 525-600 V |
|----------------------------------|--------------------------------|------------------------------------|
| rubene forfuber und bienerung    | sgroben full theory into, into |                                    |

| Gehäu-<br>segröße | Frequen-<br>zumrichter-<br>typ | Sicherungsklasse<br>Superschnell<br>(T/J) [A] | Netz-, Motor- und Bremswiderstand-<br>skabel Cu <sup>(1)</sup> [AWG] <sup>(2)</sup> | Anzahl der Ver-<br>sorgungskabel | Anzahl der Mo-<br>torkabel |
|-------------------|--------------------------------|-----------------------------------------------|-------------------------------------------------------------------------------------|----------------------------------|----------------------------|
| FR10 C            | 0261 6                         | 350 (3 St.)                                   | Cu: 3*350 kcmil + 3/0 AWG<br>Al: 2*(3*3/0 AWG Al + 2 AWG Cu)                        | Gerade/Ungerade                  | Gerade/Unger-<br>ade       |
|                   | 0325 6                         | 400 (3 St.)                                   | Cu: 2*(3*3/0 AWG + 1/0 AWG)<br>Al: 2*(3*300 kcmil Al + 1 AWG Cu)                    | Gerade/Ungerade                  | Gerade/Unger-<br>ade       |
|                   | 0385 6                         | 500 (3 St.)                                   | Cu: 2*(3*250 kcmil + 2/0 AWG)<br>Al: 2*(3*350 kcmil Al + 1/0 AWG Cu)                | Gerade/Ungerade                  | Gerade/Unger-<br>ade       |

<u>Danfoss</u>

Spezifikationen

| Gehäu-<br>segröße | Frequen-<br>zumrichter-<br>typ | Sicherungsklasse<br>Superschnell<br>(T/J) [A] | Netz-, Motor- und Bremswiderstand-<br>skabel Cu <sup>(1)</sup> [AWG] <sup>(2)</sup> | Anzahl der Ver-<br>sorgungskabel | Anzahl der Mo-<br>torkabel |
|-------------------|--------------------------------|-----------------------------------------------|-------------------------------------------------------------------------------------|----------------------------------|----------------------------|
|                   | 04166                          | 500 (3 St.)                                   | Cu: 2*(3*300 kcmil + 2/0 AWG)<br>Al: 2*(3*350 kcmil Al + 1/0 AWG Cu)                | Gerade/Ungerade                  | Gerade/Unger-<br>ade       |
| FR11              | 0460 6                         | 600 (3 St.)                                   | Cu: 2*(3*300 kcmil + 2/0 AWG)<br>Al: 2*(3*500 kcmil Al + 2/0 AWG Cu)                | Gerade/Ungerade                  | Gerade/Unger-<br>ade       |
|                   | 0502 6                         | 700 (3 St.)                                   | Cu: 2*(3*350 kcmil + 3/0 AWG)<br>Al: 4x(3x3/0AWG)                                   | Gerade/Ungerade                  | Gerade/Unger-<br>ade       |
|                   | 0590 6                         | 400 (6 St.)                                   | Cu: 2*(3*500 kcmil + kcmil250)<br>Al: 4*(3*250 kcmil Al + 1 AWG Cu)                 | Gerade                           | Gerade/Unger-<br>ade       |

<sup>1</sup> Verwenden Sie Kabel mit einem Wärmewiderstand von +90 °C (194 °F) zur Übereinstimmung mit den UL-Standards.

<sup>2</sup> Nutzt einen Korrekturfaktor von 0,7

### 12.4 Abisolierlängen der Kabel

Unter <u>Abbildung 73</u> finden Sie Teile der abzuisolierenden Kabel und können die entsprechende Abisolierlänge in der Tabelle nachsehen.

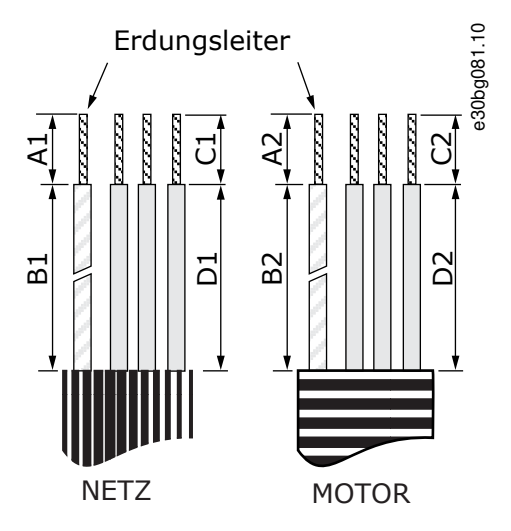

Abbildung 73: Abisolieren der Kabel

Tabelle 47: Abisolierlängen der Kabel [mm]

| Gehäusegröße                | A1       | B1         | C1       | D1         | A2       | B2         | C2       | D2         |
|-----------------------------|----------|------------|----------|------------|----------|------------|----------|------------|
| FR4                         | 15       | 35         | 10       | 20         | 7        | 50         | 7        | 35         |
| FR5                         | 20       | 40         | 10       | 30         | 20       | 60         | 10       | 40         |
| FR6                         | 20       | 90         | 15       | 60         | 20       | 90         | 15       | 60         |
| FR7                         | 25       | 120        | 25       | 120        | 25       | 120        | 25       | 120        |
| FR8, 0140<br>FR8, 0168–0205 | 23<br>28 | 240<br>240 | 23<br>28 | 240<br>240 | 23<br>28 | 240<br>240 | 23<br>28 | 240<br>240 |

### VACON® NXS/NXP luftgekühlt

#### Bedienungsanleitung

Danfoss

### Spezifikationen

| Gehäusegröße | A1 | B1  | C1 | D1  | A2 | B2  | C2 | D2  |
|--------------|----|-----|----|-----|----|-----|----|-----|
| FR9          | 28 | 295 | 28 | 295 | 28 | 295 | 28 | 295 |

#### Tabelle 48: Abisolierlängen der Kabel [Zoll]

| Gehäusegröße                | A1           | B1           | C1           | D1           | A2           | B2           | C2           | D2           |
|-----------------------------|--------------|--------------|--------------|--------------|--------------|--------------|--------------|--------------|
| FR4                         | 0,59         | 1,38         | 0,39         | 0,79         | 0,28         | 1,97         | 0,28         | 1,38         |
| FR5                         | 0,79         | 1,57         | 0,39         | 1,18         | 0,79         | 2,36         | 0,79         | 1,57         |
| FR6                         | 0,79         | 3,54         | 0,59         | 2,36         | 0,79         | 3,54         | 0,59         | 2,36         |
| FR7                         | 0,98         | 4,72         | 0,98         | 4,72         | 0,98         | 4,72         | 0,98         | 4,72         |
| FR8, 0140<br>FR8, 0168–0205 | 0,91<br>1,10 | 9,45<br>9,45 | 0,91<br>1,10 | 9,45<br>9,45 | 0,91<br>1,10 | 9,45<br>9,45 | 0,91<br>1,10 | 9,45<br>9,45 |
| FR9                         | 1,10         | 11,61        | 1,10         | 11,61        | 1,10         | 11,61        | 1,10         | 11,61        |

## 12.5 Anzugsmomente der Abdeckungsschrauben

| Gehäusegröße und Schutzart | Kabelabdeckungsschrauben (Nm) | Schrauben an der Abdeckung des Frequenzumrichters<br>(Nm) |
|----------------------------|-------------------------------|-----------------------------------------------------------|
| FR4/FI4 IP54               | 2,2                           | 0,7                                                       |
| FR5 IP21/IP54              | 2,2                           | 0,7                                                       |
| FR6/FI6 IP21/ IP54         | 2,2                           | 0,7                                                       |
| FR7/FI7 IP21/ IP54         | 2,4                           | 0,8                                                       |
| FR8/FI8 IP54               | 0,8 Nm <sup>(1)</sup>         | 0,8                                                       |
| FR9                        | 0,8                           | 0,8                                                       |

<sup>1</sup> Die Abdeckung der Leistungseinheit.

| Gehäusegröße und Schutzart | Sicherheitsabdeckungsschrauben (Nm) |
|----------------------------|-------------------------------------|
| FR10 Standalone            | 4,2                                 |
| FR11 Standalone            | 4,2                                 |

## 12.6 Anzugsmomente der Anschlüsse

Tabelle 49: Anzugsmomente der Netz- und Motorklemmen

| Gehäusegröße | Frequenzumrichtertyp           | Anzugsmoment (Nm) | Anzugsmoment (lb-in.) |
|--------------|--------------------------------|-------------------|-----------------------|
| FR4          | 0004 2–0012 2<br>0003 5–0012 5 | 0,5–0,6           | 4,5–5,3               |

Danfoss

#### Spezifikationen

| Gehäusegröße    | Frequenzumrichtertyp                            | Anzugsmoment (Nm) | Anzugsmoment (Ib-in.) |
|-----------------|-------------------------------------------------|-------------------|-----------------------|
| FR5             | 0017 2–0031 2<br>0016 5–0031 5                  | 1,2–1,5           | 10,6–13,3             |
| FR6             | 0048 2–0061 2<br>0038 5–0061 5<br>0004 6–0034 6 | 10                | 88,5                  |
| FR7             | 0075 2–0114 2<br>0072 5–0105 5<br>0041 6–0052 6 | 10                | 88,5                  |
| FR8             | 0168 2–0205 2<br>0168 5–0205 5                  | 40                | 354                   |
| FR9             | 0261 2–0300 2<br>0261 5–0300 5<br>0125 6–0208 6 | 40                | 354                   |
| FR10 Standalone | 0385 5–0520 5<br>0261 6–0416 6                  | 40                | 354                   |
| FR11 Standalone | 0590 5–0730 5<br>0460 6–0590 6                  | 40                | 354                   |

## 12.7 Leistungsdaten

#### 12.7.1 Überlastfähigkeit

Eine **geringe Überlast** bedeutet: Wenn alle 10 Minuten 1 Minute lang 110 % des Dauerstroms ( $I_L$ ) benötigt werden, sind in den übrigen 9 Minuten 98 % des  $I_L$  oder weniger erforderlich. Damit soll sichergestellt werden, dass der Ausgangsstrom während des Arbeitszyklus nicht höher als  $I_L$  ist.

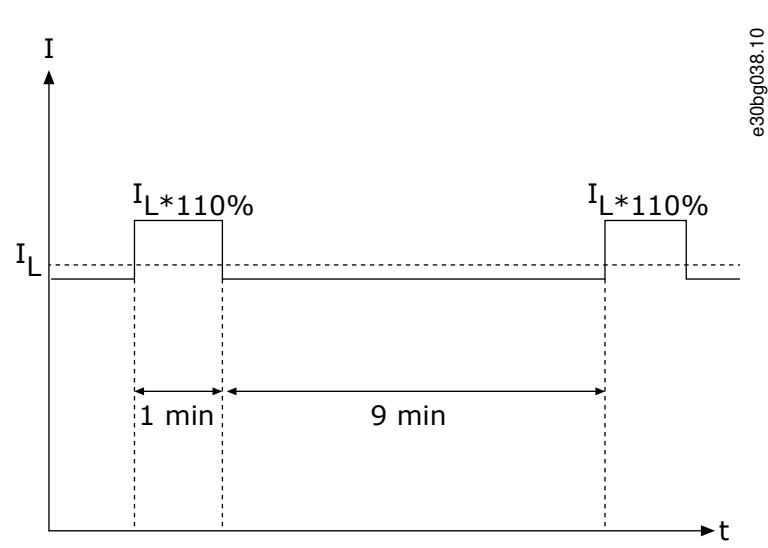

#### Abbildung 74: Geringe Überlast

Eine **hohe Überlast** bedeutet: Wenn alle 10 Minuten 1 Minute lang 150 % des Dauerstroms (I<sub>H</sub>) benötigt werden, sind in den übrigen 9 Minuten 92 % des I<sub>H</sub> oder weniger erforderlich. Damit soll sichergestellt werden, dass der Ausgangsstrom während des Arbeitszyklus nicht höher als I<sub>H</sub> ist.

Danfoss

Spezifikationen

## I ۸ <sup>I</sup>H\*150% <sup>I</sup>H\*150% IН

Abbildung 75: Hohe Überlast

1 min

Weiterführende Informationen finden Sie in der Norm IEC 61800-2.

## 12.7.2 Nennleistungen bei Netzspannung 208–240 V

9 min

| Tabelle 50: Nennleist | tungen bei Netzv | ersorgung mit 208 | –240 V, 50 Hz, 3~ |
|-----------------------|------------------|-------------------|-------------------|
|                       | ·· J· ·· ··      |                   |                   |

| Gehäu-<br>segröße | Frequen-<br>zumrich-<br>tertyp | Eingangs-<br>strom I <sub>in</sub> <sup>(1)</sup> | Geringe<br>Belast-<br>barkeit: I <sub>L</sub><br>[A] <sup>(2)</sup> | Geringe<br>Belastbar-<br>keit: 10 %<br>Überlast I<br>[A] | Hohe Be-<br>lastbar-<br>keit: I <sub>H</sub><br>[A] <sup>(2)</sup> | Hohe Be-<br>lastbar-<br>keit: 50 %<br>Überlast I<br>[A] | Belast-<br>barkeit:<br>Max I <sub>S</sub> 2 s | Motorwel-<br>lenleis-<br>tung <sup>(3)</sup> :<br>10% Über-<br>last 40 °C<br>[kW] | Motorwel-<br>lenleis-<br>tung <sup>(3)</sup> :<br>50% Über-<br>last 50 °C<br>[kW] |
|-------------------|--------------------------------|---------------------------------------------------|---------------------------------------------------------------------|----------------------------------------------------------|--------------------------------------------------------------------|---------------------------------------------------------|-----------------------------------------------|-----------------------------------------------------------------------------------|-----------------------------------------------------------------------------------|
| FR4               | 0003                           | 3,7                                               | 3,7                                                                 | 4,1                                                      | 2,4                                                                | 3,6                                                     | 4,8                                           | 0,55                                                                              | 0,37                                                                              |
|                   | 0004                           | 4,8                                               | 4,8                                                                 | 5,3                                                      | 3,7                                                                | 5,6                                                     | 7,4                                           | 0,75                                                                              | 0,55                                                                              |
|                   | 0007                           | 6,6                                               | 6,6                                                                 | 7,3                                                      | 4,8                                                                | 7,2                                                     | 9,6                                           | 1,1                                                                               | 0,75                                                                              |
|                   | 0008                           | 7,8                                               | 7,8                                                                 | 8,6                                                      | 6,6                                                                | 9,9                                                     | 13,2                                          | 1,5                                                                               | 1,1                                                                               |
|                   | 0011                           | 11                                                | 11,0                                                                | 12,1                                                     | 7,8                                                                | 11,7                                                    | 15,6                                          | 2,2                                                                               | 1,5                                                                               |
|                   | 0012                           | 12,5                                              | 12,5                                                                | 13,8                                                     | 11,0                                                               | 16,5                                                    | 22,0                                          | 3,0                                                                               | 2,2                                                                               |
| FR5               | 0017                           | 17,5                                              | 17,5                                                                | 19,3                                                     | 12,5                                                               | 18,8                                                    | 25,0                                          | 4,0                                                                               | 3,0                                                                               |
|                   | 0025                           | 25                                                | 25                                                                  | 27,5                                                     | 17,5                                                               | 26,3                                                    | 35,0                                          | 5,5                                                                               | 4,0                                                                               |
|                   | 0031                           | 31                                                | 31                                                                  | 34,1                                                     | 25,0                                                               | 37,5                                                    | 50,0                                          | 7,5                                                                               | 5,5                                                                               |
| FR6               | 0048                           | 48                                                | 48                                                                  | 52,8                                                     | 31,0                                                               | 46,5                                                    | 62,0                                          | 11,0                                                                              | 7,5                                                                               |
|                   | 0061                           | 61                                                | 61,0                                                                | 67,1                                                     | 48,0                                                               | 72,0                                                    | 96,0                                          | 15,0                                                                              | 11,0                                                                              |
| FR7               | 0075                           | 75                                                | 75,0                                                                | 83,0                                                     | 61,0                                                               | 92,0                                                    | 122,0                                         | 22,0                                                                              | 15,0                                                                              |
|                   | 0088                           | 88                                                | 88,0                                                                | 97,0                                                     | 75,0                                                               | 113,0                                                   | 150,0                                         | 22,0                                                                              | 22,0                                                                              |

e30bg039.10

\_ \_ \_ .

► t

<u>Danfoss</u>

Spezifikationen

| Gehäu-<br>segröße | Frequen-<br>zumrich-<br>tertyp | Eingangs-<br>strom I <sub>in</sub> <sup>(1)</sup> | Geringe<br>Belast-<br>barkeit: I <sub>L</sub><br>[A] <sup>(2)</sup> | Geringe<br>Belastbar-<br>keit: 10 %<br>Überlast I<br>[A] | Hohe Be-<br>lastbar-<br>keit: I <sub>H</sub><br>[A] <sup>(2)</sup> | Hohe Be-<br>lastbar-<br>keit: 50 %<br>Überlast I<br>[A] | Belast-<br>barkeit:<br>Max I <sub>S</sub> 2 s | Motorwel-<br>lenleis-<br>tung <sup>(3)</sup> :<br>10% Über-<br>last 40 °C<br>[kW] | Motorwel-<br>lenleis-<br>tung <sup>(3)</sup> :<br>50% Über-<br>last 50 °C<br>[kW] |
|-------------------|--------------------------------|---------------------------------------------------|---------------------------------------------------------------------|----------------------------------------------------------|--------------------------------------------------------------------|---------------------------------------------------------|-----------------------------------------------|-----------------------------------------------------------------------------------|-----------------------------------------------------------------------------------|
|                   | 0114                           | 114                                               | 114,0                                                               | 125,0                                                    | 88,0                                                               | 132,0                                                   | 176,0                                         | 30,0                                                                              | 22,0                                                                              |
| FR8               | 0140                           | 140                                               | 140,0                                                               | 154,0                                                    | 105,0                                                              | 158,0                                                   | 210,0                                         | 37,0                                                                              | 30,0                                                                              |
|                   | 0170                           | 170                                               | 170,0                                                               | 187,0                                                    | 140,0                                                              | 210,0                                                   | 280,0                                         | 45,0                                                                              | 37,0                                                                              |
|                   | 0205                           | 205                                               | 205,0                                                               | 226,0                                                    | 170,0                                                              | 255,0                                                   | 340,0                                         | 55,0                                                                              | 45,0                                                                              |
| FR9               | 0261                           | 261                                               | 261,0                                                               | 287,0                                                    | 205,0                                                              | 308,0                                                   | 410,0                                         | 75,0                                                                              | 55,0                                                                              |
|                   | 0300                           | 300                                               | 300,0                                                               | 330,0                                                    | 245,0                                                              | 368,0                                                   | 490,0                                         | 90,0                                                                              | 75,0                                                                              |

<sup>1</sup> Die Ströme bei Umgebungstemperatur werden nur dann erreicht, wenn die Taktfrequenz dem werkseitig festgelegten Standardwert entspricht oder darunter liegt.

<sup>2</sup> Siehe <u>12.7.1 Überlastfähigkeit</u>

<sup>3</sup> 230 V

## 12.7.3 Nennleistung für die Netzspannung 208–240 V, Nordamerika

Tabelle 51: Nennleistungen für die Netzspannung 208–240 V, 60 Hz, 3~, Nordamerika

| Gehäu-<br>segröße | Frequen-<br>zumrich-<br>tertyp | Eingangs-<br>strom I <sub>in</sub> <sup>(1)</sup> | Geringe<br>Belast-<br>barkeit: I <sub>L</sub><br>[A] <sup>(2)</sup> | Geringe<br>Belastbar-<br>keit: 10 %<br>Überlast I<br>[A] | Hohe Be-<br>lastbar-<br>keit: I <sub>H</sub><br>[A] <sup>(2)</sup> | Hohe Be-<br>lastbar-<br>keit: 50 %<br>Überlast I<br>[A] | Belast-<br>barkeit:<br>Max I <sub>S</sub> 2 s | Motorwel-<br>lenleis-<br>tung <sup>(3)</sup> :<br>10 % Über-<br>last 104 °F<br>[HP] | Motorwel-<br>lenleis-<br>tung <sup>(3)</sup> :<br>50 % Über-<br>last 122 °F<br>[HP] |
|-------------------|--------------------------------|---------------------------------------------------|---------------------------------------------------------------------|----------------------------------------------------------|--------------------------------------------------------------------|---------------------------------------------------------|-----------------------------------------------|-------------------------------------------------------------------------------------|-------------------------------------------------------------------------------------|
| FR4               | 0003                           | 3,7                                               | 3,7                                                                 | 4,1                                                      | 2,4                                                                | 3,6                                                     | 4,8                                           | 0,75                                                                                | 0,5                                                                                 |
|                   | 0004                           | 4,8                                               | 4,8                                                                 | 5,3                                                      | 3,7                                                                | 5,6                                                     | 7,4                                           | 1                                                                                   | 0,75                                                                                |
|                   | 0007                           | 6,6                                               | 6,6                                                                 | 7,3                                                      | 4,8                                                                | 7,2                                                     | 9,6                                           | 1,5                                                                                 | 1                                                                                   |
|                   | 0008                           | 7,8                                               | 7,8                                                                 | 8,6                                                      | 6,6                                                                | 9,9                                                     | 13,2                                          | 2                                                                                   | 1,5                                                                                 |
|                   | 0011                           | 11                                                | 11,0                                                                | 12,1                                                     | 7,8                                                                | 11,7                                                    | 15,6                                          | 3                                                                                   | 2                                                                                   |
|                   | 0012                           | 12,5                                              | 12,5                                                                | 13,8                                                     | 11,0                                                               | 16,5                                                    | 22,0                                          | 4                                                                                   | 3                                                                                   |
| FR5               | 0017                           | 17,5                                              | 17,5                                                                | 19,3                                                     | 12,5                                                               | 18,8                                                    | 25,0                                          | 5                                                                                   | 4                                                                                   |
|                   | 0025                           | 25                                                | 25                                                                  | 27,5                                                     | 17,5                                                               | 26,3                                                    | 35,0                                          | 7,5                                                                                 | 5                                                                                   |
|                   | 0031                           | 31                                                | 31                                                                  | 34,1                                                     | 25,0                                                               | 37,5                                                    | 50,0                                          | 10                                                                                  | 7,5                                                                                 |
| FR6               | 0048                           | 48                                                | 48                                                                  | 52,8                                                     | 31,0                                                               | 46,5                                                    | 62,0                                          | 15                                                                                  | 10                                                                                  |
|                   | 0061                           | 61                                                | 61,0                                                                | 67,1                                                     | 48,0                                                               | 72,0                                                    | 96,0                                          | 20                                                                                  | 15                                                                                  |

Danfoss

Spezifikationen

| Gehäu-<br>segröße | Frequen-<br>zumrich-<br>tertyp | Eingangs-<br>strom I <sub>in</sub> <sup>(1)</sup> | Geringe<br>Belast-<br>barkeit: I <sub>L</sub><br>[A] <sup>(2)</sup> | Geringe<br>Belastbar-<br>keit: 10 %<br>Überlast I<br>[A] | Hohe Be-<br>lastbar-<br>keit: I <sub>H</sub><br>[A] <sup>(2)</sup> | Hohe Be-<br>lastbar-<br>keit: 50 %<br>Überlast I<br>[A] | Belast-<br>barkeit:<br>Max I <sub>S</sub> 2 s | Motorwel-<br>lenleis-<br>tung <sup>(3)</sup> :<br>10 % Über-<br>last 104 °F<br>[HP] | Motorwel-<br>lenleis-<br>tung <sup>(3)</sup> :<br>50 % Über-<br>last 122 °F<br>[HP] |
|-------------------|--------------------------------|---------------------------------------------------|---------------------------------------------------------------------|----------------------------------------------------------|--------------------------------------------------------------------|---------------------------------------------------------|-----------------------------------------------|-------------------------------------------------------------------------------------|-------------------------------------------------------------------------------------|
| FR7               | 0075                           | 75                                                | 75,0                                                                | 83,0                                                     | 61,0                                                               | 92,0                                                    | 122,0                                         | 25                                                                                  | 20                                                                                  |
|                   | 0088                           | 88                                                | 88,0                                                                | 97,0                                                     | 75,0                                                               | 113,0                                                   | 150,0                                         | 30                                                                                  | 25                                                                                  |
|                   | 0114                           | 114                                               | 114,0                                                               | 125,0                                                    | 88,0                                                               | 132,0                                                   | 176,0                                         | 40                                                                                  | 30                                                                                  |
| FR8               | 0140                           | 140                                               | 140,0                                                               | 154,0                                                    | 105,0                                                              | 158,0                                                   | 210,0                                         | 50                                                                                  | 40                                                                                  |
|                   | 0170                           | 170                                               | 170,0                                                               | 187,0                                                    | 140,0                                                              | 210,0                                                   | 280,0                                         | 60                                                                                  | 50                                                                                  |
|                   | 0205                           | 205                                               | 205,0                                                               | 226,0                                                    | 170,0                                                              | 255,0                                                   | 340,0                                         | 75                                                                                  | 60                                                                                  |
| FR9               | 0261                           | 261                                               | 261,0                                                               | 287,0                                                    | 205,0                                                              | 308,0                                                   | 410,0                                         | 100                                                                                 | 75                                                                                  |
|                   | 0300                           | 300                                               | 300,0                                                               | 330,0                                                    | 245,0                                                              | 368,0                                                   | 490,0                                         | 125                                                                                 | 100                                                                                 |

<sup>1</sup> Die Ströme bei Umgebungstemperatur werden nur dann erreicht, wenn die Taktfrequenz dem werkseitig festgelegten Standardwert entspricht oder darunter liegt.

<sup>2</sup> Siehe <u>12.7.1 Überlastfähigkeit</u>

<sup>3</sup> 240 V

## 12.7.4 Nennleistungen bei Netzspannung 380–500 V

Tabelle 52: Nennleistungen des Versorgungsnetzes 380–500 V, 50 Hz, 3~

| Gehäuse-<br>größe | Frequen-<br>zumrich-<br>tertyp | Eingangs-<br>strom I <sub>in</sub> <sup>(1)</sup> | Geringe<br>Belast-<br>barkeit:<br>IL [A] <sup>(2)</sup> | Geringe<br>Belastbar-<br>keit: 10 %<br>Überlast I<br>[A] | Hohe Be-<br>lastbar-<br>keit: I <sub>H</sub><br>[A] <sup>(2)</sup> | Hohe Be-<br>lastbar-<br>keit: 50 %<br>Überlast I<br>[A] | Belast-<br>barkeit:<br>Max I <sub>S</sub> 2<br>s | Motorwel-<br>lenleis-<br>tung <sup>(3)</sup> :<br>10% Über-<br>last 40 °C<br>[kW] | Motorwel-<br>lenleis-<br>tung <sup>(3)</sup> :<br>50% Über-<br>last 50 °C<br>[kW] |
|-------------------|--------------------------------|---------------------------------------------------|---------------------------------------------------------|----------------------------------------------------------|--------------------------------------------------------------------|---------------------------------------------------------|--------------------------------------------------|-----------------------------------------------------------------------------------|-----------------------------------------------------------------------------------|
| FR4               | 0003                           | 3,3                                               | 3,3                                                     | 3,6                                                      | 2,2                                                                | 3,3                                                     | 4,4                                              | 1,1                                                                               | 0,75                                                                              |
|                   | 0004                           | 4,3                                               | 4,3                                                     | 4,7                                                      | 3,3                                                                | 5                                                       | 6,6                                              | 1,5                                                                               | 1,1                                                                               |
|                   | 0005                           | 5,6                                               | 5,6                                                     | 6,2                                                      | 4,3                                                                | 6,5                                                     | 8,6                                              | 2,2                                                                               | 1,5                                                                               |
|                   | 0007                           | 7,6                                               | 7,6                                                     | 8,4                                                      | 5,6                                                                | 8,4                                                     | 11,2                                             | 3                                                                                 | 2,2                                                                               |
|                   | 0009                           | 9                                                 | 9                                                       | 9,9                                                      | 7,6                                                                | 11,4                                                    | 15,2                                             | 4                                                                                 | 3                                                                                 |
|                   | 0012                           | 12                                                | 12                                                      | 13,2                                                     | 9                                                                  | 13,5                                                    | 18                                               | 5,5                                                                               | 4                                                                                 |
| FR5               | 0016                           | 16                                                | 16                                                      | 17,6                                                     | 12                                                                 | 18                                                      | 24                                               | 7,5                                                                               | 5,5                                                                               |
|                   | 0022                           | 23                                                | 23                                                      | 25,3                                                     | 16                                                                 | 24                                                      | 32                                               | 11                                                                                | 7,5                                                                               |
|                   | 0031                           | 31                                                | 31                                                      | 34                                                       | 23                                                                 | 35                                                      | 44                                               | 15                                                                                | 11                                                                                |

Danfoss

## Spezifikationen

| Gehäuse-<br>größe   | Frequen-<br>zumrich-<br>tertyp | Eingangs-<br>strom I <sub>in</sub> <sup>(1)</sup> | Geringe<br>Belast-<br>barkeit:<br>I <sub>L</sub> [A] <sup>(2)</sup> | Geringe<br>Belastbar-<br>keit: 10 %<br>Überlast I<br>[A] | Hohe Be-<br>lastbar-<br>keit: I <sub>H</sub><br>[A] <sup>(2)</sup> | Hohe Be-<br>lastbar-<br>keit: 50 %<br>Überlast I<br>[A] | Belast-<br>barkeit:<br>Max I <sub>S</sub> 2<br>s | Motorwel-<br>lenleis-<br>tung <sup>(3)</sup> :<br>10% Über-<br>last 40 °C<br>[kW] | Motorwel-<br>lenleis-<br>tung <sup>(3)</sup> :<br>50% Über-<br>last 50 °C<br>[kW] |
|---------------------|--------------------------------|---------------------------------------------------|---------------------------------------------------------------------|----------------------------------------------------------|--------------------------------------------------------------------|---------------------------------------------------------|--------------------------------------------------|-----------------------------------------------------------------------------------|-----------------------------------------------------------------------------------|
| FR6                 | 0038                           | 38                                                | 38                                                                  | 42                                                       | 31                                                                 | 47                                                      | 62                                               | 18,5                                                                              | 15                                                                                |
|                     | 0045                           | 46                                                | 46                                                                  | 49,5                                                     | 38                                                                 | 57                                                      | 76                                               | 22                                                                                | 18,5                                                                              |
|                     | 0061                           | 61                                                | 61                                                                  | 67                                                       | 46                                                                 | 69                                                      | 92                                               | 30                                                                                | 22                                                                                |
| FR7                 | 0072                           | 72                                                | 72                                                                  | 79                                                       | 61                                                                 | 92                                                      | 122                                              | 37                                                                                | 30                                                                                |
|                     | 0087                           | 87                                                | 87                                                                  | 96                                                       | 72                                                                 | 108                                                     | 144                                              | 45                                                                                | 37                                                                                |
|                     | 0105                           | 105                                               | 105                                                                 | 116                                                      | 87                                                                 | 131                                                     | 174                                              | 55                                                                                | 45                                                                                |
| FR8                 | 0140                           | 140                                               | 140                                                                 | 154                                                      | 105                                                                | 158                                                     | 210                                              | 75                                                                                | 55                                                                                |
|                     | 0168                           | 170                                               | 170                                                                 | 187                                                      | 140                                                                | 210                                                     | 280                                              | 90                                                                                | 75                                                                                |
|                     | 0205                           | 205                                               | 205                                                                 | 226                                                      | 170                                                                | 255                                                     | 340                                              | 110                                                                               | 90                                                                                |
| FR9                 | 0261                           | 261                                               | 261                                                                 | 287,1                                                    | 205                                                                | 308                                                     | 410                                              | 132                                                                               | 110                                                                               |
|                     | 0300                           | 300                                               | 300                                                                 | 330                                                      | 245                                                                | 368                                                     | 490                                              | 160                                                                               | 132                                                                               |
| FR10 <sup>(3)</sup> | 0385                           | 385                                               | 385                                                                 | 424                                                      | 300                                                                | 450                                                     | 600                                              | 200                                                                               | 160                                                                               |
|                     | 0460                           | 460                                               | 460                                                                 | 506                                                      | 385                                                                | 578                                                     | 770                                              | 250                                                                               | 200                                                                               |
|                     | 0520                           | 520                                               | 520                                                                 | 576                                                      | 460                                                                | 690                                                     | 920                                              | 250                                                                               | 250                                                                               |
| FR11 <sup>(3)</sup> | 0590                           | 590                                               | 590                                                                 | 649                                                      | 520                                                                | 780                                                     | 1040                                             | 315                                                                               | 250                                                                               |
|                     | 0650                           | 650                                               | 650                                                                 | 715                                                      | 590                                                                | 885                                                     | 1180                                             | 355                                                                               | 315                                                                               |
|                     | 0730                           | 730                                               | 730                                                                 | 803                                                      | 650                                                                | 975                                                     | 1300                                             | 400                                                                               | 355                                                                               |

<sup>1</sup> Die Ströme bei Umgebungstemperatur werden nur dann erreicht, wenn die Taktfrequenz dem werkseitig festgelegten Standardwert entspricht oder darunter liegt.

<sup>2</sup> Siehe <u>12.7.1 Überlastfähigkeit</u>

<sup>3</sup> 400 V

<u>Danfoss</u>

## 12.7.5 Nennleistungen für die Netzspannung 380–500 V, Nordamerika

| Tabelle 53: Nennleistungen für die Netzspannung 380–500 V, 60 Hz, 3 | 3~ |
|---------------------------------------------------------------------|----|
|---------------------------------------------------------------------|----|

| Gehäuse-<br>größe   | Frequen-<br>zumrich-<br>tertyp | Eingangs-<br>strom l <sub>in</sub> <sup>(1)</sup> | Geringe<br>Belast-<br>barkeit:<br>I <sub>L</sub> [A] <sup>(2)</sup> | Geringe<br>Belastbar-<br>keit: 10 %<br>Überlast I<br>[A] | Hohe Be-<br>lastbar-<br>keit: I <sub>H</sub><br>[A] <sup>(2)</sup> | Hohe Be-<br>lastbar-<br>keit: 50 %<br>Überlast I<br>[A] | Belast-<br>barkeit:<br>Max I <sub>S</sub> 2<br>s | Motorwel-<br>lenleis-<br>tung <sup>(3)</sup> :<br>10 % Über-<br>last 104 °F<br>[HP] | Motorwel-<br>lenleis-<br>tung <sup>(3)</sup> :<br>50 % Über-<br>last 122 °F<br>[HP] |
|---------------------|--------------------------------|---------------------------------------------------|---------------------------------------------------------------------|----------------------------------------------------------|--------------------------------------------------------------------|---------------------------------------------------------|--------------------------------------------------|-------------------------------------------------------------------------------------|-------------------------------------------------------------------------------------|
| FR4                 | 0003                           | 3,3                                               | 3,3                                                                 | 3,6                                                      | 2,2                                                                | 3,3                                                     | 4,4                                              | 2                                                                                   | 1,5                                                                                 |
|                     | 0004                           | 4,3                                               | 4,3                                                                 | 4,7                                                      | 3,3                                                                | 5                                                       | 6,6                                              | 3                                                                                   | 2                                                                                   |
|                     | 0005                           | 5,6                                               | 5,6                                                                 | 6,2                                                      | 4,3                                                                | 6,5                                                     | 8,6                                              | 4                                                                                   | 3                                                                                   |
|                     | 0007                           | 7,6                                               | 7,6                                                                 | 8,4                                                      | 5,6                                                                | 8,4                                                     | 11,2                                             | 5                                                                                   | 4                                                                                   |
|                     | 0009                           | 9                                                 | 9                                                                   | 9,9                                                      | 7,6                                                                | 11,4                                                    | 15,2                                             | 7,5                                                                                 | 5                                                                                   |
|                     | 0012                           | 12                                                | 12                                                                  | 13,2                                                     | 9                                                                  | 13,5                                                    | 18                                               | 10                                                                                  | 7,5                                                                                 |
| FR5                 | 0016                           | 16                                                | 16                                                                  | 17,6                                                     | 12                                                                 | 18                                                      | 24                                               | 13                                                                                  | 10                                                                                  |
|                     | 0022                           | 23                                                | 23                                                                  | 25,3                                                     | 16                                                                 | 24                                                      | 32                                               | 20                                                                                  | 13                                                                                  |
|                     | 0031                           | 31                                                | 31                                                                  | 34                                                       | 23                                                                 | 35                                                      | 44                                               | 25                                                                                  | 20                                                                                  |
| FR6                 | 0038                           | 38                                                | 38                                                                  | 42                                                       | 31                                                                 | 47                                                      | 62                                               | 30                                                                                  | 25                                                                                  |
|                     | 0045                           | 46                                                | 46                                                                  | 49,5                                                     | 38                                                                 | 57                                                      | 76                                               | 40                                                                                  | 30                                                                                  |
|                     | 0061                           | 61                                                | 61                                                                  | 67                                                       | 46                                                                 | 69                                                      | 92                                               | 50                                                                                  | 40                                                                                  |
| FR7                 | 0072                           | 72                                                | 72                                                                  | 79                                                       | 61                                                                 | 92                                                      | 122                                              | 60                                                                                  | 50                                                                                  |
|                     | 0087                           | 87                                                | 87                                                                  | 96                                                       | 72                                                                 | 108                                                     | 144                                              | 75                                                                                  | 60                                                                                  |
|                     | 0105                           | 105                                               | 105                                                                 | 116                                                      | 87                                                                 | 131                                                     | 174                                              | 90                                                                                  | 75                                                                                  |
| FR8                 | 0140                           | 140                                               | 140                                                                 | 154                                                      | 105                                                                | 158                                                     | 210                                              | 125                                                                                 | 90                                                                                  |
|                     | 0168                           | 170                                               | 170                                                                 | 187                                                      | 140                                                                | 210                                                     | 280                                              | 150                                                                                 | 125                                                                                 |
|                     | 0205                           | 205                                               | 205                                                                 | 226                                                      | 170                                                                | 255                                                     | 340                                              | 175                                                                                 | 150                                                                                 |
| FR9                 | 0261                           | 261                                               | 261                                                                 | 287,1                                                    | 205                                                                | 308                                                     | 410                                              | 200                                                                                 | 175                                                                                 |
|                     | 0300                           | 300                                               | 300                                                                 | 330                                                      | 245                                                                | 368                                                     | 490                                              | 250                                                                                 | 200                                                                                 |
| FR10 <sup>(3)</sup> | 0385                           | 385                                               | 385                                                                 | 424                                                      | 300                                                                | 450                                                     | 600                                              | 350                                                                                 | 250                                                                                 |
|                     | 0460                           | 460                                               | 460                                                                 | 506                                                      | 385                                                                | 578                                                     | 770                                              | 400                                                                                 | 350                                                                                 |
|                     | 0520                           | 520                                               | 520                                                                 | 576                                                      | 460                                                                | 690                                                     | 920                                              | 450                                                                                 | 400                                                                                 |

Danfoss

Spezifikationen

| Gehäuse-<br>größe   | Frequen-<br>zumrich-<br>tertyp | Eingangs-<br>strom I <sub>in</sub> <sup>(1)</sup> | Geringe<br>Belast-<br>barkeit:<br>I <sub>L</sub> [A] <sup>(2)</sup> | Geringe<br>Belastbar-<br>keit: 10 %<br>Überlast I<br>[A] | Hohe Be-<br>lastbar-<br>keit: I <sub>H</sub><br>[A] <sup>(2)</sup> | Hohe Be-<br>lastbar-<br>keit: 50 %<br>Überlast I<br>[A] | Belast-<br>barkeit:<br>Max I <sub>S</sub> 2<br>s | Motorwel-<br>lenleis-<br>tung <sup>(3)</sup> :<br>10 % Über-<br>last 104 °F<br>[HP] | Motorwel-<br>lenleis-<br>tung <sup>(3)</sup> :<br>50 % Über-<br>last 122 °F<br>[HP] |
|---------------------|--------------------------------|---------------------------------------------------|---------------------------------------------------------------------|----------------------------------------------------------|--------------------------------------------------------------------|---------------------------------------------------------|--------------------------------------------------|-------------------------------------------------------------------------------------|-------------------------------------------------------------------------------------|
| FR11 <sup>(3)</sup> | 0590                           | 590                                               | 590                                                                 | 649                                                      | 520                                                                | 780                                                     | 1040                                             | 500                                                                                 | 450                                                                                 |
|                     | 0650                           | 650                                               | 650                                                                 | 715                                                      | 590                                                                | 885                                                     | 1180                                             | 600                                                                                 | 500                                                                                 |
|                     | 0730                           | 730                                               | 730                                                                 | 803                                                      | 650                                                                | 975                                                     | 1300                                             | 650                                                                                 | 600                                                                                 |

<sup>1</sup> Die Ströme bei Umgebungstemperatur werden nur dann erreicht, wenn die Taktfrequenz dem werkseitig festgelegten Standardwert entspricht oder darunter liegt.

<sup>2</sup> Siehe <u>12.7.1 Überlastfähigkeit</u>

<sup>3</sup> 480 V

## 12.7.6 Nennleistungen bei Netzspannung 525–690 V (UL-Nennwert 600 V)

| Gehäuse-<br>größe | Frequen-<br>zumrich-<br>tertyp | Eingangs-<br>strom I <sub>in</sub> <sup>(1)</sup> | Geringe<br>Belast-<br>barkeit:<br>I <sub>L</sub> [A] <sup>(2)</sup> | Geringe<br>Belast-<br>barkeit:<br>10 %<br>Überlast I<br>[A] | Hohe Be-<br>lastbar-<br>keit: I <sub>H</sub><br>[A] <sup>(2)</sup> | Hohe Be-<br>lastbar-<br>keit: 50 %<br>Überlast I<br>[A] | Belastbar-<br>keit: Max<br>I <sub>S</sub> 2 s | Motorwel-<br>lenleis-<br>tung <sup>(3)</sup> :<br>10% Über-<br>last 40 °C<br>[kW] | Motorwel-<br>lenleis-<br>tung <sup>(3)</sup> :<br>50% Über-<br>last 50 °C<br>[kW] |
|-------------------|--------------------------------|---------------------------------------------------|---------------------------------------------------------------------|-------------------------------------------------------------|--------------------------------------------------------------------|---------------------------------------------------------|-----------------------------------------------|-----------------------------------------------------------------------------------|-----------------------------------------------------------------------------------|
| FR6               | 0004                           | 4,5                                               | 4,5                                                                 | 5,0                                                         | 3,2                                                                | 4,8                                                     | 6,4                                           | 3,0                                                                               | 2,2                                                                               |
|                   | 0005                           | 5,5                                               | 5,5                                                                 | 6,1                                                         | 4,5                                                                | 6,8                                                     | 9,0                                           | 4,0                                                                               | 3,0                                                                               |
|                   | 0007                           | 7,5                                               | 7,5                                                                 | 8,3                                                         | 5,5                                                                | 8,3                                                     | 11,0                                          | 5,5                                                                               | 4,0                                                                               |
|                   | 0010                           | 10,0                                              | 10,0                                                                | 11,0                                                        | 7,5                                                                | 11,3                                                    | 15,0                                          | 7,5                                                                               | 5,5                                                                               |
|                   | 0013                           | 13,5                                              | 13,5                                                                | 14,9                                                        | 10,0                                                               | 15,0                                                    | 20,0                                          | 11,0                                                                              | 7,5                                                                               |
|                   | 0018                           | 18,0                                              | 18                                                                  | 19,8                                                        | 13,5                                                               | 20,3                                                    | 27,0                                          | 15,0                                                                              | 11,0                                                                              |
|                   | 0022                           | 22,0                                              | 22,0                                                                | 24,2                                                        | 18,0                                                               | 27,0                                                    | 36,0                                          | 18,5                                                                              | 15,0                                                                              |
|                   | 0027                           | 27,0                                              | 27,0                                                                | 29,7                                                        | 22,0                                                               | 33,0                                                    | 44,0                                          | 22,0                                                                              | 18,5                                                                              |
|                   | 0034                           | 34,0                                              | 34,0                                                                | 37,0                                                        | 27,0                                                               | 41,0                                                    | 54,0                                          | 30,0                                                                              | 22,0                                                                              |
| FR7               | 0041                           | 41,0                                              | 41,0                                                                | 45,0                                                        | 34,0                                                               | 51,0                                                    | 68,0                                          | 37,5                                                                              | 30,0                                                                              |
|                   | 0052                           | 52,0                                              | 52,0                                                                | 57,0                                                        | 41,0                                                               | 62,0                                                    | 82,0                                          | 45,0                                                                              | 37,5                                                                              |
| FR8               | 0062                           | 62,0                                              | 62,0                                                                | 68,0                                                        | 52,0                                                               | 78,0                                                    | 104,0                                         | 55,0                                                                              | 45,0                                                                              |
|                   | 0080                           | 80,0                                              | 80,0                                                                | 88,0                                                        | 62,0                                                               | 93,0                                                    | 124,0                                         | 75,0                                                                              | 55,0                                                                              |
|                   | 0100                           | 100,0                                             | 100,0                                                               | 110,0                                                       | 80,0                                                               | 120,0                                                   | 160,0                                         | 90,0                                                                              | 75,0                                                                              |

Tabelle 54: Nennleistungen für die Netzspannung 525–600 V, 50 Hz, 3~

Bedienungsanleitung

Danfoss

Spezifikationen

| Gehäuse-<br>größe   | Frequen-<br>zumrich-<br>tertyp | Eingangs-<br>strom I <sub>in</sub> <sup>(1)</sup> | Geringe<br>Belast-<br>barkeit:<br>IL [A] <sup>(2)</sup> | Geringe<br>Belast-<br>barkeit:<br>10 %<br>Überlast I<br>[A] | Hohe Be-<br>lastbar-<br>keit: I <sub>H</sub><br>[A] <sup>(2)</sup> | Hohe Be-<br>lastbar-<br>keit: 50 %<br>Überlast I<br>[A] | Belastbar-<br>keit: Max<br>I <sub>S</sub> 2 s | Motorwel-<br>lenleis-<br>tung <sup>(3)</sup> :<br>10% Über-<br>last 40 °C<br>[kW] | Motorwel-<br>lenleis-<br>tung <sup>(3)</sup> :<br>50% Über-<br>last 50 °C<br>[kW] |
|---------------------|--------------------------------|---------------------------------------------------|---------------------------------------------------------|-------------------------------------------------------------|--------------------------------------------------------------------|---------------------------------------------------------|-----------------------------------------------|-----------------------------------------------------------------------------------|-----------------------------------------------------------------------------------|
| FR9                 | 0125                           | 125,0                                             | 125,0                                                   | 138,0                                                       | 100,0                                                              | 150,0                                                   | 200,0                                         | 110,0                                                                             | 90,0                                                                              |
|                     | 0144                           | 144,0                                             | 144,0                                                   | 158,0                                                       | 125,0                                                              | 188,0                                                   | 250,0                                         | 132,0                                                                             | 110,0                                                                             |
|                     | 0170                           | 170,0                                             | 170,0                                                   | 187,0                                                       | 144,0                                                              | 216,0                                                   | 288,0                                         | 160,0                                                                             | 132,0                                                                             |
|                     | 0208                           | 208,0                                             | 208,0                                                   | 229,0                                                       | 170,0                                                              | 255,0                                                   | 340,0                                         | 200,0                                                                             | 160,0                                                                             |
| FR10 <sup>(3)</sup> | 0261                           | 261,0                                             | 261,0                                                   | 287,0                                                       | 208,0                                                              | 312,0                                                   | 416,0                                         | 250,0                                                                             | 200,0                                                                             |
|                     | 0325                           | 325,0                                             | 325,0                                                   | 358,0                                                       | 261,0                                                              | 392,0                                                   | 522,0                                         | 315,0                                                                             | 250,0                                                                             |
|                     | 0385                           | 385,0                                             | 385,0                                                   | 424,0                                                       | 325,0                                                              | 488,0                                                   | 650,0                                         | 355,0                                                                             | 315,0                                                                             |
|                     | 0416                           | 416,0                                             | 416,0                                                   | 358,0                                                       | 325,0                                                              | 488,0                                                   | 650,0                                         | 400,0                                                                             | 315,0                                                                             |
| FR11 <sup>(3)</sup> | 0460                           | 460,0                                             | 460,0                                                   | 506,0                                                       | 385,0                                                              | 578,0                                                   | 770,0                                         | 450,0                                                                             | 355,0                                                                             |
|                     | 0502                           | 502,0                                             | 502,0                                                   | 552,0                                                       | 460,0                                                              | 690,0                                                   | 920,0                                         | 500,0                                                                             | 450,0                                                                             |
|                     | 0590                           | 590,0                                             | 590,0                                                   | 649,0                                                       | 502,0                                                              | 753,0                                                   | 1004,0                                        | 560,0                                                                             | 500,0                                                                             |

<sup>1</sup> Die Ströme bei Umgebungstemperatur werden nur dann erreicht, wenn die Taktfrequenz dem werkseitig festgelegten Standardwert entspricht oder darunter liegt.

<sup>2</sup> Siehe <u>12.7.1 Überlastfähigkeit</u>

<sup>3</sup> 690 V

## 12.7.7 Leistungsklassen für Netzspannung 525–690 V (UL-Nennwert 600 V), Nordamerika Tabelle 55: Leistungsklassen in Netzversorgung 525–600 V, 60 Hz, 3~

| Gehäuse-<br>größe | Frequen-<br>zumrich-<br>tertyp | Eingangs-<br>strom I <sub>in</sub> <sup>(1)</sup> | Geringe<br>Belast-<br>barkeit:<br>I <sub>L</sub> [A] <sup>(2)</sup> | Geringe<br>Belast-<br>barkeit:<br>10 %<br>Überlast I<br>[A] | Hohe Be-<br>lastbar-<br>keit: I <sub>H</sub><br>[A] <sup>(2)</sup> | Hohe Be-<br>lastbar-<br>keit: 50 %<br>Überlast I<br>[A] | Belastbar-<br>keit: Max<br>I <sub>S</sub> 2 s | Motorwel-<br>lenspan-<br>nung <sup>(3)</sup> :<br>10 % Über-<br>last 104 °F<br>[HP] | Motorwel-<br>lenleis-<br>tung <sup>(3)</sup> :<br>50 % Über-<br>last 122 °F<br>[HP] |
|-------------------|--------------------------------|---------------------------------------------------|---------------------------------------------------------------------|-------------------------------------------------------------|--------------------------------------------------------------------|---------------------------------------------------------|-----------------------------------------------|-------------------------------------------------------------------------------------|-------------------------------------------------------------------------------------|
| FR6               | 0004                           | 4,5                                               | 4,5                                                                 | 5,0                                                         | 3,2                                                                | 4,8                                                     | 6,4                                           | 3                                                                                   | 2                                                                                   |
|                   | 0005                           | 5,5                                               | 5,5                                                                 | 6,1                                                         | 4,5                                                                | 6,8                                                     | 9,0                                           | 4                                                                                   | 3                                                                                   |
|                   | 0007                           | 7,5                                               | 7,5                                                                 | 8,3                                                         | 5,5                                                                | 8,3                                                     | 11,0                                          | 5                                                                                   | 4                                                                                   |
|                   | 0010                           | 10,0                                              | 10,0                                                                | 11,0                                                        | 7,5                                                                | 11,3                                                    | 15,0                                          | 7,5                                                                                 | 5                                                                                   |
|                   | 0013                           | 13,5                                              | 13,5                                                                | 14,9                                                        | 10,0                                                               | 15,0                                                    | 20,0                                          | 10                                                                                  | 7,5                                                                                 |
|                   | 0018                           | 18,0                                              | 18                                                                  | 19,8                                                        | 13,5                                                               | 20,3                                                    | 27,0                                          | 15                                                                                  | 10                                                                                  |

## Spezifikationen

| Gehäuse-<br>größe   | Frequen-<br>zumrich-<br>tertyp | Eingangs-<br>strom I <sub>in</sub> (1) | Geringe<br>Belast-<br>barkeit:<br>I <sub>L</sub> [A] <sup>(2)</sup> | Geringe<br>Belast-<br>barkeit:<br>10 %<br>Überlast I<br>[A] | Hohe Be-<br>lastbar-<br>keit: I <sub>H</sub><br>[A] <sup>(2)</sup> | Hohe Be-<br>lastbar-<br>keit: 50 %<br>Überlast I<br>[A] | Belastbar-<br>keit: Max<br>I <sub>S</sub> 2 s | Motorwel-<br>lenspan-<br>nung <sup>(3)</sup> :<br>10 % Über-<br>last 104 °F<br>[HP] | Motorwel-<br>lenleis-<br>tung <sup>(3)</sup> :<br>50 % Über-<br>last 122 °F<br>[HP] |
|---------------------|--------------------------------|----------------------------------------|---------------------------------------------------------------------|-------------------------------------------------------------|--------------------------------------------------------------------|---------------------------------------------------------|-----------------------------------------------|-------------------------------------------------------------------------------------|-------------------------------------------------------------------------------------|
|                     | 0022                           | 22,0                                   | 22,0                                                                | 24,2                                                        | 18,0                                                               | 27,0                                                    | 36,0                                          | 20                                                                                  | 15                                                                                  |
|                     | 0027                           | 27,0                                   | 27,0                                                                | 29,7                                                        | 22,0                                                               | 33,0                                                    | 44,0                                          | 25                                                                                  | 20                                                                                  |
|                     | 0034                           | 34,0                                   | 34,0                                                                | 37,0                                                        | 27,0                                                               | 41,0                                                    | 54,0                                          | 30                                                                                  | 25                                                                                  |
| FR7                 | 0041                           | 41,0                                   | 41,0                                                                | 45,0                                                        | 34,0                                                               | 51,0                                                    | 68,0                                          | 40                                                                                  | 30                                                                                  |
|                     | 0052                           | 52,0                                   | 52,0                                                                | 57,0                                                        | 41,0                                                               | 62,0                                                    | 82,0                                          | 50                                                                                  | 40                                                                                  |
| FR8                 | 0062                           | 62,0                                   | 62,0                                                                | 68,0                                                        | 52,0                                                               | 78,0                                                    | 104,0                                         | 60                                                                                  | 50                                                                                  |
|                     | 0080                           | 80,0                                   | 80,0                                                                | 88,0                                                        | 62,0                                                               | 93,0                                                    | 124,0                                         | 75                                                                                  | 60                                                                                  |
|                     | 0100                           | 100,0                                  | 100,0                                                               | 110,0                                                       | 80,0                                                               | 120,0                                                   | 160,0                                         | 100                                                                                 | 75                                                                                  |
| FR9                 | 0125                           | 125,0                                  | 125,0                                                               | 138,0                                                       | 100,0                                                              | 150,0                                                   | 200,0                                         | 125                                                                                 | 100                                                                                 |
|                     | 0144                           | 144,0                                  | 144,0                                                               | 158,0                                                       | 125,0                                                              | 188,0                                                   | 250,0                                         | 150                                                                                 | 125                                                                                 |
|                     | 0170                           | 170,0                                  | 170,0                                                               | 187,0                                                       | 144,0                                                              | 216,0                                                   | 288,0                                         | 150                                                                                 | 150                                                                                 |
|                     | 0208                           | 208,0                                  | 208,0                                                               | 229,0                                                       | 170,0                                                              | 255,0                                                   | 340,0                                         | 200                                                                                 | 150                                                                                 |
| FR10 <sup>(3)</sup> | 0261                           | 261,0                                  | 261,0                                                               | 287,0                                                       | 208,0                                                              | 312,0                                                   | 416,0                                         | 250                                                                                 | 200                                                                                 |
|                     | 0325                           | 325,0                                  | 325,0                                                               | 358,0                                                       | 261,0                                                              | 392,0                                                   | 522,0                                         | 350                                                                                 | 250                                                                                 |
|                     | 0385                           | 385,0                                  | 385,0                                                               | 424,0                                                       | 325,0                                                              | 488,0                                                   | 650,0                                         | 400                                                                                 | 350                                                                                 |
|                     | 0416                           | 416,0                                  | 416,0                                                               | 358,0                                                       | 325,0                                                              | 488,0                                                   | 650,0                                         | 450                                                                                 | 350                                                                                 |
| FR11 <sup>(3)</sup> | 0460                           | 460,0                                  | 460,0                                                               | 506,0                                                       | 385,0                                                              | 578,0                                                   | 770,0                                         | 500                                                                                 | 450                                                                                 |
|                     | 0502                           | 502,0                                  | 502,0                                                               | 552,0                                                       | 460,0                                                              | 690,0                                                   | 920,0                                         | 550                                                                                 | 500                                                                                 |
|                     | 0590                           | 590,0                                  | 590,0                                                               | 649,0                                                       | 502,0                                                              | 753,0                                                   | 1004,0                                        | 600                                                                                 | 550                                                                                 |

<sup>1</sup> Die Ströme bei Umgebungstemperatur werden nur dann erreicht, wenn die Taktfrequenz dem werkseitig festgelegten Standardwert entspricht oder darunter liegt.

<sup>2</sup> Siehe <u>12.7.1 Überlastfähigkeit</u>

<sup>3</sup> 575 V

<u>Danfoss</u>

Spezifikationen

## 12.8 VACON<sup>®</sup> NXP Technische Daten

#### Tabelle 56: Technische Daten

| Technische Kompone | ente oder Funktion                                       | Technische Daten                                                                                                    |  |  |  |  |
|--------------------|----------------------------------------------------------|----------------------------------------------------------------------------------------------------|--|--|--|--|
| Netzanschluss      | Eingangsspannung U <sub>in</sub>                         | 208–240 V, 380–500 V, 525–690 V, UL bis 600 V, -10 % bis +10%                                                                        |  |  |  |  |
|                    | Eingangsfrequenz                                         | 45 – 66 Hz                                                                                                    |  |  |  |  |
|                    | Netzanschluss                                            | Max. einmal pro Minute                                                                                                    |  |  |  |  |
|                    | Startverzögerung                                         | 2 s (FR4 bis FR8), 5 s (FR9)                                                                                                    |  |  |  |  |
|                    | Netzasymmetrie                                           | Maximal ±3 % der Nennspannung                                                                                                    |  |  |  |  |
|                    | Netz                                                     | Netztypen: TN-, TT- und IT-Kurzschlussstrom: der maximale Kurzs-<br>chlussstrom muss < 100 kA sein.                                  |  |  |  |  |
| Motoranschluss     | Ausgangsspannung                                         | 0-Uin                                                                                                    |  |  |  |  |
|                    | Konstanter Ausgangsstrom                                 | $I_L$ : Umgebungstemperatur max. +40 °C (104 °F), Überlast 1,1 x $I_L$ (1 min/10 min)                                                |  |  |  |  |
|                    |                                                          | I <sub>H</sub> : Umgebungstemperatur max. +50 °C (122 °F), Überlast 1,5 x I <sub>H</sub> (1 min/10 min)                              |  |  |  |  |
|                    |                                                          | Bei Umgebungstemperaturen zwischen 50 und 55 °C (122 und 13<br>ist ein Reduktionsfaktor von 2,5 %/1 °C (°F) anzuwenden.              |  |  |  |  |
|                    | Anlaufstrom                                              | IS für 2 s alle 20 s. Nach 2 s reduziert der Stromregler den Strom auf 150 % l <sub>H</sub> .                                        |  |  |  |  |
|                    | Ausgangsfrequenz                                         | 0–320 Hz (Standard VACON <sup>Æ</sup> NXP und NXS); 7200 Hz (spezieller NXP<br>mit Spezialsoftware)                                  |  |  |  |  |
|                    | Frequenzauflösung                                        | 0,01 Hz (VACON <sup>Æ</sup> NXS); anwendungsabhängig (VACON <sup>Æ</sup> NXP)                                                        |  |  |  |  |
| Steuerqualitäten   | Regelmethode                                             | Frequenzsteuerung U/f, Vector Control ohne Geber, ohne Rückfüh-<br>rung, Vector Control mit Rückführung (nur VACON <sup>Æ</sup> NXP) |  |  |  |  |
|                    | Schaltfrequenz (siehe Parameter                          | 208–240 V und 380–500 V, bis zu 0061: 1–16 kHz                                                                                       |  |  |  |  |
|                    | P2.6.9)                                                  | Werkseinstellung: 6 kHz<br>208–240 V 0075 und größer: 1–10 kHz                                                                       |  |  |  |  |
|                    |                                                          | Werkseinstellung: 3,6 kHz                                                                                                    |  |  |  |  |
|                    |                                                          | 380–500 V, 0072 und größer: 1–6 kHz                                                                                                  |  |  |  |  |
|                    |                                                          | Werkseinstellung: 3,6 kHz                                                                                                    |  |  |  |  |
|                    |                                                          | Werkseinstellung: 1,5 kHz                                                                                                    |  |  |  |  |
|                    | Frequenzsollwert<br>Analogeingang<br>Steuertafelsollwert | Auflösung 0,1 % (VACON <sup>∉</sup> NXP: 12-bit), Genauigkeit ±1 %<br>Auflösung 0,01 Hz                                              |  |  |  |  |
|                    | Feldschwächungspunkt                                     | 8 – 320 Hz                                                                                                    |  |  |  |  |
|                    | Beschleunigungszeit                                      | 0,1–3000 s                                                                                                    |  |  |  |  |

### VACON® NXS/NXP luftgekühlt

## Bedienungsanleitung

<u>Danfoss</u>

## Spezifikationen

| Technische Kompone        | ente oder Funktion                                                                    | Technische Daten                                                                                                    |
|---------------------------|---------------------------------------------------------------------------------------|----------------------------------------------------------------------------------------------------|
|                           | Verzögerungszeit                                                                      | 0,1–3000 s                                                                                                    |
|                           | Bremsleistung                                                                         | DC-Bremse: 30 % * TN (ohne Bremsoption)                                                                                                    |
| Umgebungsbedin-<br>gungen | Umgebungstemperatur wäh-<br>rend des Betriebs                                         | FR4-FR9 I <sub>L</sub> Strom: $-10 °C (-14 °F)$ (keine Eisbildung)+40 °C (104 °F)I <sub>H</sub> Strom: $-10 °C (-14 °F)$ (keine Eisbildung)+50 °C (122 °F)FR10-FR11 Standalone (IP21/UL Typ 1)I <sub>H</sub> /I <sub>L</sub> : $-10 °C (-14 °F)$ (keine Eisbildung)+40 °C (104 °F) (außer 525-690V, 0461 und 0590: $-10 °C (-14 °F)$ (keine Eisbildung)+35 °C (95 °F))FR10 Standalone (IP54/UL Typ 12)I <sub>H</sub> /I <sub>L</sub> : $-10 °C (-14 °F)$ (keine Eisbildung) bis +40 °C (104 °F) (außer 380-500 V, 0520 und 525-690 V, 0416: $-10 °C (-14 °F)$ (keine Eisbildung)bis +35 °C (95 °F))Bei höheren Umgebungstemperaturen prüfen Sie den Motoranschluss<br>– Kontinuierlicher Ausgangsstrom in dieser Tabelle.                                                                                                    |
|                           | Lagertemperatur                                                                       | –40 °C (-104 °F) bis +70 °C (158 °F)                                                                                                    |
|                           | Relative Feuchte                                                                      | 0–95 % RH, keine Kondensation, keine Korrosion, kein Tropfwasser                                                                                                    |
|                           | Aufstellungshöhe                                                                      | <ul> <li>100 % Belastbarkeit (keine Leistungsabminderung) bis max. 1000 m<br/>(3281 ft); über 1000 m (3281 ft) ist eine Leistungsabminderung von<br/>1 % pro 100 m (328 ft) erforderlich<br/>Maximale Höhen: <ul> <li>FR4 bis FR8:</li> <li>208–240 V: 3000 m (9843 ft) (TN-, TT- und IT-Systeme sowie<br/>Netze mit Eckpunkt-Erdung*)</li> <li>380–500 V: 3000 m (9843 ft) (TN-, TT- und IT-Systeme)</li> <li>525–690 V: 2000 m (6562 ft) (TN-, TT- und IT-Systeme)</li> <li>FR9–FR11:</li> <li>208–240 V: 3000 m (9843 ft) (TN-, TT- und IT-Systeme sowie<br/>Netze mit Eckpunkt-Erdung*)</li> <li>380–500 V: 3000 m (9843 ft) (TN-, TT- und IT-Systeme)</li> <li>FR9–FR11:</li> <li>208–240 V: 3000 m (9843 ft) (TN-, TT- und IT-Systeme)</li> <li>F89–500 V: 2000 m (6562 ft) (Netzwerk mit Eckpunkt-Erdung **)</li> <li>380–500 V: 2000 m (6562 ft) (Netzwerk mit Eckpunkt-Erdung ***)</li> <li>525–690 V: 2000 m (6562 ft) (TN-, TT- und IT-Systeme)</li> </ul> </li> <li>* Für FR4–FR9 (Netzspannung 208–240 V) in einer Aufstellhöhe von bis zu 3000 m ist ein Netz mit Eckpunkt-Erdung)</li> <li>** Für FR9–FR11 (Netzspannung 380–500 V) in einer Aufstellhöhe von bis zu 2000 m ist ein Netz mit Eckpunkt-Erdung)</li> </ul> |
| Umgebungsbedin-<br>gungen | <ul><li>Luftqualität:</li><li>chemische Dämpfe</li><li>mechanische Partikel</li></ul> | <ul> <li>Ausgelegt für einen Gebrauch in Übereinstimmung mit</li> <li>IEC 60721-3-3, Frequenzumrichter in Betrieb, Klasse 3C2</li> <li>IEC 60721-3-3, Frequenzumrichter in Betrieb, Klasse 3S2</li> <li>Für 3C3-Optionen wenden Sie sich bitte an das Werk.</li> </ul>                                                                                                    |
|                           | Vibration<br>IEC/EN 60068-2-6                                                         | 5–150 Hz<br>Schwingungsamplitude 1 mm (Spitze) bei 5–15,8 Hz (FR4–FR9)                                                                                                    |

## Spezifikationen

| Technische Komponente oder Funktion |                                                                                                    | Technische Daten                                                                                                    |  |
|-------------------------------------|----------------------------------------------------------------------------------------------------|----------------------------------------------------------------------------------------------------|--|
|                                     | IEC/EN 61800-5-1                                                                                                    | Max. Beschleunigungsamplitude 1 G bei 15,8–150 Hz (FR4–FR9)<br>Schwingungsamplitude 0,25 mm (Spitze) bei 5–31 Hz (FR10–FR11)<br>Max. Beschleunigungsamplitude 0,25 G bei 31–150 Hz (FR10-FR11)                                                                                                    |  |
|                                     | Schock<br>IEC/EN 60068-2-27                                                                                                    | UPS-Falltest (für anwendbare UPS-Gewichte) Lagerung und Transport maximal 15 G, 11 ms (in der Verpackung)                                                                                                    |  |
|                                     | Schutzart                                                                                                    | IP21 (UL-Typ 1) Standard im gesamten kW/PS-Bereich (FR4–FR9 und<br>FR10–FR11 Standalone)<br>IP54 (UL-Typ 12) Option in FR4–FR9 und FR10 Standalone. Für IP54<br>(UL-Typ12) ist ein Bedienteil erforderlich.                                                                                                    |  |
|                                     | Verschmutzungsgrad                                                                                                    | PD2                                                                                                    |  |
| EMV (bei Werksein-<br>stellung)     | Störfestigkeit                                                                                                    | Niedrige Frequenz:<br>Entspricht der Norm IEC 61000-3-12, sofern R <sub>SCE</sub> > 120 und In < 75 A<br>Hohe Frequenz:<br>Entspricht IEC/EN 61800-3 + A1, 1. und 2. Umgebung                                                                                                    |  |
|                                     | Störemissionen                                                                                                    | Abhängig von EMV-Klasse. Siehe <u>Tabelle 2</u> .                                                                                                    |  |
| Geräuschpegel                       | Mittlerer Geräuschpegel (Lüfter)<br>in dB (A)                                                                                                    | Der Schalldruckpegel hängt von der Lüfterdrehzahl ab, die in Abhän-<br>gigkeit von der Temperatur des Frequenzumrichters geregelt wird.<br>FR4: 44<br>FR5: 49<br>FR6–FR7: 57<br>FR8: 58<br>FR9–FR11: 76                                                                                                    |  |
| Funktionssicherheit                 | Die hardwarebasierte Sicher-<br>heitsfunktion "Safe Torque<br>Off" verhindert, dass der Antrieb<br>an der Motorwelle ein Drehmo-<br>ment erzeugt.<br>Die Sicherheitsfunktion STO<br>wurde für einen Gebrauch in<br>Übereinstimmung mit folgen-<br>den Normen ausgelegt<br>Die Sicherheitsfunktion SS1 wird<br>unter Einhaltung von Typ C der      | <ul> <li>EN 61800-5-2 Safe Torque Off (STO) SIL3</li> <li>EN ISO 13849-1 PL "e" Kategorie 3</li> <li>EN 62061 SILCL3</li> <li>IEC 61508 SIL3</li> <li>Die Funktion entspricht auch einem ungesteuerten Stillsetzen gemäß Stoppkategorie 0, EN 60204-1.</li> <li>EN 954-1, Kategorie 3</li> <li>EN 61800-5-2 Safe Stop 1 (SS1) SIL3</li> </ul> |  |
|                                     | unter Einhaltung von Typ C der<br>Norm EN 61800-5-2 realisiert<br>(Typ C: "PDS(SR) löst das Ab-<br>bremsen des Motors aus und lei-<br>tet nach einer anwendungsspe-<br>zifischen Zeitverzögerung die<br>STO-Funktion ein").<br>Die Sicherheitsfunktion SS1<br>wurde für einen Gebrauch in<br>Übereinstimmung mit folgen-<br>den Normen ausgelegt: | <ul> <li>EN ISO 13849-1 PL "e" Kategorie 3</li> <li>EN 62061 SILCL3</li> <li>IEC 61508 SIL3</li> <li>Die Funktion entspricht auch einem gesteuerten Stillsetzen gemäß Stoppkategorie 1, EN 60204-1.</li> </ul>                                                                                                    |  |
|                                     | ATEX-Thermistoreingang                                                                                                    | 94/9/EC, CE 0537 Ex 11 (2) GD                                                                                                    |  |

| <u>Danfoss</u> |
|----------------|
|----------------|

## Spezifikationen

| Technische Komponente oder Funktion                                                                                                    |                              | Technische Daten                                                                                                    |  |
|----------------------------------------------------------------------------------------------------|------------------------------|----------------------------------------------------------------------------------------------------|--|
| Zulassungen                                                                                                    | -                            | CE, cULus, RCM, KC, EAC, UA. (Zulassungsdetails finden Sie auf dem<br>Typenschild des Geräts.) Marine-Zulassungen: LR, BV, DNVGL, ABS,<br>RMRS, CCS, KR, NK.              |  |
| Effizienz                                                                                                    | -                            | Siehe http://ecosmart.danfoss.com/                                                                                                    |  |
| Steueranschlüsse<br>(gelten für Karten<br>OPTA1, OPTA2 und<br>OPTA3)Analogeingangsspannung<br>Analogeingangsspannung0<br>Auf<br>keit          |                              | 0+10 V, Ri = 200 k $\Omega$ , (–10 V bis +10 V Joystick-Steuerung)<br>Auflösung 0,1 % (VACON <sup>Æ</sup> NXP: 12-bit, VACON <sup>Æ</sup> NXS: 10-bit), Genauig-keit ±1 % |  |
|                                                                                                    | Analogeingangsspannung       | 0(4) bis 20 mA, Ri = 250 $\Omega$ differenzial                                                                                                    |  |
|                                                                                                    | 6 Digitaleingänge            | Positive oder negative Logik; 18–30 V DC                                                                                                    |  |
|                                                                                                    | Hilfsspannung                | +24 V, ±10 %, maximale überlagerte Wechselspannung < 100 mVeff;<br>max. 250 mA<br>Dimensionierung: max. 1000 mA/Steuereinheit (Leistungssicherung)                        |  |
|                                                                                                    | Ausgangsreferenzspannung     | +10 V, +3 %, max. Laststrom 10 mA                                                                                                    |  |
|                                                                                                    | Analogausgang                | 0(4)–20 mA; RL max. 500 Ω; Auflösung 10 Bit; Genauigkeit ±2%                                                                                                    |  |
|                                                                                                    | Digitalausgänge              | Ausgang mit offenem Kollektor, 50 mA/48 V                                                                                                    |  |
|                                                                                                    | Relaisausgänge               | 2 programmierbare Umschaltrelaisausgänge<br>Schaltkapazität (resistiv): 24 VDC/8 A, 250 VAC/8 A, 125 VDC/0,4 A<br>Min. Schaltbürde: 5 V / 10 mA                           |  |
| SchutzfunktionenGrenzwert für Überspannung-<br>sauslösung240-V-Umrichter: 437 V DC<br>500-V-Umrichter: 911 V DC<br>690-V-Umrichter: 1200 V DC |                              | 240-V-Umrichter: 437 V DC<br>500-V-Umrichter: 911 V DC<br>690-V-Umrichter: 1200 V DC                                                                                      |  |
|                                                                                                    | Grenzwert für Unterspannung- | Netzspannung 240 V: 183 V DC.                                                                                                    |  |
|                                                                                                    | sausiosung                   | Netzspannung 500 V: 333 V DC.<br>Netzspannung 690 V: 461 V DC.                                                                                                    |  |
|                                                                                                    | Erdschluss-Schutzmodul       | Im Falle eines Erdschlusses im Motor oder im Motorkabel ist nur der Frequenzumrichter geschützt.                                                                          |  |
|                                                                                                    | Netzüberwachung              | Abschaltung wenn einige Eingangsphasen fehlen                                                                                                    |  |
|                                                                                                    | Motorphasenüberwachung       | Abschaltung wenn einige Ausgangsphasen fehlen                                                                                                    |  |
|                                                                                                    | Überstromschutz              | Ja                                                                                                    |  |
|                                                                                                    | Geräteübertemperaturschutz   | Ja                                                                                                    |  |
|                                                                                                    | Motorüberlastschutz          | Ja. <sup>(1)</sup><br>Der Motorüberlastschutz wird bei 110 % des Volllaststrom aktiviert.                                                                                 |  |
|                                                                                                    | Motorblockierschutz          | Ja                                                                                                    |  |

Danfoss

#### Spezifikationen

| Technische Komponente oder Funktion |                                                                      | Technische Daten                                                                                                    |
|-------------------------------------|----------------------------------------------------------------------|----------------------------------------------------------------------------------------------------|
| Motorunterlastschutz .              |                                                                      | Ja                                                                                                    |
|                                     | Kurzschlussschutz für Referenz-<br>spannungen von +24 V und<br>+10 V | Ja                                                                                                    |
| Umrichtergehäuse-<br>materialien    |                                                                      | <ul> <li>Farbcodes für die Gehäuselackierung:</li> <li>Dunkelgrau = NCS 7010-R90B (Pantone 7546C)</li> <li>Blau = NCS S3020-B</li> </ul> |

<sup>1</sup> Für die thermische Speicherfunktion und die Gedächtnisfunktion des Motors verwenden Sie die Systemsoftwareversion NXS00001V175, NXS00002V177 oder NXP00002V186 oder eine neuere Version, um die Anforderungen nach UL 508C zu erfüllen. Bei Verwendung einer älteren Systemsoftwareversion installieren Sie einen Motorübertemperaturschutz, um den UL-Anforderungen zu entsprechen.

#### 12.9 Bremschoppernennwerte

#### 12.9.1 Bremschoppernennwerte

Tabellen mit Bremschoppernennwerten finden Sie unter:

- <u>12.9.2 Bremschoppernennwerte für Netzspannung 208–240 V</u>
- <u>12.9.3 Bremschoppernennwerte f
  ür Netzspannung 380–500 V</u>
- 12.9.4 Bremschoppernennwerte für Netzspannung 525–690 V
- 12.9.5 Interne Bremswiderstände, FR4–FR6 (380–500 V)

Weitere Informationen finden Sie im VACON<sup>Æ</sup>NX Bremswiderstands- Produkthandbuch.

#### 12.9.2 Bremschoppernennwerte für Netzspannung 208–240 V

Tabelle 57: Bremschoppernennwerte für VACON∉NXS/NXP AC Drives, Netzspannung 208–240 V, 50/60 Hz, 3~

| Gehäusegröße | Frequenzumrichtertyp | Mindestbremswiderstand $[\Omega]$ | Bremsleistung bei 405 V DC [kW] |
|--------------|----------------------|-----------------------------------|---------------------------------|
| FR4          | 0003                 | 30                                | 0,55                            |
|              | 0004                 | 30                                | 0,75                            |
|              | 0007                 | 30                                | 1,1                             |
|              | 0008                 | 30                                | 1,5                             |
|              | 0011                 | 30                                | 2,2                             |
|              | 0012                 | 30                                | 3,0                             |
| FR5          | 0017                 | 30                                | 4,0                             |
|              | 0025                 | 30                                | 5,5                             |
|              | 0031                 | 20                                | 7,5                             |
| FR6          | 0048                 | 10                                | 11,0                            |
|              | 0061                 | 10                                | 15,0                            |

## VACON® NXS/NXP luftgekühlt

Danfoss

#### Bedienungsanleitung

Spezifikationen

| Gehäusegröße | Frequenzumrichtertyp | Mindestbremswiderstand $[\Omega]$ | Bremsleistung bei 405 V DC [kW] |
|--------------|----------------------|-----------------------------------|---------------------------------|
| FR7          | 0075                 | 3,3                               | 22,0                            |
|              | 0088                 | 3,3                               | 22,0                            |
|              | 0114                 | 3,3                               | 30,0                            |
| FR8          | 0140                 | 1,4                               | 37,0                            |
|              | 0170                 | 1,4                               | 45,0                            |
|              | 0205                 | 1,4                               | 55,0                            |
| FR9          | 0261                 | 1,4                               | 75,0                            |
|              | 0300                 | 1,4                               | 90,0                            |

<sup>1</sup> Mit empfohlenen Widerstandstypen. Die Spitzenleistungsfähigkeit des Bremschoppers kann mit der Zwischenkreisspannung (Udc) und dem Bremswiderstand Rb durch Udc<sup>2</sup>/Rb berechnet werden.

## 12.9.3 Bremschoppernennwerte für Netzspannung 380–500 V

Tabelle 58: Bremschoppernennwerte für VACON∕ENXS/NXP AC Drives, Netzspannung 380–500 V, 50/60 Hz, 3~

| Gehäusegröße | Frequenzumrichtertyp | Mindestbremswiderstand [ $\Omega$ ] | Bremsleistung bei 845 V DC [kW] |
|--------------|----------------------|-------------------------------------|---------------------------------|
| FR4          | 0003                 | 63                                  | 1,5                             |
|              | 0004                 | 63                                  | 2,2                             |
|              | 0005                 | 63                                  | 3,0                             |
|              | 0007                 | 63                                  | 4,0                             |
|              | 0009                 | 63                                  | 5,5                             |
|              | 0012                 | 63                                  | 7,5                             |
| FR5          | 0016                 | 63                                  | 11,0                            |
|              | 0022                 | 63                                  | 11,3                            |
|              | 0031                 | 42                                  | 17,0                            |
| FR6          | 0038                 | 19                                  | 22,0                            |
|              | 0045                 | 19                                  | 30,0                            |
|              | 0061                 | 14                                  | 37,0                            |
| FR7          | 0072                 | 6,5                                 | 45,0                            |

Bedienungsanleitung

Spezifikationen

Danfoss

| Gehäusegröße | Frequenzumrichtertyp | Mindestbremswiderstand $[\Omega]$ | Bremsleistung bei 845 V DC [kW] |
|--------------|----------------------|-----------------------------------|---------------------------------|
|              | 0087                 | 6,5                               | 55,0                            |
|              | 0105                 | 6,5                               | 75,0                            |
| FR8          | 0140                 | 3,3                               | 90,0                            |
|              | 0168                 | 3,3                               | 110,0                           |
|              | 0205                 | 3,3                               | 132,0                           |
| FR9          | 0261                 | 2,5                               | 160,0                           |
|              | 0300                 | 2,5                               | 200,0                           |
| FR10         | 0385                 | 1,4                               | 250,0                           |
|              | 0460                 | 1,4                               | 315,0                           |
|              | 0520                 | 1,4                               | 355,0                           |
| FR11         | 0590                 | 0,9                               | 400,0                           |
|              | 0650                 | 0,9                               | 450,0                           |
|              | 0730                 | 0,9                               | 500,0                           |

<sup>1</sup> Mit empfohlenen Widerstandstypen. Die Spitzenleistungsfähigkeit des Bremschoppers kann mit der Zwischenkreisspannung (Udc) und dem Bremswiderstand Rb durch Udc<sup>2</sup>/Rb berechnet werden; P=U<sup>2</sup>/R.

## 12.9.4 Bremschoppernennwerte für Netzspannung 525–690 V

Tabelle 59: Bremschoppernennwerte für VACON/<sup>E</sup>NXS/NXP AC Drives, Netzspannung 525–690 V, 50/60 Hz, 3~

| Gehäusegröße | Frequenzumrichtertyp | Mindestbremswiderstand [ $\Omega$ ] | Bremsleistung bei 1166 V DC [kW] |
|--------------|----------------------|-------------------------------------|----------------------------------|
| FR6          | 0004                 | 100                                 | 3,0                              |
|              | 0005                 | 100                                 | 4,0                              |
|              | 0007                 | 100                                 | 5,5                              |
|              | 0010                 | 100                                 | 7,5                              |
|              | 0013                 | 100                                 | 11,0                             |
|              | 0018                 | 30                                  | 15,0                             |
|              | 0022                 | 30                                  | 18,5                             |
|              | 0027                 | 30                                  | 22,0                             |

#### VACON® NXS/NXP luftgekühlt

#### Bedienungsanleitung

Spezifikationen

<u>Danfoss</u>

| Gehäusegröße | Frequenzumrichtertyp | Mindestbremswiderstand [ $\Omega$ ] | Bremsleistung bei 1166 V DC [kW] |
|--------------|----------------------|-------------------------------------|----------------------------------|
|              | 0034                 | 30                                  | 30,0                             |
| FR7          | 0041                 | 18                                  | 37,5                             |
|              | 0052                 | 18                                  | 45,0                             |
| FR8          | 0062                 | 9                                   | 55,0                             |
|              | 0080                 | 9                                   | 75,0                             |
|              | 0100                 | 9                                   | 90,0                             |
| FR9          | 0125                 | 6,7                                 | 110,0                            |
|              | 0144                 | 6,7                                 | 132,0                            |
|              | 0170                 | 6,7                                 | 160,0                            |
|              | 0208                 | 6,7                                 | 194,2                            |
| FR10         | 0261                 | 2,5                                 | 250,0                            |
|              | 0325                 | 2,5                                 | 315,0                            |
|              | 0385                 | 2,5                                 | 355,0                            |
|              | 0416                 | 2,5                                 | 400,0                            |
| FR11         | 0460                 | 1,7                                 | 450,0                            |
|              | 0502                 | 1,7                                 | 500,0                            |
|              | 0590                 | 1,7                                 | 560,0                            |

<sup>1</sup> Mit empfohlenen Widerstandstypen. Die Spitzenleistungsfähigkeit des Bremschoppers kann mit der Zwischenkreisspannung (Udc) und dem Bremswiderstand Rb durch Udc<sup>2</sup>/Rb berechnet werden.

## 12.9.5 Interne Bremswiderstände, FR4–FR6 (380–500 V)

Die Gehäusegrößen FR4, FR5 und FR6 (380–500 V) können ab Werk mit einem internen Bremswiderstand ausgestattet werden. Die Bremswiderstände sind für 2 s Vollmomentbremsung von Motornenndrehzahl auf Null oder 1 s Volllastbremsung pro Minute ausgelegt.

#### Tabelle 60: Interne Bremswiderstände, FR4–FR6

| Gehäusegröße    | Widerstand $[\Omega]$ | Energie 2 s Vollmomentbremsung [kJ] | Durchschnittsleistung 1 Impuls/Minute [W] |
|-----------------|-----------------------|-------------------------------------|-------------------------------------------|
| FR4 (380–500 V) | 120                   | 4                                   | 45                                        |
| FR5 (380–500 V) | 55                    | 8,9                                 | 100                                       |
| FR6 (380–500 V) | 30                    | 16                                  | 175                                       |

<u>Danfoss</u>

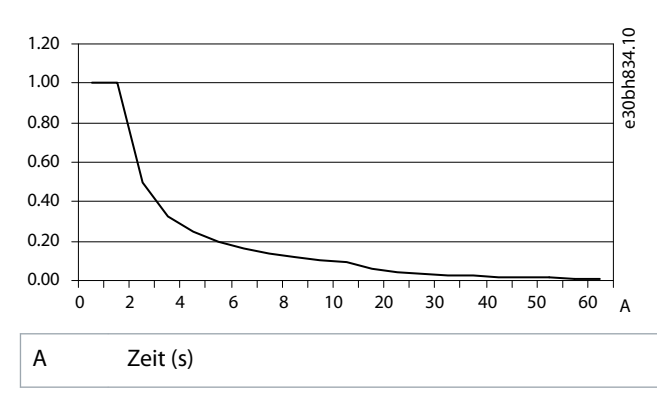

#### Abbildung 76: Relative Belastbarkeit interner Widerstände

## 12.10 Fehler und Alarme

## 12.10.1 Fehler 1 – Überstrom, Subcode S1 – Hardware-Auslösung

Ursache

Der Strom im Motorkabel ist zu hoch. Dies kann eine der folgenden Ursachen haben:

- eine plötzliche schwere Lasterhöhung
- ein Kurzschluss in den Motorkabeln
- ein falscher Motortyp

Fehlersuche und -behebung

- Überprüfen Sie die Last.
- Überprüfen Sie den Motor.
- Überprüfen Sie die Kabel und Anschlüsse.
- Führen Sie einen Identifikationslauf durch.

## 12.10.2 Fehler 1 – Überstrom, Subcode S2 – Stromunterbrecherüberwachung (VACON<sup>®</sup> NXS)

#### Ursache

Der Strom im Motorkabel ist zu hoch. Dies kann eine der folgenden Ursachen haben:

- eine plötzliche schwere Lasterhöhung
- ein Kurzschluss in den Motorkabeln
- ein falscher Motortyp

Fehlersuche und -behebung

- Überprüfen Sie die Last.
- Überprüfen Sie den Motor.
- Überprüfen Sie die Kabel und Anschlüsse.
- Führen Sie einen Identifikationslauf durch.

## 12.10.3 Fehler 1 – Überstrom, Subcode S3 – Stromgrenzenreglerüberwachung

Ursache

Der Strom im Motorkabel ist zu hoch. Dies kann eine der folgenden Ursachen haben:

<u>Danfoss</u>

- eine plötzliche schwere Lasterhöhung
- ein Kurzschluss in den Motorkabeln
- ein falscher Motortyp

Fehlersuche und -behebung

- Überprüfen Sie die Last.
- Überprüfen Sie den Motor.
- Überprüfen Sie die Kabel und Anschlüsse.
- Führen Sie einen Identifikationslauf durch.

## 12.10.4 Fehler 1 – Überstrom, Subcode S4 – Software-bedingter Überstromfehler

Ursache

Der Strom im Motorkabel ist zu hoch. Dies kann eine der folgenden Ursachen haben:

- eine plötzliche schwere Lasterhöhung
- ein Kurzschluss in den Motorkabeln
- ein falscher Motortyp

#### Fehlersuche und -behebung

- Überprüfen Sie die Last.
- Überprüfen Sie den Motor.
- Überprüfen Sie die Kabel und Anschlüsse.
- Führen Sie einen Identifikationslauf durch.

### 12.10.5 Fehler 2 – Überspannung, Subcode S1 – Hardware-Auslösung

#### Ursache

Die DC-Zwischenkreisspannung hat die Einstellwerte überschritten.

- Zu kurze Verzögerungszeit
- Hohe Überspannungsspitzen im Netz
- Start-/Stoppsequenz zu schnell hintereinander
- Fehlersuche und -behebung
- Bremsrampe verlängern.
- Bremschopper oder Bremswiderstand verwenden. Sie sind als optionales Zubehör erhältlich.
- Den Überspannungsregler aktivieren.
- Die Eingangsspannung überprüfen.

## 12.10.6 Fehler 2 – Überspannung, Subcode S2 – Überspannungsreglerüberwachung

#### Ursache

Die DC-Zwischenkreisspannung hat die Einstellwerte überschritten.

- Zu kurze Verzögerungszeit
- Hohe Überspannungsspitzen im Netz
- Motorlast ist rückspeisefähig
- Start-/Stoppsequenz zu schnell hintereinander

- Bremsrampe verlängern.
- Bremschopper oder Bremswiderstand verwenden. Sie sind als optionales Zubehör erhältlich.
- Den Überspannungsregler aktivieren.
- Die Eingangsspannung überprüfen.

Danfoss

## 12.10.7 Fehler 3 – Erdschluss

Ursache

Die Strommessung hat erkannt, dass die Summe der Motorphasen ungleich 0 ist.

• Isolationsfehler in den Kabeln oder im Motor.

Für diesen Fehler können in der Anwendung unterschiedliche Reaktionen festgelegt werden. Siehe Parametergruppe "Schutzfunktionen".

Fehlersuche und -behebung Die Motorkabel und den Motor überprüfen.

## 12.10.8 Fehler 5 – Ladeschütz

Ursache Ladeschütz bei Startbefehl geöffnet.

- Betriebsstörung
- defektes Bauteil

Fehlersuche und -behebung

- Fehler quittieren und Frequenzumrichter neu starten.
- Sollte der Fehler erneut auftreten, wenden Sie sich an die nächste Vacon-Vertretung.

## 12.10.9 Fehler 6 - Not-Aus

Ursache Stoppsignal von der Zusatzkarte erhalten. Fehlerbehebung Überprüfen Sie den Not-Aus-Schaltkreis.

## 12.10.10 Fehler 7 – Sättigungsfehler

Ursache

- defektes Bauteil
- Kurzschluss oder Überlast am Bremswiderstand

#### Fehlerbehebung

Dieser Fehler kann nicht über die Steuertafel quittiert werden.

- Schalten Sie die Spannungsversorgung ab.
- GERÄT NICHT NEU STARTEN und NICHT WIEDER ANSCHLIESSEN!
- Wenden Sie sich an den Hersteller. Wenn dieser Fehler gleichzeitig mit dem Fehler 1 auftritt, Motorkabel und Motor überprüfen.

## 12.10.11 Fehler 8 – Systemfehler, Subcode S1 – Rückmeldung ASIC-Phase

Ursache

- Betriebsstörung
- Defektes Bauteil

#### Fehlersuche und -behebung

- Fehler quittieren und Frequenzumrichter neu starten.
- Sollte der Fehler erneut auftreten, wenden Sie sich an die nächste Vacon-Vertretung.

## 12.10.12 Fehler 8 – Systemfehler, Subcode S4 – ASIC-Fehler

Ursache

- Betriebsstörung
- Defektes Bauteil

- Fehler quittieren und Frequenzumrichter neu starten.
- Sollte der Fehler erneut auftreten, wenden Sie sich an die nächste Vacon-Vertretung.

Danfoss

Spezifikationen

## 12.10.13 Fehler 8 – Systemfehler, Subcode S5 – Störung in VaconBus

Ursache

- Betriebsstörung
- Defektes Bauteil

Fehlersuche und -behebung

- Fehler quittieren und Frequenzumrichter neu starten.
- Sollte der Fehler erneut auftreten, wenden Sie sich an die nächste Vacon-Vertretung.

#### 12.10.14 Fehler 8 – Systemfehler, Subcode S6 – Rückmeldung vom Ladeschütz Ursache

Betriebsstörung

Defektes Bauteil

Fehlersuche und -behebung

- Fehler quittieren und Frequenzumrichter neu starten.
- Sollte der Fehler erneut auftreten, wenden Sie sich an die nächste Vacon-Vertretung.

## 12.10.15 Fehler 8 – Systemfehler, Subcode S7 – Ladeschütz

Ursache

- Betriebsstörung
- Defektes Bauteil

Fehlersuche und -behebung

- Fehler quittieren und Frequenzumrichter neu starten.
- Sollte der Fehler erneut auftreten, wenden Sie sich an die nächste Vacon-Vertretung.

## 12.10.16 Fehler 8 – Systemfehler, Subcode S8 – Fehlende Versorgung der Treiberkarte

Ursache

Betriebsstörung

#### Defektes Bauteil

Fehlersuche und -behebung

- Fehler quittieren und Frequenzumrichter neu starten.
- Sollte der Fehler erneut auftreten, wenden Sie sich an die nächste Vacon-Vertretung.

## 12.10.17 Fehler 8 – Systemfehler, Subcode S9 – Kommunikation, Leistungseinheit (TX)

Ursache

- Betriebsstörung
- Defektes Bauteil

Fehlersuche und -behebung

- Fehler quittieren und Frequenzumrichter neu starten.
- Sollte der Fehler erneut auftreten, wenden Sie sich an die nächste Vacon-Vertretung.

#### 12.10.18 Fehler 8 – Systemfehler, Subcode S10 – Kommunikation, Leistungseinheit (Fehler) Ursache

Betriebsstörung

Defektes Bauteil

- Fehler quittieren und Frequenzumrichter neu starten.
- Sollte der Fehler erneut auftreten, wenden Sie sich an die nächste Vacon-Vertretung.

Danfoss

Spezifikationen

## 12.10.19 Fehler 8 – Systemfehler, Subcode S11 – Kommunikation Leistungseinheit (Messung) Ursache

- Betriebsstörung
- Defektes Bauteil

Fehlersuche und -behebung

- Fehler quittieren und Frequenzumrichter neu starten.
- Sollte der Fehler erneut auftreten, wenden Sie sich an die nächste Vacon-Vertretung.

## 12.10.20 Fehler 8 – Systemfehler, Subcode S12 – Systembusfehler (Steckplatz D oder E)

#### Ursache

Fehler in der Systembus-Optionskarte (OPTD1 oder OPTD2) in Steckplatz D oder E.

- Betriebsstörung
- Defektes Bauteil

Fehlersuche und -behebung

- Fehler quittieren und Frequenzumrichter neu starten.
- Sollte der Fehler erneut auftreten, wenden Sie sich an die nächste Vacon-Vertretung.
- Kabel und Anschlüsse überprüfen.

## 12.10.21 Fehler 8 – Systemfehler, Subcode S30 – OPTAF: STO-Kanäle unterscheiden sich voneinander

Ursache

Die Eingänge für sicheren Halt befinden sich in unterschiedlichem Status. Dies ist nach DIN EN954-1, Kategorie 3 nicht zulässig. Dieser Fehler tritt auf, wenn die Eingänge "Sicherer Halt" länger als 5 s einen anderen Status aufweisen.

- Fehlersuche und -behebung
- Schalter S1 überprüfen.
- Verkabelung zur OPTAF-Karte überprüfen.
- Sollte der Fehler erneut auftreten, wenden Sie sich an die nächste Vacon-Vertretung.

## 12.10.22 Fehler 8 – Systemfehler, Subcode S31 – OPTAF: Thermistor-Kurzschluss erkannt

Ursache

Thermistor-Kurzschluss erkannt.

Fehlersuche und -behebung

- Kabelverbindungen korrigieren.
- Steckbrücke für die Thermistor-Kurzschlussüberwachung überprüfen, wenn die Thermistorfunktion nicht verwendet wird und der Thermistoreingang kurzgeschlossen wird.

## 12.10.23 Fehler 8 – Systemfehler, Subcode S32 – OPTAF-Karte (STO) wurde entfernt

#### Ursache

OPTAF-Karte wurde entfernt. Nachdem die OPTAF-Karte von der Software erkannt wurde, darf sie nicht entfernt werden.

Fehlersuche und -behebung

Das System benötigt eine manuelle Bestätigung über den *System*menüparameter 6.5.5 OPTAF entfernt. Hilfe erhalten Sie bei der nächsten VACON-Vertretung.

## 12.10.24 Fehler 8 – Systemfehler, Subcode S33 – OPTAF: EEPROM-Fehler

Ursache

EEPROM-Fehler der OPTAF-Karte (Prüfsumme, antwortet nicht ...).

Fehlersuche und -behebung OPTAF-Karte austauschen.

## 12.10.25 Fehler 8 – Systemfehler, Subcode S34 – OPTAF: Spannungsproblem

Ursache

Hardware-Problem der OPTAF-Versorgungsspannung erkannt.

Bedienungsanleitung

Danfoss

Spezifikationen

Fehlersuche und -behebung OPTAF-Karte austauschen.

## 12.10.26 Fehler 8 – Systemfehler, Subcode S35 – OPTAF: Überspannung

#### Ursache Hardware-Problem der OPTAF-Versorgungsspannung erkannt. Fehlersuche und -behebung OPTAF-Karte austauschen.

## 12.10.27 Fehler 8 – Systemfehler, Subcode S36 – OPTAF: Unterspannung

Ursache Hardware-Problem der OPTAF-Versorgungsspannung erkannt. Fehlersuche und -behebung OPTAF-Karte austauschen.

## 12.10.28 Fehler 8 – Systemfehler, Subcode S37 – OPTAF: Testimpuls wird in beiden STO-Kanälen nicht erkannt

Ursache

Einzelnes Hardwareproblem in Eingängen für sicheren Halt erkannt.

Fehlersuche und -behebung

- OPTAF-Karte austauschen.
- Steuerkarte austauschen.

## 12.10.29 Fehler 8 – Systemfehler, Subcode S38 – OPTAF: Testimpuls wird in STO-Kanal 1 nicht erkannt

## Ursache

Einzelnes Hardwareproblem in Eingängen für sicheren Halt erkannt.

Fehlersuche und -behebung

- OPTAF-Karte austauschen.
- Steuerkarte austauschen.

### 12.10.30 Fehler 8 – Systemfehler, Subcode S39 – OPTAF: Testimpuls wird in STO-Kanal 2 nicht erkannt

## Ursache

Einzelnes Hardwareproblem in Eingängen für sicheren Halt erkannt. Fehlersuche und -behebung

- OPTAF-Karte austauschen.
- Steuerkarte austauschen.

# 12.10.31 Fehler 8 – Systemfehler, Subcode S40 – OPTAF: ASIC-Fehler ETR wird nicht gesetzt, auch wenn STO-Kanal 1 aktiv ist

Ursache

Einzelnes Hardwareproblem in Eingängen für sicheren Halt erkannt.

Fehlersuche und -behebung

- OPTAF-Karte austauschen.
- Steuerkarte austauschen.

# 12.10.32 Fehler 8 – Systemfehler, Subcode S41 – OPTAF: STO-Kanäle sind nicht aktiv, wenn der Thermistorfehler aktiv ist

Ursache

Einzelnes Hardwareproblem im Thermistoreingang erkannt.

Fehlersuche und -behebung OPTAF-Karte austauschen.

Danfoss

# 12.10.33 Fehler 8 – Systemfehler, Subcode S42 – OPTAF: Testimpuls niedrig wird am Thermistor nicht erkannt

Ursache

Einzelnes Hardwareproblem im Thermistoreingang erkannt.

Fehlersuche und -behebung OPTAF-Karte austauschen.

## 12.10.34 Fehler 8 – Systemfehler, Subcode S43 – OPTAF: Testimpuls hoch wird am Thermistor nicht erkannt

Ursache

Einzelnes Hardwareproblem im Thermistoreingang erkannt.

Fehlersuche und -behebung OPTAF-Karte austauschen.

## 12.10.35 Fehler 8 – Systemfehler, Subcode S44 – OPTAF: STO-Kanal 1 ist nicht aktiv, selbst wenn die Analogeingangüberwachung dies anzeigt

Ursache

Einzelnes Hardwareproblem in Eingängen für sicheren Halt oder im Thermistoreingang erkannt.

Fehlersuche und -behebung

- OPTAF-Karte austauschen.
- Steuerkarte austauschen.

## 12.10.36 Fehler 8 – Systemfehler, Subcode S45 – OPTAF: STO-Kanal 2 ist nicht aktiv, selbst wenn die Analogeingangüberwachung dies anzeigt

#### Ursache

Einzelnes Hardwareproblem in Eingängen für sicheren Halt oder im Thermistoreingang erkannt.

Fehlersuche und -behebung

- OPTAF-Karte austauschen.
- Steuerkarte austauschen.

## 12.10.37 Fehler 8 – Systemfehler, Subcode S46 – OPTAF: Thermistor- oder Analogeingang wird nicht gesetzt, selbst wenn STO aktiv ist

Ursache

Einzelnes Hardwareproblem in Eingängen für sicheren Halt oder im Thermistoreingang erkannt.

Fehlersuche und -behebung

- OPTAF-Karte austauschen.
- Steuerkarte austauschen.

## 12.10.38 Fehler 8 – Systemfehler, Subcode S47 – OPTAF: Karte ohne Sicherheits-Hardware in alte NXP-Steuerkarte gesetzt

Ursache

OPTAF-Karte in alte VACON<sup>Æ</sup>NXP-Steuerkarte gesetzt, die nicht mit der Funktion "Sicherer Halt" ausgestattet ist.

Fehlersuche und -behebung Steuerkarte gegen VB00561, Rev. H oder neuer austauschen.

# 12.10.39 Fehler 8 – Systemfehler, Subcode S48 – OPTAF: Abweichung zwischen Parameter Therm Trip (HW) und Steckbrückeneinstellung

Ursache

Der Parameter Zusatzkarten/Steckpl.B/Therm Trip(HW) ist auf OFF gesetzt, obwohl die Steckbrücke X12 nicht durchtrennt ist. Fehlersuche und -behebung

Den Parameter 7.2.1.1 Therm Trip (HW) korrigieren, sodass er der X12-Steckbrückeneinstellung entspricht.

Bedienungsanleitung

# 12.10.40 Fehler 8 – Systemfehler, Subcode S49 – OPTAF: OPTAF in VACON NXS-Steuerkarte gesetzt (wird nicht unterstützt)

Ursache

OPTAF ist nur mit VACON<sup>Æ</sup>NXP kompatibel.

Fehlersuche und -behebung Die OPTAF-Karte entfernen.

## 12.10.41 Fehler 8 – Systemfehler, Subcode S50 – OPTAF: Fehler des Filterentladewiderstands

Ursache Problem mit der Steuerkarte. Fehlersuche und -behebung Eine Anleitung erhalten Sie bei der nächsten Vacon-Vertretung.

## 12.10.42 Fehler 8 – Systemfehler, Subcode S70 – Falscher Fehler aktiv

Ursache Fehler in Anwendung.

Fehlersuche und -behebung Eine Anleitung erhalten Sie bei der nächsten Vacon-Vertretung.

## 12.10.43 Fehler 9 – Unterspannung, Subcode S1 – DC-Zwischenkreisspannung im Betrieb zu niedrig

### Ursache

Die DC-Zwischenkreisspannung hat die Einstellwerte unterschritten.

- Zu geringe Versorgungsspannung
- Interner Fehler des Frequenzumrichters
- defekte Eingangssicherung
- Das externe Ladeschütz ist nicht geschlossen.

Für diesen Fehler können in der Anwendung unterschiedliche Reaktionen festgelegt werden. Siehe Parametergruppe "Schutzfunktionen".

Fehlersuche und -behebung

- Im Falle eines kurzfristigen Versorgungsspannungsausfalls den Fehler quittieren und den Frequenzumrichter neu starten.
- Die Versorgungsspannung überprüfen. Wenn die Versorgungsspannung ausreichend ist, liegt ein interner Fehler vor.
- Eine Anleitung erhalten Sie bei der nächsten Vacon-Vertretung.

## 12.10.44 Fehler 9 – Unterspannung, Subcode S2 – keine Daten von der Leistungseinheit

## Ursache

Die DC-Zwischenkreisspannung hat die Einstellwerte unterschritten.

- Zu geringe Versorgungsspannung
- Interner Fehler des Frequenzumrichters
- defekte Eingangssicherung
- externes Ladeschütz nicht geschlossen.

Für diesen Fehler können in der Anwendung unterschiedliche Reaktionen festgelegt werden. Siehe Parametergruppe "Schutzfunktionen".

Fehlersuche und -behebung

- Im Falle eines kurzfristigen Versorgungsspannungsausfalls den Fehler quittieren und den Frequenzumrichter neu starten.
- Die Versorgungsspannung überprüfen. Wenn die Versorgungsspannung ausreichend ist, liegt ein interner Fehler vor.
- Eine Anleitung erhalten Sie bei der nächsten Vacon-Vertretung.

## 12.10.45 Fehler 9 – Unterspannung, Subcode S3 – Unterspannungsreglerüberwachung

Ursache

Die DC-Zwischenkreisspannung hat die Einstellwerte unterschritten.

Danfoss

- Zu geringe Versorgungsspannung
- Interner Fehler des Frequenzumrichters
- defekte Eingangssicherung
- Das externe Ladeschütz ist nicht geschlossen.

Für diesen Fehler können in der Anwendung unterschiedliche Reaktionen festgelegt werden. Siehe Parametergruppe "Schutzfunktionen".

Fehlersuche und -behebung

- Im Falle eines kurzfristigen Versorgungsspannungsausfalls den Fehler quittieren und den Frequenzumrichter neu starten.
- Die Versorgungsspannung überprüfen. Wenn die Versorgungsspannung ausreichend ist, liegt ein interner Fehler vor.
- Eine Anleitung erhalten Sie bei der nächsten Vacon-Vertretung.

## 12.10.46 Fehler 10 – Netzphasenüberwachung, Subcode S1 – Phasenüberwachung, Diodenversorgung

Ursache

Die Netzphase fehlt.

Für diesen Fehler können in der Anwendung unterschiedliche Reaktionen festgelegt werden. Siehe Parametergruppe "Schutzfunktionen".

Fehlersuche und -behebung

Die Versorgungsspannung, die Sicherungen und das Netzkabel überprüfen.

## 12.10.47 Fehler 11 - Ausgangsphasenüberwachung, Subcode S1 – Gemeinsame Überwachung der Ausgangsphasen

Ursache

Die Strommessung hat erkannt, dass eine Motorphase keinen Strom hat.

Für diesen Fehler können in der Anwendung unterschiedliche Reaktionen festgelegt werden. Siehe Parametergruppe "Schutzfunktionen".

Fehlersuche und -behebung

Die Motorkabel und den Motor überprüfen.

## 12.10.48 Fehler 11 - Ausgangsphasenüberwachung, Subcode S2 – Fehler Ausgangsphase bei Closed Loop Anwendung

Ursache

Die Strommessung hat erkannt, dass eine Motorphase keinen Strom hat.

Für diesen Fehler können in der Anwendung unterschiedliche Reaktionen festgelegt werden. Siehe Parametergruppe "Schutzfunktionen".

Fehlersuche und -behebung

Die Motorkabel und den Motor überprüfen.

## 12.10.49 Fehler 11 - Ausgangsphasenüberwachung, Subcode S3 – Fehler Ausgangsphase beim Start der DC-Bremse

Ursache

Die Strommessung hat erkannt, dass eine Motorphase keinen Strom hat.

Für diesen Fehler können in der Anwendung unterschiedliche Reaktionen festgelegt werden. Siehe Parametergruppe "Schutzfunktionen".

Fehlersuche und -behebung

Die Motorkabel und den Motor überprüfen.

## 12.10.50 Fehler 11 - Ausgangsphasenüberwachung, Subcode S4 – Fehler der Ausgangsphase bei Closed Loop während des PM StartAngleID-Betriebs

Ursache

Die Strommessung hat erkannt, dass eine Motorphase keinen Strom hat.

Für diesen Fehler können in der Anwendung unterschiedliche Reaktionen festgelegt werden. Siehe Parametergruppe "Schutzfunktionen".

Danfoss

Spezifikationen

Fehlersuche und -behebuna

Die Motorkabel und den Motor überprüfen.

## 12.10.51 Fehler 12 – Bremschopperüberwachung

Ursache

- Es ist kein Bremswiderstand angeschlossen.
- Der Bremswiderstand ist beschädigt.
- Der Bremschopper ist defekt.

#### Fehlerbehebung

- Den Bremswiderstand und die Verkabelung überprüfen.
- Wenn diese in Ordnung sind, ist der Widerstand oder der Bremschopper defekt. Eine Anleitung erhalten Sie bei der nächsten Vacon-Vertretung.

## 12.10.52 Fehler 13 – Frequenzumrichter Untertemperatur

Ursache

Im Kühlkörper der Leistungseinheit oder an der Leistungsplatine wurde eine zu niedrige Temperatur gemessen. Die Kühlkörpertemperatur liegt unter -10 °C (14 °F).

Fehlerbehebung

Externe Heizung in der Nähe des Frequenzumrichters anbringen.

## 12.10.53 Fehler 14 – Frequenzumrichter-Übertemperatur, Subcode S1 – Übertemperaturwarnung in Gerät, Platine oder Phasen

#### Ursache

Überhitzung im Frequenzumrichter erkannt.

Die Kühlkörpertemperatur liegt über 90 °C (194 °F). Der Übertemperaturalarm wird ausgelöst, wenn die Kühlkörpertemperatur über 85 °C (185 °F) steigt.

Bei 525–690 V, FR6: Die Kühlkörpertemperatur liegt über 77 °C (170,6 °F). Der Übertemperaturalarm wird ausgelöst, wenn die Kühlkörpertemperatur über 72 °C (161,6 °F) steigt.

Fehlersuche und -behebung

- Kontrollieren Sie Kühlluftmenge und -durchsatz.
- Überprüfen Sie den Kühlkörper auf Staubansammlungen.
- Kontrollieren Sie die Umgebungstemperatur.
- Achten Sie darauf, dass die Taktfrequenz im Verhältnis zur Umgebungstemperatur und zur Motorlast nicht zu hoch ist.
- Bei Einzelgeräten FR10–FR11: Kontrollieren Sie die Türfilter und reinigen Sie diese oder tauschen Sie sie bei Bedarf aus.

## 12.10.54 Fehler 14 – Frequenzumrichter-Übertemperatur, Subcode S2 – Übertemperaturwarnung für Leistungsplatine

#### Ursache

Überhitzung im Frequenzumrichter erkannt.

Die Kühlkörpertemperatur liegt über 90 °C (194 °F). Der Übertemperaturalarm wird ausgelöst, wenn die Kühlkörpertemperatur über 85 °C (185 °F) steigt.

Bei 525–690 V, FR6: Die Kühlkörpertemperatur liegt über 77 °C (170,6 °F). Der Übertemperaturalarm wird ausgelöst, wenn die Kühlkörpertemperatur über 72 °C (161,6 °F) steigt.

- Kontrollieren Sie Kühlluftmenge und -durchsatz.
- Überprüfen Sie den Kühlkörper auf Staubansammlungen.
- Kontrollieren Sie die Umgebungstemperatur.
- Achten Sie darauf, dass die Taktfrequenz im Verhältnis zur Umgebungstemperatur und zur Motorlast nicht zu hoch ist.
- Bei Einzelgeräten FR10–FR11: Kontrollieren Sie die Türfilter und reinigen Sie diese oder tauschen Sie sie bei Bedarf aus.

Danfoss

## 12.10.55 Fehler 14 – Frequenzumrichter-Übertemperatur, Subcode S4 – Übertemperatur auf ASIC-Karte oder Treiberkarten

#### Ursache

Überhitzung im Frequenzumrichter erkannt.

Die Kühlkörpertemperatur liegt über 90 °C (194 °F). Der Übertemperaturalarm wird ausgelöst, wenn die Kühlkörpertemperatur über 85 °C (185 °F) steigt.

Bei 525–690 V, FR6: Die Kühlkörpertemperatur liegt über 77 ℃ (170,6 °F). Der Übertemperaturalarm wird ausgelöst, wenn die Kühlkörpertemperatur über 72 ℃ (161,6 °F) steigt.

Fehlersuche und -behebung

- Kontrollieren Sie Kühlluftmenge und -durchsatz.
- Überprüfen Sie den Kühlkörper auf Staubansammlungen.
- Kontrollieren Sie die Umgebungstemperatur.
- Achten Sie darauf, dass die Taktfrequenz im Verhältnis zur Umgebungstemperatur und zur Motorlast nicht zu hoch ist.
- Bei Einzelgeräten FR10–FR11: Kontrollieren Sie die Türfilter und reinigen Sie diese oder tauschen Sie sie bei Bedarf aus.

## 12.10.56 Fehler 15 – Motor blockiert

Ursache

Der Motor ist blockiert.

Für diesen Fehler können in der Anwendung unterschiedliche Reaktionen festgelegt werden. Siehe Parametergruppe "Schutzfunktionen".

Fehlersuche und -behebung

- Motor und Last prüfen.
- Unzureichende Motorleistung, Motorblockierschutz-Parametrierung überprüfen.

## 12.10.57 Fehler 16 – Motorübertemperatur

#### Ursache

Es liegt eine zu hohe Last am Motor an.

Für diesen Fehler können in der Anwendung unterschiedliche Reaktionen festgelegt werden. Siehe Parametergruppe "Schutzfunktionen".

Fehlerbehebung

- Motorlast senken.
- Falls der Motor nicht überlastet ist, Temperaturmodellparameter überprüfen.

## 12.10.58 Fehler 17 – Motorunterlast

#### Ursache

#### Motorunterlastschutz hat ausgelöst.

Für diesen Fehler können in der Anwendung unterschiedliche Reaktionen festgelegt werden. Siehe Parametergruppe "Schutzfunktionen".

Fehlersuche und -behebung

- Die Last prüfen.
- Parametrierung für den Unterlastschutz prüfen.

## 12.10.59 Fehler 18 – Unsymmetrie, Subcode S1 – Strom-Unsymmetrie

#### Ursache

Unsymmetrie zwischen parallel geschalteten Leistungseinheiten.

Dieser Fehler ist vom Typ A (Alarm).

#### Fehlersuche und -behebung

Sollte der Fehler erneut auftreten, wenden Sie sich an die nächste Vacon-Vertretung.

## 12.10.60 Fehler 18 – Unsymmetrie, Subcode S2 – DC Spannung unsymmetrisch

#### Ursache

Unsymmetrie zwischen parallel geschalteten Leistungseinheiten. Dieser Fehler ist vom Typ A (Alarm).

Danfoss

Spezifikationen

Fehlersuche und -behebung

Sollte der Fehler erneut auftreten, wenden Sie sich an die nächste Vacon-Vertretung.

## 12.10.61 Fehler 19 – Überlaststrom

Ursache Motorstromüberlastwarnung. Fehlerbehebung Eine Anleitung erhalten Sie bei der nächsten Vacon-Vertretung.

## 12.10.62 Fehler 22 – Parameterfehler, Subcode S1 – Prüfsummenfehler in der Variablen, Abschaltung der Firmware-Schnittstelle

Ursache

Fehler beim Speichern von Parametern.

- Betriebsstörung
- Defektes Bauteil

Fehlersuche und -behebung

Sollte der Fehler erneut auftreten, wenden Sie sich an die nächste Vacon-Vertretung.

## 12.10.63 Fehler 22 – Parameterfehler, Subcode S2 – Prüfsummenfehler in der Variablen der Firmwareschnittstelle

Ursache

Fehler beim Speichern von Parametern.

- Betriebsstörung
- Defektes Bauteil

Fehlersuche und -behebung Sollte der Fehler erneut auftreten, wenden Sie sich an die nächste Vacon-Vertretung.

## 12.10.64 Fehler 22 – Parameterfehler, Subcode S3 – Prüfsummenfehler in der Variablen zur Systemabschaltung

#### Ursache

Fehler beim Speichern von Parametern.

- Betriebsstörung
- Defektes Bauteil
- Fehlersuche und -behebung

Sollte der Fehler erneut auftreten, wenden Sie sich an die nächste Vacon-Vertretung.

## 12.10.65 Fehler 22 – Parameterfehler, Subcode S4 – Prüfsummenfehler bei den Systemparametern

#### Ursache

Fehler beim Speichern von Parametern.

- Betriebsstörung
- Defektes Bauteil

Fehlersuche und -behebung

Sollte der Fehler erneut auftreten, wenden Sie sich an die nächste Vacon-Vertretung.

## 12.10.66 Fehler 22 – Parameterfehler, Subcode S5 – Prüfsummenfehler in der Variablen, anwendungsdefinierte Abschaltung

#### Ursache

Fehler beim Speichern von Parametern.

- Betriebsstörung
- Defektes Bauteil

#### Fehlersuche und -behebung

Sollte der Fehler erneut auftreten, wenden Sie sich an die nächste Vacon-Vertretung.
Danfoss

## 12.10.67 Fehler 22 – Parameterfehler, Subcode S6 – Prüfsummenfehler in der Variablen, anwendungsdefinierte Abschaltung

Ursache

Fehler beim Speichern von Parametern.

- Betriebsstörung
- Defektes Bauteil

Fehlersuche und -behebung Sollte der Fehler erneut auftreten, wenden Sie sich an die nächste Vacon-Vertretung.

## 12.10.68 Fehler 22 – Parameterfehler, Subcode S10 – Prüfsummenfehler bei den Systemparametern

#### Ursache

Fehler beim Speichern von Parametern.

- Betriebsstörung
- Defektes Bauteil

#### Fehlersuche und -behebung Sellte der Fehler erreichen die rö

Sollte der Fehler erneut auftreten, wenden Sie sich an die nächste Vacon-Vertretung.

## 12.10.69 Fehler 22 – Parameterfehler, Subcode S13 – Prüfsummenfehler im anwendungsspezifischen Parametersatz

#### Ursache

Fehler beim Speichern von Parametern.

Fehlersuche und -behebung

- Die Anwendung wieder in Betrieb nehmen.
- Parameter überprüfen.

## 12.10.70 Fehler 24 – Zählerfehler

Ursache Die angezeigten Zählerwerte sind fehlerhaft. Fehlerbehebung Verlassen Sie sich nicht auf die angezeigten Zählerwerte.

# 12.10.71 Fehler 25 – Fehler in der Mikroprozessor-Überwachung (Watchdog), Subcode S1 – Timer der CPU-Überwachung (Watchdog)

Ursache

- Betriebsstörung
- Defektes Bauteil

Fehlersuche und -behebung

- Fehler quittieren und Frequenzumrichter neu starten.
- Sollte der Fehler erneut auftreten, wenden Sie sich an die nächste Vacon-Vertretung.

## 12.10.72 Fehler 25 – Fehler in der Mikroprozessor-Überwachung (Watchdog), Subcode S2 – ASIC-

Reset

Ursache

- Betriebsstörung
- Defektes Bauteil

Fehlersuche und -behebung

- Fehler quittieren und Frequenzumrichter neu starten.
- Sollte der Fehler erneut auftreten, wenden Sie sich an die nächste Vacon-Vertretung.

<u>Danfoss</u>

## 12.10.73 Fehler 26 – Anlauf verhindert, Subcode S1 – Vermeidung eines versehentlichen Anlaufens

Die Inbetriebnahme des Frequenzumrichters wurde verhindert. Startbefehl anstehend, während eine neue Applikation auf den Frequenzumrichter geladen wurde.

Fehlersuche und -behebung

- Die Verhinderung der Inbetriebnahme löschen, wenn dies sicher möglich ist.
- Freigabeanforderung entfernen.

## 12.10.74 Fehler 26 – Anlauf verhindert, Subcode S2 – Startbefehl ist aktiv, nachdem der Frequenzumrichter in den Bereitschaftszustand wechselt

#### Ursache

Der Anlauf des Frequenzumrichters wurde verhindert. Startbefehl ist EIN nach Aktivierung von "Sicherer Halt" bei der Rückkehr in den Zustand BEREIT.

Fehlersuche und -behebung

- Die Verhinderung der Inbetriebnahme löschen, wenn dies sicher möglich ist.
- Freigabeanforderung entfernen.

### 12.10.75 Fehler 26 - Anlauf verhindert, Subcode S30 - Startbefehl zu früh erteilt

#### Ursache

Der Anlauf des Frequenzumrichters wurde verhindert. Startbefehl ist EIN, nachdem die Systemsoftware oder Anwendung heruntergeladen oder die Anwendung geändert wurde.

Fehlersuche und -behebung

- Die Verhinderung der Inbetriebnahme löschen, wenn dies sicher möglich ist.
- Freigabeanforderung entfernen.

## 12.10.76 Fehler 29 – Thermistorfehler, Subcode S1 – Thermistoreingang auf der OPTAF-Karte akti-

## viert

Ursache

Am Thermistoreingang auf der Optionskarte wurde eine unzulässig hohe Motortemperatur festgestellt. Für diesen Fehler können in der Anwendung unterschiedliche Reaktionen festgelegt werden. Siehe Parametergruppe "Schutzfunktionen".

#### Fehlersuche und -behebung

- Die Motorkühlung und die Last überprüfen.
- Den Thermistoranschluss überprüfen.
- (Wird der Thermistoreingang an der Optionskarte nicht verwendet, muss er kurzgeschlossen werden).

## 12.10.77 Fehler 29 – Thermistorfehler, Subcode S2 – Sonderapplikation

#### Ursache

Am Thermistoreingang auf der Optionskarte wurde eine unzulässig hohe Motortemperatur festgestellt. Für diesen Fehler können in der Anwendung unterschiedliche Reaktionen festgelegt werden. Siehe Parametergruppe "Schutzfunktionen".

Fehlersuche und -behebung

- Die Motorkühlung und die Last überprüfen.
- Den Thermistoranschluss überprüfen.
- (Wird der Thermistoreingang an der Optionskarte nicht verwendet, muss er kurzgeschlossen werden).

### 12.10.78 Fehler 30 - Sicherer Halt

#### Ursache

Die Eingänge der OPTAF-Karte (STO) wurden geöffnet.

STO-Eingänge SD1 und SD2 werden über die OPTAF-Zusatzkarte aktiviert.

#### Fehlerbehebung

STO Eingänge wieder schließen, wenn dies sicher möglich ist.

Danfoss

## 12.10.79 Fehler 31 – IGBT-Temperatur (Hardware)

Ursache

Der Übertemperaturschutz der IGBT-Wechselrichterbrücke hat einen zu hohen kurzfristigen Überlaststrom erkannt.

Fehlersuche und -behebung

- Überprüfen Sie die Last.
- Überprüfen Sie die Motorbaugröße.
- Führen Sie einen Identifikationslauf durch.

## 12.10.80 Fehler 32 – Lüfter

Ursache Lüfter des Frequenzumrichters läuft bei Einschaltbefehl nicht an. Fehlerbehebung Eine Anleitung erhalten Sie bei der nächsten Vacon-Vertretung.

## 12.10.81 Fehler 34 - CAN-Busfehler

Ursache Keine Antwort auf gesendete Protokolle erhalten. Fehlerbehebung Sicherstellen, dass ein zweites Gerät mit derselben Konfiguration am Bus angeschlossen ist.

### 12.10.82 Fehler 35 – Anwendung

Ursache Störung in der Anwendungssoftware.

Fehlerbehebung

- Eine Anleitung erhalten Sie bei der nächsten Vacon-Vertretung.
- Für Anwendungsprogrammierer: das Anwendungsprogramm überprüfen.

## 12.10.83 Fehler 36 - Steuereinheit

#### Ursache

• Die Software benötigt eine neuere Version der Steuereinheit.

#### Fehlersuche und -behebung

• Steuereinheit austauschen.

## 12.10.84 Fehler 37 – Gerät ersetzt (gleicher Typ), Subcode S1 – Steuerkarte

#### Ursache

Die alte Optionskarte wurde durch eine neue im selben Steckplatz ersetzt. Die Parameter stehen im Frequenzumrichter zur Verfügung.

Fehlersuche und -behebung

Fehler quittieren. Das Gerät ist betriebsbereit. Der Frequenzumrichter lädt die alten Parametereinstellungen.

## 12.10.85 Fehler 38 - Gerät angeschlossen (gleicher Typ), Subcode S1 - Steuerkarte

Ursache

Die Optionskarte wurde hinzugefügt. Die gleiche Optionskarte wurde bereits im selben Steckplatz verwendet. Die Parameter stehen im Frequenzumrichter zur Verfügung.

Fehlersuche und -behebung Fehler quittieren. Das Gerät ist betriebsbereit. Der Frequenzumrichter lädt die alten Parametereinstellungen.

## 12.10.86 Fehler 39 – Gerät entfernt

Ursache Eine Zusatzkarte wurde aus dem Steckplatz entfernt. Fehlerbehebung Das Gerät ist nicht verfügbar. Fehler quittieren.

Danfoss

Spezifikationen

## 12.10.87 Fehler 40 – Gerät unbekannt, Subcode S1 – Unbekanntes Gerät

Ursache

Ein unbekanntes oder inkompatibles Gerät wurde angeschlossen (Leistungseinheit oder Optionskarte).

Fehlersuche und -behebung Eine Anleitung erhalten Sie bei der nächsten Vacon-Vertretung.

## 12.10.88 Fehler 40 – Gerät unbekannt, Subcode S2 – StarCoupler: Leistungseinheiten sind nicht identisch

Ursache

Ein unbekanntes oder inkompatibles Gerät wurde angeschlossen (Leistungseinheit oder Optionskarte).

Fehlersuche und -behebung Eine Anleitung erhalten Sie bei der nächsten Vacon-Vertretung.

## 12.10.89 Fehler 40 – Gerät unbekannt, Subcode S3 – StarCoupler ist nicht mit der Steuerkarte kompatibel

Ursache

Ein unbekanntes oder inkompatibles Gerät wurde angeschlossen (Leistungseinheit oder Optionskarte).

Fehlersuche und -behebung

Eine Anleitung erhalten Sie bei der nächsten Vacon-Vertretung.

## 12.10.90 Fehler 40 – Gerät unbekannt, Subcode S4 – Falsche Type in Steuerkarten-EEPROM

Ursache

Ein unbekanntes oder inkompatibles Gerät wurde angeschlossen (Leistungseinheit oder Optionskarte).

Fehlersuche und -behebung

Eine Anleitung erhalten Sie bei der nächsten Vacon-Vertretung.

## 12.10.91 Fehler 40 – Gerät unbekannt, Subcode S5 – Falsche EEPROM-Speichergröße der VACON<sup>®</sup> NXP-Steuerkarte erkannt

Ursache

Ein unbekanntes oder inkompatibles Gerät wurde angeschlossen (Leistungseinheit oder Optionskarte).

Fehlersuche und -behebung

Eine Anleitung erhalten Sie bei der nächsten Vacon-Vertretung.

## 12.10.92 Fehler 40 – Gerät unbekannt, Subcode S6 – Abweichung zwischen alter Leistungseinheit (Asic) und neuer Software

Ursache

Ein unbekanntes oder inkompatibles Gerät wurde angeschlossen (Leistungseinheit oder Optionskarte).

Fehlersuche und -behebung

Eine Anleitung erhalten Sie bei der nächsten Vacon-Vertretung.

## 12.10.93 Fehler 40 – Gerät unbekannt, Subcode S7 – Altes ASIC erkannt

Ursache

Ein unbekanntes oder inkompatibles Gerät wurde angeschlossen (Leistungseinheit oder Optionskarte).

Fehlersuche und -behebung

Eine Anleitung erhalten Sie bei der nächsten Vacon-Vertretung.

## 12.10.94 Fehler 41 – IGBT-Temperatur, Subcode S1 – Berechnete IGBT-Temperatur zu hoch

#### Ursache

Der Übertemperaturschutz der IGBT-Wechselrichterbrücke hat einen zu hohen kurzfristigen Überlaststrom erkannt. Fehlersuche und -behebung

- Überprüfen Sie die Last.
- Überprüfen Sie die Motorbaugröße.
- Führen Sie einen Identifikationslauf durch.

<u>Danfoss</u>

## 12.10.95 Fehler 41 – IGBT-Temperatur, Subcode S3 – Berechnete IGBT-Temperatur zu hoch (langfristiger Schutz)

#### Ursache

Der Übertemperaturschutz der IGBT-Wechselrichterbrücke hat einen zu hohen kurzfristigen Überlaststrom erkannt.

Fehlersuche und -behebung

- Überprüfen Sie die Last.
- Überprüfen Sie die Motorbaugröße.
- Führen Sie einen Identifikationslauf durch.

## 12.10.96 Fehler 41 – IGBT-Temperatur, Subcode S4 – Spitzenstrom zu hoch

Ursache

Der Übertemperaturschutz der IGBT-Wechselrichterbrücke hat einen zu hohen kurzfristigen Überlaststrom erkannt. Fehlersuche und -behebung

- Überprüfen Sie die Last.
- Überprüfen Sie die Motorbaugröße.
- Führen Sie einen Identifikationslauf durch.

## 12.10.97 Fehler 41 – IGBT-Temperatur, Subcode S5 – BCU: Gefilterter Strom für bestimmte Zeit zu hoch

Ursache

Der Übertemperaturschutz der IGBT-Wechselrichterbrücke hat einen zu hohen kurzfristigen Überlaststrom erkannt.

Fehlersuche und -behebung

- Überprüfen Sie die Last.
- Überprüfen Sie die Motorbaugröße.
- Führen Sie einen Identifikationslauf durch.

## 12.10.98 Fehler 41 – IGBT-Temperatur, Subcode S6 – BCU: Strom aktuell zu hoch

#### Ursache

Der Übertemperaturschutz der IGBT-Wechselrichterbrücke hat einen zu hohen kurzfristigen Überlaststrom erkannt. Fehlersuche und -behebung

- Überprüfen Sie die Last.
- Überprüfen Sie die Motorbaugröße.
- Führen Sie einen Identifikationslauf durch.
- Überprüfen Sie den Bremswiderstand.

# 12.10.99 Fehler 42 – Übertemperatur im internen Bremswiderstand, Subcode S1 – Übertemperatur des internen Bremschoppers

Ursache

Der Übertemperaturschutz des Bremswiderstands hat eine zu starke Belastung festgestellt.

Fehlersuche und -behebung

- Fehler quittieren.
- Bremsrampe verlängern.
- Dimensionierung des Bremschoppers/Bremswiderstandes ist nicht korrekt.
- Externen Bremswiderstand verwenden.

## 12.10.100 Fehler 42 – Übertemperatur im Bremswiderstand, Subcode S2 – Zu großer Bremswiderstand (BCU)

#### Ursache

Der Übertemperaturschutz des Bremswiderstands hat eine zu starke Belastung festgestellt.

Bedienungsanleitung

<u>Danfoss</u>

Fehlersuche und -behebung

- Fehler quittieren.
- Bremsrampe verlängern.
- Dimensionierung des Bremschoppers/Bremswiderstandes ist nicht korrekt.
- Externen Bremswiderstand verwenden.

## 12.10.101 Fehler 42 – Übertemperatur im Bremswiderstand, Subcode S3 – Zu geringer Bremswiderstand (BCU)

#### Ursache

Der Übertemperaturschutz des Bremswiderstands hat eine zu starke Belastung festgestellt.

Fehlersuche und -behebung

- Fehler quittieren.
- Bremsrampe verlängern.
- Dimensionierung des Bremschoppers/Bremswiderstandes ist nicht korrekt.
- Externen Bremswiderstand verwenden.

## 12.10.102 Fehler 42 – Übertemperatur im Bremswiderstand, Subcode S4 – Bremswiderstand nicht erkannt (BCU)

#### Ursache

Der Übertemperaturschutz des Bremswiderstands hat eine zu starke Belastung festgestellt.

Fehlersuche und -behebung

- Fehler quittieren.
- Bremsrampe verlängern.
- Dimensionierung des Bremschoppers/Bremswiderstandes ist nicht korrekt.
- Externen Bremswiderstand verwenden.

## 12.10.103 Fehler 42 – Übertemperatur im Bremswiderstand, Subcode S5 – Erdschluss Bremswiderstand

#### Ursache

Der Übertemperaturschutz des Bremswiderstands hat eine zu starke Belastung festgestellt.

Fehlersuche und -behebung

- Fehler quittieren.
- Bremsrampe verlängern.
- Dimensionierung des Bremschoppers/Bremswiderstandes ist nicht korrekt.
- Externen Bremswiderstand verwenden.

### 12.10.104 Fehler 43 – Encoderfehler, Subcode S1 – Encoder 1 Kanal A nicht vorhanden

Ursache

Problem mit Encodersignalen festgestellt.

Encoderkanal A nicht vorhanden.

Fehlersuche und -behebung

- Die Encoder-Anschlüsse überprüfen.
- Die Optionskarte überprüfen.
- Die Encoderimpulse messen.
  - Falls die Impulse korrekt sind, ist die Optionskarte defekt.
  - Falls die Impulse nicht korrekt sind, ist der Encoder bzw. dessen Verkabelung defekt.

### 12.10.105 Fehler 43 – Encoderfehler, Subcode S2 – Encoder 1 Kanal B nicht vorhanden

Ursache

Problem mit Encodersignalen festgestellt.

Danfoss

#### Encoderkanal B nicht vorhanden.

Fehlersuche und -behebung

- Die Encoder-Anschlüsse überprüfen.
- Die Optionskarte überprüfen.
- Die Encoderimpulse messen.
  - Falls die Impulse korrekt sind, ist die Optionskarte defekt.
  - Falls die Impulse nicht korrekt sind, ist der Encoder bzw. dessen Verkabelung defekt.

### 12.10.106 Fehler 43 – Encoderfehler, Subcode S3 – Beide Encoder 1 Signale nicht vorhanden

Ursache

Problem mit Encodersignalen festgestellt.

Encoderkanäle A und B nicht vorhanden.

Fehlersuche und -behebung

- Die Encoder-Anschlüsse überprüfen.
- Die Optionskarte überprüfen.
- Die Encoderimpulse messen.
  - Falls die Impulse korrekt sind, ist die Optionskarte defekt.
  - Falls die Impulse nicht korrekt sind, ist der Encoder bzw. dessen Verkabelung defekt.

### 12.10.107 Fehler 43 – Encoderfehler, Subcode S4 – Encoder falsche Drehrichtung

Ursache

Problem mit Encodersignalen festgestellt.

Die Encoder-Drehrichtung ist falsch. Die Ausgangsfrequenz wurde auf den positiven Wert eingestellt, das Encodersignal ist jedoch negativ.

#### Fehlersuche und -behebung

Die Polarität des Encodersignales ändern. Bei einigen Encodern kann die angezeigte Drehrichtung durch Austauschen der Encoderkanäle geändert werden.

### 12.10.108 Fehler 43 – Encoderfehler, Subcode S5 – Encoderkarte nicht vorhanden

Ursache

#### Die Encoderkarte ist nicht vorhanden.

Fehlersuche und -behebung

- Die Encoderkarte überprüfen.
- Die Anschlüsse überprüfen.
- Die Kartenanschlüsse überprüfen.

### 12.10.109 Fehler 43 – Encoderfehler, Subcode S6 – Serieller Kommunikationsfehler

Ursache

Problem mit Encodersignalen festgestellt.

Serieller Kommunikationsfehler. Das Encoderkabel ist nicht angeschlossen oder im Kabel treten Störungen auf.

Fehlersuche und -behebung

- Verkabelung zwischen Encoder und OPTBE-Karte überprüfen, insbesondere Daten- und Clock-Signale.
- Prüfen, dass der tatsächliche Encodertyp mit dem Parameter "Betriebsmodus" der OPTBE-Karte übereinstimmt.

## 12.10.110 Fehler 43 – Encoderfehler, Subcode S7 – Abweichung zwischen Kanal A und Kanal B

Ursache

Problem mit Encodersignalen festgestellt.

Die Encoderkanäle A und B sind unterschiedlich.

#### Fehlersuche und -behebung

Die Kabelverbindungen und Anschlüsse überprüfen.

Danfoss

## 12.10.111 Fehler 43 – Encoderfehler, Subcode S8 – Resolver/Motorpolpaarzahl stimmt nicht Ursache

Problem bei der Parametrierung der Optionskarte erkannt.

Die Anzahl der Resolver/Motorpolpaare stimmt nicht. Anzahl der Resolverpolpaare (falls >1) stimmt nicht mit der Anzahl der Motorpolpaare überein.

### Fehlersuche und -behebung

Prüfen, dass der OPTBC-Parameter "Resolverpole" und mögliche Parameter zur Getriebeübersetzung in der Anwendung mit der Anzahl der Motorpole übereinstimmen.

## 12.10.112 Fehler 43 – Encoderfehler, Subcode S9 – Start Winkel konnte nicht bestimmt werden

Der Identifikationslauf für die Encoder-Nullpositionierung wurde nicht durchgeführt.

Die Information über die Winkellage des Encoders fehlt.

Fehlersuche und -behebung

Einen Encoder-Identifikationslauf durchführen.

## 12.10.113 Fehler 43 – Encoderfehler, Subcode S10 – Sin/Cos-Encoder-Rückmeldung fehlt

Ursache

Problem mit Encodersignalen festgestellt.

Für die Closed Loop-Steuerung sind die Encodermodi "EnDat only" oder "SSI only" (nur absoluter Kanal) nicht zulässig.

Fehlersuche und -behebung

- Verkabelung, Steckbrückeneinstellungen und Encodermodus überprüfen.
- Den Parameter "Betriebsmodus" der OPTBE zu "EnDat+SinCos", "SSI+SinCos" oder "SinCos only" ändern oder die Verwendung der Closed Loop-Steuerung vermeiden.

## 12.10.114 Fehler 43 – Encoderfehler, Subcode S11 – Abweichung Encoderwinkel

#### Ursache

Fehlerhafter Winkel zwischen dem vom absoluten Kanal gelesenen Winkel und dem von den inkrementellen Kanälen berechneten Winkel.

Fehlersuche und -behebung

- Das Encoderkabel, der Kabelschirm und die Erdung des Kabelschirms überprüfen.
- Die mechanische Befestigung des Encoders und der Encoderwelle überprüfen.
- Die Encoderparameter überprüfen (z.B. die Encoder-Impulszahl)

## 12.10.115 Fehler 43 – Encoderfehler, Subcode S12 – Drehzahl-Überwachungsfehler

#### Ursache

Encoderdrehzahlüberwachung. Die Differenz zwischen der Encoderdrehzahl und der kalkulierten Drehzahl ist zu groß. Drehzahlüberwachung: Die Differenz zwischen der kalkulierten Drehzahl und der Encoderdrehzahl ist zu groß (0,05 x f<sub>n</sub> oder minimale Motornenn-Schlupffrequenz). Siehe Variable EstimatedShaftFrequency.

Fehlersuche und -behebung

- Das Encoder-Drehzahlsignal ShaftFrequency mit der EstimatedShaftFrequency überprüfen/vergleichen.
- Falls ShaftFrequency nicht korrekt ist, den Encoder, das Kabel und die Encoderparameter überprüfen.
- Falls EstimatedShaftFrequency nicht korrekt ist, die Motorparameter überprüfen.

## 12.10.116 Fehler 43 – Encoderfehler, Subcode S13 – Encoderwinkel-Überwachungsfehler

#### Ursache

Der geschätzte Wellenpositionsfehler (geschätzter Winkel – Encoderwinkel) beträgt mehr als 90° elektrisch.

Siehe Variable EstimatedAngleError.

Fehlersuche und -behebung

- Den Identifikationslauf mit Encoder wiederholen (Absolutwertgeber).
- Die mechanische Befestigung des Encoders und der Encoderwelle überprüfen.
- Die Encoder-Impulszahl (PPR) überprüfen.
- Das Encoderkabel überprüfen.

Dantoss

## 12.10.117 Fehler 43 – Encoderfehler, Subcode S14 – Encoder Fehler - fehlender Impuls, wechseln von der CL-Steuerung zur sensorlosen OL-Steuerung

Ursache

Problem mit Encodersignalen festgestellt.

Die Software hat zu viele fehlende Encoder-Impulse festgestellt. Die Closed Loop-Steuerung wird zur sensorlosen Open Loop-Steuerung umgeschaltet.

Fehlersuche und -behebung

- Den Encoder überprüfen.
- Das Encoderkabel, den Kabelschirm und die Erdung des Kabelschirms überprüfen.
- Die mechanische Befestigung des Encoders überprüfen.
- Die Encoderparameter überprüfen.

## 12.10.118 Fehler 44 – Gerät ersetzt (anderer Typ), Subcode S1 – Steuerkarte

Ursache

- Die Optionskarte oder Leistungseinheit wurde ausgetauscht.
- Neues Gerät mit unterschiedlichem Typ oder abweichende Nennleistung.

#### Fehlersuche und -behebung

- Zurücksetzen.
- Falls eine Optionskarte ersetzt wurde, müssen Sie die Parameter der Optionskarte neu einstellen.
- Falls die Leistungseinheit ersetzt wurde, müssen Sie die Parameter des Frequenzumrichters neu einstellen.

### 12.10.119 Fehler 45 – Gerät angeschlossen (anderer Typ), Subcode S1 – Steuerkarte

#### Ursache

Es wurde eine Optionskarte einer anderen Bauart hinzugefügt.

Fehlersuche und -behebung

- Zurücksetzen.
- Die Parameter der Leistungseinheit neu einrichten.

## 12.10.120 Fehler 49 – Division durch null in der Anwendung

Ursache

Im Anwendungsprogramm kam es zu einer Division durch null.

Fehlerbehebung

- Sollte der Fehler erneut auftreten, während der Frequenzumrichter in Betrieb ist, wenden Sie sich an die nächste Vacon-Vertretung.
- Für Anwendungsprogrammierer: das Anwendungsprogramm überprüfen.

## 12.10.121 Fehler 50 – Analogeingang lin < 4 mA (ausgewählter Signalbereich 4 bis 20 mA)

#### Ursache

Der Strom am Analogeingang ist < 4 mA.

- Steuerleitung ist gebrochen oder hat sich gelöst
- Signalquelle ist ausgefallen.

Für diesen Fehler können in der Anwendung unterschiedliche Reaktionen festgelegt werden. Siehe Parametergruppe "Schutzfunktionen".

Fehlersuche und -behebung

Analogeingang, Verkabelung und Quelle überprüfen.

## 12.10.122 Fehler 51 – Externer Fehler

#### Ursache

Eine externe Fehlermeldung liegt an einem Digitaleingang an.

Digitaleingang wurde als externer Fehlereingang programmiert und dieser Eingang ist aktiv.

<u>Danfoss</u>

Fehlersuche und -behebung

- Programmierung überprüfen.
- Das in der Fehlermeldung angegebene Gerät überprüfen.
- Die Verdrahtung für das betreffende Gerät überprüfen.

### 12.10.123 Fehler 52 – Steuertafel-Kommunikationsfehler

#### Ursache

Die Verbindung zwischen Bedieneinheit (oder VACON<sup>∉</sup>NCDrive) und Frequenzumrichter wurde unterbrochen oder ist fehlerhaft.

Fehlersuche und -behebung Anschluss und Kabel der Bedieneinheit überprüfen.

#### 12.10.124 Fehler 53 - Feldbusfehler

#### Ursache

Die Kommunikationsverbindung zwischen Feldbus-Master und Feldbus-Karte ist defekt.

Fehlerbehebung

- Überprüfen Sie die Installation und den Feldbus-Master.
- Wenn die Installation korrekt ist, wenden Sie sich an die nächste Vacon-Vertretung.

### 12.10.125 Fehler 54 – Steckplatzfehler

#### Ursache Zusatzkarte oder Steckplatz defekt.

Fehlerbehebung

- Überprüfen Sie die Karte und den Steckplatz.
- Eine Anleitung erhalten Sie bei der nächsten Vacon-Vertretung.

### 12.10.126 Fehler 56 – Gemessene Temperatur

#### Ursache

Zeigt Temperaturmessfehler für Zusatzkarte OPTBH oder OPTB8 an.

- Temperatur hat die festgelegte Grenze überschritten.
- Sensor getrennt.
- Kurzschluss.

Fehlerbehebung Die Ursache für den Temperaturanstieg suchen.

### 12.10.127 Fehler 57 – Identifikation

Ursache

Identifikationslauf fehlgeschlagen.

Dieser Fehler ist vom Typ A (Alarm).

Fehlerbehebung

- Laufbefehl wurde vor Abschluss des Identifikationslaufs gelöscht.
- Der Motor ist nicht an den Frequenzumrichter angeschlossen.
- Motorlast an Motorwelle vorhanden.

#### 12.10.128 Fehler 58 - Bremse

#### Ursache

Die Rückmeldung der Bremse entspricht nicht dem Ansteuersignal.

Für diesen Fehler können in der Anwendung unterschiedliche Reaktionen festgelegt werden. Siehe Parametergruppe "Schutzfunktionen".

Fehlerbehebung

Überprüfen Sie Status und Anschlüsse der mechanischen Bremse.

<u>Danfoss</u>

## 12.10.129 Fehler 59 – Follower-Kommunikation

Ursache

SystemBus oder CAN-Bus zwischen Master und Follower ist unterbrochen.

Fehlerbehebung

- Die Parameter der Zusatzkarte überprüfen.
- Das optische Kabel oder CAN-Kabel überprüfen.

## 12.10.130 Fehler 60 - Kühlung

Ursache Die externe Kühlung ist ausgefallen. In der Regel wird dieser Fehler durch die Wärmetauschereinheit verursacht. Fehlerbehebung Überprüfen Sie den Grund für Fehler an dem externen System.

## 12.10.131 Fehler 61 – Drehzahlabweichung

Ursache Motordrehzahl entspricht nicht dem Sollwert. Fehlerbehebung

- Prüfen Sie den Encoder-Anschluss.
- PMS-Motor hat das Kippmoment überschritten.

## 12.10.132 Fehler 62 – Start verhindert

Ursache Startfreigabe deaktiviert.

Fehlerbehebung Überprüfen Sie den Grund für das Startfreigabesignal.

## 12.10.133 Fehler 63 – Erzwungener Stopp

Ursache Befehl "Erzwungener.Stopp" von Digitaleingang oder Feldbus empfangen. Dieser Fehler ist vom Typ A (Alarm). Fehlerbehebung

Fehler quittieren.

## 12.10.134 Fehler 64 – Eingangsschalter offen

Ursache Eingangsschalter des Frequenzumrichters ist offen. Dieser Fehler ist vom Typ A (Alarm).

Fehlerbehebung Hauptschalter des Frequenzumrichters überprüfen.

## 12.10.135 Fehler 65 – Gemessene Temperatur

Ursache

Zeigt Temperaturmessfehler für Zusatzkarte OPTBH oder OPTB8 an.

- Temperatur hat die festgelegte Grenze überschritten.
- Sensor getrennt.
- Kurzschluss.

#### Fehlerbehebung

Die Ursache für den Temperaturanstieg oder die Sensorstörung suchen.

## 12.10.136 Fehler 70 - Fehler Aktiver Filter

Ursache Fehler durch Digitaleingang ausgelöst (siehe Parameter P2.2.7.33).

<u>Danfoss</u>

Spezifikationen

Für diesen Fehler können in der Anwendung unterschiedliche Reaktionen festgelegt werden. Siehe Parametergruppe "Schutzfunktionen".

#### Fehlerbehebung

Den Fehler am aktiven Filter beheben.

### 12.10.137 Fehler 74 - Follower-Fehler

#### Ursache

Bei Verwendung der normalen Master/Follower-Funktion wird dieser Fehlercode ausgegeben, wenn ein oder mehrere Follower-Antriebe einen Fehler haben.

#### Fehlerbehebung

Die Fehlerursache am Follower korrigieren und den Fehler zurücksetzen.

## Index

### +

| +24 V DC externe Spannungsversorgung | 85 |
|--------------------------------------|----|
| +24 V Steuerspannungsausgang         | 87 |

## A

| Abdeckungen, Anzugsmomente                | 151 |
|-------------------------------------------|-----|
| Abisolieren der Kabel                     |     |
| Abmessungen, Flanschmontage FR9           | 139 |
| Abmessungen, Flanschmontage, FR4–FR6      |     |
| Abmessungen, Flanschmontage, FR7–FR8      |     |
| Abmessungen, FR10–FR11                    | 141 |
| Abmessungen, FR4-FR6                      | 127 |
| Abmessungen, FR7                          | 129 |
| Abmessungen, FR8                          | 131 |
| Abmessungen, FR9                          | 133 |
| Anforderungen an die Umgebungsbedingungen |     |
| Anheben des Produkts                      |     |
| Anlaufassistent                           |     |
| Anschluss interner Bremswiderstand        | 111 |
| Anschlussklemmen, FR10 Standalone         |     |
| Anschlussklemmen, FR11 Standalone         | 54  |
| Anschlüsse, FR5                           | 45  |
| Applikationsinformationen                 |     |
| Applikationswahl                          |     |
| Automatisches Parameter-Backup            |     |

## В

| Beabsichtigte Verwendung |               |
|--------------------------|---------------|
| Bedieneinheit            | 24, 93        |
| Betriebsdaten            |               |
| Betriebstest             |               |
| Bremschoppernennwerte    | 165, 166, 167 |
| Bremswiderstandskabel    | 41            |
| Bremswiderstandsklemme   |               |

## D

| Das Menü "Fehlerspeicher"       |     |
|---------------------------------|-----|
| Debugmenü                       | 116 |
| Display, Hintergrundbeleuchtung | 111 |
| Display, Kontrast               | 111 |
| Display-Anzeigen                |     |

## E

| EMV-Klasse                | 23 |
|---------------------------|----|
| EMV-konforme Installation | 41 |
| EMV-Schutzklasse          | 79 |
| EMV-Steckbrücken          | 79 |
| Entsorgung                |    |
| Erdungsprinzip            | 42 |
| Externer Regler           | 16 |

### F

| Fehler                       | 124      |
|------------------------------|----------|
| Fehler, Quittieren von       |          |
| Fehlertypen                  | 124      |
| Fehlerzeitdatenprotokoll     | 101, 101 |
| Fernbefehle                  |          |
| Finden des System-Info-Menüs |          |
| Funktion "Motor stoppen"     |          |

Danfoss

## Index

| Funktionen des Menüs "System" |     |
|-------------------------------|-----|
|                               |     |
| G                             |     |
| Galvanische Trennschichten    |     |
| Gehäusegröße                  | 19  |
| Geringe Überlast              |     |
| Gesamtzähler                  | 113 |
| Gewicht                       |     |
| Große Installationshöhe       |     |

#### Н

| Hardwareinformationen | 115 |
|-----------------------|-----|
| HMI-Quittungsverzug   |     |
| Hohe Überlast         | 152 |

#### I

| dentifikationslauf            |     |
|-------------------------------|-----|
| nbetriebnahme                 | 118 |
| nbetriebnahme, Prüfungen nach |     |
| nbetriebnahmetest             | 120 |
| nstallationsumgebung          |     |
| nterner Bremswiderstand       |     |
| solationsprüfungen            |     |
|                               |     |

### Κ

| Kabel, Abstände zwischen             |                    |
|--------------------------------------|--------------------|
| Kabelanforderungen                   |                    |
| Kabelgrößen                          | 143, 146, 147, 149 |
| Kabelgrößen, Nordamerika             | 144, 146, 148, 149 |
| Kabelmontage, FR10 Standalone        |                    |
| Kabelmontage, FR11 Standalone        | 74                 |
| Kabelmontage, FR4–FR6                | 58                 |
| Kabelmontage, FR7/FI7                | 61                 |
| Kabelmontage, FR8/FI8                | 64                 |
| Kabelmontage, FR9                    | 67                 |
| Kabelzubehör                         | 58, 61, 64         |
| Kennwort                             |                    |
| Klemmen, Anzugsmomente               |                    |
| Klemmen, FR4/FI4                     |                    |
| Klemmen, FR6/FI6                     |                    |
| Klemmen, FR7/FI7                     |                    |
| Klemmen, FR8/FI8                     |                    |
| Klemmen, FR9                         | 51                 |
| Komponenten der Steuereinheit        | 85                 |
| Kondensatoren, Nachformieren von     |                    |
| Kopieren des Frequenzsollwerts       |                    |
| Kurzanleitung für die Inbetriebnahme |                    |
| Kühlabstand                          |                    |
| Kühlung                              |                    |
|                                      |                    |

## L

| Lagerung                   |              |
|----------------------------|--------------|
| Leistungsdaten             | 53, 155, 158 |
| Leistungseinheit-Topologie |              |
| Lüftersteuerung            |              |

#### Μ

| Menü "Aktive Fehler" | 100 |
|----------------------|-----|
| Menü "Betriebsdaten" | 93  |

| Menü "Hardware-Einstellungen"     |     |
|-----------------------------------|-----|
| Menü "Sicherheit"                 |     |
| Menü "Steuerung über Steuertafel" | 97  |
| Menü "StTafEinstellung"           | 110 |
| Menü "Zusatzkarte"                | 116 |
| Menüstruktur                      |     |
| Montagezubehör                    | 29  |
| Motorstatus                       |     |
| Motorüberlastschutz               |     |
|                                   |     |

#### Ν

| Nennleistungen, Nordamerika  | 154, 157, 159 |
|------------------------------|---------------|
| Netzwerk mit Eckpunkt-Erdung | 42            |

#### 0

| Oben zur Steuertafel |  |
|----------------------|--|
| Optionskarten        |  |

#### Ρ

| Parameter für die Steuerung über Bedienteil | 97     |
|---------------------------------------------|--------|
| Parameter im Vorlade-Modus                  |        |
| Parameter "Sinusfilter"                     | 113    |
| Parameter, Bearbeiten                       | 95, 96 |
| Parameter, Herunterladen auf Umrichter      |        |
| Parameter, Hochladen auf Bedieneinheit      | 106    |
| Parameter, Vergleich                        | 107    |
| Parametereinstellung, speichern             |        |
| Parametermenü                               | 94     |
| Parametersperre                             | 109    |
| Parameterübertragung                        | 106    |
| Prinzipschaltbild                           |        |
| Produktänderungs-Aufkleber                  |        |
|                                             |        |

## 0

| Qualifiziertes Personal1 | ( | ) |
|--------------------------|---|---|
|--------------------------|---|---|

#### R

| Regelmodus, Bedienteil | 99  |
|------------------------|-----|
| Rückstellbare Zähler   | 114 |
| Rückstellzeit          | 111 |
|                        |     |

#### S

| Schalttafel                       |  |
|-----------------------------------|--|
| Seite "Zusatzkarten"              |  |
| Service-Infodatei                 |  |
| Sicherheit                        |  |
| Sicherheit bei der Inbetriebnahme |  |

#### Sicherungsgrößen, Nordamerika......144, 146, 148, 149 Signalinversion der Digitaleingänge......88 0 Softwareinformationen.....114 Sollwerteinstellung mit Bedienteil.......98 9 Sprachenauswahl......105 Steuerklemmen, OPTA1......87 Steuerklemmen, OPTA2......91 Steuerklemmen, OPTA3......91 System-Menü...... 102 Systemfeedback......16 Т Technische Daten......161 Typencode......17 U UL-Zertifizierung......10 V Von Steuertafel......107 W

Sicherungsgrößen......143, 146, 147, 149

| 5                                 |  |
|-----------------------------------|--|
| Z                                 |  |
| Zulassungen und Zertifizierungen  |  |
| Zurücksetzung des Fehlerspeichers |  |

| Ä                       |  |
|-------------------------|--|
| Ändern der Drehrichtung |  |

| Ü                 |    |
|-------------------|----|
| Überlastfähigkeit |    |
| Überwachte Werte  | 93 |
| Überwachung       | 16 |
|                   |    |

antoss

<u>Danfoss</u>

Index

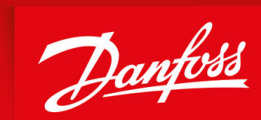

ENGINEERING TOMORROW

Danfoss A/S Nordborgvej 81 DK-6430 Nordborg www.danfoss.com

Danfoss can accept no responsibility for possible errors in catalogues, brochures and other printed material. Danfoss reserves the right to alter its products without notice. This also applies to products already on order provided that such alterations can be made without subsequential changes being necessary in specifications already agreed. All trademarks in this material are property of the respective companies. Danfoss and the Danfoss logotype are trademarks of Danfoss A/S. All rights reserved.

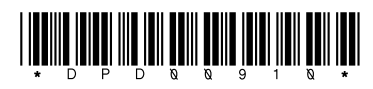

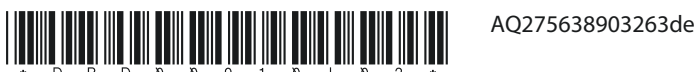

AQ275638903263de-000301 / DPD01217I

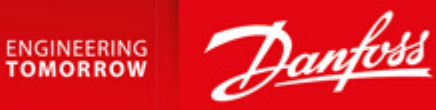

DPD01217I

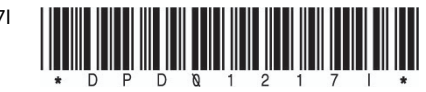

Danfoss can accept no responsibility for possible errors in catalogues, brochures and other printed material. Danfoss reserves the right to alter its products without notice. This also applies to products already on order provided that such alterations can be made without subsequential changes being necessary in specifications already agreed. All trademarks in this material are property of the respective companies. Danfoss and the Danfoss logotype are trademarks of Danfoss A/S. All rights reserved.

AQ275638903263en-000301/ DPD01217I

DOC-INSNXS/NXP-10+DLDE

T\_ami J rb K ck `cpmdrf c Danfoss Group Runsorintie 7 65380 Vaasa Finland drives.danfoss.com

Danfoss A/S © 2020.02